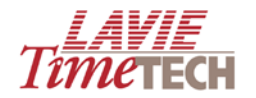

# **TimeKeeper Analytics**

**User Guide** 

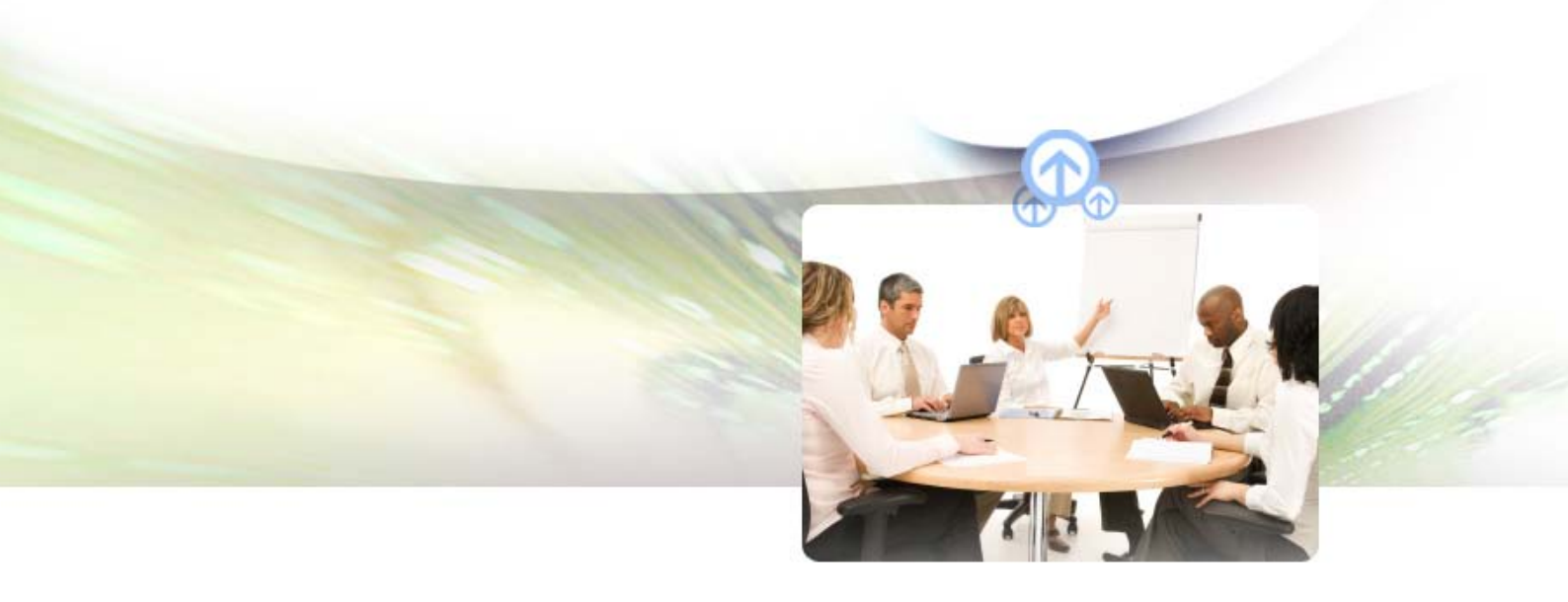

Version: V-1

Date: October 26, 2010

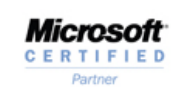

SAP<sup>°</sup> Certified Integration Lavie TimeTECH | 7 Habarzel St. Tel-Aviv, 69710, Israel Tel. +972-3-5682222 | Fax. +972-3-5617070 WebSite: www.lavietimetech.com

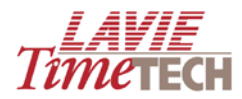

#### Copyright © 2010 Lavie TimeTECH Ltd, all rights reserved.

Lavie TimeTech Ltd. (hereinafter: "Lavie:) technical documentation and the product(s) described herein are protected by one or more copyrights, patents, foreign patents trademarks or pending applications. No part of this publication may be reproduced or transmitted into any human or computer language in any form or by any means, stored in a retrieval system, transmitted, redistributed, translated or disclosed to third parties, or decompiled in any way including, but not limited to, photocopy, photograph, electronic, mechanical, magnetic or manual without the expressed written permission of Lavie, or its licensors, if any.

All copies, so authorized, shall contain a full copy of this copyright notice.

Lavie products are licensed products. The product licenses convey the right to use only those specific products, components, modules, features and/or functions specified in the license agreement or contract. This publication may mention or reference products, components, modules, features and/or functions that are not part of a particular license agreement. The customer is not entitled to the receipt of, or use of, any other products, components, modules, features and/or functions that may be referenced in any documentation provided to customer unless additional license fees are paid and an appropriate license agreement is duly executed. Lavie obligations with respect to its products and services are governed solely by the agreements under which they are provided.

This publication is furnished for informational use only and should not be construed as a commitment by Lavie. The information could include technical inaccuracies or typographical errors. Every effort has been made to make this publication as complete and accurate as possible, but it is provided "as is" without warranty of any kind, what so ever, either expressed or implied, including, but not limited to, the implied warranties of merchantability, fitness for a particular purpose, or non- infringement. Lavie may make improvements and/or changes in the program(s), product(s), and/or applications described in this publication at any time without notice. Due to continuous development of Lavie. Products, information published in this document may become obsolete.

Third-party products, services, or company names referenced in this document may be trademarked or copyrighted by their respective owners, and are for identification purposes only.

#### Notice of Proprietary Rights:

All Lavie products are licensed. This document and related products are protected amongst others by copyright and distributed under licenses restricting their use, reproduction, distribution, or decompilation. It is illegal to use any Lavie product, or Lavie product components, modules, features and/or functions that have not been properly licensed through Lavie. This document may reference products, components, modules, features and/or functionality that are not part of your license agreement. Their inclusion or mention in this documentation does not constitute entitlement for receipt or use.

#### Updated: 26/10/10

**Document Version 1.10 (Internal)** 

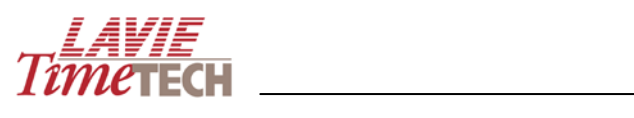

# **Revision History**

| Date     | Version | Description       | Author        |
|----------|---------|-------------------|---------------|
| 23/8/09  | 1.0     | Manual creation   | Evan Rothfeld |
| 15/9/09  | 1.3     | Revision, editing | Evan Rothfeld |
| 9/11     | 1.6     | Revision, editing | Evan Rothfeld |
| 2/6/10   | 1.9     | Additions         | Evan Rothfeld |
| 26/10/10 | 1.10    | Modifications     | Evan Rothfeld |

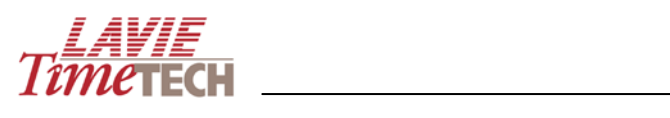

# **Table of Contents**

| Revision History                           | 3  |
|--------------------------------------------|----|
| Getting Started with TimeKeeper Analytics  | 7  |
| Introduction                               | 8  |
| About Lavie TimeTech                       | 8  |
| Lavie Software Solutions                   | 8  |
| TimeKeeper                                 | 8  |
| TimeCosting                                | 9  |
| iBrowse                                    | 9  |
| TimeScheduling                             | 9  |
| Absence Planner                            | 9  |
| Absence Request                            | 9  |
| Overtime Equalization                      | 9  |
| Benefit Accruals                           | 9  |
| TimeBank                                   | 9  |
| Access Control                             | 10 |
| About TimeKeeper Analytics                 | 11 |
| Key Features of TimeKeeper Analytics       | 11 |
| Advantages of TimeKeeper Analytics         | 11 |
| Benefits of TimeKeeper Analytics           | 12 |
| How TimeKeeper Analytics Works             | 12 |
| Examples of Analysis Possibilities         | 13 |
| TimeKeeper Analytics and Security          | 13 |
| Intended Audience                          | 15 |
| Tech Support and Product Information       | 16 |
| Documentation Department                   | 17 |
| Documentation Standards                    | 17 |
| Related Documents                          | 18 |
| Installation                               | 19 |
| Installation Prerequisites                 | 19 |
| System Permissions/Authorization           | 20 |
| Purchasing the Database without the Viewer | 20 |
| Windows 2008                               | 21 |

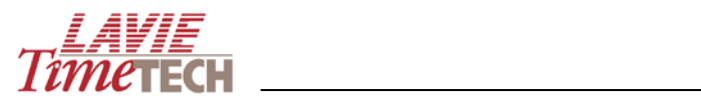

| Description of Installation Components                | 21 |
|-------------------------------------------------------|----|
| General                                               | 21 |
| Installation Procedure                                | 21 |
| Installed Database                                    | 21 |
| Virtual Libraries                                     | 22 |
| Memory Utilization                                    | 22 |
| Backup                                                | 22 |
| Creating Analysis Groups                              | 22 |
| Installing TimeKeeper Analytics                       | 28 |
| Logging In to TimeKeeper Analytics for the First Time | 40 |
| Viewing System Information                            | 41 |
| Activating TimeKeeper Analytics                       | 43 |
| Understanding the Main Interface                      | 44 |
| Main Screen                                           | 44 |
| Toolbar and Navigation Conventions                    | 44 |
| Shortcut Pane                                         | 45 |
| Home Pane                                             | 46 |
| Dimensions Selection                                  | 48 |
| Tooltips                                              | 53 |
| Additional Chart Options                              | 55 |
| Additional Navigation Shortcuts                       | 60 |
| Color Schemes                                         | 60 |
| Before You Begin                                      | 61 |
| Analyzing Data from the TimeKeeper Module             | 62 |
| Overview                                              | 62 |
| Daily and Pay-Period Attendance                       | 62 |
| View of Screen                                        | 63 |
| Monitor KPIs                                          | 70 |
| Period Comparison                                     | 76 |
| My Top/Worst Performers                               | 80 |
| Custom Reports                                        | 86 |
| Analyzing Data from the TimeCosting Module            | 92 |
| Overview                                              | 92 |

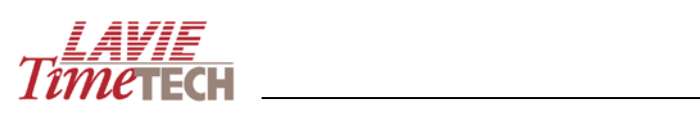

| Daily and Pay Period Jobs                                       | 92  |
|-----------------------------------------------------------------|-----|
| View of Screen                                                  | 93  |
| Monitor KPIs                                                    |     |
| Period Comparison                                               | 109 |
| Profit Analysis – Billing vs. Cost                              | 113 |
| My Top/Worst Performers                                         | 114 |
| Creating User-Defined Analysis Screens                          | 119 |
| Overview                                                        | 119 |
| Examples and Possibilities of the User-Defined Analysis Screens | 119 |
| Drilldown Functionality                                         |     |
| User-Defined Screens Main Interface                             | 123 |
| Daily Data Analysis Screen                                      | 124 |
| Pay Period Data Analysis Screen                                 | 125 |
| Toolbar                                                         | 126 |
| Designer Pane                                                   | 127 |
| Daily and Pay Period Data Analysis                              | 130 |
| Shifts Data Analysis                                            | 153 |
| Organization Structure (Detailed)                               | 154 |

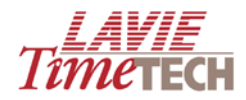

# **Getting Started with TimeKeeper Analytics**

- To read about Lavie TimeTECH and its family of workforce management products, go to <u>About Lavie TimeTech</u> and <u>Lavie Software Solutions</u>.
- To install TimeKeeper Analytics, go to Installation.
- To read a brief overview of TimeKeeper Analytics, its functionality, usage, and benefits, go to <u>About TimeKeeper Analytics</u>.
- To learn about TimeKeeper Analytics' main interface, go to <u>Understanding the Main</u> <u>Interface</u>.
- To view and filter graphic representations of the daily attendance data accumulated by the TimeKeeper module, go to <u>Analyzing Data from the TimeKeeper Module</u>.
- To view and filter graphic representations of the period attendance data accumulated by the TimeKeeper module, go to <u>Analyzing Data from the TimeKeeper</u> <u>Module</u>.
- To view and filter graphic representations of the daily job allocation and labor distribution data accumulated by the TimeCosting module, go to <u>Analyzing Data</u> <u>from the TimeCosting Module</u>.
- To view and filter graphic representations of the periodic job allocation and labor distribution data accumulated by the TimeCosting module, go to <u>Analyzing Data</u> <u>from the TimeCosting Module</u>.
- To create custom reports for daily periods and pay period cycles for the attendance and job allocation/labor distribution level, go to <u>Creating User-Defined Analysis</u> <u>Screens</u>.

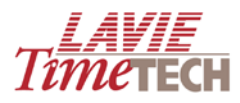

## Introduction

Welcome to the Lavie TimeTECH family of software for Time and Attendance Management Systems.

## About Lavie TimeTech

Lavie TimeTECH is one of the world's leading suppliers of Time and Attendance Management. Our package of advanced Time and Attendance solutions, installed at multiple sites around the world, gives employers a key advantage. It helps them to standardize all manpower operations while significantly increasing efficiency and responsiveness.

Lavie TimeTECH specializes in the development and implementation of cutting-edge software solutions for human capital management. The company's innovative human resources life-cycle management solutions enable organizations to support employees throughout their service with the company, from recruitment and integration within the organization, through time and attendance data collection and analysis, and its export to the payroll system.

Lavie software solutions and their unique interface are integrated with the organization's systems such as payroll and ERP for over 5,500 clients worldwide, and are used by more than 4,000,000 employees. Our solutions serve as management tools for organizations of 50-20,000 employees in a range of business segments, including government offices and institutions, local authorities, hospitals and long-term care facilities, hotels, the manufacturing and automotive industry, retail, financial institutions, high-tech and electronics, outsourcing and recruitment agencies, and more.

## **Lavie Software Solutions**

Lavie TimeTech's product suite provides a complete workforce solution that is equipped to respond effectively to any HR challenge. Additional modules enhance labor monitoring, carefully tracking time and cost elements:

#### **TimeKeeper**

TimeKeeper is a Time and attendance (T&A) software solution that continually collects employee in/out time, analyzes it based on employment agreements, and automatically exports it to the payroll system, ERP, or any other HR system. TimeKeeper provides error and irregularity reports, as well as other T&A reports. The system has retroactive updating capabilities of attendance/absence.

Based on a flexible rule-based architecture, TimeKeeper is easily customized to meet all payroll and financial tracking tasks. With Lavie TimeTECH's customized time and attendance solutions companies can save 1-3% of their annual payroll expenses, by reducing payroll errors and processing time, decreasing unauthorized leave time, improving labour reporting and more.

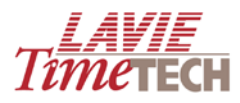

## TimeCosting

TimeCosting is an activity based costing module that collects, analyzes and monitors labor distribution and job allocation information. It actively tracks both time and cost elements associated with each aspect of activity. All relevant database information is commonly shared by both TimeCosting and TimeKeeper. Time and Attendance pay-rules defined in TimeKeeper can be automatically applied to labor costs analysis.

#### iBrowse

Web enabled solution, operates in Internet/intranet configurations, providing both employees and supervisors with remote access to the T&A application, to view/report/approve attendance/absence/activities information.

#### TimeScheduling

Time Scheduler makes it easy to plan employees scheduling and tasks for an employee, department or customized group. Using simply mastered tools, you can quickly build multiple schedules, rotate shifts and use templates to forecast overtime allocation.

#### **Absence Planner**

APM (Absence Planning Module) is a powerful planning tool that gives supervisors and department heads a complete picture of employee absences. It helps them to evaluate how personal entitlement to time off can be balanced against future operational needs.

#### **Absence Request**

This feature allows you to request absences, such as Vacation time, by means of our internet / intranet based module - the iBrowse. Supervisors automatically get notified with an email that enables them to approve or decline the absences.

#### **Overtime Equalization**

Overtime Equalization (OTE) displays overtime offered, accepted, refused and hours actually worked. OTE highlights the 'next eligible' employee in line for overtime allocation. It gives department heads and supervisors a precise and objective way to allocate overtime hours.

#### **Benefit Accruals**

Benefit Accrual Module is an add-on to the TimeKeeper core system that provides an automated "tool" for managing the accrual of absences such as vacation, sick leave etc. and usage of employees benefit hours in accordance with your company's benefit policies.

#### TimeBank

TimeBank manages stores and carries forward pay-period values "banked hours" from one pay-period to the next. TimeBank can be regarded as a "savings account", i.e. a stored amount of hours that can be added to and/or deducted from, on a pay-period basis (similar to a salary which is added to a bank account each pay-period) or as a one-time occurrence (similar to a cash withdrawal/deposit).

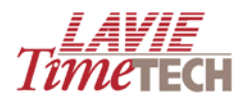

## **Access Control**

Access Control is the Impro or Rosslare system that serves as an integral part of the organization's security systems. Manages entrance/exit authorizations to the organization and to specified locations to prevent the entry of unauthorized individuals. Fully integrated with the T&A solution.

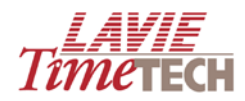

## **About TimeKeeper Analytics**

**TimeKeeper Analytics** is a comprehensive business intelligence module that helps you improve workforce performance. It is an executive information system (EIS) that leverages untapped data in the TimeKeeper and TimeCosting suite to help managers make decisions that reduce costs, increase effectiveness, and improve employee satisfaction.

TimeKeeper Analytics allows organizations to:

- Analyze data from multiple systems; including time and attendance and activitybased costing to give managers previously unavailable analysis capability.
- Manage with key performance indicators at a glance, allowing managers to respond to lags with immediate corrective action.
- Monitor results over time. See what works, view trends, compare workforce effectiveness between locations, pinpoint problematic areas, and promote accountability throughout the organization.

## **Key Features of TimeKeeper Analytics**

- Dashboards: Choose which performance metrics need to be accessible at a glance with customizable views of key data, such as overtime, lateness etc.
- Ad hoc queries: Modify views on the go using the slicer to capture the information you need.
- Export reports to multiple formats, including Microsoft <sup>®</sup> Excel and HTML.
- Business rules: Integrate data from Lavie TimeTECH's suite components, such as TimeKeeper and TimeCosting to apply business rules and calculate metrics through extract, transform, and load routines.
- Provide enterprise-ready Time and Attendance business intelligence solutions on top of Lavie TimeTECH's products platform.
- Business intelligence technologies: Utilize the rich reporting and analytic environment including relational- and multi-dimensional cubes (OLAP).
- TimeKeeper Analytics takes advantage of the superior performance and scalability of Microsoft 
   <sup>®</sup> SQL Server 
   <sup>®</sup> and Microsoft 
   <sup>®</sup> Office System to provide integrated enterprise solutions for performance measurement, analysis and reporting.
- Choose data, charts and image objects and insert them into the report using drag and drop placement.
- Easy to use and intuitive user interface.

## **Advantages of TimeKeeper Analytics**

- Pay period comparison Allows comparing two user-defined pay periods, in order to identify irregularities.
- Flexible and robust tools that allows any user to retrieve and easily display the "Top 10" or the "Bottom 10" performers in any of the critical measured time

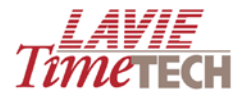

and attendance factors and share them inside and outside the corporate firewall.

• A view of the Overtime Analysis by department.

## **Benefits of TimeKeeper Analytics**

- Accesses and displays data from multiple modules.
- Allows users to view data and workforce management information in a way that is useful for them.
- Facilitates communication and collaboration using public folders for implementing a single version of the truth.
- Moves seamlessly from performance monitoring to analysis and reporting with a single-click.
- Helps to spot performance trends by using analysis of KPIs.
- Increases efficiency Spend less time searching through vast amount of data to find the "right" workforce management information you need to address a specific business issue.
- Automatically uncovers hidden yet critical workforce management information that impacts your decisions and your results using TimeKeeper Analytics' proactive intelligence and logic.
- Improves focus Access the right workforce management information to improve the quality of your decisions and raise the probability of improved results.

#### **How TimeKeeper Analytics Works**

**TimeKeeper Analytics** analyzes data stored in Lavie's TimeKeeper's time and attendance and TimeCosting's labor/task allocation modules and displays them in graphic form. You can filter, shape, drill down, and re-display the data according to your organizational needs and receive immediate and accurate answers to questions regarding your organization's performance.

**TimeKeeper Analytics** is simple, easy, and intuitive to operate. The main screen has two main investigative modules: *TimeKeeper* (relating to time and attendance, such as absences, overtime hours, daily attendance, pay categories, etc) and *TimeCosting* (relating to labor costs, task durations, rates and quantities, etc). Each of these modules has two levels of submodules, *daily* and *periodic*.

- The *daily* level refers to date ranges of single days to multiples thereof and includes calculations relating to daily entry and exit data analyses.
- The *periodic* level refers to an entire pay period or to several periods, but not to a range of dates representing only part of the month. In addition, this level also takes into consideration the end-of-period related calculations such as periodical overtime thresholds.

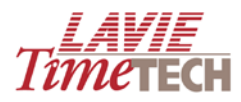

Each of these levels offers a variety of sub-screens, each with a different focus of your organization, such as *Period Comparison*, and *My Top/Worst Performers*.

**TimeKeeper Analytics** is easy and intuitive. Most screens require selecting *dimensions*, which are the corporate hierarchy you are analyzing (plant, site, department, employee), the period of time you are analyzing (the selections differ depending on daily or period), and the task and then the metrics/criteria for analysis, whose results you want to display. These criteria are referred to in the system as *measures* or *Key Performance Indicators*, and can be attendance, absence, overtime, total number of tasks towards a specific work goal, etc. Since these are displayed in hierarchical form, all selections are carried out with drill down functionality, meaning you can search all selections from the more general until you arrive at a more detailed and less-specific selection; in other words, from a "parent" to a "child".

All dimensions and measures selections – in addition to selecting organizational units and time period of investigation – are performed via intuitive, feature-abundant and industry-standard *dimension selection* screens (see <u>Dimensions Selection</u> for details). All output graphs and charts are called *reports*. These reports are generated instantaneously and (in the TimeKeeping module) can be saved for further viewing and modification. All screens in **TimeKeeper Analytics** contain at least one additional informative graph. In most screens, the selections made in the top part of the screen affect the data in all graphs displayed on the same screen.

All results are available for filtering; you can select additional dimensions and re-generate the results. In certain screens, filtering is possible by directly clicking the bars and columns found in the graphs. **TimeKeeper Analytics** enables you to change the graph and chart types, for example, from a bar graph to a line graph or from a pie chart to a pyramid chart. The possibilities are endless!

## **Examples of Analysis Possibilities**

- Presentation of work length trend (attendance/tasks) over a period of time (day/month/quarter/year or defined pay periods)
- Comparison of report data (presence/tasks) between one organizational unit and another
- Comparison data reports between employees
- Display of various indexes (criteria) such as: lateness, overtime etc.
- Data display according to employee history (reports by the same employee to different depts.)
- Hours reports data over different professions/agreements

## **TimeKeeper Analytics and Security**

**TimeKeeper Analytics** complies with market-standard security practices for *authentication* and *accessibility*.

• Authentication – TimeKeeper Analytics can be accessed only by authorized users.

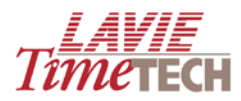

• Accessibility – TimeKeeper Analytics provides data restriction for each user by displaying only data relevant to that user, based on the user credentials in the TimeKeeper system

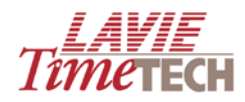

# **Intended Audience**

This manual covers the functionality and use of the **TimeKeeper Analytics** module from the TimeKeeper suite of products.

This guide is intended for managers, supervisors who wish to perform the actions listed above. Basic computer skills are assumed but no significant technical knowledge is needed. Previous knowledge and experience with additional and related Lavie modules is advantageous but not vital.

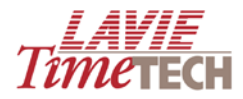

# **Tech Support and Product Information**

For information about LavieTimeTECH products and services, see the can be found on the LavieTimeTECH website:

http://www.lavietimetech.com

Alternatively, contact your LavieTimeTECH account executive and contact point.

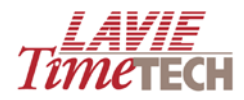

## **Documentation Department**

Lavie TimeTech takes customer satisfaction seriously. We have invested in our documentation in order to ensure its clarity, accuracy, and ease-of-use. Any comments and feedback regarding **TimeKeeper Analytics** product documentation, including corrections or requests for clarification, should be directed to:

DocSupport@ lavietimetech.com

**IMPORTANT:** Your particular software version may contain updates and changes introduced after this manual was published. Refer to your dealer if you encounter discrepancies of this nature.

## **Documentation Standards**

The following table lists the text styles used in this book and their meaning.

| Text       | Examples                                                                                                    | Notes                                                                                                    |
|------------|----------------------------------------------------------------------------------------------------|----------------------------------------------------------------------------------------------------|
| Format     |                                                                                                    |                                                                                                    |
| ScreenText | <ul> <li>Expand Master File<br/>Maintenance.</li> <li>Double-click the<br/>Vendors icon.</li> <li>File &gt; Save As</li> </ul> | Refers to components in the Windows or<br>LavieTimeTECH product interfaces, including menu<br>options, window names, field labels, buttons, and<br>tab names. Also used to denote keyboard and<br>mouse actions. |
| Italic     | Resting the mouse pointer over a button causes its name and function to appear in a <i>QuickTip</i> .                          | Used to signify new words and key concepts.                                                                                                    |
| Code       | <ul> <li>C:\Program Files\</li> <li>ITEM_ID</li> <li>App.exe/ <username></username></li> </ul>                                 | Indicates command-line commands (including parameters and variables), file directories and names, and database tables and fields.                                                                                |

Generally, our software manuals use industry-standard terminology and phrasing, particularly when describing specific user actions with input devices such as keyboards and mice. The following table provides brief examples:

| Function | Examples                                                                 | Notes                                                                                                    |
|----------|--------------------------------------------------------------------------|----------------------------------------------------------------------------------------------------|
| Кеу, Кеу | Press <b>F1, F1, F2</b> to edit the<br>Help for <b>Price Review</b> form | The commas indicate that these keys are pressed and released in the designated sequence.                                                                   |
| Key+Key  | Press <b>Ctrl+G</b> to display the<br>Item Detail record.                | The plus sign indicates that the first key should be<br>pressed and held while the second key is pressed,<br>then both keys are released at the same time. |

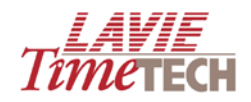

| Click right-click | Click <b>OK</b> .                                                                                           | Right-click the grid and choose the field you want<br>to display.<br>We assume a standard right-handed mouse<br>configuration. Use of the left (primary) mouse<br>button is specified as "click," and use if the right<br>(secondary) mouse button is specified as "right-<br>click." |
|-------------------|----------------------------------------------------------------------------------------------------|----------------------------------------------------------------------------------------------------|
| click and drag    | You can rearrange columns<br>in a grid by clicking and<br>dragging them into a new<br>position on the grid. | This is a mouse function that is used to move<br>objects on the screen. With the mouse pointer on<br>the object, press the left button down and hold it<br>while moving the item to the new location.                                                                                 |

# **Related Documents**

• TimeKeeper Analytics Quick Reference Guide

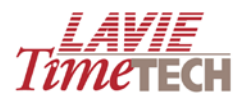

## Installation

This section is for IT managers and systems administrators responsible for maintaining, installing, updating company hardware and software, and running systems jobs.

To install TimeKeeper Analytics, you must review and implement **all** the following sections:

- Installation Prerequisites
- Description of Installation Components
- <u>Creating Analysis Groups</u>
- Installing TimeKeeper Analytics

## **Installation Prerequisites**

Prior to installation, ensure the following:

- Timekeeper has been upgraded to TimeKeeper SQL 2005
- The server is designated to TimeKeeper and **TimeKeeper Analytics** only, and not host any other parallel working applications (recommendation)
- The server hosting **TimeKeeper Analytics** is configured to support access via the internet
- The user who performs the installation is authorized to database administrator privileges
- Flash Player Version is installed on each workstation slated for **TimeKeeper Analytics**

| Criteria                | Minimum Requirements                                                                                                    | Recommended Requirements                                                                                                    |  |
|-------------------------|----------------------------------------------------------------------------------------------------|----------------------------------------------------------------------------------------------------|--|
| Servers<br>Architecture | 1 server, hosting both TimeKeeper and<br>TimeKeeper Analytics                                                                            | <ul> <li>2 servers:</li> <li>One hosting existing<br/>TimeKeeper database</li> <li>One hosting TimeKeeper<br/>Analytics application</li> </ul> |  |
| Operating<br>System     | Windows Server 2003 + <b>Service Pack 2</b><br>Or                                                                                        |                                                                                                    |  |
|                         | Windows Ser                                                                                                    | Windows Server 2008                                                                                                    |  |
| Database                | Microsoft SQL Server 2005 <b>Service Pack 2</b> or higher<br>Or                                                                          |                                                                                                    |  |
|                         | Microsoft SQL Server 2008 + <u>SQLXML4</u> + <u>Microsoft ADOMD.NET</u><br>(SQLServer2005_ADOMD_x64.msi OR SQLServer2005_ADOMD.msi(x86)) |                                                                                                    |  |

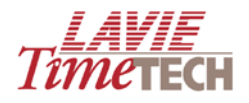

| Web               | IIS 6.0 or higher                                                                                                    |                    |  |
|-------------------|----------------------------------------------------------------------------------------------------|--------------------|--|
| Environment       | .Net Framework 2.0                                                                                                    |                    |  |
|                   | IIS-ASP.NET version 2.0.50727                                                                                                    |                    |  |
| CPU               | 2 X Dual Core CPUs                                                                                                    | 2 X Quad Core CPUs |  |
| RAM               | 4GB                                                                                                    | 8GB                |  |
| Storage           | Depends on customer TimeKeeper DB size and customer usage of modules. <b>NOTE:</b><br><b>To be determined together with the Lavie implementer.</b> |                    |  |
| SQL<br>Components | Server 2005 Analysis Services (SSAS)<br>SQL Server Integration Services (SSIS)                                                                     |                    |  |

• Decide which categories for analysis your company needs in the system and how you want these categories grouped. Your TimeKeeper Analytics dealer can aid in this function

## System Permissions/Authorization

- Database administration on the **TimeKeeper Analytics** server with local\_admin permissions on the TimeKeeper server
- Permission to run an SQL job on the TimeKeeper server which runs SSIS components reading data from the TimeKeeper software
- A user with permission to run DLL files on the TimeKeeper server
- A user with permission to run services on the TimeKeeper server

## Purchasing the Database without the Viewer

It is possible to purchase TimeKeeper Analytics without the Viewer, and as a result use the OLAP cubes through a different tool. If so, note the limitations:

**NOTE:** Connecting to the OLAP cubes via different tools is solely the responsibility of the customer.

- There is no support for your predefined security authorizations (i.e. in which you
  define for each user which employee's data he/she can view), and as a result users
  will be able to see all other employees' data. See <u>TimeKeeper Analytics and Security</u>.
- 2. The application which includes the viewer checks a user's predefined language (as defined in the TKSQL as the primary language) and automatically provides an applicable interface. Without it, the language needs to be defined for each user in order to provide that user with an applicable interface.

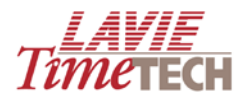

- 3. The product will not support synonyms, for example, if the customer changes the name of PLANT, the OLAP cube will not show the change.
- 4. Although there is no change in the installation process, without a license for the Viewer, the customer will be unable to use it.

#### Windows 2008

There is currently support for 32- and 64- bit versions. The following component:

SQLServer2005\_ADOMD\_x64.msi or SQLServer2005\_ADOMD.msi(x86) can be downloaded from here.

## **Description of Installation Components**

#### General

The Business Intelligence process is built on Microsoft components and querying applications from the Viewer application. The system reads data from the database and transfers them to the Data Warehouse on the server. Above the Data Warehouse there is an OLAP cube database which analyzes data via Viewer application servers.

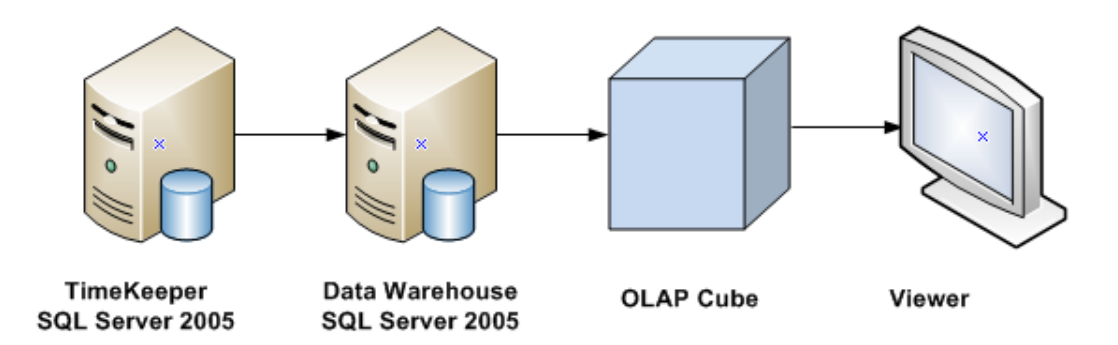

#### **Installation Procedure**

- The installation process creates three databases, a virtual library, and some DLL files.
- There is no writing to the Registry during installation.
- The installation process creates a folder containing all the SQL Server Integration Services files.
- The installation folder size is approximately 250 MB.

#### **Installed Database**

- The Data Warehouse that saves all **TimeKeeper Analytics** data.
- The database that saves all the Viewer definitions (this is a web-querying tool that queries OLAP cubes).
- The OLAP cube's database.

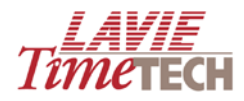

## **Virtual Libraries**

There are two installation possibilities:

- A default website on port 80 (recommended installation )
- A new website with a new port (currently not supported)

#### **Memory Utilization**

The process uses CPU resources in the following cases:

- Processing SQL jobs loading new data (usually a daily job scheduled to run at night)
- Processing the OLAP cube at the end of the daily job
- Querying the OLAP cube

**NOTE:** It is possible to limit the number, according to need, of processors using SQL Server.

#### Backup

It is recommended that **TimeKeeper Analytics** undergo daily backup. The database is approximately 10 MB.

## **Creating Analysis Groups**

In TimeKeeper Analytics there are currently several criteria available for analysis (these differ per customer) which by default are not grouped by category. For example, these include the following:

- Various (attendance) overtime-related criteria such 100%, 125%, and 150%
- Pay categories such as vacations, sicknesses, shifts, etc.

This procedure enables you to create more effective analyses by grouping these and other related criteria into relevant categories, and then sub-categories. For example, the overtime criteria such as **100%**, **125%**, and **150%**, can be defined to the **Absences** category. Then, you can create a sub-category called **Overtime**, and define them to it.

To create these analysis groups, do as follows:

1. From the TimeKeeper menu bar, select **Setup > Add/Edit Configuration Files**. Verify that a menu item called **BI Group Creation** (or similar) exists.

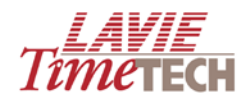

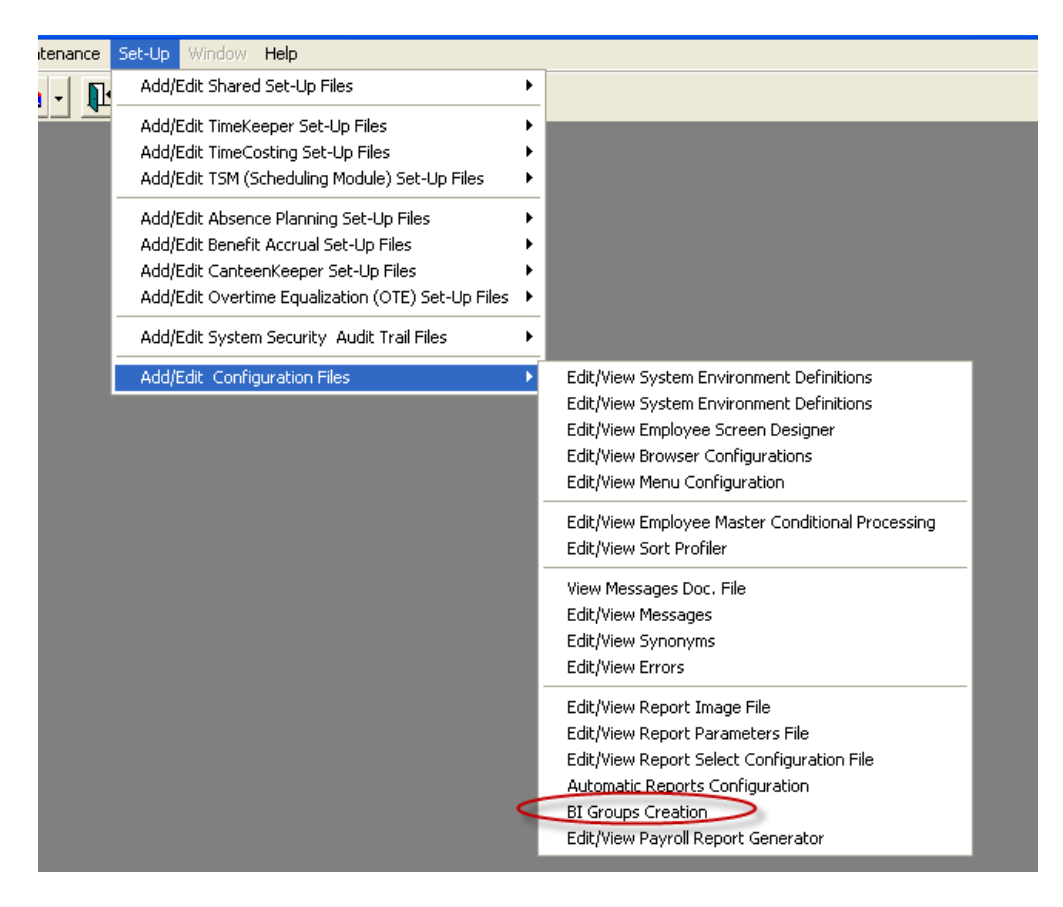

- If it exists, skip to step <u>6.</u>
- If it does **not** exist, follow this procedure in order and continue with the next step.
- From the TimeKeeper menu bar, select Setup > Add/Edit Configuration Files > Edit/View Menu Configuration. The Menu Setup Program window is displayed.

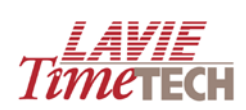

| 5 | 🛛 Menu Setup Progra                                                         | m                                  |                   |                                                                                                    |
|---|-----------------------------------------------------------------------------|------------------------------------|-------------------|----------------------------------------------------------------------------------------------------|
| ſ | <u>G</u> eneral Menu Structu                                                | ure <u>R</u> eports Menu           | a Structure To    | olMenu                                                                                                    |
|   |                                                                             |                                    |                   |                                                                                                    |
|   | Menu Name                                                                   | Activities                         |                   |                                                                                                    |
|   | Program Name                                                                |                                    | Program Parameter | 1                                                                                                    |
|   | Program Type                                                                | Program                            | ▼                 |                                                                                                    |
|   | Menu Attributes                                                             | Enabled                            | ✓isible           |                                                                                                    |
|   | Level                                                                       | Placement                          |                   |                                                                                                    |
|   | $\leftarrow \rightarrow$                                                    | <b>↑</b> ↓                         | <u> </u>          |                                                                                                    |
|   | >Activities                                                                 |                                    |                   | <u>^</u>                                                                                                    |
|   | <ul> <li>Foil Clocks</li> <li>Summer</li> <li>Decid Declare Data</li> </ul> |                                    | C)                |                                                                                                    |
|   | >Read Backup Pur                                                            | nch File (TK Format)               | C)                |                                                                                                    |
|   | >View/Edit Invalid F                                                        | non File (Llock Format)<br>Punches |                   |                                                                                                    |
| l | >Enter TimeCard D                                                           | ata                                |                   | <ul> <li>Image: Image: Ima</li></ul> |
|   | ? >                                                                         | ۶.                                 | <b>B</b> 2        | <b>P</b>                                                                                                    |

- 3. Click the General Menu Structure tab, if it isn't already selected.
- 4. Scroll to the bottom and add a group called **BI Groups Creation**, as follows:

| 📉 Menu Setup Progra                         | m                               |                   |                                       |
|---------------------------------------------|---------------------------------|-------------------|---------------------------------------|
| General Menu Struct                         | are <u>R</u> eports Menu Struct | ure ToolMer       | nu                                    |
|                                             |                                 |                   |                                       |
| Menu Name                                   | BI Groups Creation              |                   | _                                     |
| Program Name                                | dabscatg F                      | Program Parameter |                                       |
| Program Type                                | Program                         | -                 |                                       |
| Menu Attributes                             | I▼ Enabled I                    | ✓ <u>V</u> isible |                                       |
| Level                                       | Placement                       |                   |                                       |
| ← →                                         | <b>† ↓</b>                      | <u>-</u>          |                                       |
| >Edit/View Syr                              | nonyms<br>ors                   |                   | <u> </u>                              |
| >                                           |                                 |                   |                                       |
| >Edit/View Re                               | port Parameters File            |                   |                                       |
| >Edit/View Report Select Configuration File |                                 |                   |                                       |
| Automatic Reports Configuration             |                                 |                   |                                       |
| >Edit/View Pay                              | vroll Report Generator          |                   | · · · · · · · · · · · · · · · · · · · |
| ? >                                         | <b>%</b>                        | <b>B1</b>         | Į.                                    |

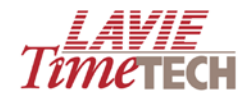

- 5. Close and then re-enter (via login) TimeKeeper.
- From the TimeKeeper menu bar, select Setup > Add/Edit Configuration Files > BI Group Creation.

| 🖉 BI Group Creation    |                            |
|------------------------|----------------------------|
| File Edit Options Help |                            |
|                        |                            |
|                        |                            |
| 😽 Groups Tree          | Show Selected Records Only |
|                        |                            |
|                        |                            |
|                        |                            |
|                        |                            |
|                        |                            |
|                        |                            |
|                        |                            |
|                        |                            |
|                        |                            |
|                        |                            |

- 7. From the menubar, select **Edit > Add Group**. The **Add Group** Window is displayed.
- 8. In **Group Name**, enter an appropriate naame for the group, such as **Vacation**.
- 9. In Group Type, select Pay Categories or Absence.

NOTE: Pay Categories and Absence are default and cannot be modified or deleted.

| 😹 Add Group     | ×                             |
|-----------------|-------------------------------|
|                 | Create a Group and Group Type |
| Group :OverTime |                               |
| Group Name      | OverTime                      |
| Group Type      | Pay Categories                |
|                 | OK CANCEL                     |

10. Click **OK**. Note that after creating a BI group, the group is displayed in the left pane of the Groups Tree, as shown here:

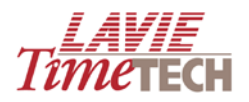

| 🞜 BI Group Creation    |                            |
|------------------------|----------------------------|
| File Edit Options Help |                            |
|                        |                            |
|                        |                            |
| Groups Tree            | Show Selected Records Only |
| Overnine               |                            |
|                        |                            |
|                        |                            |

- 11. From the left pane, double-click that group to open the categories (comes from **Table A** in TK-SQL).
- 12. From the checkbox on the right, select the correct components for the group that you are creating. See the example:

| 😹 BI Group Creation    |            |                                      | X |
|------------------------|------------|--------------------------------------|---|
| File Edit Options Help |            |                                      |   |
| <u>- K</u>             |            |                                      |   |
| Groups Tree            | Group 1: 0 | verTime Show Selected Records Only 🗖 |   |
| Vacation               |            | Pay Categories                       | ▲ |
| + dedition             | 0          | *******                              |   |
|                        | 1          | REG HRS                              |   |
|                        | 2          | 0/T @150%                            | V |
|                        | 3          | STAT HOL                             |   |
|                        | 4          | Unpaid O/T                           |   |
|                        | 5          | WEEK END                             |   |
|                        | 6          | Eve Prem                             |   |
|                        | 7          | Night Prem                           |   |
|                        | 8          | 0/T @200%                            |   |
|                        | 9          | Hazard Pay                           |   |
|                        | 10         | 8-Hour Prem                          |   |
|                        | 11         | Banked OT                            |   |
|                        | •          |                                      | • |
|                        |            |                                      |   |

13. Click Save when done.

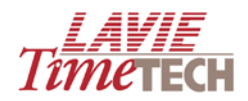

| 😹 Bl Group Creation    |      |  |
|------------------------|------|--|
| File Edit Options Help |      |  |
|                        |      |  |
| Save Group Data        |      |  |
| 😽 Groups Tree          | Grou |  |
| OverTime               |      |  |
| Vacation               | 0    |  |
|                        | 1    |  |
|                        | 2    |  |

- 14. Re-do the procedure to creat additional groups.
- 15. At a later stage, after installation, **verify the groups and categories** by viewing them from inside TimeKeeper Analytics. The example created in this procedure should look like this:

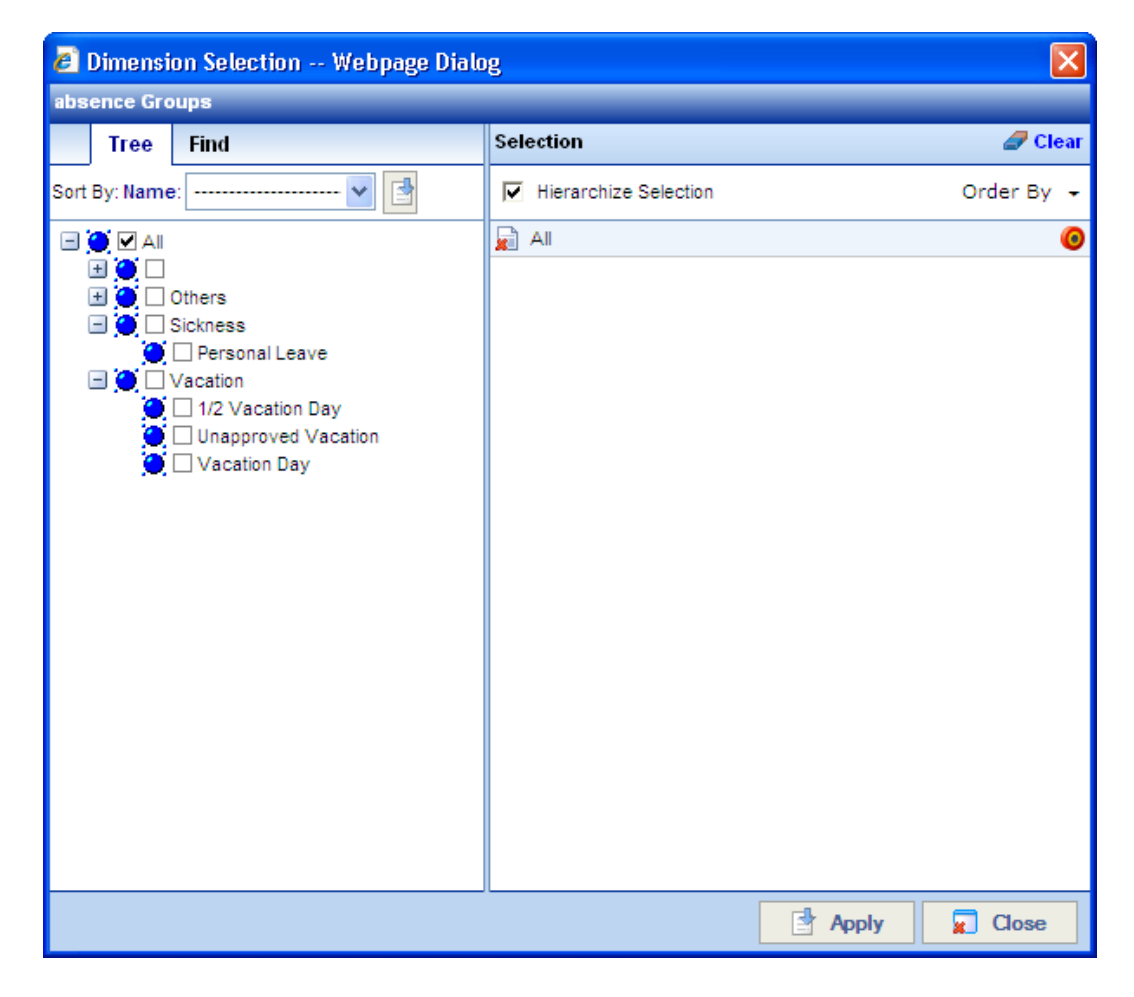

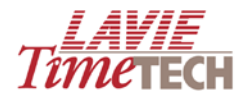

## **Installing TimeKeeper Analytics**

NOTE: Before you perform the actual installation, ensure that you have reviewed all guidelines and procedures in the previous section

To install **TimeKeeper Analytics**, do as follows on the relevant server:

- 1. Download the installation file or enter an installation CD.
- 2. From the **TimeKeeper Analytics** installation file, click **BI\_SET.exe**. The **Setup Type** wizard appears.
- 3. In the **BI-SET** –Installation Wizard, in the first screen that is displayed (the "Welcome" screen), click Next.

| BI_SET - InstallShield Wizard |                                                                                          |  |
|-------------------------------|------------------------------------------------------------------------------------------|--|
|                               | Welcome to the InstallShield Wizard for BI_SET                                           |  |
|                               | The InstallShield® Wizard will install BI_SET on your computer. To continue, click Next. |  |
| < Back Next > Cancel          |                                                                                          |  |

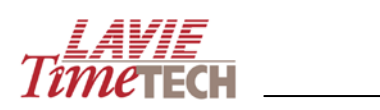

4. In the Select Features area, select all the features you want to install, and click Next.

| BI_S  | 6ET - InstallShield Wizard                                                                           |                                                   | × |
|-------|----------------------------------------------------------------------------------------------------|---------------------------------------------------|---|
| Se    | elect Features<br>Select the features setup will install.                                            |                                                   |   |
|       | Select the features you want to install, and de                                                      | deselect the features you do not want to install. |   |
|       | ✓ Database DWH<br>✓ Database OLAP<br>✓ Web Site                                                      | Description                                       |   |
| Insta | 82.63 MB of space required on the C drive<br>93835.14 MB of space available on the C driv<br>IShield | rive                                              |   |
|       |                                                                                                    | < Back Next > Cancel                              | ) |

5. In the Start Copying Files screen, verify the current settings, and click Next.

| BI_SET - InstallShield Wizard                                                                                                    |
|----------------------------------------------------------------------------------------------------|
| Start Copying Files<br>Review settings before copying files.                                                                                                    |
| Setup has enough information to start copying the program files. If you want to review or<br>change any settings, click Back. If you are satisfied with the settings, click Next to begin<br>copying files.<br>Current Settings: |
| Selected features for installation:<br>Database TK Size: 9K<br>Database DWH Size: 12270K<br>Database Intellisys Size: 5328K<br>Database OLAP Size: 956K<br>ETL Size: 34617K<br>Web Site Size: 24496K                             |
|                                                                                                    |
| InstallShield Kancel                                                                                                    |

6. In the Setup Status screen, you can watch the installation's progress.

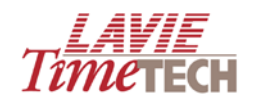

| BI_SET - InstallShield Wizard                                 |        |
|---------------------------------------------------------------|--------|
| Setup Status                                                  |        |
| The InstallShield® Wizard is installing BI_SET                |        |
| Installing                                                    |        |
| C:\\Lavie\BI\Web\INTELLISYS\bin\0A0.Data.AnalysisServices.dll |        |
|                                                               |        |
|                                                               |        |
|                                                               |        |
|                                                               |        |
|                                                               |        |
| Instalioniela                                                 | Cancel |

7. When finished, the **BI Installation** screen is displayed. Select the path of the directory where the BI files will be installed, and click **Next**.

| BI_SET ( | BI_SET (ver. 1.5) |             |  |
|----------|-------------------|-------------|--|
| BI Insta | llation           |             |  |
|          |                   |             |  |
|          |                   |             |  |
| Path     | c:\TK_BI          | Browse      |  |
|          |                   |             |  |
|          |                   |             |  |
|          |                   |             |  |
|          |                   |             |  |
|          |                   |             |  |
|          |                   | Next Cancel |  |

8. In the **ETL Installation screen**, select the path of the directory where the BI ETL files will be installed, and click **Next**.

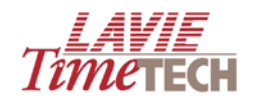

| BI_SET (ve | r. 1.5)          |        |
|------------|------------------|--------|
| ETL Instal | lation           |        |
|            |                  |        |
|            |                  |        |
| Path       | c:\TK_BI\ETL     | Browse |
|            |                  |        |
|            |                  |        |
|            |                  |        |
|            |                  |        |
|            |                  |        |
|            |                  |        |
|            | Finish Back Next | Cancel |

- 9. In the Database TK screen, do the following:
  - a. In SQL Server Name, select the correct SQL server
  - b. In Database, select a TKSQL database to run this installation on
  - c. Click Next.

**NOTE**: The information displayed is for example purposes.

| BI_SET (ver. 1.5)  |                        |
|--------------------|------------------------|
| Database TK        |                        |
|                    |                        |
|                    |                        |
| SQL Server Name    |                        |
| SOL Authentication |                        |
| SQL Admentication  | Windows Authentication |
| SQL User Name      |                        |
| SQL Password       |                        |
| Database           | JCSI                   |
|                    |                        |
|                    |                        |
|                    |                        |
|                    | Back Next Cancel       |

10. In the Database DWH, in SQL Server Name, select the SQL server, and click Next.

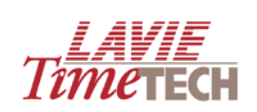

| BI_SET (ver. 1.5)  |                         |
|--------------------|-------------------------|
| Database DWH       |                         |
|                    |                         |
|                    | Database does NOT exist |
| SQL Server Name    | NETA-L\SQL2005          |
| SQL Authentication | Windows Authentication  |
| SQL User Name      |                         |
| SQL Password       |                         |
| Database           | TimeKeeperBI DWH        |
| DB Files Location  | c:\TK_BI                |
|                    |                         |
|                    |                         |
|                    | Back Next Cancel        |

11. In the **Databases Intellisys** screen, in **SQL Server Name**, select the SQL server, and click **Next**.

| BI_SET (ver. 1.5)   |                         |
|---------------------|-------------------------|
| Database Intellisys | 3                       |
|                     |                         |
|                     | Database does NOT exist |
| SQL Server Name     | NETA-L\SQL2005          |
| SQL Authentication  | Windows Authentication  |
| SQL User Name       |                         |
| SQL Password        |                         |
| Database            | TIMEKEEPEB ANALYTICS    |
| DB Files Location   |                         |
|                     |                         |
|                     |                         |
|                     | Back Next Cancel        |

12. In the **Databases OLAP** screen, select the OLAP server name, and click **Next**.

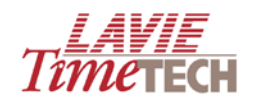

| BI_SET (ver. 1.5)   |                         |          |
|---------------------|-------------------------|----------|
| Database OLAP       |                         |          |
|                     |                         |          |
|                     | Database does NOT exist |          |
| OLAP Server Name    | NETA-L\SQL2005          | <b>v</b> |
| OLAP Authentication | Windows Authentication  |          |
|                     |                         |          |
|                     |                         |          |
| Database            | TimeKeeperBI_UDM        | ~        |
|                     |                         |          |
|                     |                         |          |
|                     | Back Next               | Cancel   |

13. In the **IIS Server Installation** screen, select **Selected User**, enter an administrator user name and password, and click **Next** (leave all other settings as is).

**NOTE**: The information displayed is for example purposes.

|                                        | <                                                                                                    |  |  |  |
|----------------------------------------|----------------------------------------------------------------------------------------------------|--|--|--|
| IIS Server Installation                |                                                                                                    |  |  |  |
|                                        |                                                                                                    |  |  |  |
| Existing Instalation                   |                                                                                                    |  |  |  |
| Virtual Directory in existing Web Site |                                                                                                    |  |  |  |
| Default Web Site                       |                                                                                                    |  |  |  |
|                                        |                                                                                                    |  |  |  |
|                                        |                                                                                                    |  |  |  |
|                                        |                                                                                                    |  |  |  |
|                                        | ,                                                                                                    |  |  |  |
|                                        |                                                                                                    |  |  |  |
|                                        |                                                                                                    |  |  |  |
| O Default (IUSR_Machine) Selected User |                                                                                                    |  |  |  |
| Lavie_Domain\Neta Browse               |                                                                                                    |  |  |  |
| ×××××**                                |                                                                                                    |  |  |  |
|                                        |                                                                                                    |  |  |  |
|                                        |                                                                                                    |  |  |  |
| Back Next Cancel                       |                                                                                                    |  |  |  |
|                                        | Existing Instalation   Virtual Directory in existing Web Site   Default Web Site     TIMEKEEPER_ANALYTIC     Path   c:\TK_BI\Intellisys     Application Name   TIMEKEEPER_ANALYTICS   chine)   Selected User   Lavie_Domain\Neta   Back   Next   Cancel |  |  |  |

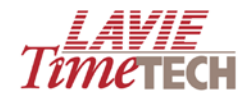

14. In the Installation Information screen, click Next.

| BI_SET (ver. 1.5)                                                                                                    |        |
|----------------------------------------------------------------------------------------------------|--------|
| Installation Information                                                                                                    |        |
|                                                                                                    |        |
| SQL Server Name: NETA-L\SQL2005<br>SQL Authentication: Windows Authentication<br>Database: TIMEKEEPER_ANALYTICS                        | ^      |
| Database OLAP Install<br>OLAP Server Name: NETA-L\SQL2005<br>Database: TimeKeeperBI_UDM                                                |        |
| ETL Install<br>ETL Directory : c:\TK_BI\ETL                                                                                            |        |
| Web Site Install<br>Virtual Directory: TIMEKEEPER_ANALYTICS<br>Existing Web Site: Default Web Site<br>Selected User: Lavie_Domain\Neta |        |
| Back Next                                                                                                    | Cancel |

15. When the **Installation** screen is displayed, wait a few moments while all the components are being installed.

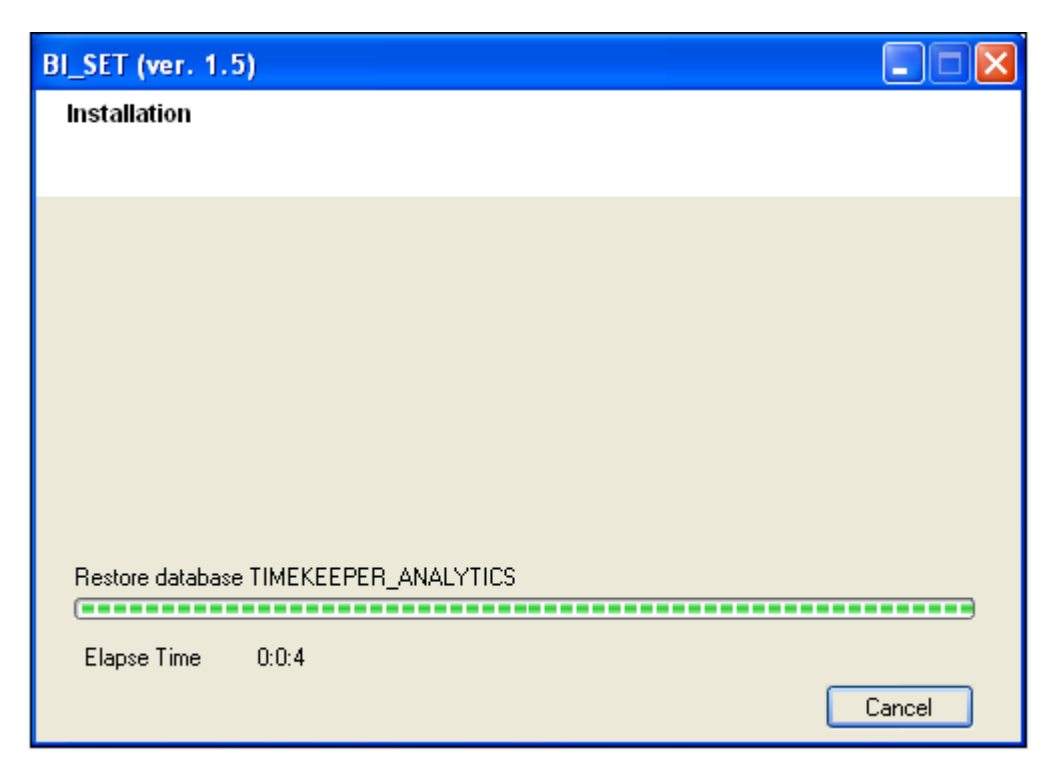

16. When done, the Installation Wizard Complete screen is displayed. Click Finish.

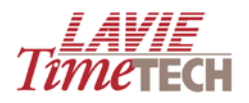

| BI_SET - InstallShield Wizard |                                                                                                    |  |  |
|-------------------------------|----------------------------------------------------------------------------------------------------|--|--|
|                               | InstallShield Wizard Complete<br>The InstallShield Wizard has successfully installed BI_SET.<br>Click Finish to exit the wizard. |  |  |
|                               | < Back Finish Cancel                                                                                                    |  |  |

- 17. Verify that were **TimeKeeperBI\_Dwh** and **TimeKeeper\_analytics** databases and the **Timekeeperapps** and **Timekeeperbi\_dwh** jobs were created.
  - a. Open Microsoft SQL Server Management Studio.
  - b. In the Object Explorer tree on the left, select <BI SQL Server\_Name> →
     Databases. The server name refers to your SQL server where the databases are installed (in this example, the server name is LAVIE-IBROWSE1\sql05).
  - c. Verify the installed databases in the list.

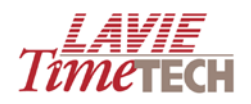

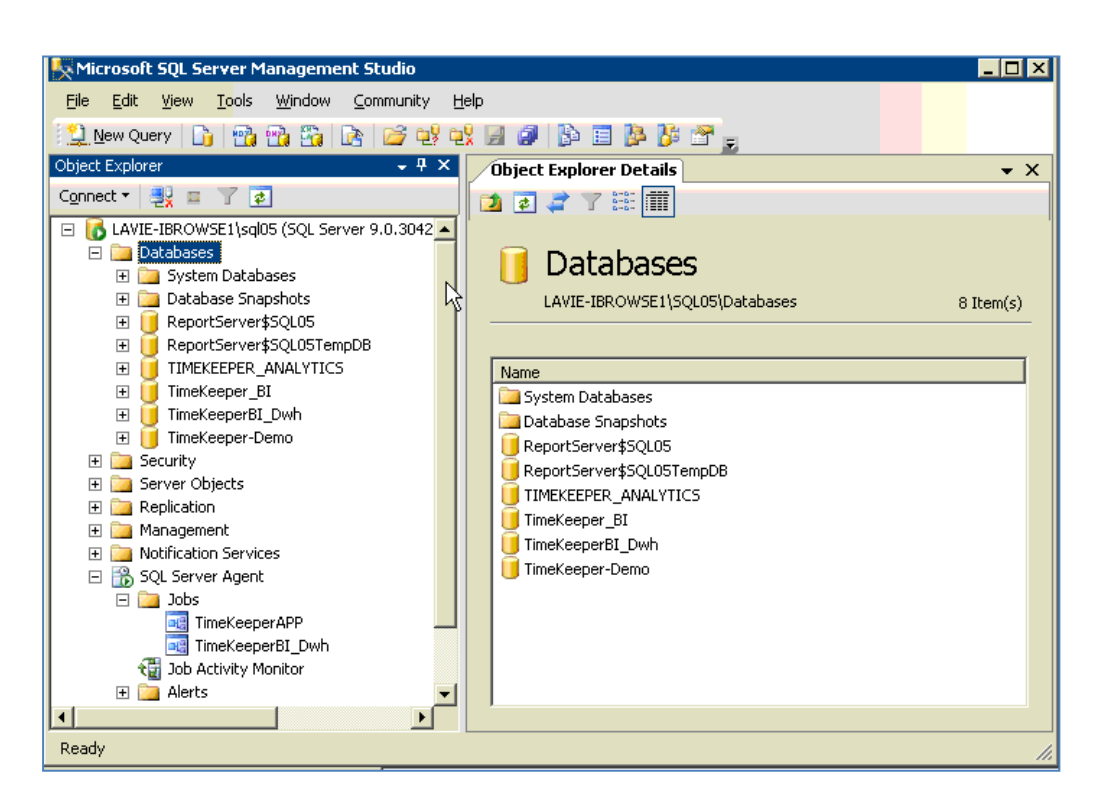

- d. In the same directory, select **SQL Server Agent > Jobs**, and verify the installed jobs.
- 18. To verify that the cube was created, do as follows:
  - a. Connect to **Analysis Services** from the **Object Explorer** tree by clicking the **Connect** button.
  - b. Select Analysis Services from the list.

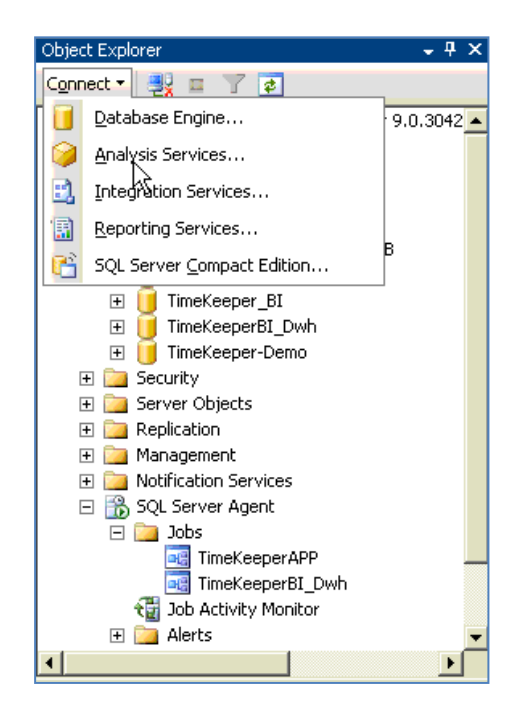
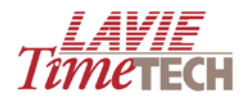

- c. In the Object Explorer tree, select <BI SQL Server\_Name> → Databases.
   The server name refers to your SQL server where the databases are installed (in this example, the server name is LAVIE-IBROWSE1\sql05).
- d. In the databases folder, verify that **TimeKeeperBI\_UDM** appears.

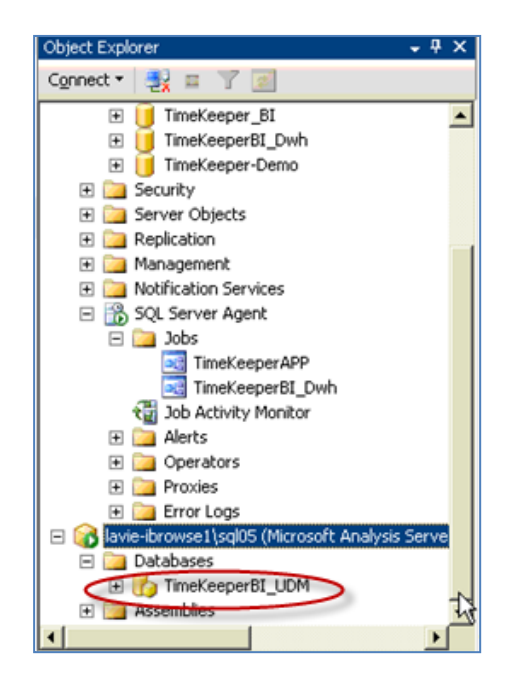

19. Run jobs according to the following order:

- TimeKeeperBI\_DWH
- TimeKeeperapps
- TimeKeeper\_Update\_New\_Users. **NOTE:** If you have changed the password of an existing TKSQL user, or if you added a new TKSQL user, run this job manually instead of waiting for the nightly run process. The details will be updated automatically in the TimeKeeper Analytics system.

To run these jobs, do as follows:

- a. Open Microsoft SQL Server Management Studio.
- b. In the **Object Explorer** tree on the left, select **SQL Server Agent > Jobs.**
- c. Right-click **TimeKeeperBI\_DWH**, and select **Start Job at Step...**The **Start Job** screen appears.

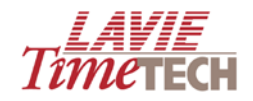

| 🕀 📙 TimeKeeperBI_Dwh      |                         |
|---------------------------|-------------------------|
| 🗉 🔃 TimeKeeperBI_Dwh_De   | v                       |
| 🕀 间 TK_TARA               |                         |
| 🛨 🚞 Security              | New Job                 |
| 🗄 🚞 Server Objects        | Start Job at Step       |
| 🛨 🚞 Replication           | Diarcoop ac ocep        |
| 🛨 🚞 Management            | Stop Job                |
| 1 Interpretation Services |                         |
| 🗉 📸 SQL Server Agent      | <u>≥</u> cript Job as ► |
| 🖃 🪞 Jobs                  | View History            |
| 🥶 TimeKeeper_Updati       | Enable                  |
| TimeKeeperAPP             |                         |
| 🚭 TimeKeeperBI_Dwh        | Disable                 |
| 🔂 Job Activity Monitor    | Beports N               |
| 🧀 Alerts                  |                         |
| 🕀 🚞 Operators             | Rename                  |
| 🛨 🚞 Proxies               | Dalaha                  |
| 🛨 🚞 Error Logs            | Delece                  |
| 8                         | Befresh                 |
|                           |                         |
| ady                       | P <u>r</u> operties     |

d. In the Job Name field, ensure that TimeKeeperBI\_DWH appears, and click Start.

| H. | 🕫 Start Job on 'LAVIE-IBROWSE1\sql05' 🛛 🛛 🔀 |                         |                                 |  |  |
|----|---------------------------------------------|-------------------------|---------------------------------|--|--|
|    | Job name:                                   |                         |                                 |  |  |
|    | TimeKeeperBI_Dwh                            |                         |                                 |  |  |
|    | Start <u>e</u> xecution at step:            |                         |                                 |  |  |
|    | Step ID                                     | Step Name               | Step Type 🔺                     |  |  |
|    | 1                                           | Pkg_Dwh_Dim_Admin_Sys   | SQL Server Integration Servi.   |  |  |
|    | 2                                           | Pkg_Dwh_Dim_Admin_Tccnf | SQL Server Integration Servi.   |  |  |
|    | 3                                           | Pkg_Dwh_Dim_Admin_Sys   | SQL Server Integration Servi.   |  |  |
|    | 4                                           | Pkg_Dwh_Dim_Admin_Users | SQL Server Integration Servi.   |  |  |
|    | 5                                           | Pkg_Dwh_Dim_Abs         | SQL Server Integration Servi.   |  |  |
|    | 6                                           | Pkg_Dwh_Dim_Batches     | SQL Server Integration Servi.   |  |  |
|    | 7                                           | Pkg_⊖yvh_Dim_Cats       | SQL Server Integration Servi.   |  |  |
|    | 8                                           | Pkg_🗳 wh_Dim_Contracts  | SQL Server Integration Servi.   |  |  |
|    | 9                                           | Pkg_Dwh_Dim_CostCenter  | SQL Server Integration Servi. 🖵 |  |  |
|    |                                             |                         |                                 |  |  |
|    |                                             | <u>S</u> tart           | Cancel Help                     |  |  |

20. Right-click the job and click **View History**. If the **S** sign is visible, the job is running. The **S** and **r** icons designate problems or problem-free usage.

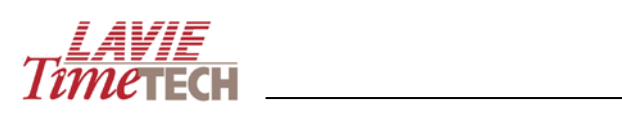

| 👜 Log File Viewer - LAVIE-IBROWSE1\sql05 |                                                                 |            |          |                  |           |               |            |
|------------------------------------------|-----------------------------------------------------------------|------------|----------|------------------|-----------|---------------|------------|
| Select logs                              | 📴 Load Log 😸 Export 😰 Refresh 🍸 Filter 🔍 Search 🗙 Delete 🚺 Help |            |          |                  |           |               |            |
| 🛨 🔲 Database Mail                        | Log file <u>s</u> ummary: No filter applied                     |            |          |                  |           |               |            |
|                                          | Date                                                            | Step ID    | Server   | Job Name         | Step Name | Notifications | Message    |
| ☑ TimeKeeperBI_Dwh                       | ∃ 28/04/2009 09:33:53                                           |            |          | TimeKeeperBI_Dwh |           |               | In progres |
| 🗉 🗖 SQL Agent                            | ✓ 28/04/2009 09:33:22                                           | 13         | LAVI     | TimeKeeperBI_Dwh | Pkg_Dw    |               | Execute    |
|                                          | ✓ 28/04/2009 09:33:20                                           | 12         | LAVI     | TimeKeeperBI_Dwh | Pkg_Dw    |               | Execute    |
|                                          | ✓ 28/04/2009 09:33:18                                           | 11         | LAVI     | TimeKeeperBI_Dwh | Pkg_Dw    |               | Execute    |
|                                          | ✓ 28/04/2009 09:33:17                                           | 10         | LAVI     | TimeKeeperBI_Dwh | Pkg_Dw    |               | Execute    |
|                                          | ✓ 28/04/2009 09:33:15                                           | 9          | LAVI     | TimeKeeperBI_Dwh | Pkg_Dw    |               | Execute    |
|                                          | ✓ 28/04/2009 09:33:12                                           | 8          | LAVI     | TimeKeeperBI_Dwh | Pkg_Dw    |               | Execute    |
|                                          | ✓ 28/04/2009 09:33:09                                           | 7          | LAVI     | TimeKeeperBI_Dwh | Pkg_Dw    |               | Execute    |
|                                          | ✓ 28/04/2009 09:33:05                                           | 6          | LAVI     | TimeKeeperBI_Dwh | Pkg_Dw    |               | Execute    |
|                                          | ✓ 28/04/2009 09:33:02                                           | 5          | LAVI     | TimeKeeperBI_Dwh | Pkg_Dw    |               | Execute    |
|                                          | ✓ 28/04/2009 09:33:00                                           | 4          | LAVI     | TimeKeeperBI_Dwh | Pkg_Dw    |               | Execute    |
|                                          | ✓ 28/04/2009 09:32:53                                           | 3          | LAVI     | TimeKeeperBI_Dwh | Pkg_Dw    |               | Execute    |
|                                          | ✓ 28/04/2009 09:32:51                                           | 2          | LAVI     | TimeKeeperBI_Dwh | Pkg_Dw    |               | Execute    |
| Status                                   | ✓ 28/04/2009 09:32:38                                           | 1          | LAVI     | TimeKeeperBI_Dwh | Pkg_Dw    |               | Execute    |
| Last Befresh:                            |                                                                 |            |          |                  |           |               |            |
|                                          | 15                                                              |            |          |                  |           |               |            |
| 28/04/2009 09:33:53                      |                                                                 |            |          |                  |           |               |            |
| Filter: None                             | one                                                             |            |          |                  |           |               |            |
| Service Characteria                      | •                                                               |            |          |                  |           |               | E I        |
| T view niter settings                    | Selected row details:                                           |            |          |                  |           |               |            |
| Progress                                 | Date 28/04/2009 09:33:53                                        |            |          |                  |           |               |            |
|                                          | Log Job History                                                 | y (TimeKee | perBI_Dv | vh)              |           |               |            |
| Done (1 records).                        | one (Trecords).<br>Job Name TimeKeeperBI Dwh                    |            |          |                  |           |               |            |
|                                          | Duration 00:01:15.7                                             | 7930000    | _        |                  |           |               |            |
|                                          |                                                                 |            |          |                  |           |               | <u> </u>   |

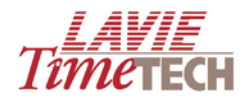

# Logging In to TimeKeeper Analytics for the First Time

1. After installation, ensure you have the URL for **TimeKeeper Analytics** as installed on your server. This should be as follows:

#### http://{the server where TimeKeeper Analytics is installed}/timekeeper\_analytics/

Add this link to the "Favorites" list in your web browser.

2. In your web browser's address bar, enter **TimeKeeper Analytics**' URL, and press **Enter** on your keyboard. The login screen appears.

| User Login<br>User Name:<br>Password: | Login |  |
|---------------------------------------|-------|--|

3. Enter your user name and password, and click **Login**. The main screen appears.

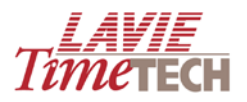

| C Lavie Time Tech - Windows                           | Internet Explorer                                  | -7×        |
|-------------------------------------------------------|----------------------------------------------------|------------|
| : 🍕 Logout   🥥 Back   🊱   🛃 R                         | efresh <mark>   Shortcuts</mark>   <b>•</b> Theme▼ | TIMETECH   |
|                                                       |                                                    | THIRD FEET |
|                                                       |                                                    |            |
| Enterprise System Information                         | TimeKeeper Module                                  |            |
| Public Reports                                        |                                                    |            |
| TimeKeeper Module     Description: TimeCosting Module |                                                    |            |
| 🛨 🚞 User Defined Analysis                             | Daily Attendance Pay-Period<br>Attendance          |            |
|                                                       | TimeCosting Module                                 |            |
|                                                       | Real Real Provide American States                  |            |
|                                                       | Daily Jobs Period Jobs                             |            |
|                                                       | User Defined Analysis                              |            |
|                                                       |                                                    |            |
|                                                       | Daily Data Pay-Period Data<br>Analysis Analysis    |            |
|                                                       |                                                    |            |

## **Viewing System Information**

To note your version of TimeKeeper Analytics for future reference, do as follows:

- 1. Log in to TimeKeeper Analytics. The main screen appears.
- 2. In the **Shortcuts** pane, on the left side of the screen, expand the plus sign to the left of the word **Modules**. The **Modules** hierarchy appears.
- 3. Expand the plus sign to the left of the **Enterprise** folder. The **Enterprise** hierarchy appears.

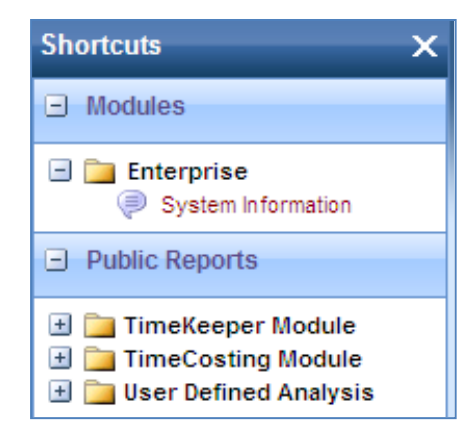

4. Click System Information. The About screen appears.

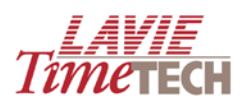

| About |                 |                                                                                                    |
|-------|-----------------|----------------------------------------------------------------------------------------------------|
| Code  | General 1.8.0.0 | LastUpdate 03 - Feb - 2009                                                                                                    |
|       |                 | Intellisys Activation         Registration Key:         06cc01aa14fa9224d9cb3376bf6c         06cc01aa14fa9224d9cb3376bf6c         0a1ff07e24fb72ff20045ce7c6ec7         Sc5ba49d229cc7d63709d26df31f8         Send key to Intellisys: support@intellisys-bi.com         Activation Key:         Activate |

The **Version General** area displays the code and last update. For any questions, consult your Lavie TimeTECH dealer.

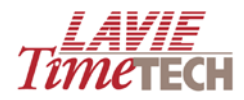

## **Activating TimeKeeper Analytics**

After installation, **TimeKeeper Analytics** will work for several days, and then must be officially activated via an activation key in order to keep working.

To receive an activation key, do as follows:

- 1. Log in to TimeKeeper Analytics and access the **About** screen, as described in <u>Viewing</u> <u>System Information</u>.
- 2. From the **Intellisys Activation** area, click the link. A registration email addressed to Lavie TimeTech containing the registration key in the email body opens in your email application. If it does *not* contain the key, simply copy and paste it from the screen.
- 3. Click **Send**. Within a number of days, you will receive an activation key from in the form of a .lic file. Save to your computer.
- 4. From the **Activation Key** field, click **Browse** to find the activation key on your computer.
- 5. Click Activate. A confirmation message appears. You are ready to begin working with TimeKeeper Analytics.

**NOTE**: If any problems or errors occur, refer to your **TimeKeeper Analytics** dealer.

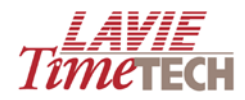

# **Understanding the Main Interface**

## Main Screen

Use the main screen to select your desired work modules.

To access the main screen, do as follows:

- 1. Log in to **TimeKeeper Analytics** using your user name and password. The login screen appears.
- 2. Enter your user name and password, and click **Login**. The main screen appears.

| 🖉 Lavie Time Tech - Windows II                                | iternet Explorer                                                                                                    | - 7 🛛    |
|---------------------------------------------------------------|----------------------------------------------------------------------------------------------------|----------|
| 🚦 🖏 Logout   🦛 Back   🚱   🛃 Ref                               | resh Shortcuts Theme -                                                                                                    | LAVIE    |
| Shortcuts X                                                   | ▼ Home □                                                                                                    | Тітетесн |
| Modules                                                       |                                                                                                    |          |
| Enterprise System Information                                 | TimeKeeper Module                                                                                                    |          |
| Public Reports                                                |                                                                                                    |          |
| TimeKeeper Module     TimeCosting Module     Defined Analysis |                                                                                                    |          |
|                                                               | Daily Attendance Pay-Period<br>Attendance                                                                                                    |          |
|                                                               | TimeCosting Module                                                                                                    |          |
|                                                               | The second second secon |          |
|                                                               | Daily Jobs Period Jobs                                                                                                    |          |
|                                                               | User Defined Analysis                                                                                                    |          |
|                                                               |                                                                                                    |          |
|                                                               | Daily Data Pay-Period Data<br>Analysis Analysis                                                                                                    |          |
|                                                               |                                                                                                    |          |

## **Toolbar and Navigation Conventions**

| Button  | Name      | Description                                                                                                    |
|---------|-----------|----------------------------------------------------------------------------------------------------|
| -       | Logout    | Log off from TimeKeeper Analytics                                                                                                    |
| <b></b> | Back      | Takes you to the previous screen, only if you have gone forward at least<br>one screen in that workflow                                                           |
| 6       | Home      | Transfers you to the default main screen                                                                                                    |
| 2       | Refresh   | Enables you to update the screen with any newly entered data                                                                                                    |
|         | Shortcuts | This button is selected by default and enables you to view the <b>Shortcut</b> pane on the left side of the main screen. To close the <b>Shortcut</b> pane, click |

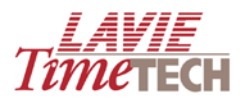

## Shortcut Pane

The **Shortcut** pane is divided into three parts and enables you to quickly view system information and navigate between modules. Expand the plus signs to view the subentries.

| Shortcuts X                                                                                                    |
|----------------------------------------------------------------------------------------------------|
| Modules                                                                                                    |
| Enterprise System Information                                                                                                    |
| Public Reports                                                                                                    |
| <ul> <li>              ■ TimeKeeper Module             ■ □ TimeCosting Module             ■ □ User Defined Analysis      </li> </ul> |
| Custom Reports                                                                                                    |
| 🛨 🚞 General                                                                                                    |

| Name           | Description                                                                                                    |
|----------------|----------------------------------------------------------------------------------------------------|
| Modules        | Enables you to activate and view information regarding your current version of                                                                                         |
|                | TimeKeeper Analytics.                                                                                                    |
|                |                                                                                                    |
| Public Reports | Provides quick access and navigation between the different modules.                                                                                                    |
|                | Alternatively, for quick navigation purposes, use the <b>Home</b> pane.                                                                                                |
| Custom         | Enables you to save, organize, and view reports (screens with generated                                                                                                |
| Reports        | graphs/charts). See <u>Custom Reports</u> .                                                                                                    |
|                | <b>NOTE:</b> The <b>Custom Reports</b> heading shown here in this screenshot is purely for illustrative purposes. This heading appears only after a report is defined. |

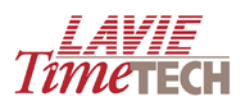

## **Home Pane**

The **Home** pane enables you to select the relevant modules for analysis.

| ▼ Home                                  |                                                                                                    |  |
|-----------------------------------------|----------------------------------------------------------------------------------------------------|--|
|                                         |                                                                                                    |  |
| TimeKeepe                               | r Module                                                                                                    |  |
| 1 A A A A A A A A A A A A A A A A A A A | K                                                                                                    |  |
| Daily Attendance                        | Pay-Period<br>Attendance                                                                                                    |  |
| TimeCostin                              | g Module                                                                                                    |  |
| <b>B</b>                                |                                                                                                    |  |
| Daily Jobs                              | Period Jobs                                                                                                    |  |
| User Define                             | ed Analysis                                                                                                    |  |
| <b>B</b>                                | Contraction of the second second seco |  |
| Daily Data<br>Analysis                  | Pay-Period Data<br>Analysis                                                                                                    |  |

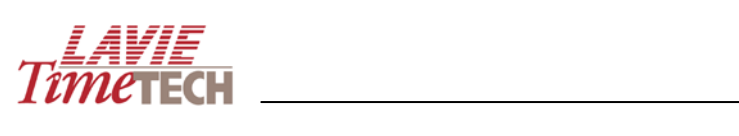

| TimeKeeper Module     |                     | Analyzes and displays time and attendance data     |
|-----------------------|---------------------|----------------------------------------------------|
|                       |                     | accumulated via TimeKeeper.                        |
|                       |                     |                                                    |
|                       | Daily Attendance    | Analyzes time and attendance data per daily        |
|                       |                     | recoras.                                           |
|                       | Pay-Period          | Analyzes time and attendance data per pay-         |
|                       | Attendance          | period records (i.e. based on the pay-periods that |
|                       |                     | are set in TimeKeeper. This can be either weekly,  |
|                       |                     | bi-weekly, semi-monthly or monthly)                |
| TimeCosting Module    |                     | Analyzes and displays job allocation and labor     |
|                       |                     | distribution data accumulated via TimeCosting.     |
|                       | Daily John          | Analyzes ich allocation and labor distribution     |
|                       |                     | data per daily records                             |
|                       |                     |                                                    |
|                       | Period Jobs         | Analyzes job allocation and labor distribution     |
|                       |                     | data per pay-period records (i.e. based on the     |
|                       |                     | pay-periods that are set in TimeKeeper. This can   |
|                       |                     | be either weekly, bi-weekly, semi-monthly or       |
|                       |                     | monthly)                                           |
| User-Defined Analysis |                     | Enables you to create custom reports for daily     |
|                       |                     | data and pay period cycles for the attendance      |
|                       |                     | and job allocation/labor distribution level by     |
|                       |                     | selecting the desired data and charts and          |
|                       |                     | inserting them into the report, according to your  |
|                       |                     | desired layout.                                    |
|                       | Daily Data Analysis | Create custom reports for the daily data           |
|                       |                     |                                                    |
|                       | Pay-Period          | Create custom reports for the and pay period       |
|                       | Analysis            | cycles                                             |

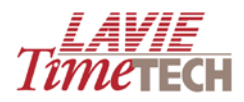

## **Dimensions Selection**

Selecting criteria for generating and filtering analysis graphs is done via the **Dimensions Selection** screen, enabling easy, intuitive usage. All available selections are in accordance with the category.

The **Dimension Selection** screen is accessed by clicking the **Find** icon next to any KPI or selection criteria, for example:

| View Of Monitor KPIs Period Comparison M | ly Top/Worst Performers Custom Reports ▼                |
|------------------------------------------|---------------------------------------------------------|
| 📙 Save 📙 Save As   🖨   🔊 🖓 🥥 Get Link    | Lavie 2 🗸 🍣                                             |
| <                                        | Organizational Structure All Q Date 2006, 2007, 2008, Q |
|                                          | Select KPIs / Categories                                |
|                                          | Select KPIs / Categories All                            |

#### To use the Dimension Selection screens:

1. From the **Organizational Structure**, **Date**, or **Select KPIs/Categories** list boxes, the

**Find** button. The relevant Dimension Selection screen appears (this example uses **Organizational Structure**).

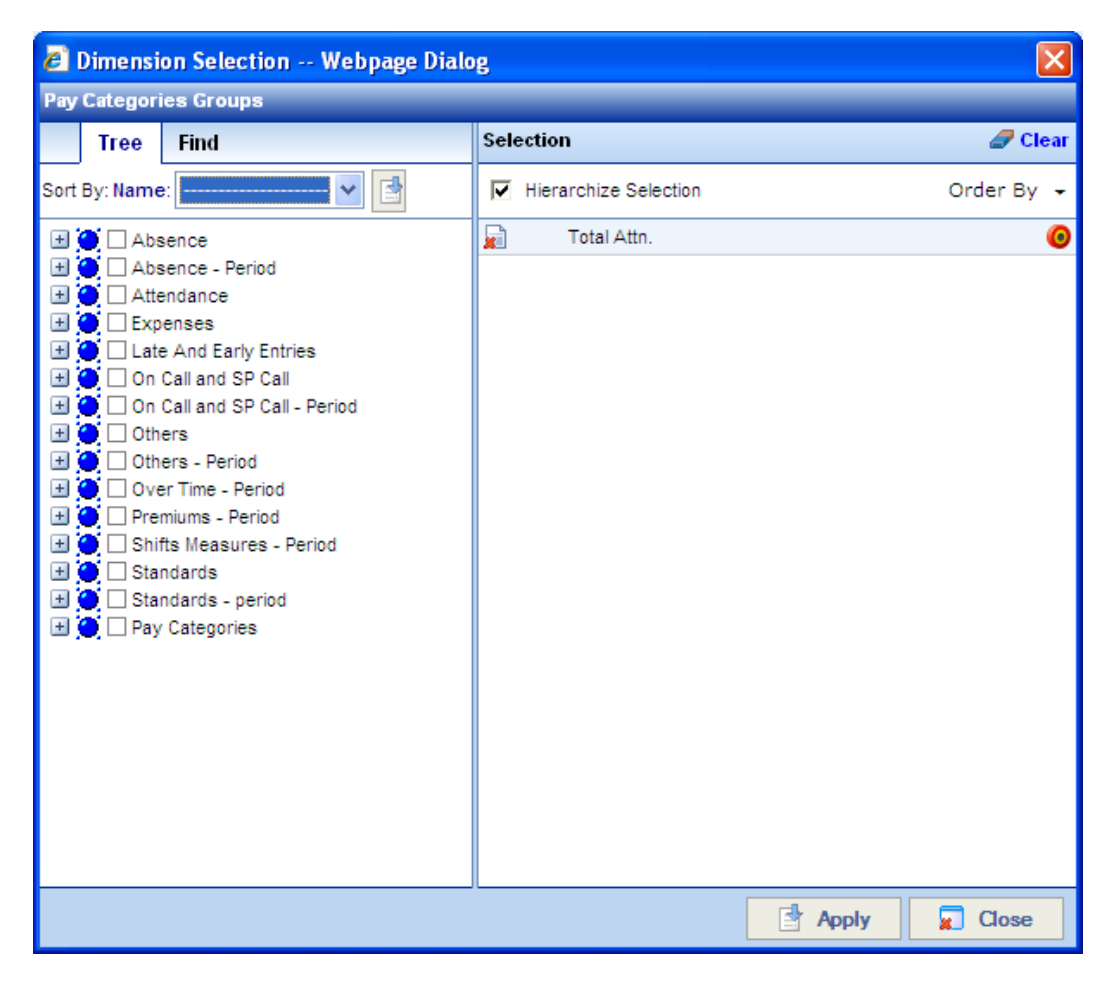

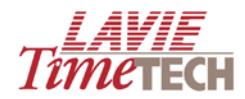

2. In the **Tree** pane on the left, click the plus sign next to **All** to expand the hierarchy, and drill down further (to site, department, or employee).

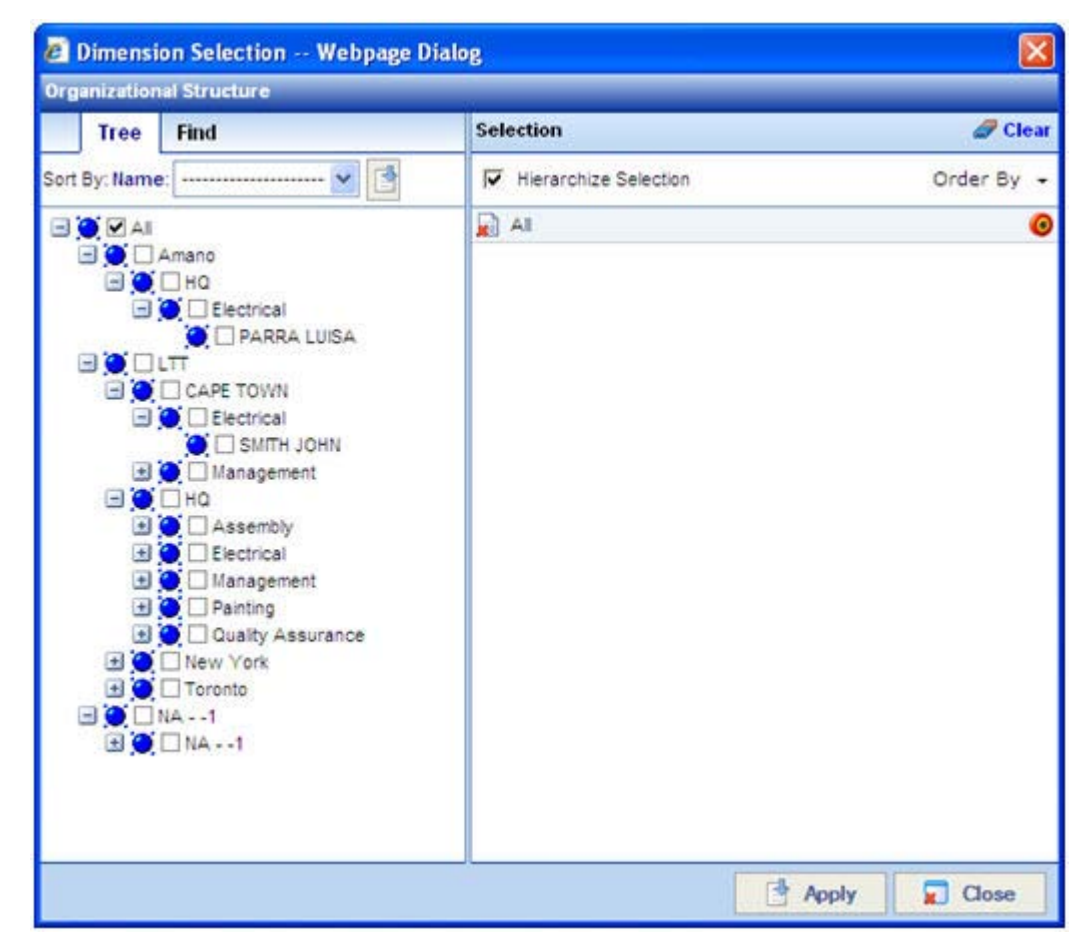

3. Select the entity that you want to measure, or the filtering criteria.

**NOTE:** The **All** selection refers to all defined hierarchies and selections in the Tree pane. If you only want a specific selection/s, ensure that you clear the **All** check box.

After selection (and clearing **All**), the selection's name appears in the **Selection** pane on the right, for example:

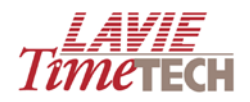

| rganization  | Organizational Structure                                                                                                    |                       |             |  |  |
|--------------|----------------------------------------------------------------------------------------------------|-----------------------|-------------|--|--|
| Tree         | Find                                                                                                    | Selection             | 🥒 Clea      |  |  |
| ort By: Name | : 🔽 📑                                                                                                    | Hierarchize Selection | Order By    |  |  |
|              | Amano<br>HQ<br>Electrical<br>CAPE TOWN<br>Electrical<br>Management<br>HQ<br>Assembly<br>Electrical<br>Management<br>Quality Assurance<br>New York<br>Toronto<br>NA1 |                       |             |  |  |
|              |                                                                                                    |                       | Annly Close |  |  |

- To clear any unnecessary selections from the Selection pane, click the Clear button on that selection's row.
- 5. For a hard-to-find name, click **Find** at the top, use the advanced search functions:

| 🦲 Dim    | 🛿 Dimension Selection Webpage Dialog 🛛 🛛 🔁 |   |                       |                |
|----------|--------------------------------------------|---|-----------------------|----------------|
| Organiza | ational Structure                          |   | 40                    |                |
| Tr       | ee Find                                    |   | Selection             | 🥒 Clear        |
| Level    | Plant                                      | * | Hierarchize Selection | Order By 👻     |
| Property | Name                                       | * | All                   | 0              |
| Method   | Starts With                                | * |                       |                |
|          |                                            |   |                       |                |
|          |                                            |   |                       |                |
|          |                                            |   |                       |                |
|          |                                            |   |                       |                |
|          |                                            |   |                       |                |
|          |                                            |   |                       |                |
|          |                                            |   |                       |                |
|          |                                            |   |                       |                |
|          |                                            |   |                       |                |
|          |                                            |   |                       |                |
|          |                                            |   | 📑 A                   | pply 📃 🙀 Close |

a. In Level, select Plant, Site, Department, or Employee.

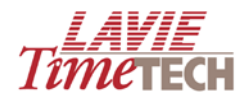

- b. In **Property**, select **Name**, and select the correct method in **Method**.
- c. In Method, select Equal, Starts With, Ends With, or Contains.
- d. In the entry box under **Method**, enter the selected method, such as the first/last letter, etc.
- e. Click the button. The selection/s appears in the **Tree** pane.
- To clear all selections from the Selection pane (on the right), click the Clear button
- To locate a selected unit's original placement in the hierarchy, in the Selection pane, click the Locate button , and the placement in the hierarchy is highlighted.

| 🖉 Dimension Selection Webpage Di                                                                                                    |                       |               |  |  |
|----------------------------------------------------------------------------------------------------|-----------------------|---------------|--|--|
| Organizational Structure                                                                                                    |                       |               |  |  |
| Tree Find                                                                                                    | Selection             | Clear         |  |  |
| Sort By: Name: 🔤 📑                                                                                                    | Hierarchize Selection | Order By 👻    |  |  |
|                                                                                                    | 🖬 цт                  | 0             |  |  |
| <ul> <li>Amano</li> <li>HQ</li> <li>Electrical</li> <li>PARRA LUISA</li> <li>CAPE TOWN</li> <li>Electrical</li> <li>SMITH JOHN</li> <li>Management</li> <li>HQ</li> <li>New York</li> <li>New York</li> <li>DOUGLAS BOGDAN</li> <li>Toronto</li> <li>NA1</li> <li>NA1</li> </ul> |                       |               |  |  |
|                                                                                                    |                       | Apply 😨 Close |  |  |

**IMPORTANT:** Regardless of the Dimension Selection screen that you are working in, when making selections, do not make any "double selections" by selecting an entry in the hierarchy and a sub-entry of that unit. *This will distort the results!* See the following for an example:

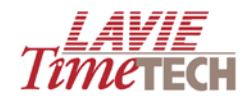

# Incorrect...

| Dimension Selection Webpage Dialog Organizational Structure                                                                                                    |                       |               |  |  |
|----------------------------------------------------------------------------------------------------|-----------------------|---------------|--|--|
|                                                                                                    |                       |               |  |  |
| Sort By: Name: 🔤 📑                                                                                                    | Hierarchize Selection | Order By 👻    |  |  |
|                                                                                                    | <u>р</u> LTT          | 0 🕹           |  |  |
| 🖃 🔵 🗌 Amano                                                                                                    | CAPE TOWN             | 🧿 👚 🦊         |  |  |
| Electrical                                                                                                    | Electrical            | 0 😭           |  |  |
| CAPE TOWN CAPE TOWN CAPE |                       | Apply 🙀 Close |  |  |

# Correct!

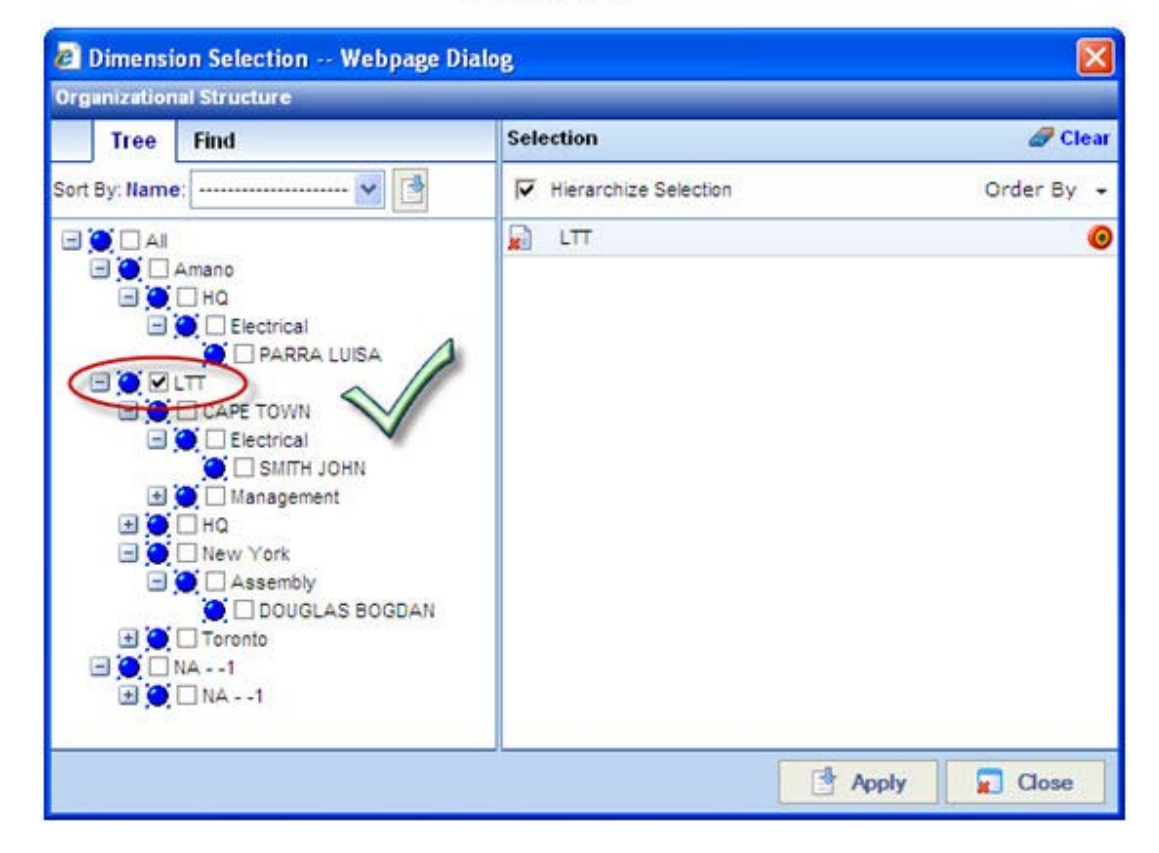

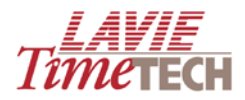

- 8. Repeat the procedure for **Dates** and **Select KPIs/Categories**, if needed these work the same way as **Organizational Structure**.
- 9. Click **Apply** when done. To exit without saving, click **Close**.

## **Tooltips**

Tooltips are used throughout the application in order to provide detailed information and easy, quick identification of the particular graphic component.

See the following examples:

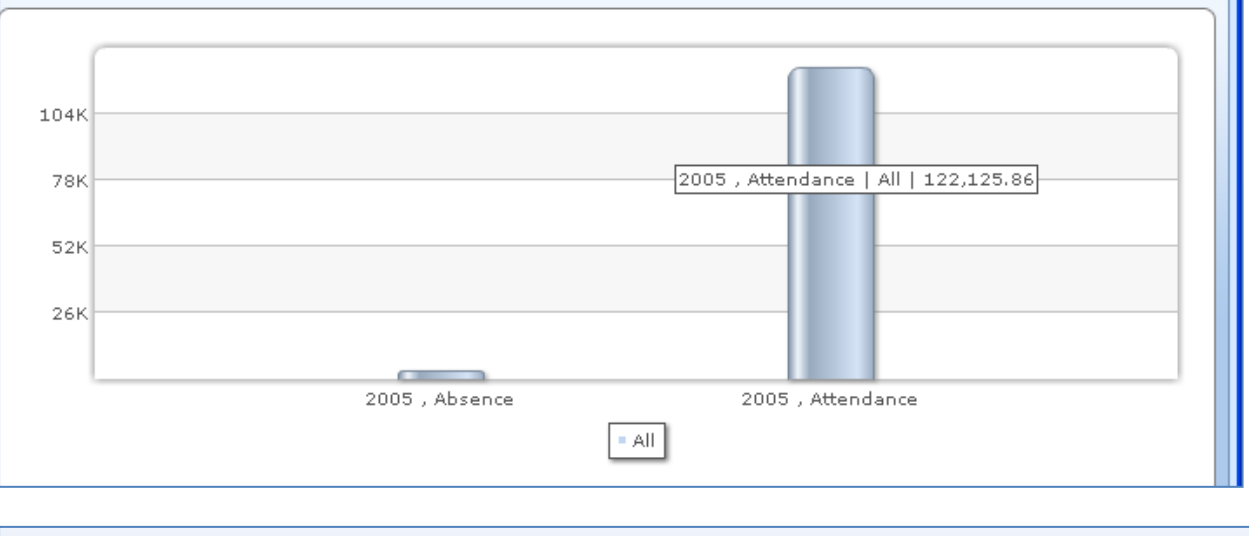

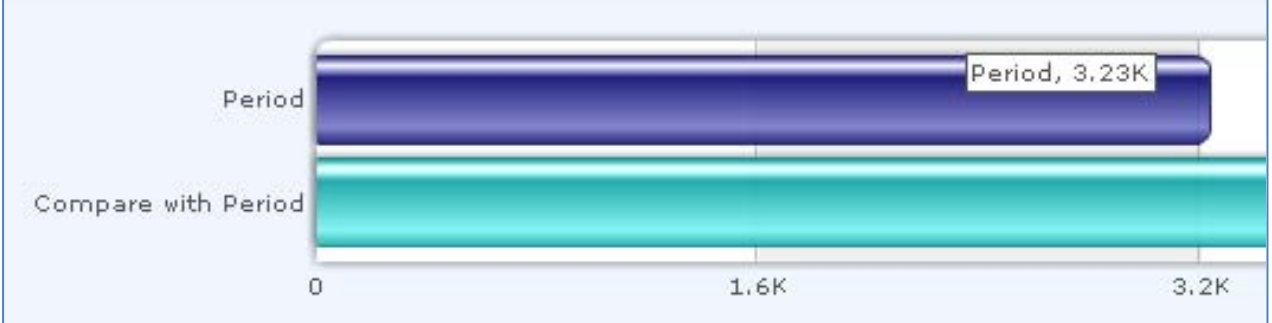

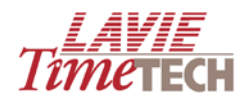

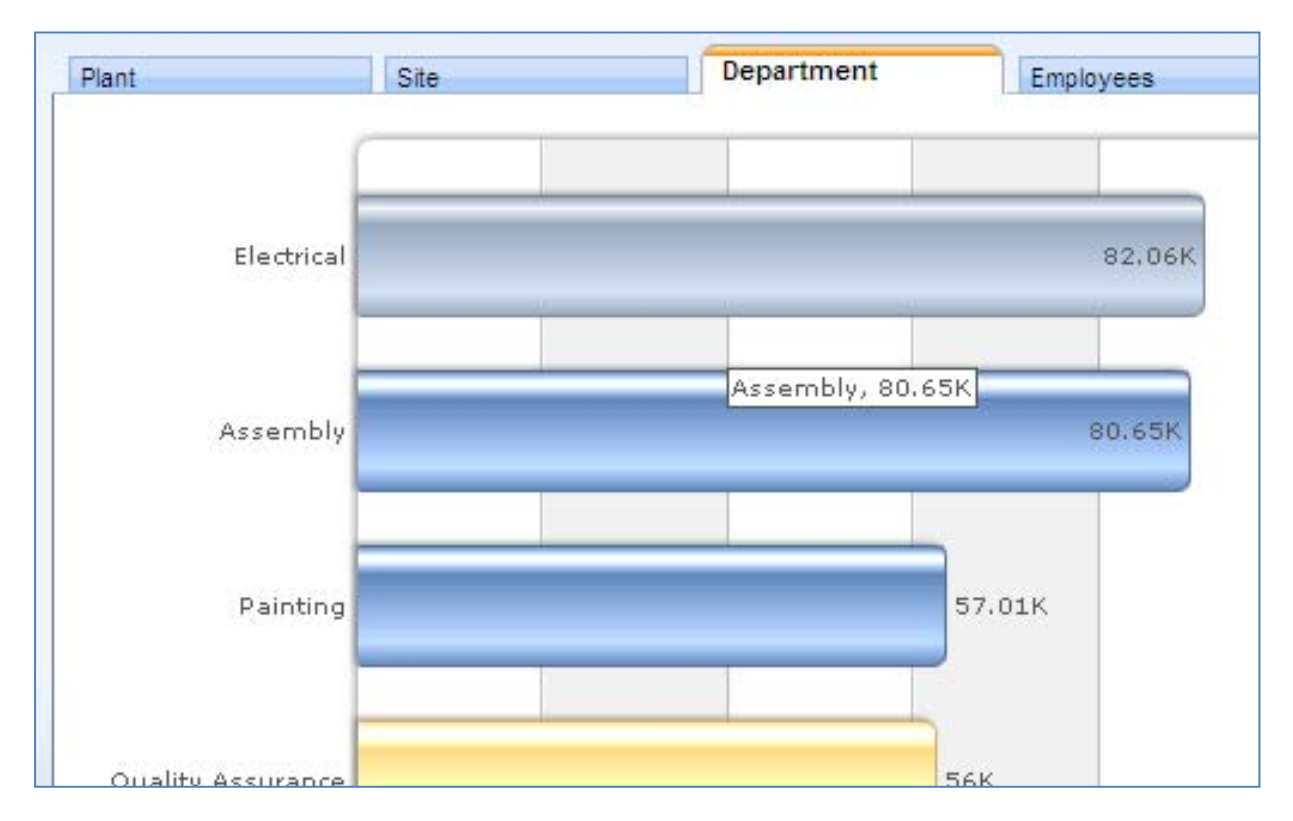

Additionally, tooltips are useful for displaying hidden information, such as selections in an entry box where only a few are displayed:

| Date 2000, 2001, 2002, 🔍                                   |  |
|------------------------------------------------------------|--|
| 2000, 2001, 2002, 2003, 2005, 2006, 2007, 2008, 2009, 2004 |  |

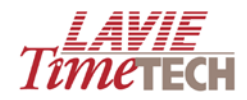

## **Additional Chart Options**

• To view a full screen representation of a report, click the 🗖 icon. To return the screen to its original size, click 🗐.

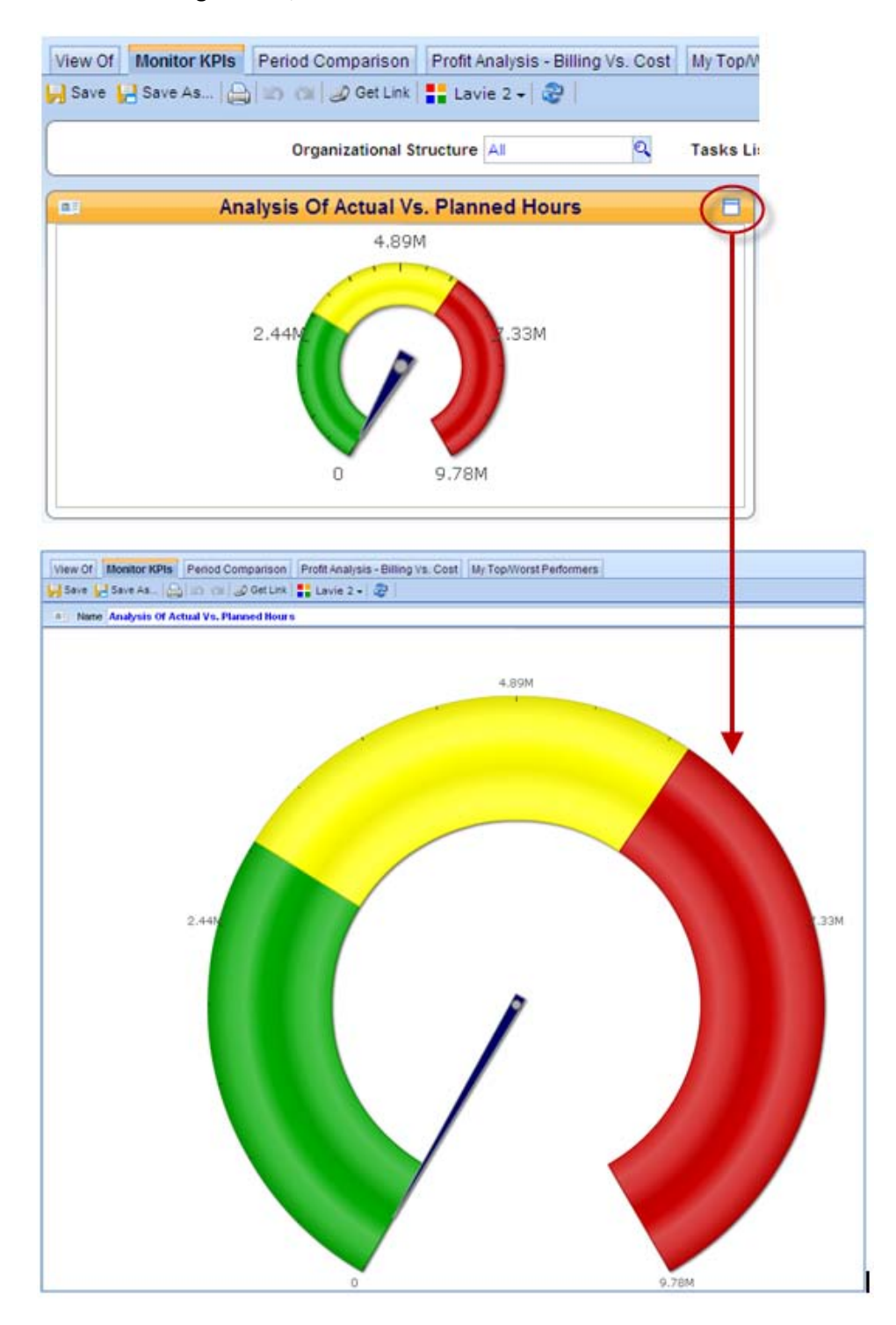

In many places in the application, TimeKeeper Analytics enables you to change the current screen graph, chart, and summary display to that of another of your choice.
 Simply click the icon, and select from the menu.

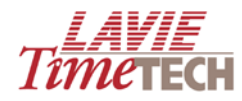

## This menu displays additional options, as detailed below:

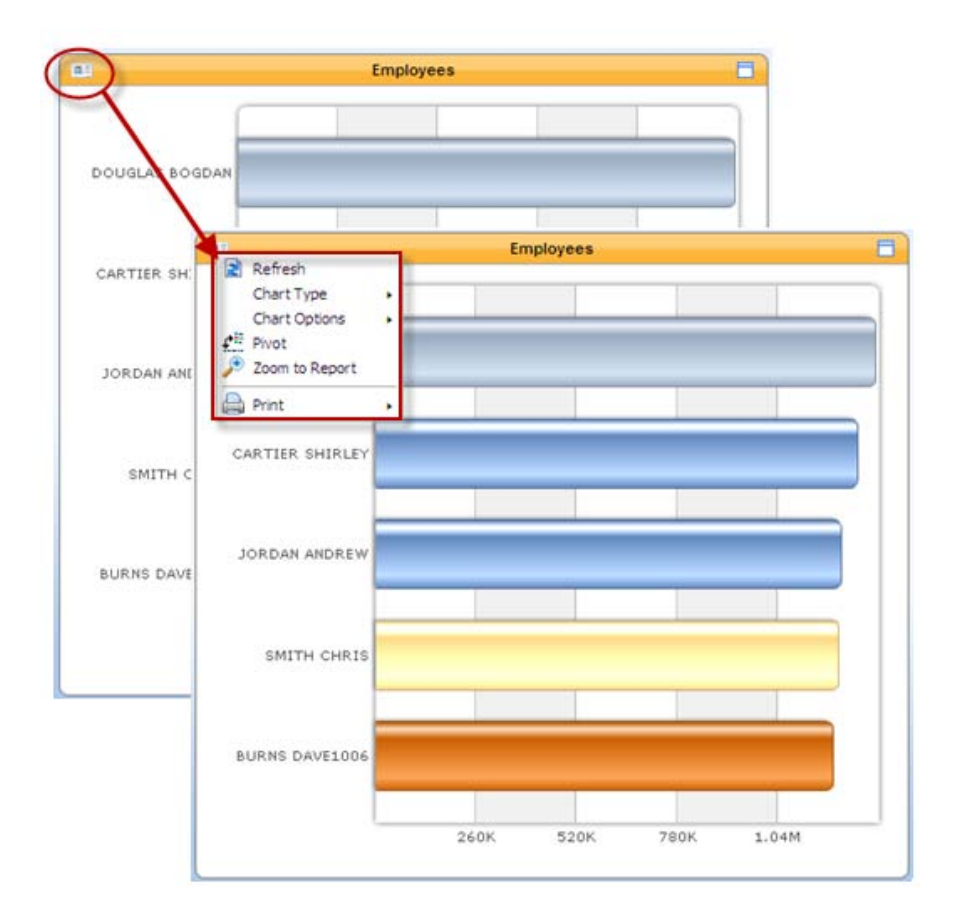

| Button | Name           | Description                                                                                                    |
|--------|----------------|----------------------------------------------------------------------------------------------------|
| R      | Refresh        | Refreshes the contents of the current page                                                                               |
|        | Chart Type     | Enables you to select a different chart type, such as bar, column, etc.<br>See <u>Chart Types and Options.</u>           |
|        | Chart Options  | Enables you to select a different chart type. See <u>Chart Types and</u><br>Options.                                     |
| £      | Pivot          | Shifts the bar graph's axes and aggregates the displayed data                                                            |
| €      | Zoom to Report | Enables you to view and manipulate the data in pivot table form. See<br><u>Creating Custom-Designed Analysis Screens</u> |
|        | Print          | Enables you to print the contents of the current screen or export to an HTML page                                        |

• The **TimeCosting** module offers the following options:

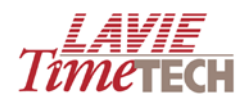

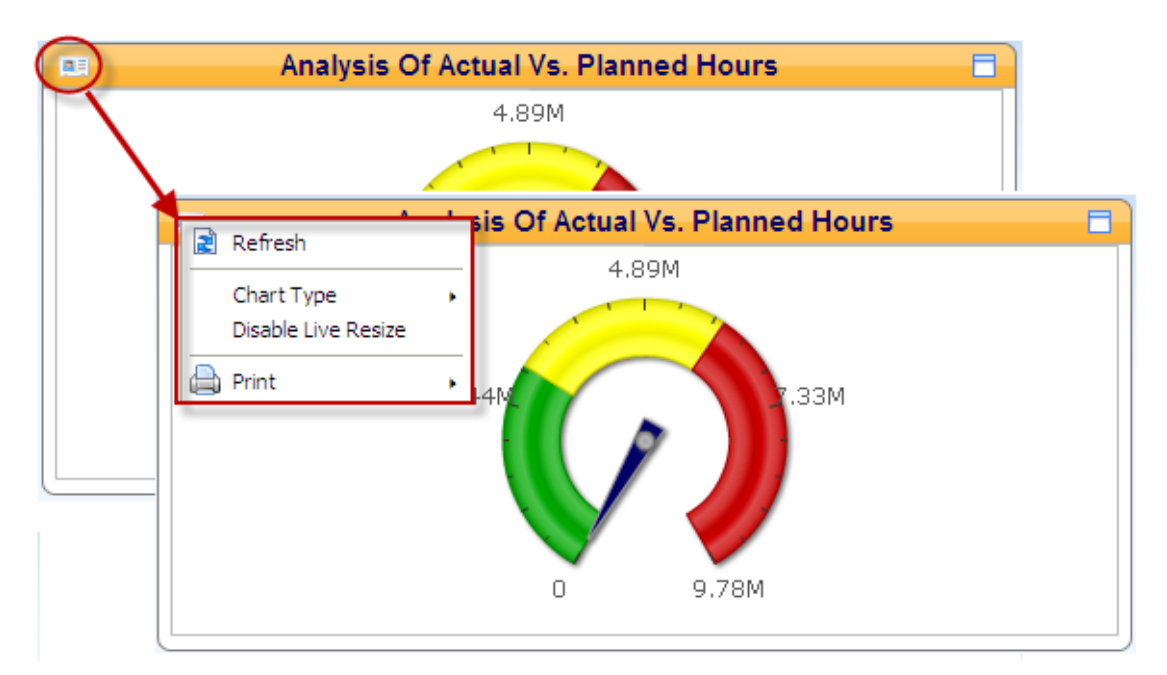

| Button | Name                   | Description                                                                                                    |
|--------|------------------------|----------------------------------------------------------------------------------------------------|
| 1      | Refresh                | Refreshes the contents of the current screen                                                                   |
|        | Chart Type             | Enables you to select a different chart type, such as bar, column, etc.<br>See <u>Chart Types and Options.</u> |
|        | Disable Live<br>Resize | Disables the full screen representation functionality.                                                         |
|        | Print                  | Enables you to print the contents of the current screen or export to an .HTML page                             |

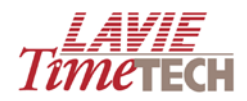

## **Chart Types and Options**

The following displays a brief sample of some of the chart types and chart options that are available. It is recommended to independently explore the selections and find the ones that are suitable for you.

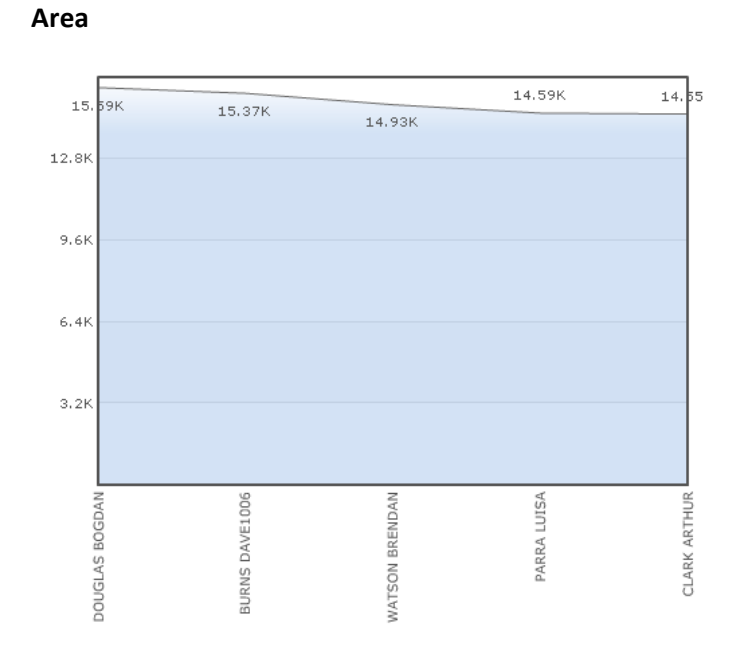

# DOUGLAS BOGDAN BURNS DAVE1006 15.37K WATSON BRENDAN PARRA LUISA CLARK ARTHUR 3.2K 6.4K 9.6K 12.8K

## Stacked Bar (3D)

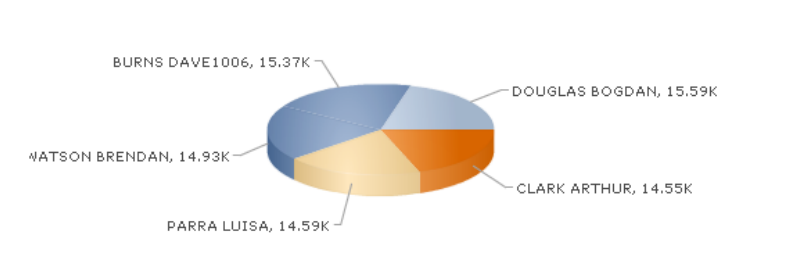

Pie Chart (3D)

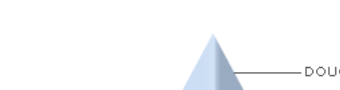

Pyramid Chart (2D)

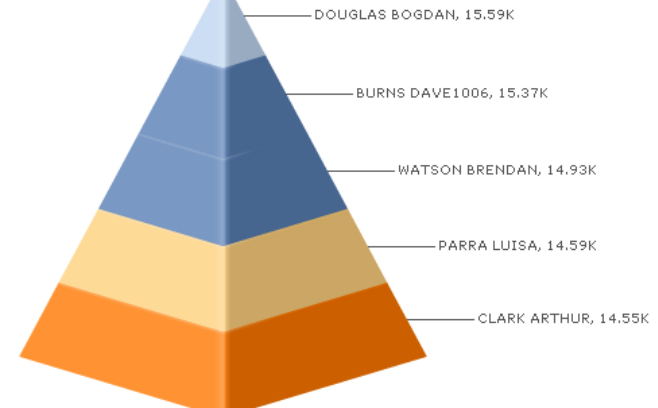

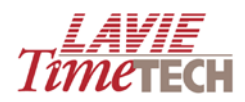

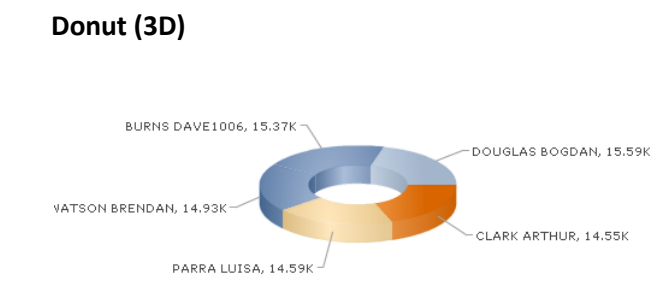

#### Funnel

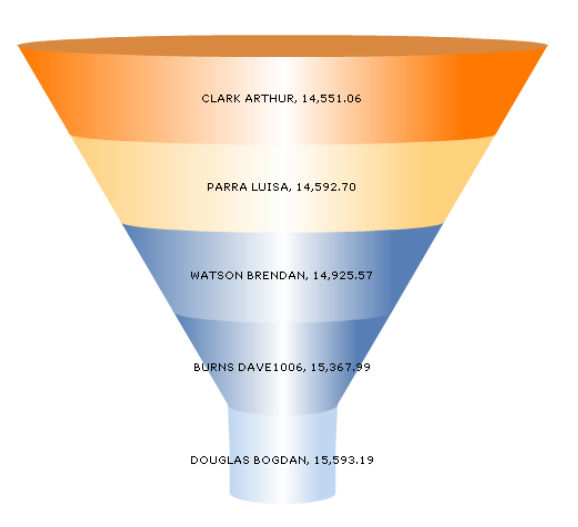

## Grid

| DOUGLAS BOGDAN | 15.59K |
|----------------|--------|
| BURNS DAVE1006 | 15.37K |
| WATSON BRENDAN | 14.93K |
| PARRA LUISA    | 14.59K |
| CLARK ARTHUR   | 14.55K |

## Bar Column (3D)

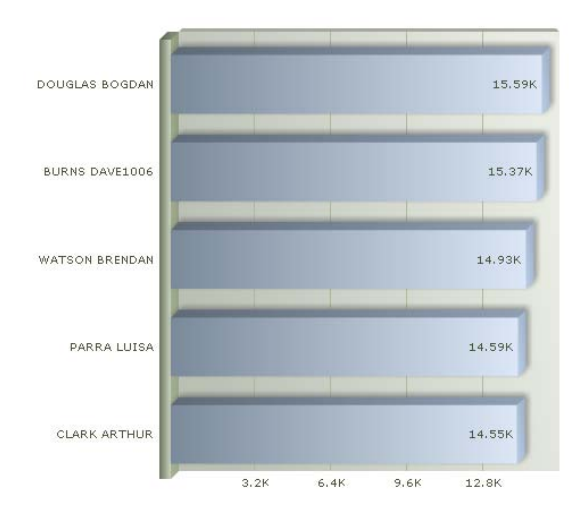

## **Spline Area**

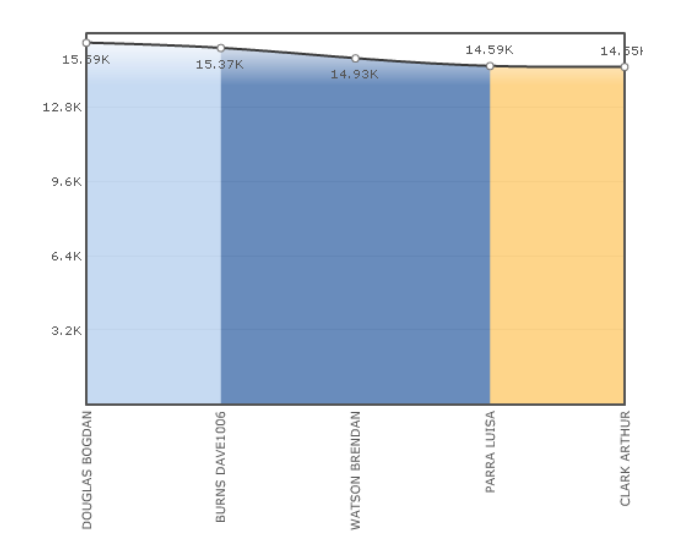

## Scroll Stacked Column (3D)

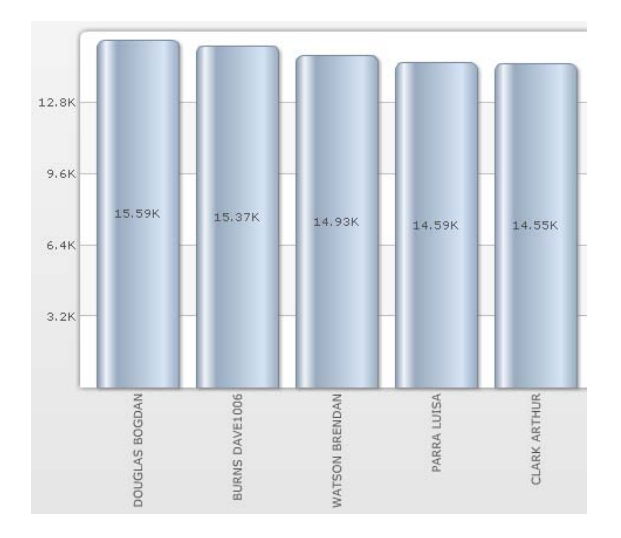

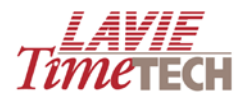

## **Additional Navigation Shortcuts**

Click the page icon is on the right side of the screen to access a menu that easily enables you to browse between tabs.

| Time                | ECH                                                                                                    |
|---------------------|----------------------------------------------------------------------------------------------------|
| erformers           |                                                                                                    |
| GO<br>se Period All | View Of<br>ControlMonitor KPIs<br>Period Comparison<br>Profit Analysis - Billing vs. Cost<br>• My top/worst performers |
| Employees           |                                                                                                    |
| JGLAS BOGDAN        |                                                                                                    |

## **Color Schemes**

**TimeKeeper Analytics** provides a number of color backgrounds to choose from. Here are some samples:

#### Aque

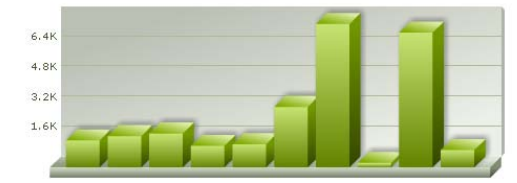

Mac1

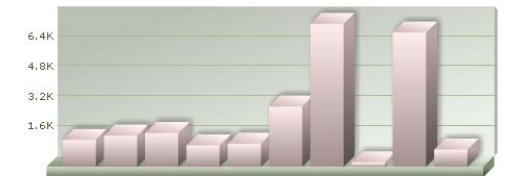

#### Mac2

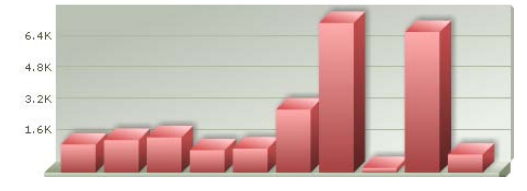

#### Pastel

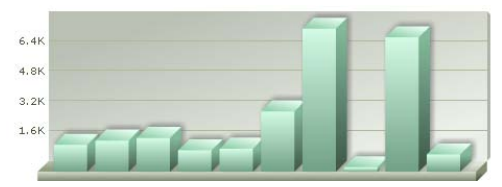

#### Lavie1

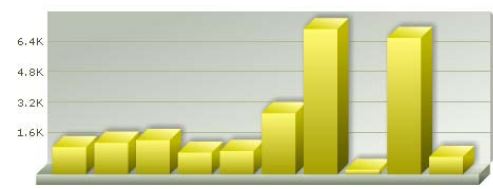

Mac3

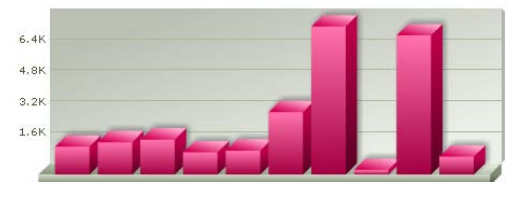

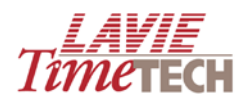

# **Before You Begin**

Before you begin working in **TimeKeeper Analytics**, please note the following:

- **TimeKeeper Analytics** is a product that amasses and generates tremendous amounts of information. It is only natural that such a product offers, in return, a tremendous number of options. This guide presents the most basic options.
- Since the **TimeKeeper Analytics** user interface can be customized to suit individual clients' needs, the graphics and procedures in this manual reflect usage of the system as it ships from the factory, and do not account for differences in custom installations. Since default settings differ per customer, all references to "default" settings with accompanying screenshots are for illustrative purposes only.

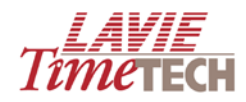

# Analyzing Data from the TimeKeeper Module

## **Overview**

This section describes how to view and filter graphic representations of the time and attendance data accumulated by the **TimeKeeper** module.

**NOTE:** The **Daily Attendance** and **Pay-Period Attendance** screens are similar in function, layout, and terminology. This section uses **Daily Attendance** as the primary example. Any differences between the two will be emphasized.

## **Daily and Pay-Period Attendance**

This screen enables you to analyze time and attendance data per daily records, with *daily* referring to date ranges of single days to multiples thereof.

To access the **Daily Attendance** screen, from the main screen, in the **TimeKeeper Module** area, click **Daily Attendance**. The **Daily Attendance** screen appears.

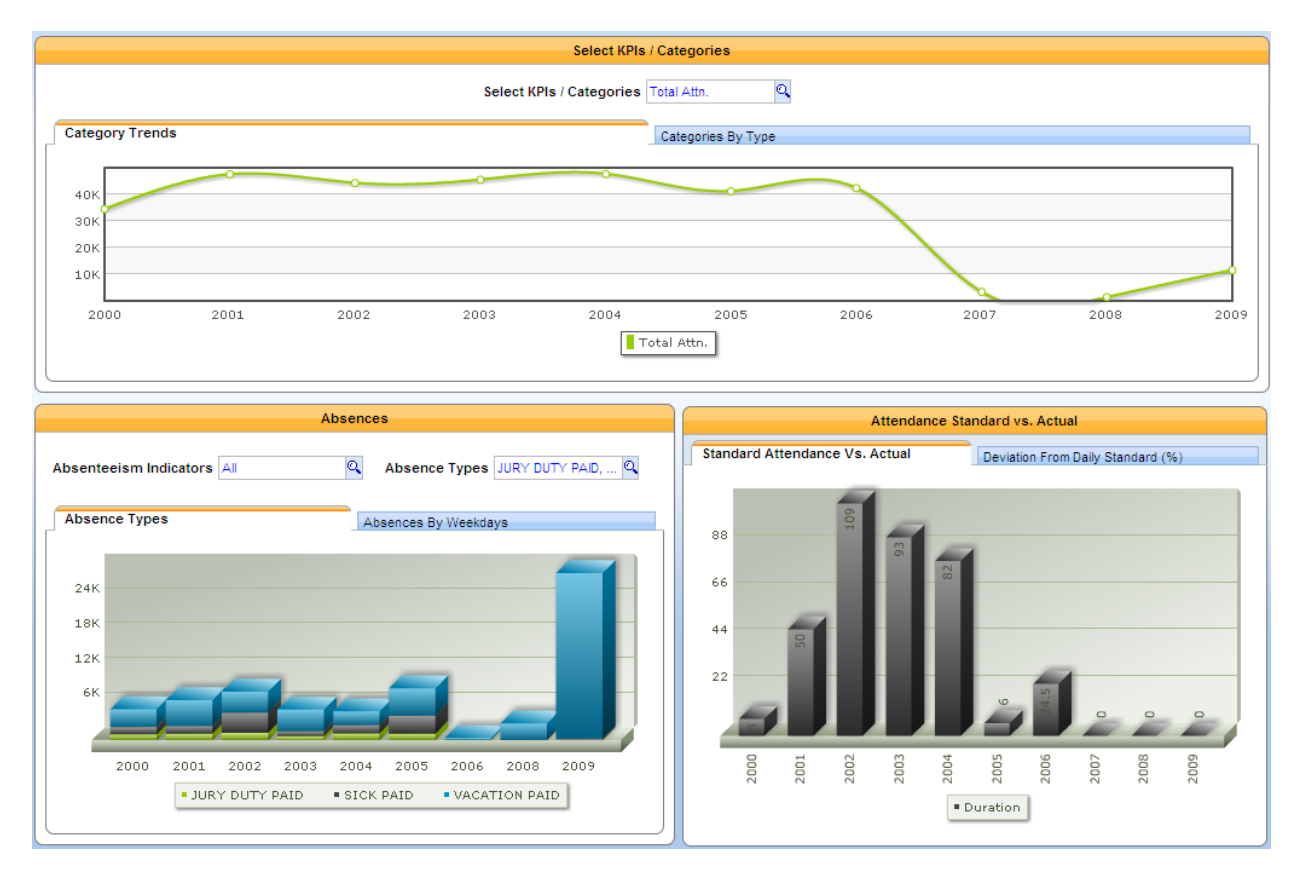

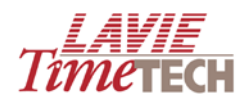

| Button   | Name     | Description                                                                     |
|----------|----------|---------------------------------------------------------------------------------|
| <b>,</b> | Save     | If screen/settings have already been saved as a report, this saves any          |
|          |          | additional changes                                                              |
|          | Save As  | Save any settings or generated graphs as a report (later accessible through the |
|          |          | Shortcut pane)                                                                  |
|          | Export   | Opens the <b>Print</b> dialog box, and enables printing the current screen.     |
|          |          | Additionally, enables you to export to an .HTML page                            |
|          | Undo     | Erases the last change done to the screen, thus reverting it to an older state  |
|          | Redo     | Reverses the undo or advances the buffer to a more current state                |
| Ð        | Get Link | Displays the URL of the current screen                                          |
|          | Theme    | Changes the background color scheme for the screen                              |
| 2        | Refresh  | Update the screen with any newly entered data                                   |

The **Daily Attendance** screen is comprised of four possible subscreens. Each subscreen is accessed by selecting the appropriate tab. A description of each subscreen follows. Choose the screen which suits your organizational needs.

**NOTE:** Navigating between tabs causes the screens to revert to the default settings. To save any settings or results, see <u>Custom Reports</u>.

## **View of Screen**

The **View of** screen (default) provides a general, initial, "quick-glance" overview of your selected criteria via clear, colorful graphs. The screen is divided into three sections:

- Your selected corporate hierarchy's performance per selected criteria. These are called Key Performance Indicators and can be absence, attendance, expenses, etc. They can be filtered by date. You can view your entire corporate hierarchy's records or only a sub-entry component, such as department or employee. This data is shown concurrently as a line graph and as a bar graph (see 1 in the following screen).
- Your selected corporate hierarchy's absence record, filtered by absenteeism indicators (paid absences, unpaid, etc) and absence type (sickness, etc). Absence data is also displayed by weekdays (see **2** in the following screen).
- The actual attendance versus the standard (company-required) attendance, and the deviation from that standard (see **3** in the following screen).

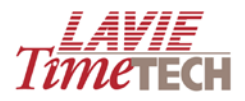

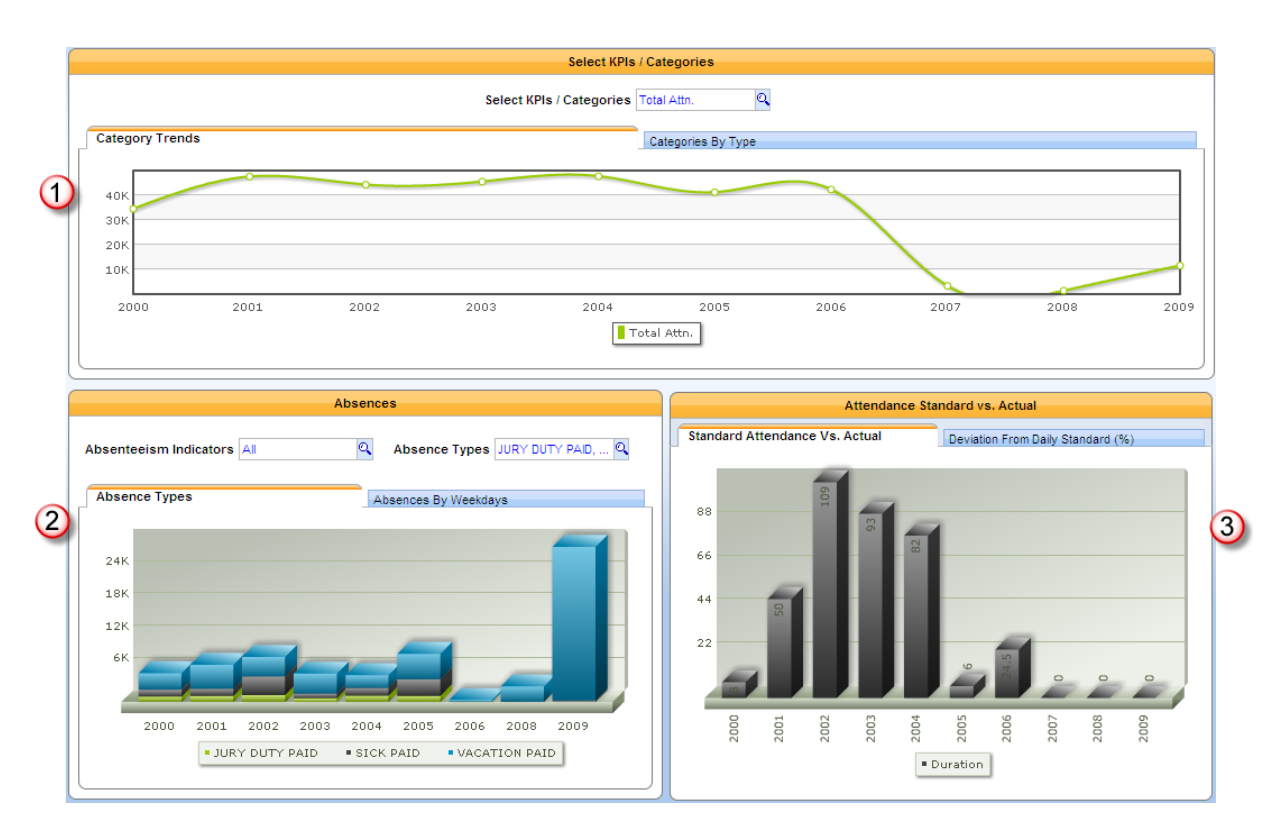

To generate your desired View of graphs, do as follows:

- 1. Click the **View of** tab. The **View of** screen appears.
- 2. Select a corporate hierarchy by doing as follows:
  - a. In **Organizational Structure**, click the **Find** button. The **Dimensions Selection** screen appears (refer to <u>Dimensions Selection</u> for an overview of the Dimensions functionality).
  - b. In the left pane, click **ALL**, or drill down further (to site, department, or employee) by clicking the plus sign to expand the hierarchy.
  - c. Select the corporate hierarchy whose performance you want to measure.

**NOTE:** The **All** selection refers to all defined corporate hierarchies. If you are not selecting this option, *ensure that you clear its check box*.

After selection, the corporate hierarchy's name appears in the **Selection** pane on the right side of the **Dimensions Selection** screen.

| e    | 🖉 Dimension Selection Webpage Dialog |                                              |                       |            |  |
|------|--------------------------------------|----------------------------------------------|-----------------------|------------|--|
| Org  | Organizational Structure             |                                              |                       |            |  |
|      | Tree                                 | Find                                         | Selection             | 🥔 Clear    |  |
| Sort | By: Name                             | : 🖌 📑                                        | Hierarchize Selection | Order By 👻 |  |
|      |                                      | Amano<br>HQ<br>C Electrical<br>C PARRA LUISA |                       | 0          |  |

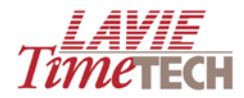

d. Click Apply when done. To exit without saving, click Close.

**REMINDER:** Regardless of the **Dimension Selection** screen that you are working in, when making selections, do not make any "double selections" by selecting an entry in the hierarchy and a sub-entry of that unit. *This will distort the results*.

- 3. Click Date. The Dimensions Selection screen for the Dates Hierarchy appears.
  - a. Select the period. The main selections are arranged per year. Drill down for quarterly, monthly, and daily entries if needed.

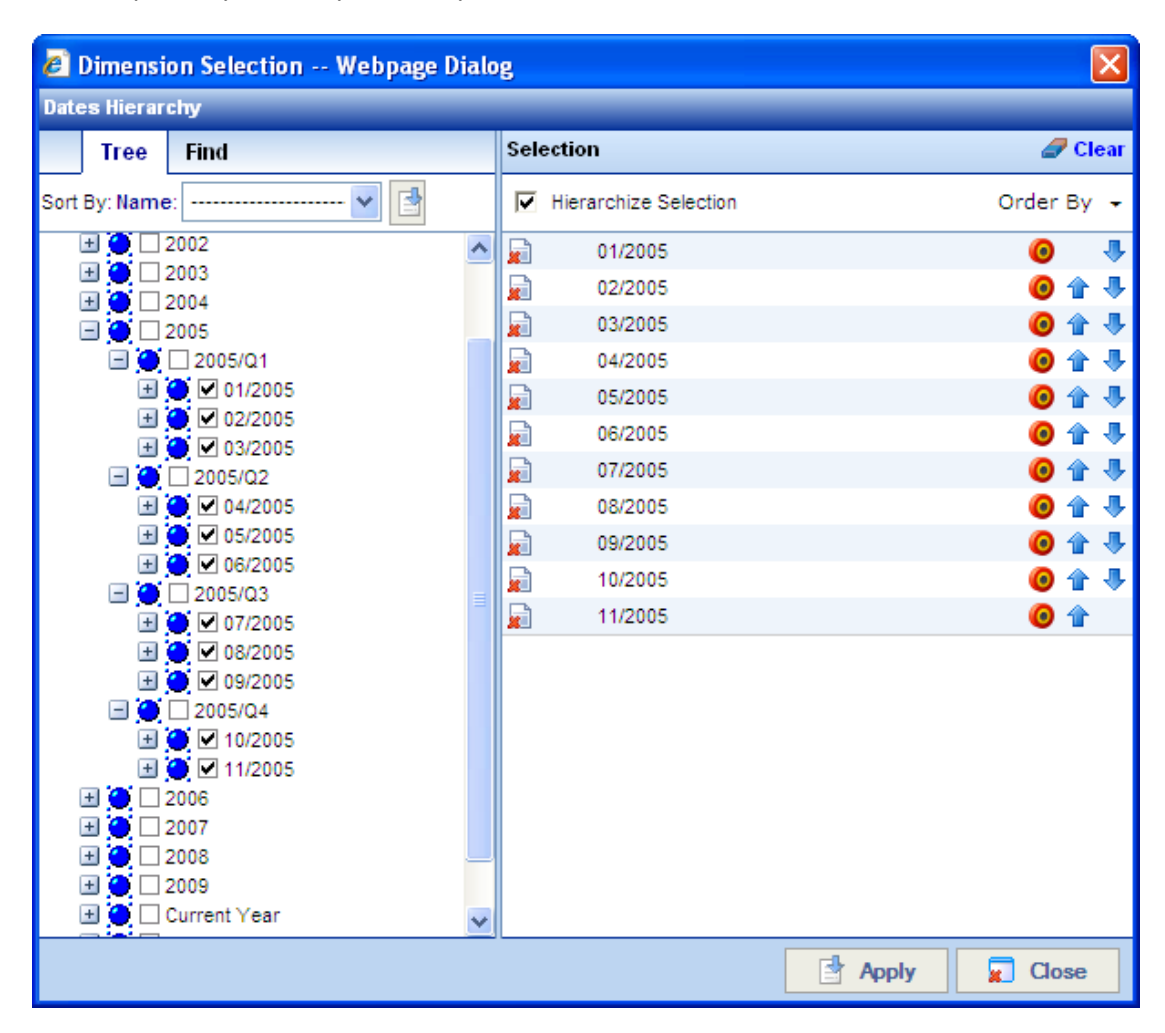

**NOTE**: The period selections in **Pay-Period Attendance** are *weekly*, *bi-weekly*, *monthly*, and *bi-monthly*.

- b. Click Apply when done.
- 4. Click Select KPIs/ Categories and find the desired KPI.
  - a. Drill down for specific KPI sub-entries if needed.

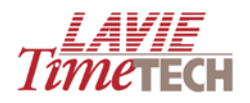

| 🖉 Dimension Selection Webpage Dialog 🛛 🛛 🔀                                                                                                    |                       |            |  |  |  |  |  |  |
|----------------------------------------------------------------------------------------------------|-----------------------|------------|--|--|--|--|--|--|
| Select KPIs / Categories                                                                                                    |                       |            |  |  |  |  |  |  |
| Tree Find                                                                                                    | Selection             | 🥒 Clear    |  |  |  |  |  |  |
| Sort By: Name: 🗾 🛃                                                                                                    | Hierarchize Selection | Order By 🔸 |  |  |  |  |  |  |
| <ul> <li>All</li> <li>Measures</li> <li>Absence</li> <li>Attendance</li> <li>Attendance (Calculated)</li> <li>Calculated Measures</li> <li>Calculated Measures</li> <li>Expenses</li> <li>On Call and SP Call</li> <li>Others</li> <li>Others</li> <li>Over Time</li> <li>Profit (calculated)</li> <li>Standards</li> <li>Pay Categories</li> </ul> | Over Time             | •          |  |  |  |  |  |  |
|                                                                                                    | Apply                 | 🗶 Close    |  |  |  |  |  |  |

**NOTE**: The selections in **Pay-Period Attendance** contain the word "*period*" instead of "*daily*".

b. Click Apply when done.

In the following example, the top graph displays how many hours of overtime the employees in the LTT corporate hierarchy worked per month in 2005.

|                                   | Or      | ganizational Stru | Icture LTT | ۹ (        | 0ate 01/2005, 02/2 | 2005, 🔍 |         |         |        |
|-----------------------------------|---------|-------------------|------------|------------|--------------------|---------|---------|---------|--------|
| Select KPIs / Categories          |         |                   |            |            |                    |         |         |         |        |
| Select KPIs / Categories OverTime |         |                   |            |            |                    |         |         |         |        |
| Category Trends                   |         |                   |            | Categories | Ву Туре            |         |         |         |        |
| 480<br>360<br>240<br>120          | 0       |                   |            | 0          | 0                  | 0       |         |         |        |
| 01/2005 02/2005                   | 03/2005 | 04/2005           | 05/2005    | 06/2005    | 07/2005            | 08/2005 | 09/2005 | 10/2005 | 11/200 |

5. Place your cursor over any of the yearly points on the line for an informative tooltip:

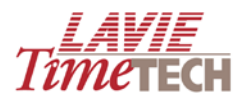

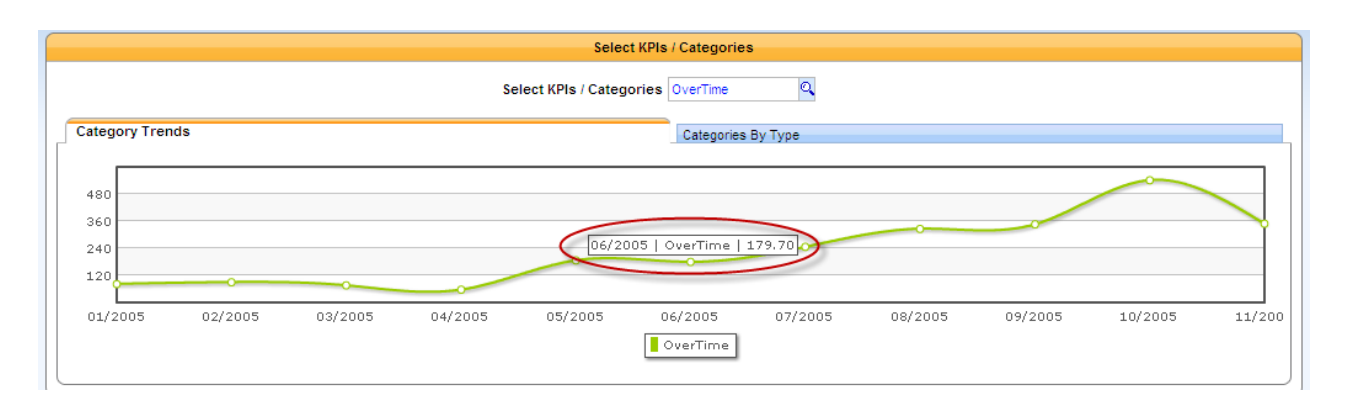

6. Click the adjacent Categories by Type tab to view the same results in column form.

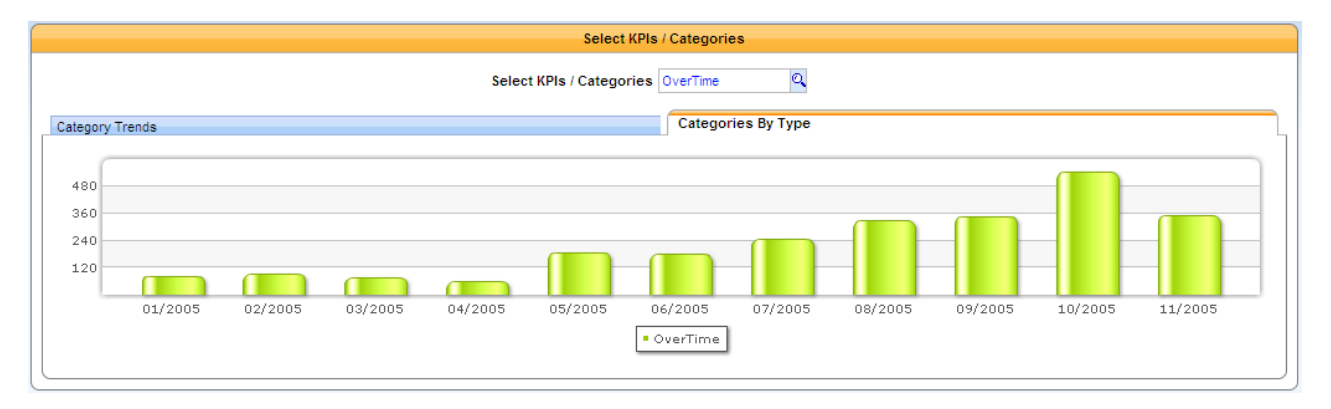

7. Place your cursor directly on the column for the tooltip:

|            |         |         |         |         | Select          | KPIs / Categorie | s           |         |         |         |         |
|------------|---------|---------|---------|---------|-----------------|------------------|-------------|---------|---------|---------|---------|
|            |         |         |         | Selec   | t KPIs / Catego | ries OverTime    | ٩           |         |         |         |         |
| Category   | Trends  |         |         |         |                 | Categori         | ies By Type |         |         |         |         |
| 480        |         |         |         |         |                 |                  |             |         |         |         |         |
| 240<br>120 |         |         |         | 05/2    | 2005   OverTin  | ne   186.82      |             |         |         |         |         |
|            | 01/2005 | 02/2005 | 03/2005 | 04/2005 | 05/2005         | 06/2005          | 07/2005     | 08/2005 | 09/2005 | 10/2005 | 11/2005 |
|            |         |         |         |         |                 | • OverTime       |             |         |         |         |         |

- 8. In the bottom left, in the **Absence** graph, click **Absenteeism Indicators**. The **Dimension Selection** screen appears.
  - a. Select an Absenteeism Indicator and click Apply.
  - b. In the adjacent tab, click **Absence Types**. The **Dimension Selection** screen appears.
  - c. Select an **Absence Type** and click **Apply**. Note that the absence types are displayed at the bottom of the screen.

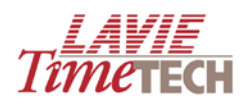

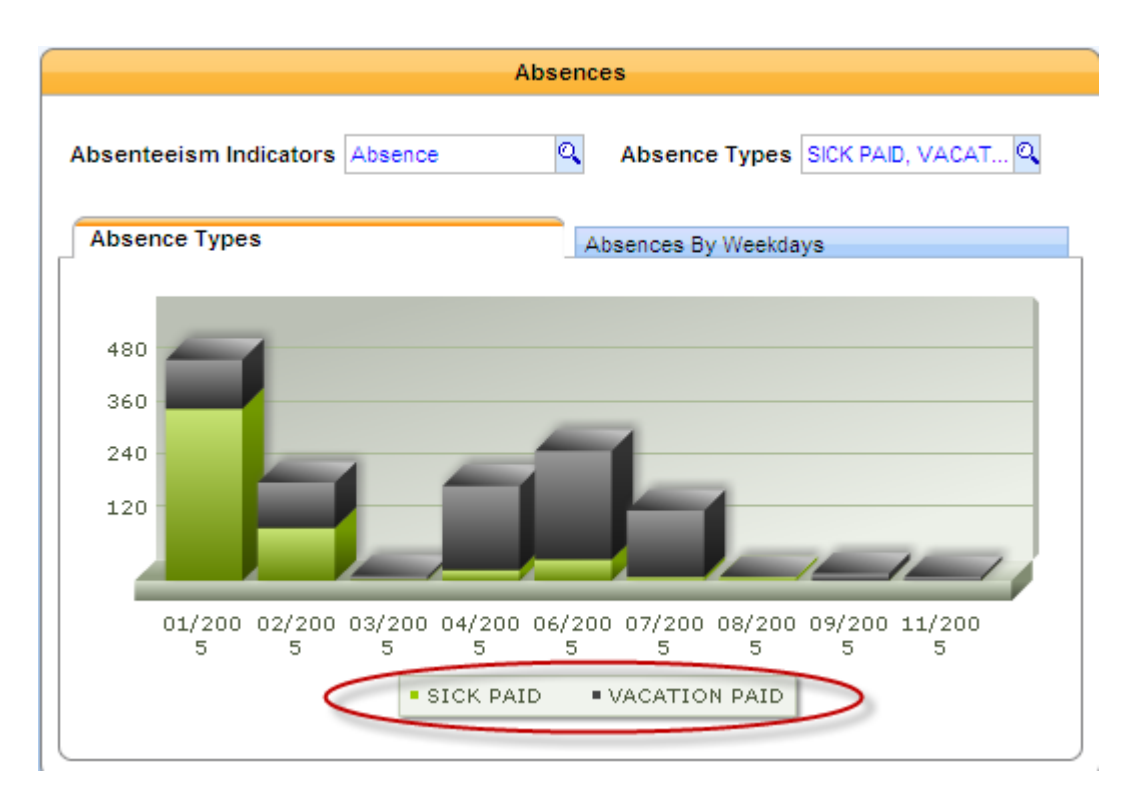

NOTE: The Absences by Weekdays tab appears only in Daily Attendance.

9. Click the adjacent **Absences by Weekdays** tab. The screen displays absences by the weekdays by which they occurred (Sunday, Monday, etc.)

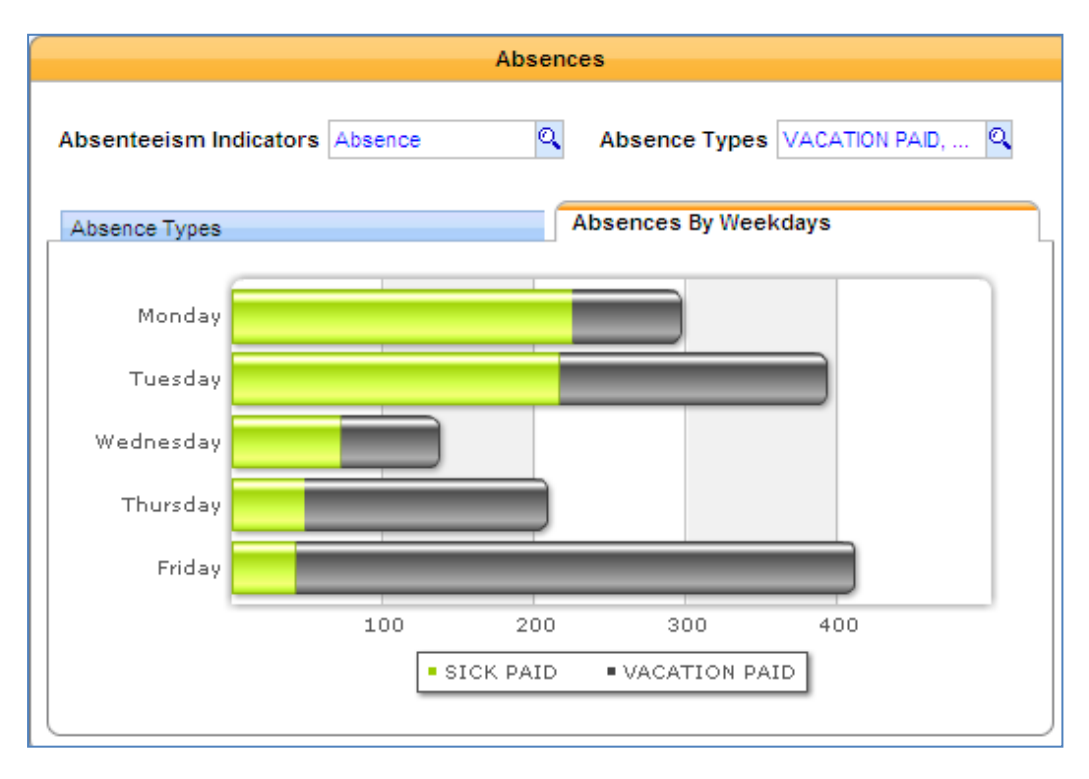

10. In the **Attendance Standard vs. Actual graph** on the bottom right, the default selected tab, **Deviation from Daily Standard (%)**, displays the deviation from the daily standard (the required attendance, in percentage) per period selected.

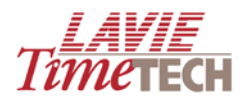

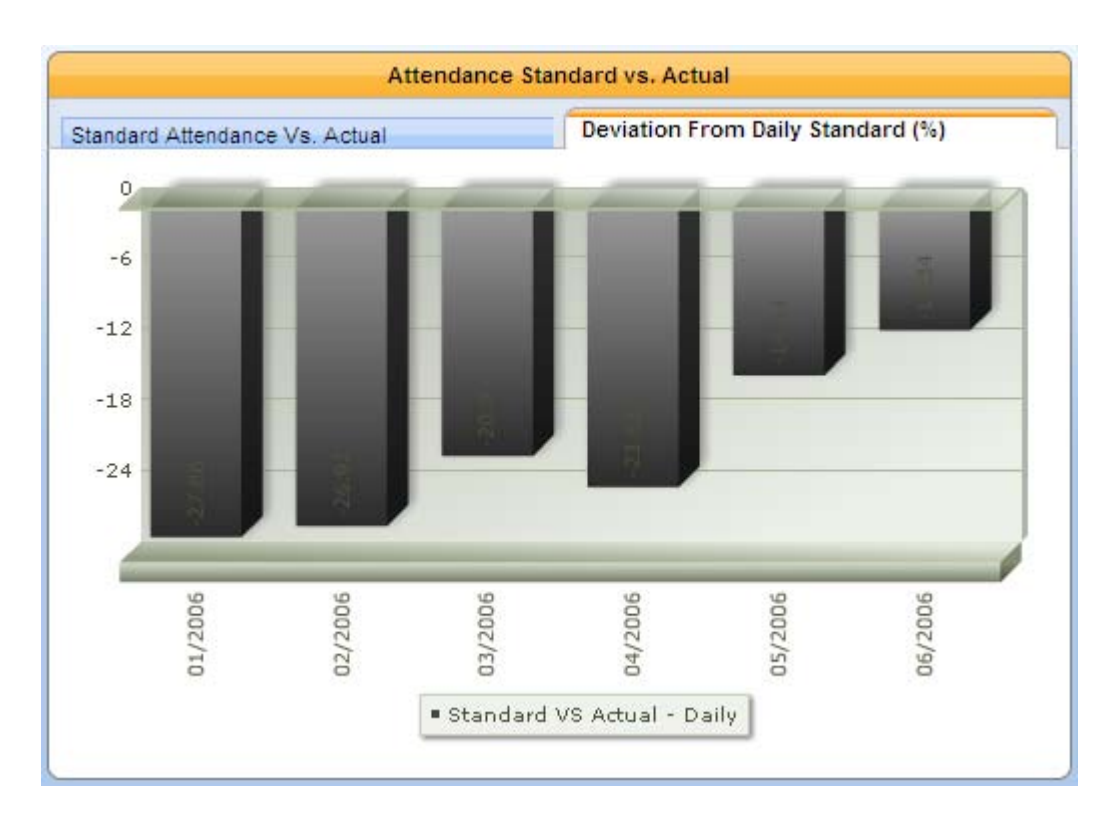

11. Click the adjacent **Standard Attendance vs. Actual** tab to view a graph displaying standard attendance per year to actual (total) attendance per year.

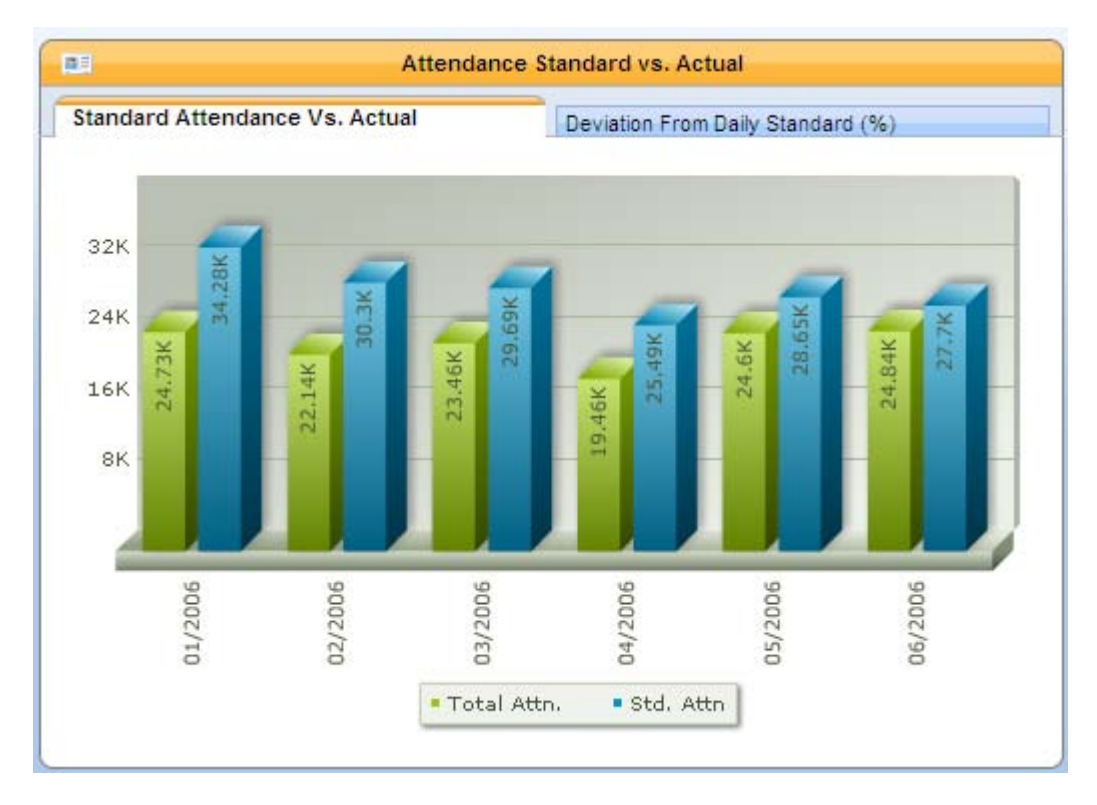

- 12. Click any of the other tabs to continue your analysis.
- 13. To return to the main screen, from the main toolbar, click Home  $\boxed{6}$ .

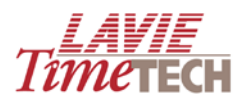

## **Monitor KPIs**

*Key Performance Indicators* (KPIs) are the metrics that you use to evaluate how successful your corporate hierarchy is and determine the progress made towards your organizational goals.

The **Monitor KPIs** screen enables you to view at a glance up to three selected KPIs per period and corporate hierarchy in standard "dashboard" format. Each KPI is analyzed by three numeric ranges of acceptability – colorfully displayed by default as red (unacceptable), yellow (borderline), and green (acceptable), although you can define different colors per range. Within each numeric range, you define the maximum threshold. You can re-arrange the color codes to suit your analysis; that is, on some dashboards a very low number can be acceptable (such as overtime or absences), resulting in a green (acceptable) yellow (borderline) red (unacceptable) configuration, as the following demonstrates:

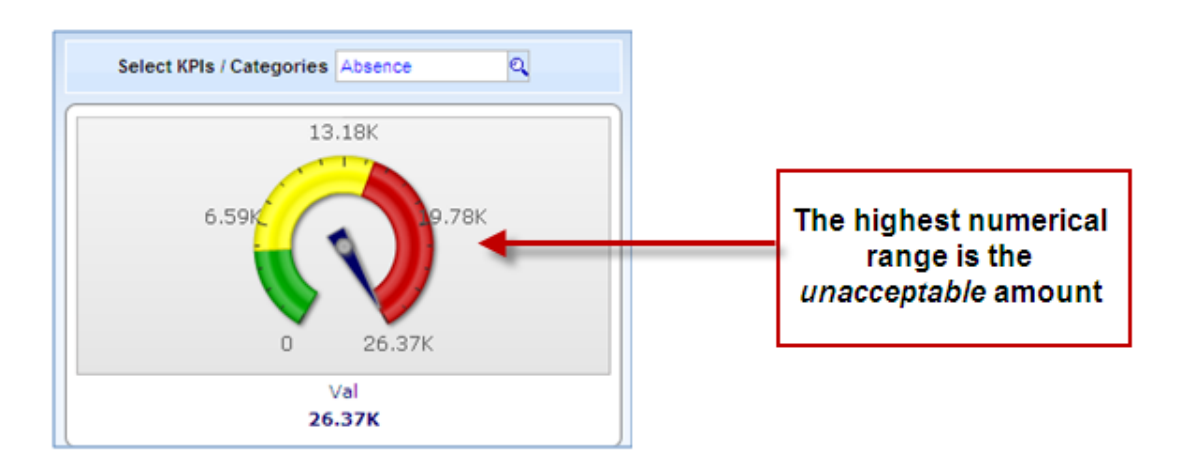

On other dashboards, a high number can be the acceptable, such as attendance, resulting in a red (unacceptable) yellow (borderline) green (acceptable) configuration:

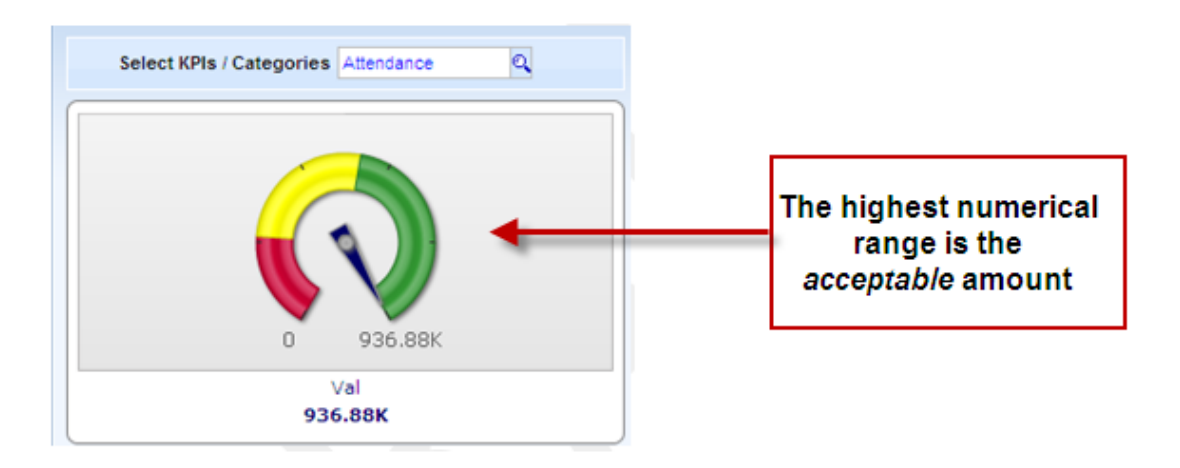

Choose the color and structure that is appropriate for your KPIs.

Additionally, each individual dashboard is accompanied for further analysis by two additional charts, both containing complete drill down functionality:

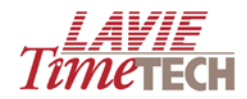

- A numeric chart displaying an analysis of the KPI per corporate hierarchy and period
- A graphic column representation of that numeric chart

To work with **Monitor KPIs**, do as follows:

1. Click the **Monitor KPIs** tab. The **Monitor KPIs** screen appears, configured to the default settings (**NOTE**: differ per installation):

| Daily Attendance                                      |                                    | П 11тетесн                                    |
|-------------------------------------------------------|------------------------------------|-----------------------------------------------|
| View Of Monitor KPIs Period Comparison My Top/Wor     | st Performers Custom Reports 👻     |                                               |
| 📙 Save 📙 Save As   🚔   🖙 😋   🍠 Get Link   🚼 Lavie 2 🗣 | ·   &                              |                                               |
| Organizatio                                           | onal Structure All Q Date All      | Q                                             |
| Select KPIs / Categories All                          | Select KPIs / Categories All       | Select KPIs / Categories All                  |
| -1.51M 100<br>Value<br>1514220.61-                    | -1.51M 100<br>Value<br>1514220.61- | -1.51M 100<br>Value<br>1514220.61-            |
|                                                       |                                    |                                               |
| Detailed Organizational Structure Over Time           | Objectives Fulfillment             | Public d Ourselesting of Directory Ourse Time |
| All<br>QAII -1,514,220.                               | All -1.28M                         | -960К -640К -320К<br>е All                    |

- 2. In **Organizational Structure**, select the corporate hierarchy that you want to analyze. **NOTE**: Initial selections may already impact the remaining KPI dashboard settings.
- 3. In **Date**, select the period you want to analyze.
- 4. In the dashboard on the far left, in **Select KPIs/Categories**, click the **Find** button. The **Dimension Selection** screen appears.

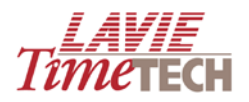

| <b>a</b><br>Sel | Dimension Selection Webpage Dialog Select KPIs / Categories |                            |                       |         |            |  |  |
|-----------------|-------------------------------------------------------------|----------------------------|-----------------------|---------|------------|--|--|
|                 | Tree                                                        | Find                       | Selection             | 🥒 Clear |            |  |  |
| Sort            | By: Name                                                    | : 🖌 📑                      | Hierarchize Selection |         | Order By 🔸 |  |  |
|                 |                                                             | Measures<br>Pay Categories |                       |         |            |  |  |
|                 |                                                             |                            |                       | 🛃 Apply | 🖌 Close    |  |  |

**NOTE**: The selections in **Pay-Period Attendance** contain the word "*period*" instead of "*daily*".

- a. Select the criteria you want to display. If necessary, drill down by expanding the hierarchy.
- b. Click **Apply**. The dashboard should be populated with values although no ranges have yet been set.
- 5. Click once on the dashboard, as shown here.

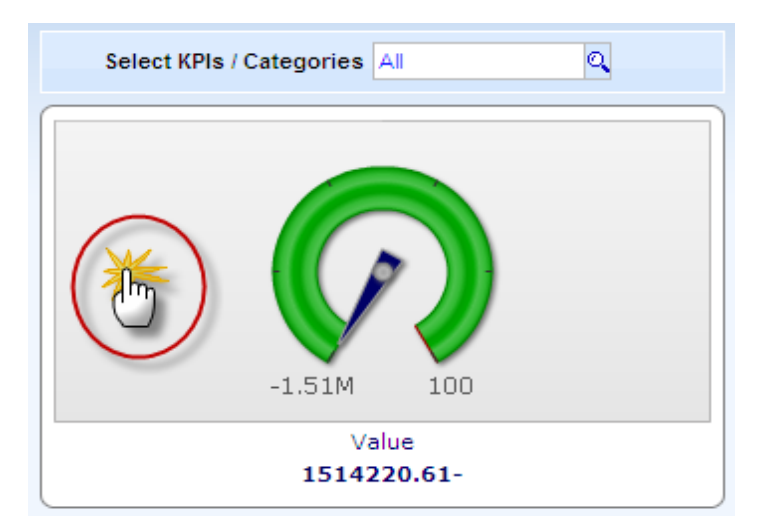

6. The **Ranges Editor** screen appears. In the **Minimum** and **Maximum** entry boxes at the top, set the overall range of values.
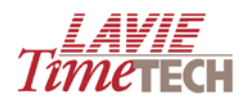

| ē   | Ranges Editor        | Webpage Dialog |       |                  |  |
|-----|----------------------|----------------|-------|------------------|--|
| Col | umn Editor           |                |       |                  |  |
| Mi  | numum                | Maximum        |       |                  |  |
| Ra  | nges<br>Op Max Value | Name           | Color |                  |  |
|     |                      | 30             |       |                  |  |
|     | <b></b>              | 60             |       |                  |  |
|     |                      | 100            |       |                  |  |
|     |                      |                |       |                  |  |
|     |                      |                |       |                  |  |
|     |                      |                |       |                  |  |
|     |                      |                | [     | 📙 Save 🛛 💂 Close |  |

**NOTE:** It is recommended to enter a maximum value slightly larger than the actual value that you are analyzing.

- a. In the green row, in **Max Value**, place your cursor, and enter the value.
- b. Optionally, in Name, enter a brief description or name of this range.
- *c.* To change from green to a different color, click the green square, and select the *desired color*.
- d. Repeat for the yellow and red ranges, if needed.
- e. Click **Options** in any row to re-structure the color ranges if needed. The diamond icon displays the row currently selected for modification. The options are **Move Up**, **Move Down**, **Move First**, and **Move Last**.
- f. Click **Save** when done. The following example displays total attendance (note the reversal of colors):

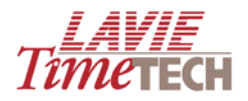

| 🖉 Ranges Editor Webpage Dialog |                |       |        |         |  |  |
|--------------------------------|----------------|-------|--------|---------|--|--|
| Column Editor                  |                |       |        |         |  |  |
| Minumum 1 Ma                   | kimum 400000   |       |        |         |  |  |
| Ranges                         |                |       |        |         |  |  |
| Op <mark>Max Value</mark>      | Name           | Color |        |         |  |  |
| 20000                          | ) Unacceptable |       |        |         |  |  |
| 30000                          | ) Borderline   |       |        |         |  |  |
| 40000                          | ) Acceptable   |       |        |         |  |  |
|                                |                |       |        |         |  |  |
|                                |                |       |        |         |  |  |
|                                |                |       |        |         |  |  |
|                                |                |       |        |         |  |  |
|                                |                |       |        | -       |  |  |
|                                |                |       | 🛃 Save | 🗶 Close |  |  |

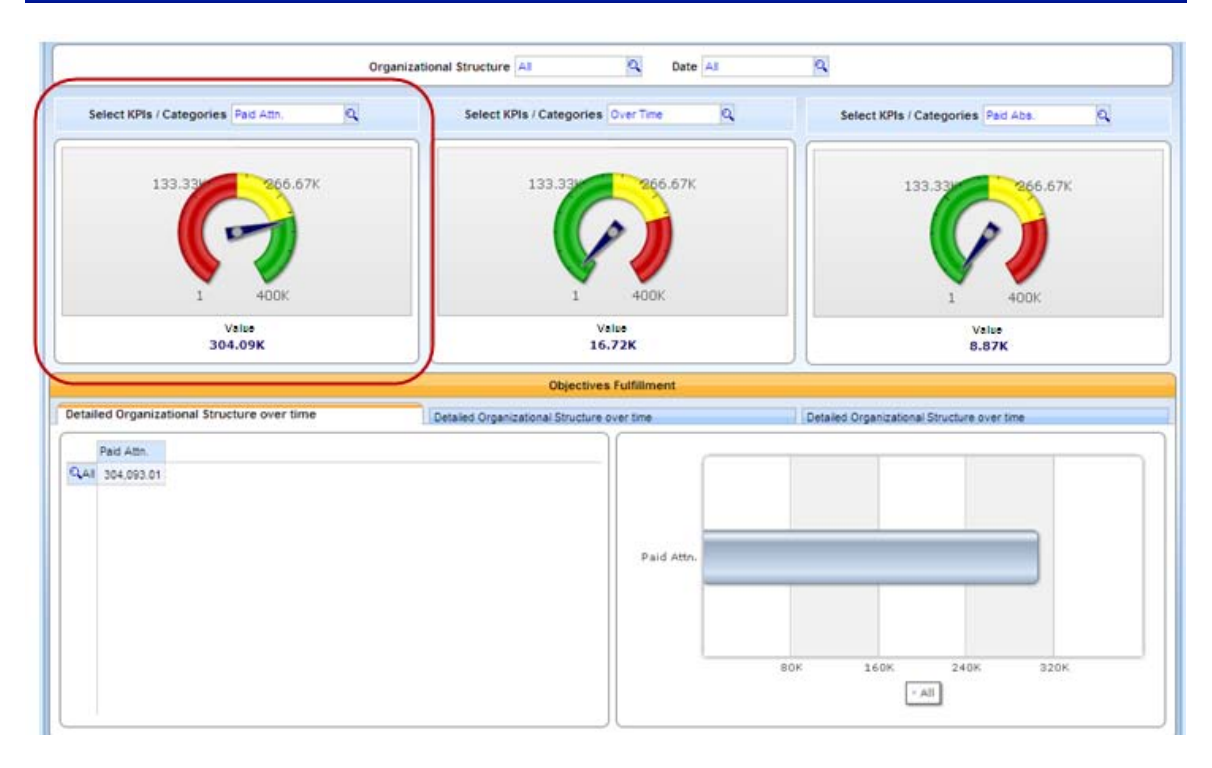

**NOTE**: The word "value at" the bottom of the dashboard displays the total amount of that KPI according to the period and corporate hierarchy you selected

- In the Objectives Fulfillment area at the bottom of the screen, ensure that the Detailed Organizational Structure Over Time tab directly under the KPI dashboard is selected.
- 8. To drill down per corporate hierarchy, click the **All** column on the bottom far left. Note that this impacts both the chart and the graph on the right (alternatively, place your cursor on the column in the bar graph and click once).

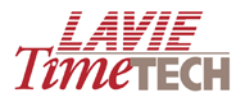

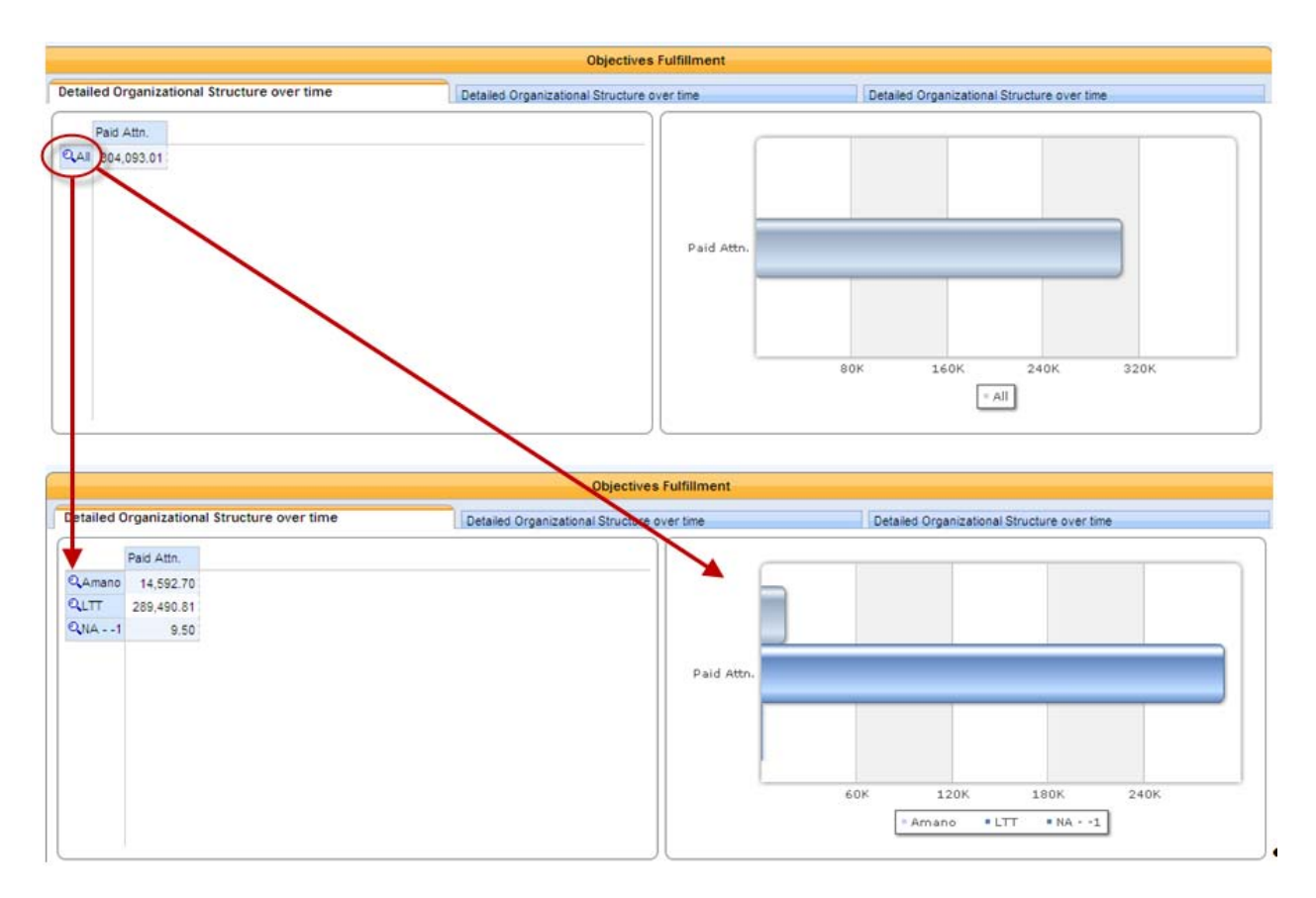

The graph displays the KPI per organizational structure over the selected time period.

9. Click the columns in the bar graph or the columns on the far left to drill down further if needed.

| Objectives Fulfillment                                                                                                    |                                             |                                                                                                    |  |  |  |  |  |
|----------------------------------------------------------------------------------------------------|---------------------------------------------|----------------------------------------------------------------------------------------------------|--|--|--|--|--|
| Detailed Organizational Structure over time                                                                                                    | Detailed Organizational Structure over time | Detailed Organizational Structure over time                                                                        |  |  |  |  |  |
| Paid Attn.           QCAPE TOWN         27,705.58           QHQ         232,539.36           QNew York         15,229.93           QToronto         14,015.94 | Detailed Organizational Structure over time | Detailed Organizational Structure over time           0           60K           120K           180K           240K |  |  |  |  |  |
|                                                                                                    |                                             | CAPE TOWN • HQ • New York • Toronto                                                                                |  |  |  |  |  |

- 10. Optionally, repeat for the remaining KPI dashboards.
- 11. Click any of the other tabs to continue your analysis.
- 12. To return to the main screen, from the main toolbar, click Home  $\boxed{}$

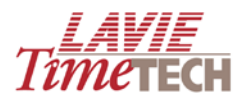

# **Period Comparison**

This screen enables you to compare selected criteria of two separate periods of a corporate hierarchy.

By using **Period Comparison**, you can create and view comparisons such as the following:

- Compare total attendance in two separate years for the entire corporate hierarchy
- Compare lateness in two consecutive quarters for a specific department
- Compare absences in two months for a specific employee

To use the **Period Comparison** screen, do as follows:

- 1. Click the Period Comparison tab. The Period Comparison screen appears.
- 2. In **Organizational Structure**, click the **Find** button. The **Dimension Selection** screen appears.

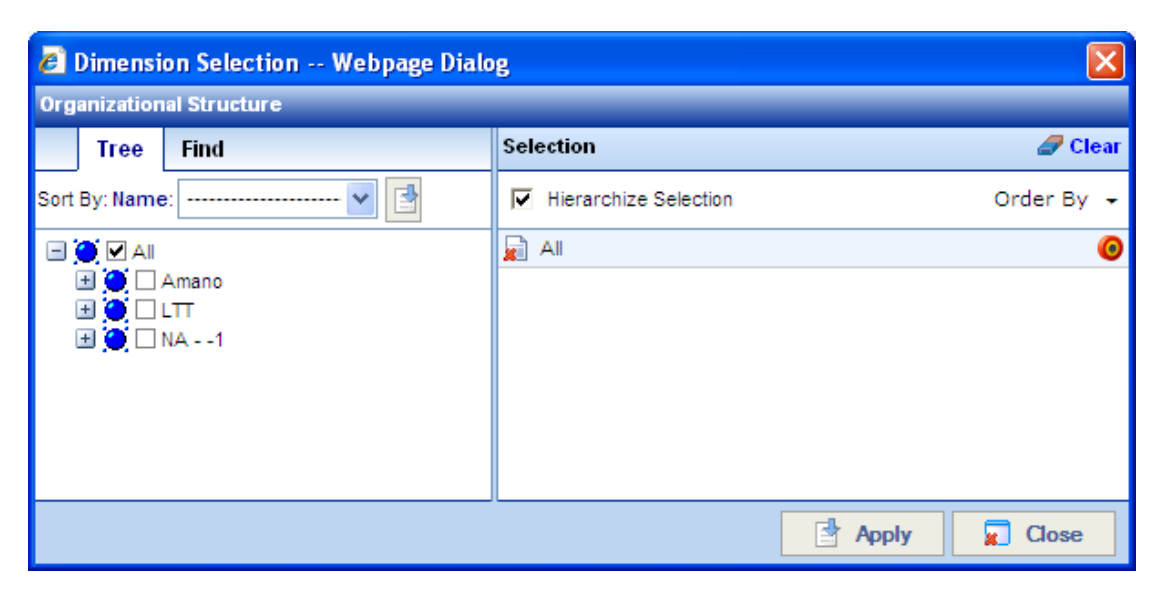

- a. Select the corporate hierarchy/hierarchies you want to display. Expand the hierarchy to drill down, if necessary.
- b. Click **Apply** when done.
- 3. In the **Pay-Periods Comparison** area, in **Select KPIs/Categories**, click the **Find** ubtton. The **Dimension Selection** screen appears.
  - a. Select the criteria for display. Expand the hierarchy to drill down, if necessary.

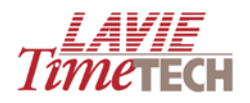

| 🖻 Dimension Selection Webpage Dialog 🛛 🛛 🔀                                                                                                    |                       |            |  |  |  |
|----------------------------------------------------------------------------------------------------|-----------------------|------------|--|--|--|
| Select KPIs / Categories                                                                                                    |                       |            |  |  |  |
| Tree Find                                                                                                    | Selection             | 🥒 Clear    |  |  |  |
| Sort By: Name: 🖌 🛃                                                                                                    | Hierarchize Selection | Order By 🔸 |  |  |  |
| <ul> <li>All</li> <li>Measures</li> <li>Absence</li> <li>Attendance</li> <li>Attendance (Calculated)</li> <li>Calculated Measures</li> <li>Calculated Measures</li> <li>Calculated Measures</li> <li>Calculated Measures</li> <li>On Call and SP Call</li> <li>Others</li> <li>Over Time</li> <li>Outertime</li> <li>Calculated)</li> <li>Calculated)</li> <li>Calculated</li> <li>Over Time</li> <li>Calculated)</li> <li>Calculated)</li> <li>Calculated)</li> <li>Over Time</li> <li>Calculated)</li> <li>Calculated)</li> <li< th=""><th>Absence</th><th>0</th></li<></ul> | Absence               | 0          |  |  |  |
|                                                                                                    | Apply                 | 🖌 Close    |  |  |  |

**NOTE**: The selections in **Pay-Period Attendance** contain the word "*period*" instead of "*daily*".

- b. Click Apply when done.
- 4. In **Base Period** and **Compare with Period**, click the **Find** button. The **Dimension Selection** screen appears.
  - a. In **Base Period**, select the *main period* the period you are analyzing and want to drill down from later and in **Compare with Period**, select a comparison period to display. Expand the hierarchy to drill down, if necessary.
  - b. Click Apply when done.

Defining the dates generates the comparison graph, accompanied by a value representing the difference between the two selected periods:

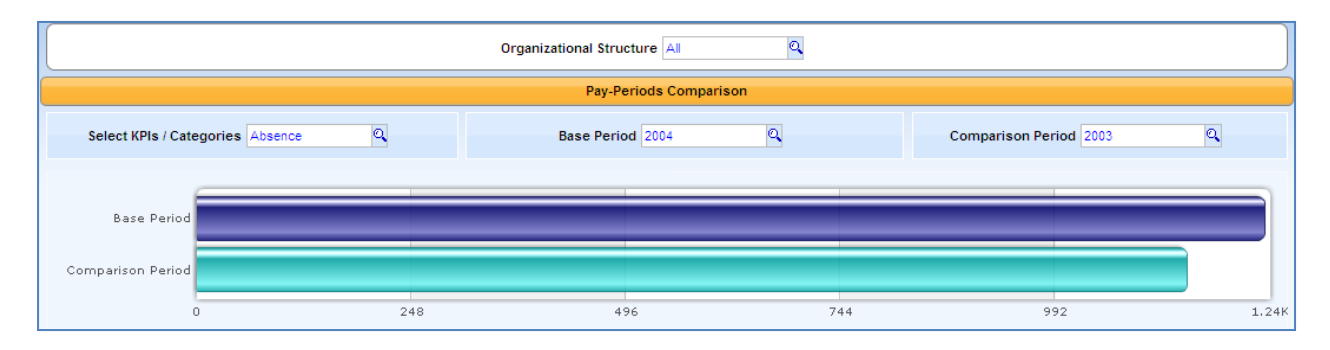

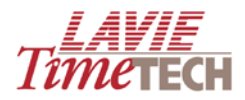

The **KPI Analysis by Organizational Structure** area at the bottom of the screen displays the following:

| KPI Analysis By Organizational Structure |              |  |  |  |  |
|------------------------------------------|--------------|--|--|--|--|
| 0,2004<br>0, Absence                     |              |  |  |  |  |
| QAII 1,233.50                            | 1.04K        |  |  |  |  |
|                                          | 780          |  |  |  |  |
|                                          | 520          |  |  |  |  |
|                                          | 260          |  |  |  |  |
|                                          | 2004 Absence |  |  |  |  |
|                                          | = All        |  |  |  |  |

- On the left side, the graph displays the KPI/s of the main period in numeric form
- On the **right** side, the graph displays KPI/s of the main period in graphic form

Continue to the following procedures:

5. To drill down, click any of the clicons on the bottom left to select a KPI (alternatively, click the columns on the far right). For example, click **ALL** on the far left to display an analysis by corporate hierarchy. Note that this process also impacts the bar graph:

| KPI Analysis By Organizational Structure           |                                                                               |  |  |  |  |  |
|----------------------------------------------------|-------------------------------------------------------------------------------|--|--|--|--|--|
| Q2004<br>QAbsence<br>QAmano 24.00<br>QLTT 1,209.50 | 1.04K<br>780<br>520<br>260<br>2004 , Absence<br>2004 , Absence<br>Amano • LTT |  |  |  |  |  |

6. To view a further analysis by organization, click either of the corporate hierarchies. For example, click **LTT** to view an analysis by site:

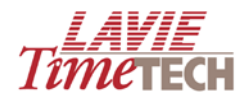

|                               | KPI Analysis By Organizational Structure          |  |                                                              |  |  |  |  |
|-------------------------------|---------------------------------------------------|--|--------------------------------------------------------------|--|--|--|--|
| QCAPE TOWN<br>QHQ<br>QToronto | 0,2004<br>0,Absence<br>79.00<br>1,106.50<br>24.00 |  | 960<br>720<br>480<br>240<br>2004 , Absence<br>2004 , Absence |  |  |  |  |

7. To view a further analysis of 2004 by quarterly periods, click **2004**:

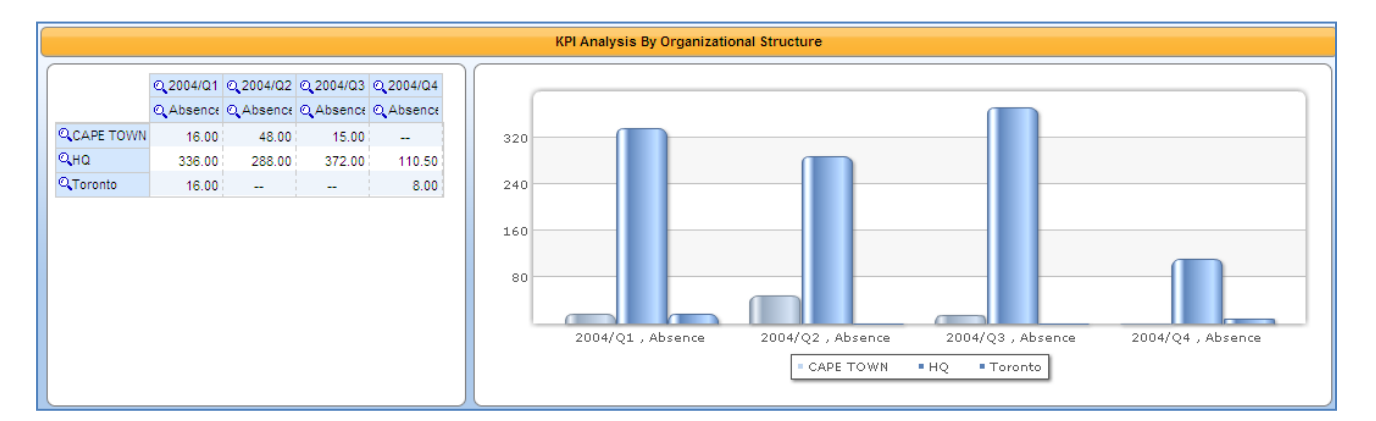

8. To analyze a corporate hierarchy particular by departments, click any of the organizational units, and the analysis appears (this example displays the results of clicking **Cape Town**):

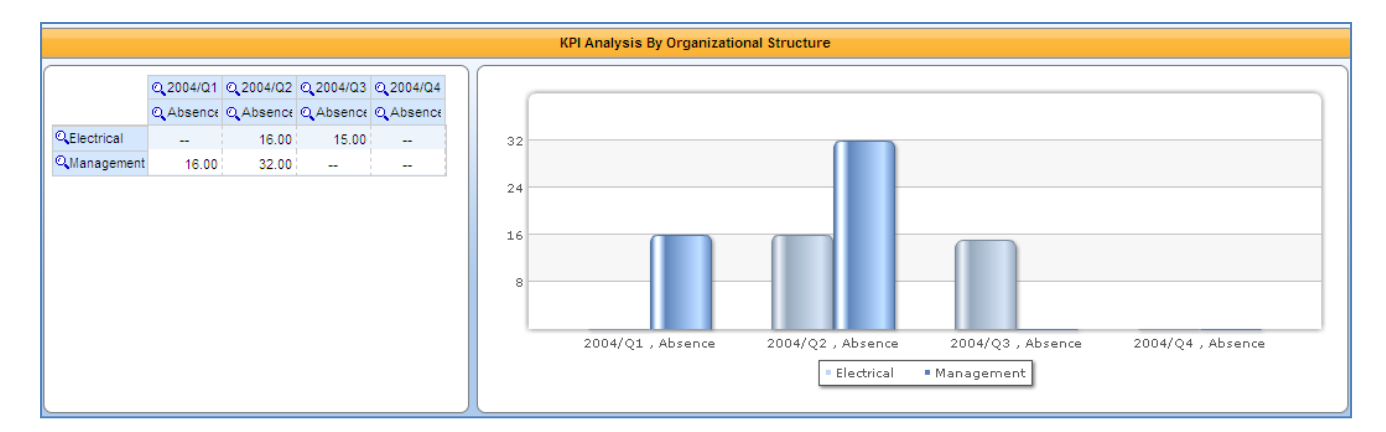

- 9. Continue to drill down as needed.
- 10. Click any of the other tabs to continue your analysis.
- 11. To return to the main screen, from the main toolbar, click **Home**

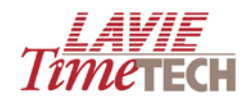

# **My Top/Worst Performers**

This screen enables you to display the employees with the highest or lowest performance in selected criteria, via actual placement order or percentile or from the highest or the lowest (for example, the bottom ten or top five).

To use the My Top/Worst Performers screen, do as follows:

1. Click the **My Top/Worst Performers** tab. The **My Top/Worst Performers** screen is displayed, set to the default (**NOTE**: this differs per customer).

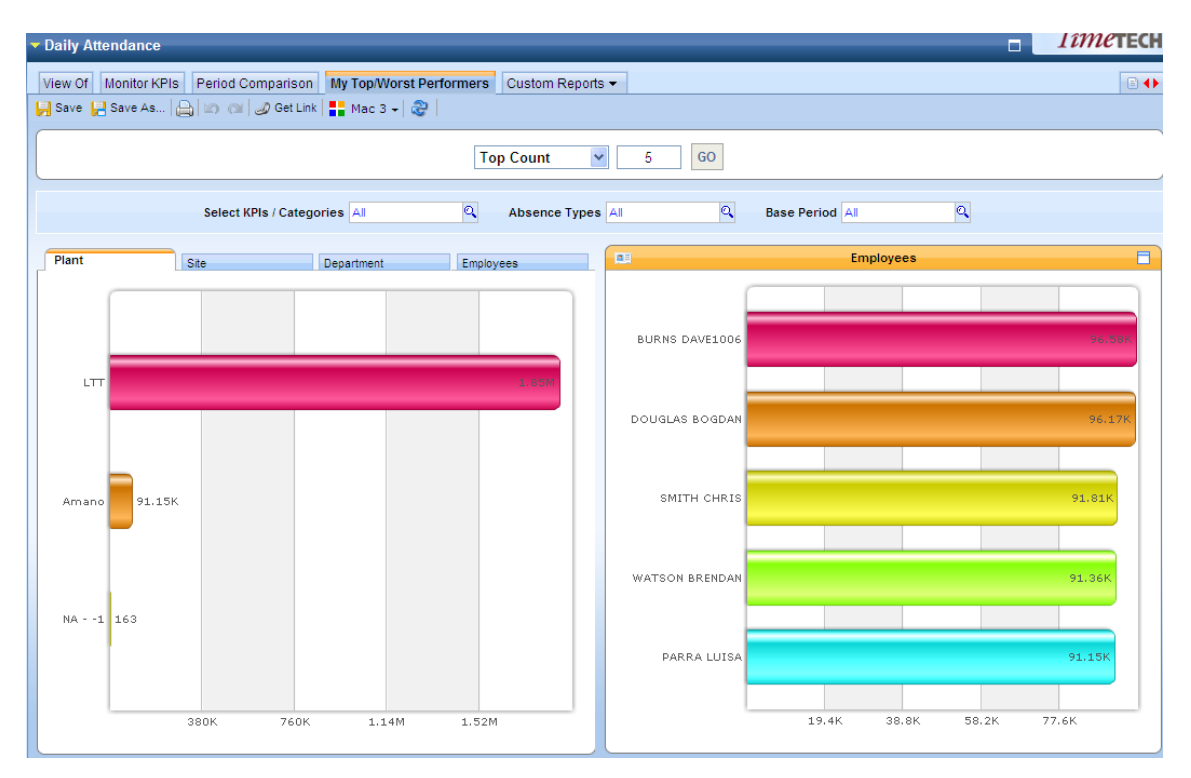

- 2. In the entry box in the top middle, select the mode by which to analyze the corporate hierarchies:
  - **Top Count** displays the number of employees with the highest performance in a selected criteria
  - **Bottom Count** displays the number of employees with the lowest performance in a selected criteria
  - **Top Percent** displays the employees in the highest percentile in a selected criteria
  - **Bottom Percent** displays the number of employees in the lowest percentile in a selected criteria
- In the adjacent entry box, enter the number of the top or bottom count or the percentile group. For example, entering "10" together with "Top Percent" results in all the units in the top ten percent.
- 4. In **Select KPIs/Categories,** click the **Find** icon. The **Dimensions Selection** screen appears.

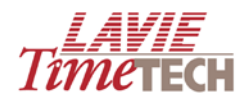

5. In the **Tree** pane on the left, select the criteria by which you want to analyze the corporate hierarchy. Expand any of the options to drill down if necessary.

| 🔊 Dimension Selection Webpage Dialog 🛛 🔀                                                                                                    |                       |            |  |  |  |
|----------------------------------------------------------------------------------------------------|-----------------------|------------|--|--|--|
| Select KPIs / Categories                                                                                                    |                       |            |  |  |  |
| Tree Find                                                                                                    | Selection             | 🥒 Clear    |  |  |  |
| Sort By: Name: 💙 📑                                                                                                    | Hierarchize Selection | Order By 🔸 |  |  |  |
| <ul> <li>All</li> <li>All (Children)</li> <li>Measures</li> <li>Measures (Children)</li> <li>Absence</li> <li>Attendance</li> <li>Attendance (Calculated)</li> <li>Calculated Measures</li> <li>Calculated Measures</li> <li>Calculated Measures</li> <li>Calculated Measures</li> <li>Calculated Measures</li> <li>Calculated Measures</li> <li>Calculated Measures</li> <li>Calculated Measures</li> <li>Profit (calculated)</li> <li>Calculated)</li> <li>Calculated</li> <li>Calculated)</li> <li>Over Time</li> <li>Calculated)</li> <li>Calculated)</li> <li>Calculated)</li> <li>Calculated)</li> <li>Profit (calculated)</li> <li>Calculated)</li> <li>Pay Categories</li> </ul> | Vver Time             | ٢          |  |  |  |
|                                                                                                    | Apply                 | 📘 Close    |  |  |  |

6. In Absence Types, click the Find cicon only if you have selected attendance in Select KPIs/Categories. From the Dimensions Selection screen, select an absence reason. (If you have not selected attendance in Select KPIs/Categories, leave the selection at ALL.)

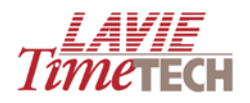

| 🗈 Dimension Selection Webpage Dialog 🛛 🛛 🔀 |                       |            |  |  |
|--------------------------------------------|-----------------------|------------|--|--|
| absence Groups                             |                       |            |  |  |
| Tree Find                                  | Selection             | 🥒 Clear    |  |  |
| Sort By: Name: 🌳 📑                         | Hierarchize Selection | Order By 🕞 |  |  |
| All All All All All All All All All Al     |                       |            |  |  |
|                                            | Apply                 | Close      |  |  |

**NOTE:** Absence Groups are found only in theTimeKeeper Module.

7. In **Base Period**, click the **Find** icon. The **Dimensions Selection** screen appears.

| 🖉 Dimension Selection Webpage Dialo | 🖻 Dimension Selection Webpage Dialog 🛛 🛛 🔀 |            |  |  |  |
|-------------------------------------|--------------------------------------------|------------|--|--|--|
| Tree Find                           | Selection                                  | 🥒 Clear    |  |  |  |
| Sort By: Name: 💽 🛃                  | Hierarchize Selection                      | Order By 👻 |  |  |  |
| 🗄 🦲 🗹 All                           | All                                        | 0          |  |  |  |
|                                     |                                            |            |  |  |  |
|                                     |                                            |            |  |  |  |
|                                     |                                            |            |  |  |  |
|                                     |                                            |            |  |  |  |
|                                     |                                            |            |  |  |  |
|                                     |                                            |            |  |  |  |
|                                     |                                            |            |  |  |  |
|                                     |                                            |            |  |  |  |
|                                     |                                            |            |  |  |  |
|                                     |                                            |            |  |  |  |
|                                     | Apply                                      | 🗶 Close    |  |  |  |

8. In the **Tree** pane on the left, expand **All** to select the year. If necessary, drill down for quarterly, monthly, or daily analysis.

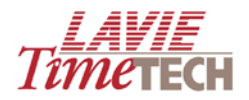

| ē    | Dimensi  | on Selection Webpage Dialo                                                                                                    | g   |                       |         |            |
|------|----------|----------------------------------------------------------------------------------------------------|-----|-----------------------|---------|------------|
|      | Tree     | Find                                                                                                    | Sel | ection                |         | 🥒 Clear    |
| Sort | By: Name | : 🖌 📑                                                                                                    | •   | Hierarchize Selection |         | Order By 👻 |
|      |          | All (Children)<br>2000<br>2001<br>2002<br>2003<br>2004<br>2005<br>2006<br>2007<br>2008<br>2009<br>Current Year<br>Current Quarter<br>Current Month |     | 2005                  |         | 0          |
|      |          |                                                                                                    |     |                       | 🛃 Apply | 🗶 Close    |

**NOTE**: The period selections in **Pay-Period Attendance** are *weekly*, *bi-weekly*, *monthly*, and *bi-monthly*.

9. Click **Apply** to generate the report. To change any values in the entry boxes, modify

as needed, and click the **Go** button

This example displays the top five overtime performers for 2005. The generated report displays two analyses:

- The *primary* analysis, on the left, displays the top five overtime performers by corporate hierarchy (i.e. Plant, Site or Department) for 2005.
- The *secondary* analysis, on the right, relates to the single top organizational performer from the primary analysis display. It displays the top five employees with the most overtime in that corporate hierarchy.

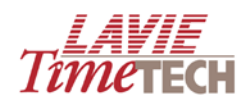

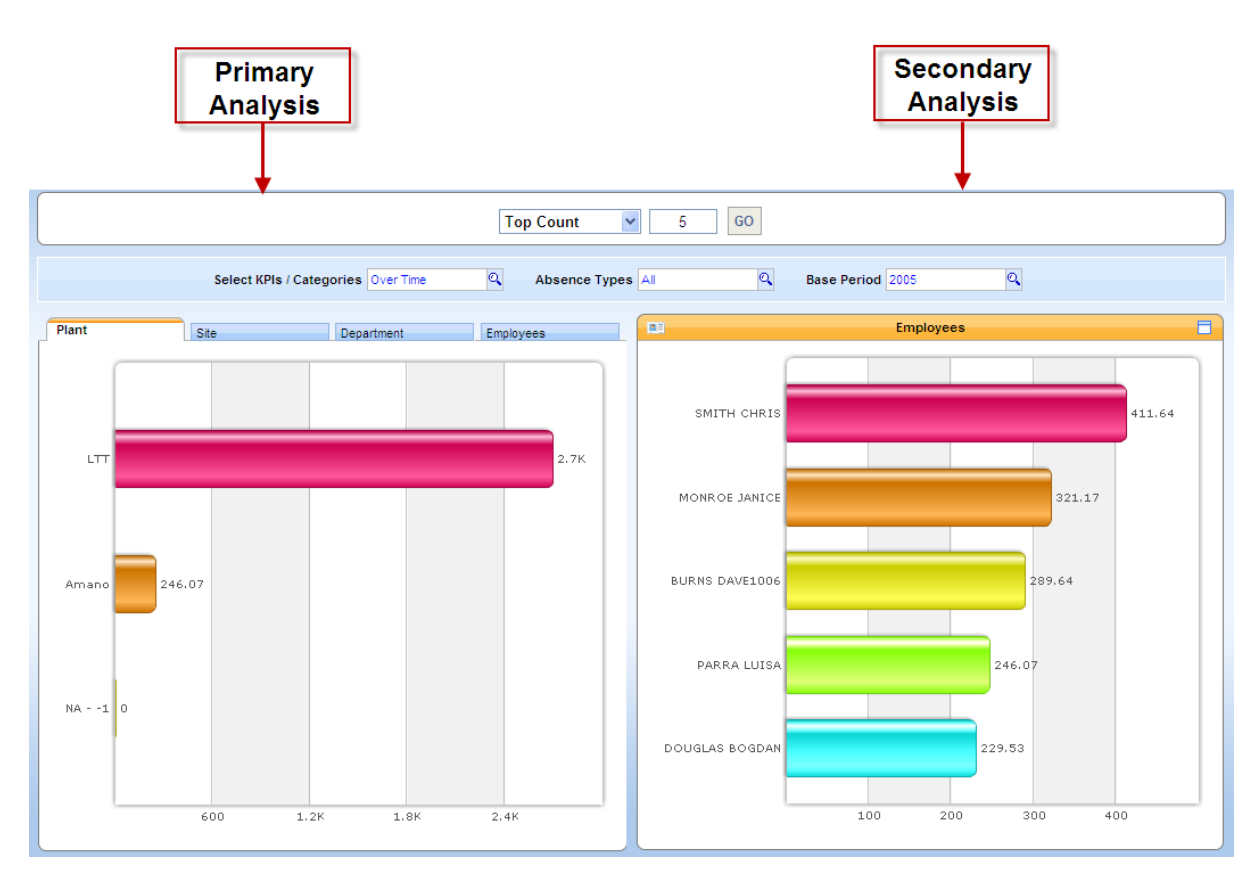

Optionally, do any of the following:

• Click the tabs in the bottom left graph to view the results by **site**, **department**, and **employee**.

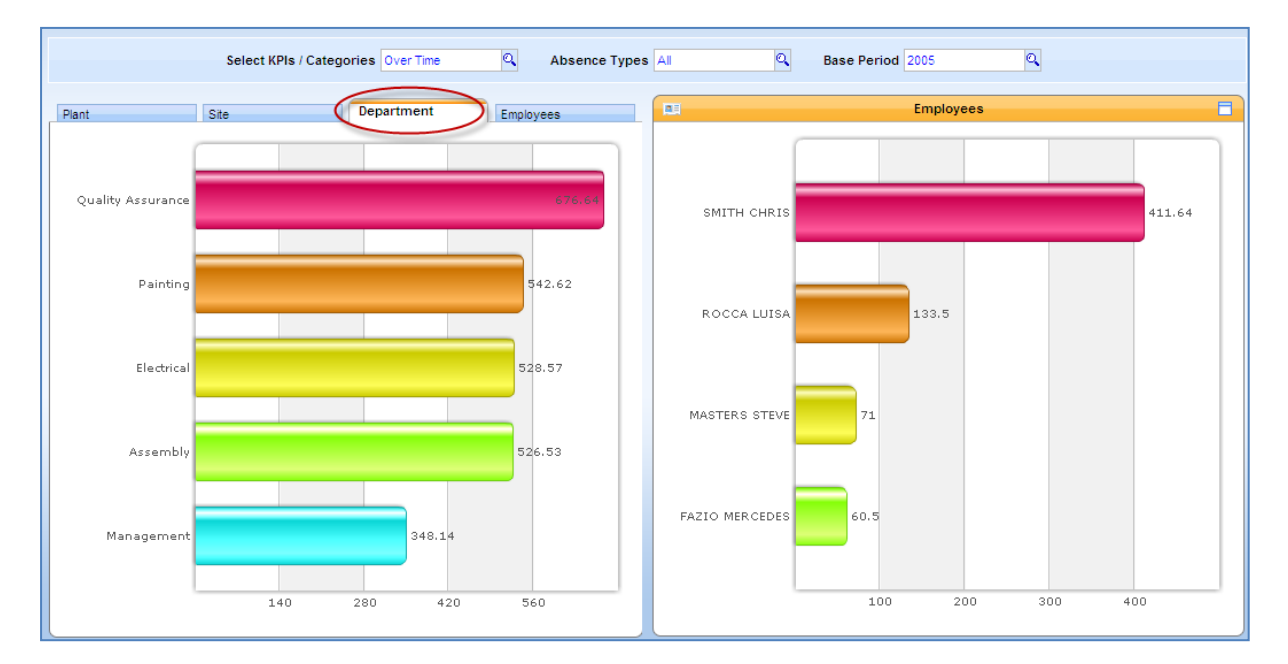

• Note that after selecting the additional tabs, the *Employees* graph does not change. This is because the **Employees** graph is updated only by drilling down from one of the columns in the primary analysis. For example, in the **Department** tab, to

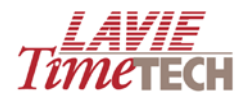

view a list of the top five employees with the overtime hours in a certain department, click any department (in this example, **Quality Assurance**). Note the update in the secondary analysis:

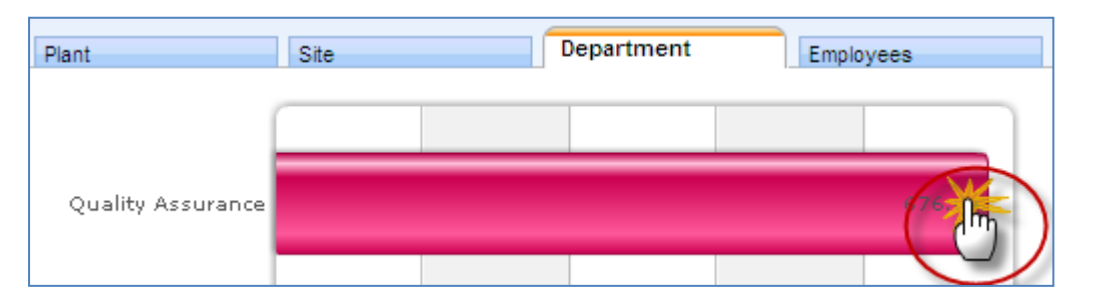

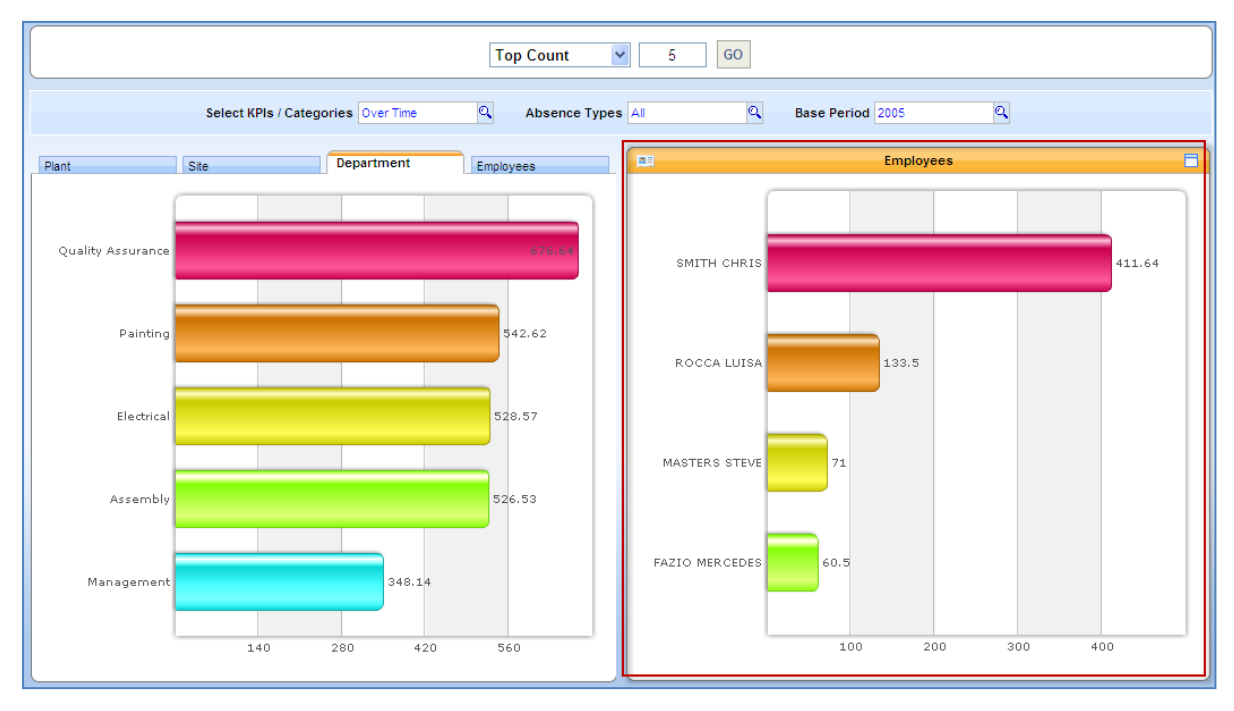

- 4. For additional options, click the 📃 icon, and do any of the following:
  - To refresh the contents of the screen, click **Refresh**.
  - To change the chart's structure and appearance (but not the information) click **Chart Type**.
  - To select additional chart options, click Chart Options.
  - To shift the axes and aggregate the data, click **Pivot**.
  - To transfer to a pivot table format, click **Zoom to Report**.
  - To print or export to an .HTML page, click **Print**.
- 5. To expand the graph to full-screen size, click 🗔
- 6. From the **View of** screen tabs, click any of the other tabs to continue your analysis.
- 7. To return to the main screen, from the main toolbar, click Home

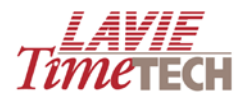

## **Custom Reports**

All generated data and graphs can be saved per screen as a *Custom Report* for later viewing and additional modification. You can create a collection of related reports - a *Report Group* - and later assign each report to a group.

### **Saving Reports**

This example demonstrates how to save a report of top attendance employees.

- 1. From the toolbar, click **Save As** 🔡. The **Save Report** screen appears.
- 2. Click New Folder. The Private Report Group screen appears.
- 3. Enter a name and a brief description of your report group.

| 🖉 PrivateReportGr     | oup Webpage Dialog |                |  |  |  |  |
|-----------------------|--------------------|----------------|--|--|--|--|
| General Details       |                    |                |  |  |  |  |
| 🦟 \land General - Gen | eral               |                |  |  |  |  |
| Name *                | Absences, 2006     |                |  |  |  |  |
| Description           | All absences       | ~              |  |  |  |  |
| L                     |                    |                |  |  |  |  |
|                       |                    |                |  |  |  |  |
|                       |                    |                |  |  |  |  |
|                       |                    |                |  |  |  |  |
|                       | H H                | Save 🙀 Close 🛃 |  |  |  |  |

- 4. Click Save.
- 5. A confirmation message appears. Click **OK**. The Report Group is displayed and highlighted in the **Save Report** screen.

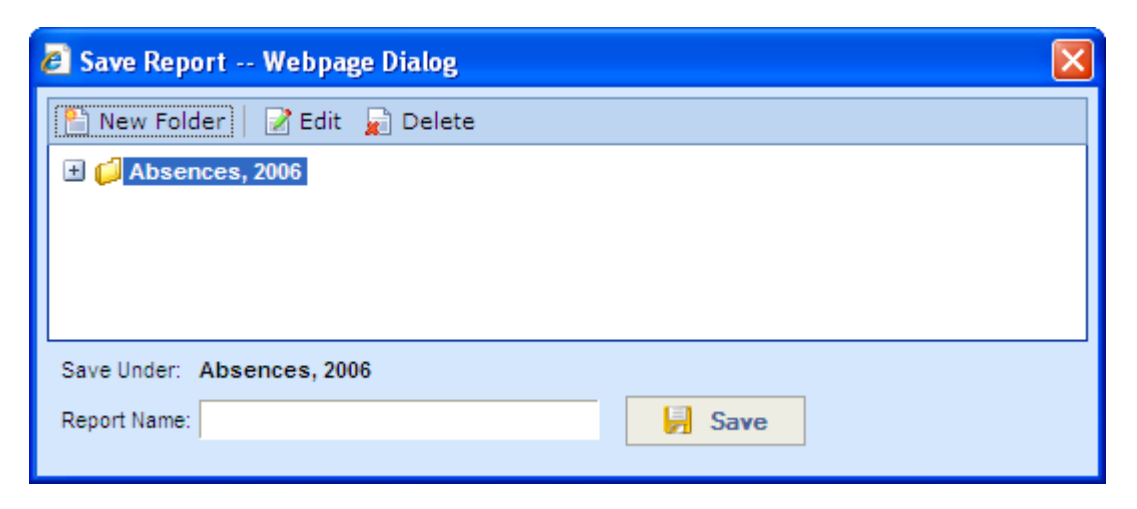

6. In the **Report Name** field, enter a name for the specific report/settings/screen results you want to save.

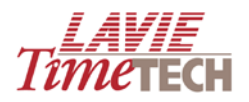

| Save Report Webpage Dialog             | × |
|----------------------------------------|---|
| 🎦 New Folder 🛛 📝 Edit 💂 Delete         |   |
| 🗄 📁 Absences, 2006                     |   |
|                                        |   |
|                                        |   |
|                                        |   |
| Save Under: Absences, 2006             |   |
| Report Kame: Absences, Montreal office |   |
|                                        |   |

 Click Save. The new Report Group folder (Absences, 2006) and the individual report that it contains appear in the Custom Report area in the Shortcut pane. Individual reports are designated by the symbol.

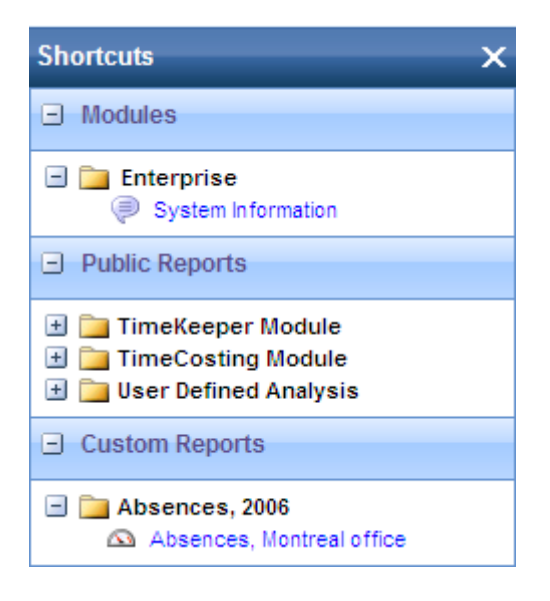

- 8. To add another report to this group, do as follows:
  - If there is only one defined report group in your system, click Save As, enter the report's name, and click Save. By default, the report is saved in that group, and appears as a sub-entry in the Shortcut pane.

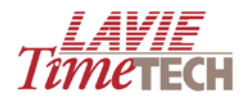

| Shortcuts                                                                                                    | × |
|----------------------------------------------------------------------------------------------------|---|
| Modules                                                                                                    |   |
| Enterprise System Information                                                                                                    |   |
| Public Reports                                                                                                    |   |
| <ul> <li>              ■ TimeKeeper Module      </li> <li>             ■ TimeCosting Module         </li> <li>             ■ User Defined Analysis         </li> </ul> |   |
| Custom Reports                                                                                                    |   |
| <ul> <li>Absences, 2006</li> <li>Absences, Montreal office</li> <li>Absences, Cape Town</li> </ul>                                                                     |   |

9. If there are **multiple defined report group**s, click **Save As**, highlight the desired report group, enter the report's name, and click **Save**.

| 🖉 Save Report Webpage Dialog           |      |
|----------------------------------------|------|
| 🎦 New Folder 📔 📝 Edit 🔓 Delete         |      |
| <ul> <li></li></ul>                    |      |
| Save Under: Overtime, 2006             |      |
| Report Name: Overtime, Montreal office | Save |

10. The report is saved in that group, and appears as a sub-entry in the **Shortcut** pane.

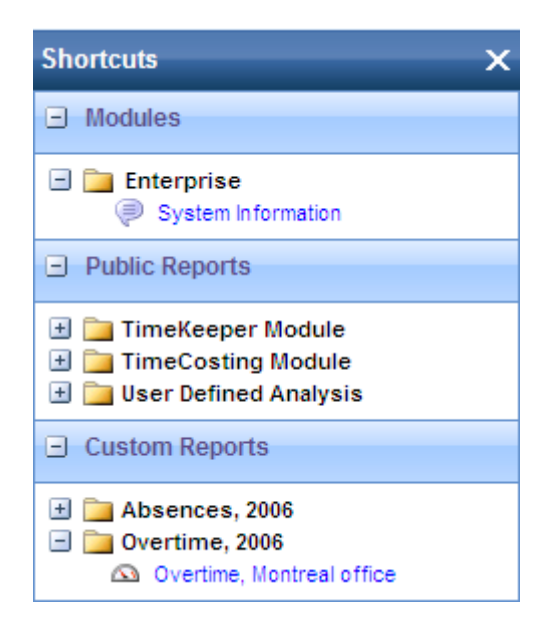

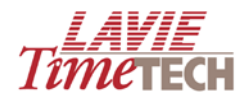

### **Viewing Saved Reports**

1. From the **Shortcut** pane, in **Custom Reports**, expand the plus sign in the folder where your report is found, and click the desired report.

| Shortcuts X                                                                                                    |
|----------------------------------------------------------------------------------------------------|
| Modules                                                                                                    |
| Enterprise System Information                                                                                                    |
| Public Reports                                                                                                    |
| <ul> <li>              ■ TimeKeeper Module             ■</li></ul>                                                                                            |
| Custom Reports                                                                                                    |
| <ul> <li>Absences, 2006</li> <li>Absences, Montreal office</li> <li>Absences, Cape Town</li> <li>Overtime, 2006</li> <li>Overtime, Montreal office</li> </ul> |

2. Alternatively, click the arrow on the right side of the **Saved Reports** tab, and the names of the any folders/saved reports appear.

| ▼ Daily Attendance                                             |                  |                           |
|----------------------------------------------------------------|------------------|---------------------------|
| View Of Monitor KPIs Period Comparison My Top/Worst Performers | Custom Reports 🔻 |                           |
| 📙 Save 📙 Save As   🔔   🖙 😭 🌙 Get Link   🚼 Lavie 2 🗸   🍣        | Absences, 2006   | Absences, Montreal office |
| Organizational Structure                                       |                  | Date 2006, 2007, 2008, Q  |

3. Regardless of the means, the report opens in the **Home** pane. The name of the report appears as the screen name.

| 🖉 Lavie Time Tech - Windows Internet Explorer               |                                                 |  |  |  |  |  |  |
|-------------------------------------------------------------|-------------------------------------------------|--|--|--|--|--|--|
| 🖏 Logout   🖛 Back   🚱   📄 Refresh   🛐 Shortcuts   📲 Theme 🕶 |                                                 |  |  |  |  |  |  |
| Shortcuts                                                   | Absences, Montreal office                       |  |  |  |  |  |  |
| Modules                                                     | 📙 Save 📙 Save As 🖨 😰 🞯 🌙 Get Link 📕 Lavie 2 🗸 🍣 |  |  |  |  |  |  |

## **Modifying Saved Reports**

- 1. To modify the report, do as follows:
  - a. Follow the steps in <u>Viewing Saved Reports</u> to find the report.
  - b. Make any necessary changes to KPIs, dates, categories, corporate hierarchies, etc,
  - c. Re-generate the graphs.

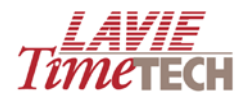

- d. Click Save.
- 2. To edit a report's description or move the report to a different group, do as follows:
  - a. Follow the steps in <u>Viewing Saved Reports</u> to find the report.
  - b. From the open report, click Save As.
  - c. From the Save Report screen, expand the hierarchy to find the report.
  - d. Select the report and click Edit. The Private Report screen appears.

| 🖉 PrivateReport Webpage Dialog |                           |             |                |   |  |  |  |  |
|--------------------------------|---------------------------|-------------|----------------|---|--|--|--|--|
| null                           |                           |             |                |   |  |  |  |  |
| ~ <b>^</b>                     |                           |             |                |   |  |  |  |  |
| Name *                         | Absences, Montreal office | Code *      | 1              |   |  |  |  |  |
| Description                    |                           |             | ~              |   |  |  |  |  |
|                                |                           |             | ×.             |   |  |  |  |  |
| A                              |                           |             |                |   |  |  |  |  |
| Group *                        | Absences, 2006 🗸          |             |                |   |  |  |  |  |
| Tura                           |                           | Data Causas | General        |   |  |  |  |  |
| Туре                           |                           | Data Source | General        |   |  |  |  |  |
|                                |                           |             |                |   |  |  |  |  |
|                                |                           |             | 🛃 Save 💂 Close | 2 |  |  |  |  |

- e. Change the name or description as desired.
- f. To move the report to a different report group, in the **Group** drop-down list, select the desired group.
- g. Click Save, and then click Save again from the Save Report screen.
- 3. To edit a report group's description, do as follows:
  - a. Follow the steps in <u>Viewing Saved Reports</u> to find any report in that report group.
  - b. Click Save As. The Save Report screen appears.
  - c. Highlight the desired report group and click **Edit**. The **Save Report Group** screen appears.
  - d. Modify the name or description as desired, and click Save.
- 4. To delete a report group, do as follows:
  - a. Follow the steps in <u>Viewing Saved Reports</u> to find any report in that report group.
  - b. Click Save As. The Save Report screen appears.
  - c. Highlight the desired report group and click **Delete**.
  - d. Click OK to confirm, and then in the Save Report screen, click Save.
- 5. To delete a report from a report group, do as follows:

**NOTE**: You can delete a report from a report group only if there are multiple reports in that group. If the report is the single report in that group, you must delete the entire report group.

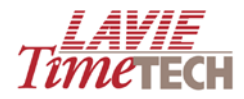

- a. Follow the steps in <u>Viewing Saved Reports</u> to find any report in that report group.
- b. Click Save As. The Save Report screen appears.
- c. Highlight the desired report group and click **Delete**.
- d. Click **OK** to confirm, and then in the **Save Report** screen, click **Save**.

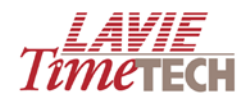

# Analyzing Data from the TimeCosting Module

# **Overview**

This section describes how to view graphic representations of the job allocation and labour distribution data accumulated by the TimeCosting module.

**NOTE:** As was the case with the **Daily Attendance** and **Pay-Period Attendance** screens for the **TimeKeeping** Module, the **Daily Jobs** and **Pay Period Jobs** screens are similar in function, layout, and terminology. This section uses **Daily Jobs** as the primary example. Any differences between the two will be emphasized.

# **Daily and Pay Period Jobs**

This screen enables you to analyze job allocation and labor distribution data per daily records, with *daily* referring to date ranges of single days to multiples thereof.

To access the Daily Jobs screen, from the main screen, in the **TimeCosting Module** area, click **Period Jobs**. The **Daily Jobs** screen appears.

| ŀ | Daily Jobs     |                  |                     |                                                                                                    | <i>1îте</i> тесн |
|---|----------------|------------------|---------------------|----------------------------------------------------------------------------------------------------|------------------|
| Γ | View Of Moni   | or KPIs Period   | d Comparison P      | rofit Analysis - Billing Vs. Cost My Top/Worst Performers                                                             |                  |
|   | 📙 Save 📙 Save  | As 🔒 🗠 🤉         | 🗑 🌛 Get Link 🗧      | Default 🗸 🤣                                                                                                    |                  |
|   | Organizational | Structure By Job | s (Summary) Or      | ganizational Structure By Jobs (Detailed) Jobs By Organizational Structure (Summary) Jobs By Organizational Structure | re (Detailed)    |
|   |                |                  |                     | Select KPIs / Categories All Q Date All Q                                                                             |                  |
|   |                |                  | Non Active<br>Tasks |                                                                                                    |                  |
|   |                | 577,501,080.95   |                     |                                                                                                    |                  |
|   | Inactive       | 72,044,710.59    | 2.00                |                                                                                                    |                  |
|   | ⊞NA1           | 207,443,570.98   | 835.72              |                                                                                                    |                  |

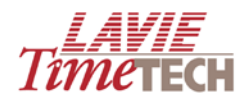

| Button | Name    | Description                                                                     |
|--------|---------|---------------------------------------------------------------------------------|
|        | Save    | If screen/settings have already been saved as a report, this saves any          |
|        |         | additional changes                                                              |
|        | Save As | Save any settings or generated graphs as a report (later accessible through the |
|        |         | Shortcut pane)                                                                  |
|        | Export  | Opens the <b>Print</b> dialog box, and enables printing the current screen.     |
|        |         | Additionally, enables you to export to an .HTML page                            |
|        | Undo    | Erases the last change done to the screen , thus reverting it to an older state |
|        | Redo    | Reverses the undo                                                               |
|        | Theme   | Changes the background color scheme for the screen                              |
| 2      | Refresh | Update the screen with any newly entered data                                   |

The Daily Jobs screen is comprised of five possible subscreens: **View of, Monitor KPIs, Period Comparison, Profit Analysis – Billing vs. Cost**, and **My Top Worst/Performers**. Each subscreen is accessed by selecting the appropriate tab. A description of each subscreen follows. Choose the screen/s which suit your organizational needs and can represent your organizational goals.

## **View of Screen**

The **View of** screen (default) is comprised of four subscreens and displays a general, initial, "quick-glance" numeric overview of your active and non-active tasks, in a stripped-down chart form for easy visual chunking. You can filter by date and corporate hierarchy. Key Performance Indicators (KPIs) are:

- Cost
- Duration
- Rates
- Quantities
- Pay Categories

Each of these KPIs contains further drill down options.

**NOTE**: In each screen, you must define **KPIs/Categories** or **Date**, or both.

#### **Organizational Structure by Jobs (Summary)**

This screen displays all tasks per corporate hierarchy. You can filter by KPI or date in order to provide the manager/supervisor a quick-overview, at a glance, of all the jobs/tasks performed by his/her team.

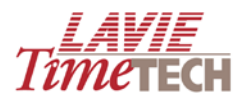

| 1 | Organiza | tional Structure | By Jobs (Summary    | Organizational Structure By Jobs | (Detailed) | Jobs By | Organizatio |
|---|----------|------------------|---------------------|----------------------------------|------------|---------|-------------|
|   |          |                  |                     | Select KPIs / Categories         | All        | ୍       | Date All    |
|   |          |                  | Non Active<br>Tasks |                                  |            |         |             |
|   | ⊞Amano   | 1,164,623.29     |                     |                                  |            |         |             |
|   | ⊞LTT     | 23,062,855.98    | 3,620.41            |                                  |            |         |             |
|   |          |                  |                     |                                  |            |         |             |

### Drill down for a close-up picture.

|  | Organiza | tional Structure B           | y Jobs (Summary)                  | Organizationa     | I Structure By Jo | bs (Detailed)     | Jobs By O         | rganizational Stru | ucture (Summary | /) Jobs      | s By Organizatio | inal Structure (D | etailed)             |
|--|----------|------------------------------|-----------------------------------|-------------------|-------------------|-------------------|-------------------|--------------------|-----------------|--------------|------------------|-------------------|----------------------|
|  |          |                              | Select                            | KPIs / Categorie  | es All            | ٩                 | Date All          | Q                  |                 |              |                  |                   |                      |
|  |          | Active Tasks                 |                                   |                   |                   |                   |                   |                    |                 |              |                  |                   |                      |
|  |          | ABSENCES<br>(Billable Hours) | ABSENCES (Non-<br>Billable Hours) | ALTIMA A-<br>Type | ALTIMA B-<br>Type | ALTIMA C-<br>Type | ALTIMA D-<br>Type | ALTIMA E-<br>Type  | ELITE E 2000    | ELITE E 3000 | ELITE E 4000     | ELITE E 5000      | VAPORIZER SE<br>7300 |
|  | €Amano   | 12,965.04                    | 30,787.84                         | 982,685.13        | 6,759.91          | 11,310.13         | 4,981.80          | 11,889.31          | 6,656.79        | 10,514.44    | 13,285.89        | 10,145.89         | 8,57                 |
|  | €LTT     | 382,413.21                   | 648,161.66                        | 10,295,974.66     | 442,106.94        | 3,589,973.30      | 849,716.44        | 1,186,861.81       | 463,426.29      | 487,125.07   | 464,334.35       | 482,506.00        | 352,08               |

| Or             | ganizational Stru | cture By Jobs (Sun           | nmary) Organiza                   | tional Structure E | By Jobs (Detailed) | ) Jobs            | By Organization   | al Structure (Sum | nmary) |
|----------------|-------------------|------------------------------|-----------------------------------|--------------------|--------------------|-------------------|-------------------|-------------------|--------|
|                |                   |                              | ୍                                 | Date All           | (                  | ্                 |                   |                   |        |
| □ Active Tasks |                   |                              |                                   |                    |                    |                   |                   |                   |        |
| A<br>(E        |                   | ABSENCES<br>(Billable Hours) | ABSENCES (Non-<br>Billable Hours) | ALTIMA A-<br>Type  | ALTIMA B-<br>Type  | ALTIMA C-<br>Type | ALTIMA D-<br>Type | ALTIMA E-<br>Type | ELITE  |
| ±٨             | mano              | 12,965.04                    | 30,787.84                         | 982,685.13         | 6,759.91           | 11,310.13         | 4,981.80          | 11,889.31         |        |
| ΞL             | T ECAPE TOWN      | 18,881.65                    | 57,219.07                         | 1,676,473.68       | 30,923.67          | 27,335.82         | 23,825.68         | 22,472.80         | 2      |
|                | ⊞HQ               | 321,943.18                   | 523,934.21                        | 8,571,693.23       | 370,885.33         | 3,521,350.87      | 784,093.81        | 1,126,495.16      | 38     |
|                |                   | 28,946.98                    | 40,879.26                         | 34,525.36          | 29,062.04          | 24,932.01         | 25,519.35         | 23,700.60         | 2      |
|                | ⊞Toronto          | 12,641.40                    | 26,129.12                         | 13,282.40          | 11,235.90          | 16,354.60         | 16,277.60         | 14,193.25         | 1      |

## **Organizational Structure by Jobs (Detailed)**

This screen expands on the previous screen by providing a reverse approach in greater detail. It displays all per corporate hierarchy - so you can see how many hours are contributed by each corporate unit to a specific job or group of jobs.

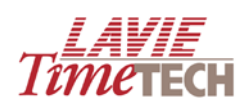

| Organi | zation | al Structure By Jobs (Sum | imary)       | Organizationa | l Struc | ture By Jobs (Detailed) |
|--------|--------|---------------------------|--------------|---------------|---------|-------------------------|
|        |        |                           |              |               |         | Date All[+]             |
|        |        |                           |              |               | !       |                         |
| ⊞Ama   | ino    | Calculated Measures       | 1.0          | 0             |         |                         |
|        |        | ⊞Costs                    | 999,525.7    | 3             |         |                         |
|        |        | Duration                  | 12,507.8     | 7             |         |                         |
|        |        |                           |              |               |         |                         |
|        |        | EQuantities               | 25,158.0     | 0             |         |                         |
|        |        | EQuantities (Calculated)  |              |               |         |                         |
|        |        | ∃Rates                    | 114,715.8    | 5             |         |                         |
|        |        |                           | 12,715.8     | 5             |         |                         |
| €LTT   |        | Calculated Measures       | 22.0         | 0             | 4.00    |                         |
|        |        | €Costs                    | 19,394,820.3 | 3 2,7         | 76.41   |                         |
|        |        | Duration                  | 248,442.0    | 6 1           | 12.00   |                         |
|        |        | Profit (calculated)       |              |               |         |                         |
|        |        | ■Quantities               | 413,629.0    | 0 2           | 47.00   |                         |
|        |        | EQuantities (Calculated)  |              |               |         |                         |
|        |        | ERATES                    | 2,760,302.9  | 0 3           | 62.50   |                         |
|        |        |                           | 245,661.6    | 9 1           | 22.50   |                         |
| ΞNA    | €NA    | Profit (calculated)       |              |               |         |                         |
| 1      | 1      | Quantities (Calculated)   |              |               |         |                         |
| 6 I.   |        |                           |              |               |         |                         |

Drill down for a close-up picture.

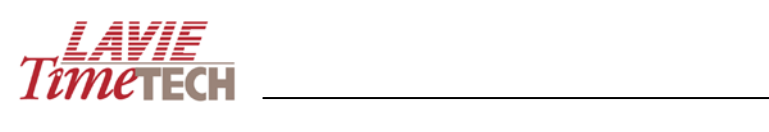

| Organization | nal Structure B     | y Jobs (Sum  | imary)        | )rganizational Stru | cture By Jobs (Detailed) |
|--------------|---------------------|--------------|---------------|---------------------|--------------------------|
|              |                     |              |               |                     | Date All[+]              |
|              |                     |              |               |                     |                          |
| ⊞Amano       |                     | Measures     | 1.00          |                     |                          |
|              | <b>⊞</b> Costs      |              | 999,525.73    |                     |                          |
|              |                     |              | 12,507.87     |                     |                          |
|              |                     | ulated)      |               |                     |                          |
|              | □Quantities         | Qty Bad      | 743.00        |                     |                          |
|              |                     | Qty Good     | 24,415.00     |                     |                          |
|              | ■Quantities         | (Calculated) |               |                     |                          |
|              | ⊞Rates              |              | 114,715.85    |                     |                          |
|              |                     | ories        | 12,715.85     |                     |                          |
| ⊞LTT         |                     | Measures     | 22.00         | 4.00                |                          |
|              | €Costs              |              | 19,394,820.33 | 2,776.41            |                          |
|              | <b>∃</b> Duration   |              | 248,442.06    | 112.00              |                          |
| _            | ■Profit (calc       | ulated)      |               |                     |                          |
| ſ            | □Quantities         | Qty Bad      | 14,442.00     | 7.00                |                          |
|              |                     | Qty Good     | 399,187.00    | 240.00              |                          |
|              | ■Quantities         | (Calculated) |               |                     |                          |
|              | ⊞Rates              |              | 2,760,302.90  | 362.50              |                          |
|              |                     | ories        | 245,661.69    | 122.50              |                          |
| ⊟NA ⊞NA      | . EProfit (calc     | ulated)      |               |                     |                          |
| 11           | <b>⊞</b> Quantities | (Calculated) |               |                     | ·<br>·<br>·              |

| Organi | zation | al Structure By       | y Jobs (Sum | imary) Or                    | ganizational Struct               | ure By Jobs (De   | etailed) Job      | os By Organizatio | nal Structure (Su | mmary)            |
|--------|--------|-----------------------|-------------|------------------------------|-----------------------------------|-------------------|-------------------|-------------------|-------------------|-------------------|
|        |        |                       |             |                              |                                   | Date              | All[+]            | ۹                 |                   |                   |
|        |        |                       | $\subset$   | Active Tasks                 |                                   |                   |                   |                   |                   |                   |
|        |        |                       |             | ABSENCES<br>(Billable Hours) | ABSENCES (Non-<br>Billable Hours) | ALTIMA A-<br>Type | ALTIMA B-<br>Type | ALTIMA C-<br>Type | ALTIMA D-<br>Type | ALTIMA E-<br>Type |
| €Ama   | ano    |                       | Measures    | 1.00                         | 1.00                              | 1.00              | 1.00              | 1.00              | 1.00              | 1.00              |
|        |        | <b>⊕</b> Costs        |             | 11,144.02                    | 26,228.62                         | 842,545.37        | 5,737.08          | 9,805.03          | 4,314.40          | 10,257.44         |
|        |        |                       |             | 158.95                       | 374.75                            | 10,473.73         | 81.42             | 117.69            | 51.07             | 125.80            |
|        |        |                       |             |                              |                                   |                   |                   |                   |                   |                   |
|        |        | ⊡Quantities           | Qty Bad     | 9.00                         | 27.00                             | 635.00            | 6.00              | 6.00              | 3.00              | 5.00              |
|        |        |                       | Qty Good    | 340.00                       | 720.00                            | 20,492.00         | 165.00            | 220.00            | 73.00             | 229.00            |
|        |        |                       |             |                              |                                   |                   |                   |                   |                   |                   |
|        |        |                       |             | 1,154.30                     | 3,055.50                          | 97,868.40         | 700.20            | 1,038.70          | 487.20            | 1,155.00          |
|        |        |                       |             | 158.77                       | 381.97                            | 10,670.63         | 70.22             | 122.72            | 53.13             | 117.07            |
| €LTT   |        |                       | Measures    | 22.00                        | 22.00                             | 22.00             | 22.00             | 22.00             | 22.00             | 22.00             |
|        |        | <b>⊕</b> Costs        |             | 319,212.51                   | 537,897.88                        | 8,736,987.26      | 371,010.41        | 2,983,317.51      | 681,442.79        | 1,005,702.24      |
|        |        |                       |             | 4,808.47                     | 8,052.60                          | 109,754.87        | 4,944.62          | 36,714.30         | 8,172.15          | 11,573.65         |
|        |        |                       | ulated)     |                              |                                   |                   |                   |                   |                   |                   |
|        |        | ⊡Quantities           | Qty Bad     | 342.00                       | 496.00                            | 5,716.00          | 328.00            | 2,271.00          | 531.00            | 503.00            |
|        |        |                       | Qty Good    | 8,715.00                     | 12,807.00                         | 161,184.00        | 9,089.00          | 61,408.00         | 11,195.00         | 13,792.00         |
|        |        | <b>⊕</b> Quantities ( | Calculated) |                              |                                   |                   |                   |                   |                   |                   |
|        |        | ∎Rates                |             | 44,748.30                    | 81,217.80                         | 1,172,128.30      | 52,094.50         | 469,480.40        | 140,455.60        | 143,942.50        |
|        |        |                       | ries        | 4,586.93                     | 7,690.38                          | 110,204.24        | 4,640.41          | 36,782.08         | 7,919.90          | 11,348.42         |
| ΞNA    | €NA    | Profit (calci         | ulated)     |                              |                                   |                   |                   |                   |                   |                   |
| 1      | 1      | FQuantities (         | Calculated) |                              |                                   |                   |                   |                   |                   |                   |

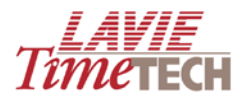

# Jobs by Organizational Structure (Summary)

Both this screen, and the following screen, are actually the reverse of the first two screens. It displays all corporate hierarchies per active and non-active tasks. You can filter by KPI or date.

| Organizational Struct | ure By Jobs | (Summary)     | Organizational Structure By Jobs (Detailed) | Jobs By Organizational Structure (Summary) |          |   |  |
|-----------------------|-------------|---------------|---------------------------------------------|--------------------------------------------|----------|---|--|
|                       |             |               | Select KPIs / Categories All                | Q                                          | Date All | ٩ |  |
|                       | ⊕Amano      | €LTT          |                                             |                                            |          |   |  |
|                       | 1,164,623.2 | 23,062,855.98 |                                             |                                            |          |   |  |
| ■Non Active Tasks     |             | 3,620.41      |                                             |                                            |          |   |  |
|                       |             |               |                                             |                                            |          |   |  |

Drill down for a close-up picture.

| Organiza | tional Structure By Jobs (Summar | y)         | Organizational Struc | ure By Jobs (Detailed) | Jobs E | By Organizatio | nal Structure (Summary) |
|----------|----------------------------------|------------|----------------------|------------------------|--------|----------------|-------------------------|
|          |                                  |            | Select KPIs /        | Categories All         | Q      | Date All       | Q                       |
|          |                                  | ∓Amano     | €LTT                 |                        |        |                |                         |
| EActive  | ABSENCES (Billable Hours)        | 12,965.04  | 382,413.21           |                        |        |                |                         |
| Tasks    | ABSENCES (Non-Billable Hours)    | 30,787.84  | 648,161.66           |                        |        |                |                         |
|          | ALTIMA A-Type                    | 982,685.13 | 10,295,974.66        |                        |        |                |                         |
|          | ALTIMA B-Type                    | 6,759.91   | 442,106.94           |                        |        |                |                         |
|          | ALTIMA C-Type                    | 11,310.13  | 3,589,973.30         |                        |        |                |                         |
|          | ALTIMA D-Type                    | 4,981.80   | 849,716.44           |                        |        |                |                         |
|          | ALTIMA E-Type                    | 11,889.31  | 1,186,861.81         |                        |        |                |                         |
|          | ELITE E 2000                     | 6,656.79   | 463,426.29           |                        |        |                |                         |
|          | ELITE E 3000                     | 10,514.44  | 487,125.07           |                        |        |                |                         |
|          | ELITE E 4000                     | 13,285.89  | 464,334.35           |                        |        |                |                         |
|          | ELITE E 5000                     | 10,145.89  | 482,506.00           |                        |        |                |                         |
|          | VAPORIZER SD 7300                | 8,573.07   | 352,082.60           |                        |        |                |                         |
|          | VAPORIZER SE 7400                | 8,457.56   | 383,363.54           |                        |        |                |                         |
|          | VAPORIZER SV 7200                | 7,602.83   | 291,652.16           |                        |        |                |                         |
|          | VENUS E 5000                     | 6,792.87   | 1,065,606.87         |                        |        |                |                         |
|          | VENUS E 6000                     | 11,230.99  | 1,264,374.86         |                        |        |                |                         |
|          | VENUS E 7000                     | 19,983.82  | 413,176.24           |                        |        |                |                         |
|          | ctive Tasks                      |            | 3,620.41             |                        |        |                |                         |

| Organiza | tional Structure By Jobs (Summar | y)         | Organizational    | Structure By | / Jobs (Detaile   | ed)         | Jobs By Organizational Structure (Summary) |       |  |
|----------|----------------------------------|------------|-------------------|--------------|-------------------|-------------|--------------------------------------------|-------|--|
|          |                                  |            | Select            | KPIs / Categ | gories All        |             | Q Date /                                   | All 🔍 |  |
|          |                                  | ⊕Amano     | ⊟LTT              | ⊞ HQ         | €New              | I∓I Toronto |                                            |       |  |
| EActive  | ABSENCES (Billable Hours)        | 12 965 04  | TOWN<br>18 881 65 | 321 943 18   | York<br>28 946 98 | 12 641 40   |                                            |       |  |
| Tasks    | ABSENCES (Non-Billable Hours)    | 30,787.84  | 57,219.07         | 523,934,21   | 40,879.26         | 26,129,12   |                                            |       |  |
|          | ALTIMA A-Type                    | 982,685.13 | 1,676,473.68      | 8,571,693.2  | 34,525.36         | 13,282.40   |                                            |       |  |
|          | ALTIMA B-Type                    | 6,759.91   | 30,923.67         | 370,885.33   | 29,062.04         | 11,235.90   |                                            |       |  |
|          | ALTIMA C-Type                    | 11,310.13  | 27,335.82         | 3,521,350.8  | 24,932.01         | 16,354.60   |                                            |       |  |
|          | ALTIMA D-Type                    | 4,981.80   | 23,825.68         | 784,093.81   | 25,519.35         | 16,277.60   |                                            |       |  |
|          | ALTIMA E-Type                    | 11,889.31  | 22,472.80         | 1,126,495.1  | 23,700.60         | 14,193.25   |                                            |       |  |
|          | ELITE E 2000                     | 6,656.79   | 29,834.69         | 388,908.07   | 26,834.33         | 17,849.20   |                                            |       |  |
|          | ELITE E 3000                     | 10,514.44  | 25,101.45         | 417,829.31   | 26,556.01         | 17,638.30   |                                            |       |  |
|          | ELITE E 4000                     | 13,285.89  | 36,142.28         | 384,952.96   | 29,550.11         | 13,689.01   |                                            |       |  |
|          | ELITE E 5000                     | 10,145.89  | 23,892.33         | 406,438.19   | 31,041.59         | 21,133.89   |                                            |       |  |
|          | VAPORIZER SD 7300                | 8,573.07   | 22,114.60         | 291,902.50   | 27,975.80         | 10,089.70   |                                            |       |  |
|          | VAPORIZER SE 7400                | 8,457.56   | 21,985.86         | 325,914.03   | 22,890.80         | 12,572.85   |                                            |       |  |
|          | VAPORIZER SV 7200                | 7,602.83   | 16,022.50         | 241,883.39   | 17,971.17         | 15,775.10   |                                            |       |  |
|          | VENUS E 5000                     | 6,792.87   | 23,374.18         | 278,854.58   | 22,250.49         | 741,127.61  |                                            |       |  |
|          | VENUS E 6000                     | 11,230.99  | 25,684.03         | 365,298.41   | 859,842.54        | 13,549.88   |                                            |       |  |
|          | VENUS E 7000                     | 19,983.82  | 21,572.98         | 355,835.21   | 19,850.05         | 15,918.00   |                                            |       |  |
| ENon A   | ctive Tasks                      |            | 2,835.41          | 491.00       |                   | 294.00      |                                            |       |  |

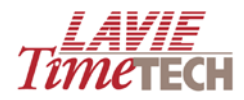

#### Jobs by Organizational Structure (Detailed)

This screen expands on the previous screen by providing a more detail-based approach. It displays all corporate hierarchies per active and non-active tasks - together with all KPIs and drill down options - therefore eliminating the need to open the **Dimensions selection** screen for KPI selection. You only need to filter by date.

| Organizatio | onal Structure By          | Jobs (Summary) | Organization  | al Structure By Jobs (Detailed) | Jobs By Organizational Structure (Summary) | Jobs By Organizational Structure (Detailed) |
|-------------|----------------------------|----------------|---------------|---------------------------------|--------------------------------------------|---------------------------------------------|
|             |                            |                | _             | Date Al                         | 9                                          |                                             |
|             |                            |                |               |                                 |                                            |                                             |
| EActive [   | E Costs                    | 999,525.73     | 19,394,820.33 |                                 |                                            |                                             |
| Taska (     | Duration                   | 12,507.87      | 248,442.06    |                                 |                                            |                                             |
|             | EQuantities                | 25,158.00      | 413,629.00    |                                 |                                            |                                             |
|             | ERates                     | 114,715.85     | 2,760,302.90  |                                 |                                            |                                             |
| Fillion F   | Eiray Categories<br>ECosts | 12,715.85      | 245,001.03    |                                 |                                            |                                             |
| Active      | Duration                   |                | 112.00        |                                 |                                            |                                             |
| Tasks       | Duantties                  | -              | 247.00        |                                 |                                            |                                             |
| 1           | ERates                     | -              | 362.50        |                                 |                                            |                                             |
| E           | BPay Categories            | -              | 122.50        |                                 |                                            |                                             |
| €Act        | ive ±Cos                   | ts             | 999,525.73    | 19,394,820.33                   |                                            |                                             |
| Tasks       | €Dura                      | ation          | 12,507.87     | 248,442.06                      |                                            |                                             |
|             | €Qua                       | ntities        | 25,158.00     | 413,629.00                      |                                            |                                             |
|             | €Rate                      | s              | 114,715.85    | 2,760,302.90                    |                                            |                                             |
|             | ⊞Pay                       | Categories     | 12,715.85     | 245,661.69                      |                                            |                                             |
|             | t ⊡Cos                     | ts             | -             | 2,776.41                        |                                            |                                             |
| Active      |                            | ation          |               | 112.00                          |                                            |                                             |
|             | €Qua                       | ntities        |               | 247.00                          |                                            |                                             |
|             | ⊞Rate                      | s              |               | 362.50                          |                                            |                                             |
|             | €Pay                       | Categories     |               | 122.50                          |                                            |                                             |

Drill down for a close-up picture.

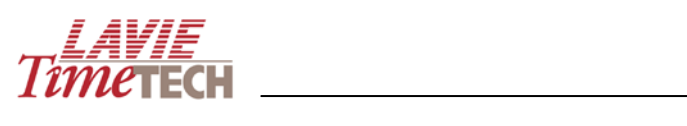

-

|                 |                   |          |            | €LTT          |
|-----------------|-------------------|----------|------------|---------------|
| €Active         | €Costs            |          | 999,525.73 | 19,394,820.33 |
| Tasks           | <b>∃</b> Duration |          | 12,507.87  | 248,442.06    |
|                 | □Quantities       | Qty Bad  | 743.00     | 14,442.00     |
|                 |                   | Qty Good | 24,415.00  | 399,187.00    |
|                 | ⊞Rates            |          | 114,715.85 | 2,760,302.90  |
|                 |                   | ories    | 12,715.85  | 245,661.69    |
| ⊞Non            | €Costs            |          |            | 2,776.41      |
| Active<br>Tasks | <b>∃</b> Duration |          |            | 112.00        |
|                 | ⊡Quantities       | Qty Bad  |            | 7.00          |
|                 |                   | Qty Good |            | 240.00        |
|                 | ⊞Rates            |          |            | 362.50        |
|                 | ■Pay Categ        | ories    |            | 122.50        |

п

|                 |                |          | $\langle$  |               |             |              |            |
|-----------------|----------------|----------|------------|---------------|-------------|--------------|------------|
|                 |                |          |            | CAPE     TOWN | ⊞HQ         | ⊕New<br>York | ∓Toronto   |
| €Active         | <b>⊕</b> Costs |          | 999,525.73 | 1,779,531.69  | 15,679,130  | 1,097,811.00 | 838,347.24 |
| Tasks           | Duration       | Duration |            | 23,213.10     | 200,028.96  | 12,609.28    | 12,590.72  |
|                 | □Quantities    | Qty Bad  | 743.00     | 1,531.00      | 11,401.00   | 743.00       | 767.00     |
|                 |                | Qty Good | 24,415.00  | 43,513.00     | 307,836.00  | 22,882.00    | 24,956.00  |
|                 | Rates          |          | 114,715.85 | 232,052.85    | 2,282,748.1 | 145,366.90   | 100,135.05 |
|                 |                |          | 12,715.85  | 23,015.61     | 197,067.99  | 12,916.29    | 12,661.81  |
| €Non            | +Costs         |          |            | 2,136.41      | 400.00      |              | 240.00     |
| Active<br>Tasks | Duration       |          |            | 88.00         | 16.00       |              | 8.00       |
| - deno          | □Quantities    | Qty Bad  |            | 6.00          | 1.00        |              |            |
|                 |                | Qty Good |            | 224.00        | 8.00        |              | 8.00       |
|                 |                | ∃Rates   |            | 282.50        | 50.00       |              | 30.00      |
|                 |                | ories    |            | 98.50         | 16.00       |              | 8.00       |

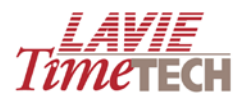

# **Monitor KPIs**

**NOTE**: This feature is enabled only for customers who utilize the planned hours and planned quantities feature.

Key Performance Indicators (KPIs) are metrics that you use to evaluate how successful your corporate hierarchy is and determine the progress made towards your organizational goals.

The **Monitor KPIs** screen enables you to view at a glance up to two KPIs per date and corporate hierarchy in dashboard format. These KPIs are:

- Actual vs. Planned Hours
- Actual vs. Planned Units

Unlike attendance KPIs defined in the previous sections (see <u>Monitor KPIs</u> for TimeKeeping), these KPIs are the default and cannot be changed. Each KPI separates its data into three numeric ranges of acceptability – colorfully displayed by default as red (unacceptable), yellow (borderline), and green (acceptable), although you can define different colors per range.

Additionally, each individual dashboard is accompanied for further analysis by two additional charts, both containing complete drill down functionality:

- A numeric chart displaying an analysis of the KPI per corporate hierarchy and period
- A graphic column representation of that numeric chart

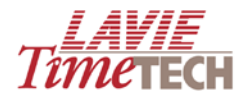

To work with the Monitor KPIs, do as follows:

1. Click the **Monitor KPIs** tab. The **Monitor KPIs** screen appears, configured to the default settings (**NOTE**: these differ per customer):

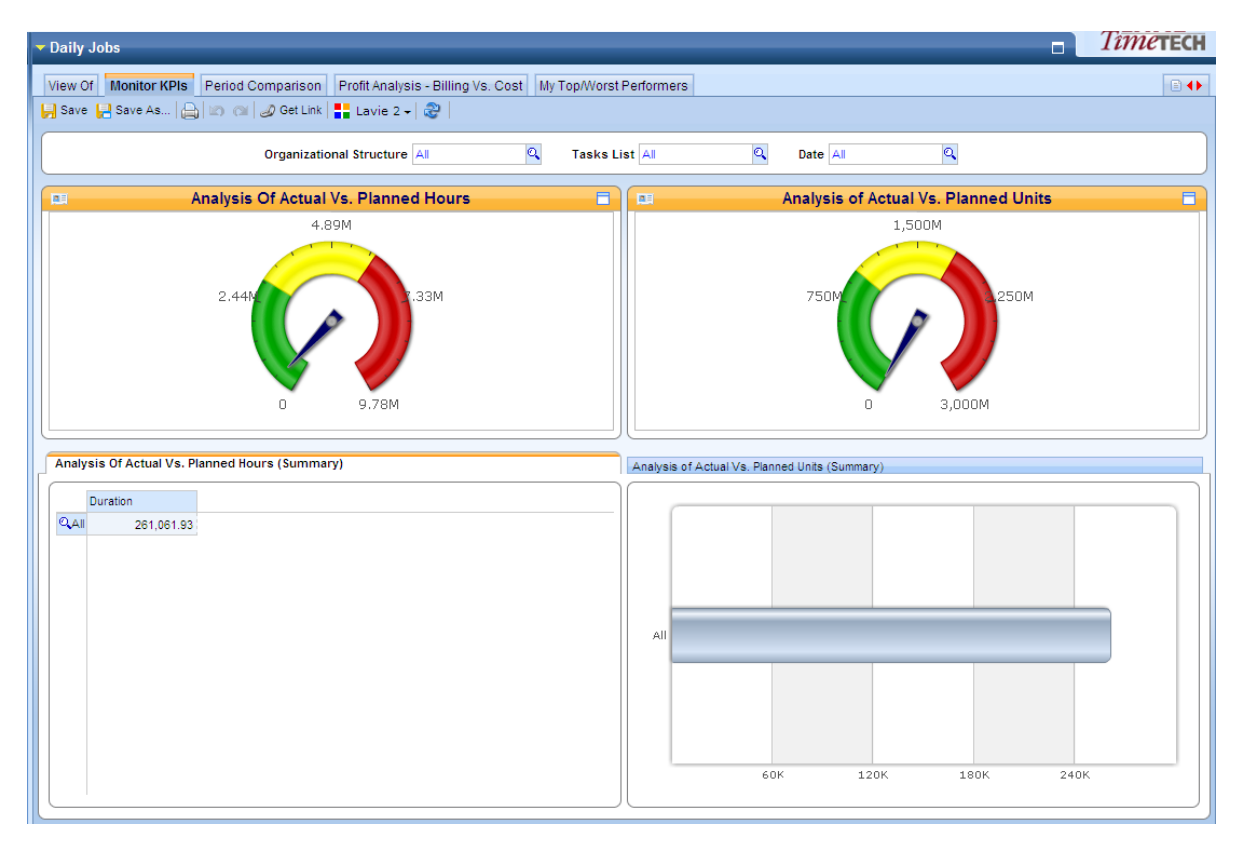

| Actual vs.    | Both this dashboard, and its accompanying graph, contrast the allocated hours |
|---------------|-------------------------------------------------------------------------------|
| Planned Hours | per project to the actual number of hours used for the task's implementation. |
| (Summary)     |                                                                               |
|               |                                                                               |
| Actual vs.    | Both this dashboard, and its accompanying graph, contrast the allocated units |
| Planned Units | per project to the actual number of units used. These units can differ per    |
| (Summary)     | company; for example, they can refer to resources, manpower, or amount of     |
|               | produced merchandise.                                                         |
|               |                                                                               |

2. In **Organizational Structure**, select the corporate hierarchy whose task allocation you want to analyze. **NOTE**: Initial selections may already impact the remaining KPI dashboard settings.

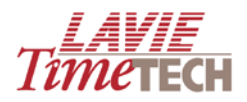

|                                                                      | Dimension Selection Webpage Dialog |       |     |                       |       |            |  |  |  |  |
|----------------------------------------------------------------------|------------------------------------|-------|-----|-----------------------|-------|------------|--|--|--|--|
| Urg                                                                  | Tree                               | Find  | Sel | ection                |       | 🥒 Clear    |  |  |  |  |
| Sort                                                                 | By: Name                           | : 🖌 📑 | •   | Hierarchize Selection |       | Order By 👻 |  |  |  |  |
| <ul> <li>All</li> <li>Amano</li> <li>✓ LTT</li> <li>✓ NA1</li> </ul> |                                    |       | LTT |                       | 0     |            |  |  |  |  |
|                                                                      |                                    |       |     |                       | Apply | Close      |  |  |  |  |

3. In **Tasks List**, select the tasks. The main selections are **active**, **non-active**, and **unknown**. Drill down to specific tasks if necessary.

| 🖉 Dimensi     | on Selection Webpage Dialog                                                                                                    |     |                                                                                                    |         |         | (                 | ×                         |
|---------------|----------------------------------------------------------------------------------------------------|-----|----------------------------------------------------------------------------------------------------|---------|---------|-------------------|---------------------------|
| Task Structu  | ıre                                                                                                    |     |                                                                                                    |         |         |                   |                           |
| Tree          | Find                                                                                                    | Sel | ection                                                                                                    |         | 🥔 Clear |                   |                           |
| Sort By: Name | e: 🖌 📑                                                                                                    | •   | Hierarchize Selection                                                                                                    |         | Order   | By                | ٠                         |
|               | All (Children)<br>Active Tasks<br>Active Tasks (Children)<br>ABSENCES (Billable Hours)<br>ABSENCES (Non-Billable Hours)<br>ALTIMA A-Type<br>ALTIMA B-Type<br>ALTIMA C-Type<br>ALTIMA C-Type<br>ALTIMA D-Type<br>ALTIMA E-Type<br>ELITE E 2000<br>ELITE E 2000<br>ELITE E 4000<br>FLITE E 5000 |     | VENUS E 7000<br>VAPORIZER SV 720<br>VENUS E 5000<br>VENUS E 6000<br>VAPORIZER SE 740<br>VAPORIZER SD 730<br>ELITE E 5000<br>ELITE E 5000<br>ELITE E 4000<br>ELITE E 2000<br>ALTIMA E-Type<br>ALTIMA D-Type | 0       |         | ***************** | * * * * * * * * * * * * * |
|               | ✓ ELITE E 5000     ✓ VAPORIZER SD 7300     ✓ VAPORIZER SE 7400     ✓ VAPORIZER SV 7200     ✓ VENUS E 5000     ✓ VENUS E 6000     ✓ VENUS E 7000     Non Active Tasks     Unknown                                                                                                    |     | ALTIMA C-Type<br>ALTIMA B-Type<br>ALTIMA A-Type                                                                                                    |         | 0       |                   | 1<br>1<br>1               |
|               |                                                                                                    |     |                                                                                                    | 🔮 Apply | 🔽 Clo   | se                |                           |

4. In **Date**, select the date for your analysis.

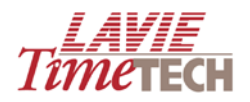

| Dimension Selection Webpage Dialo | g                     |            |
|-----------------------------------|-----------------------|------------|
| Dates Hierarchy                   |                       |            |
| Tree Find                         | Selection             | 🥒 Clear    |
| Sort By: Name: 🔤                  | Hierarchize Selection | Order By 🔸 |
|                                   | All                   | 0          |
| 🗄 🗌 All (Children)                |                       |            |
| 🖽 🥘 🗌 2000                        |                       |            |
| 🖽 🥘 🗌 2001                        |                       |            |
| 🖽 🥘 🗌 2002                        |                       |            |
| 🖽 🥘 🗌 2003                        |                       |            |
| 🛨 🥘 🗌 2004                        |                       |            |
| 🛨 🥘 🗌 2005                        |                       |            |
| 🖽 🥘 🗌 2006                        |                       |            |
| 🛨 🥘 🗌 2007                        |                       |            |
| 🖽 🥘 🗌 2008                        |                       |            |
| 🛨 🥥 🗌 2009 🛛 🗸                    |                       |            |
|                                   | Apply                 | 🗶 Close    |

**NOTE**: The period selections in **Pay-Period Attendance** are *weekly*, *bi-weekly*, *monthly*, and *bi-monthly*.

5. Click once on any dashboard, as shown here.

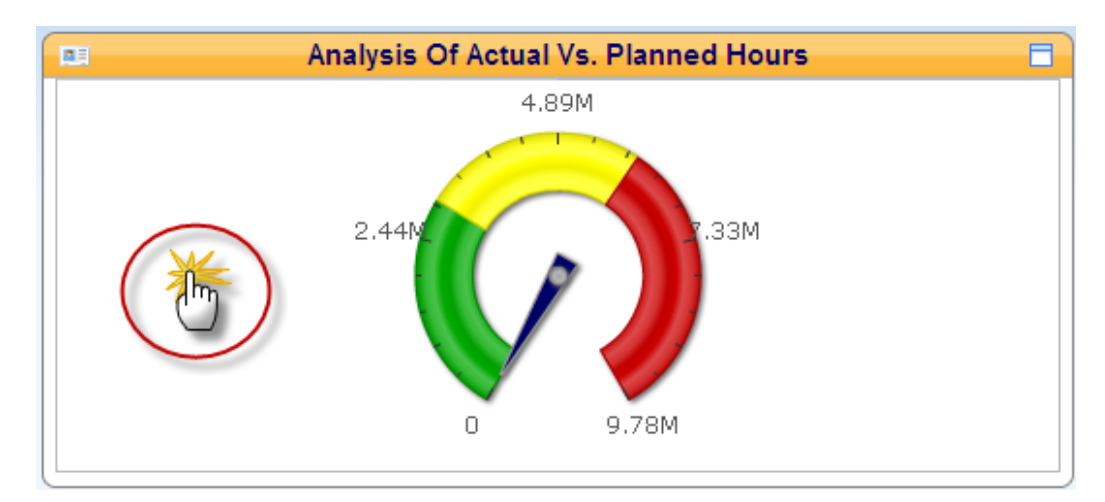

6. The **Ranges Editor** screen appears. In the **Minimum** and **Maximum** entry boxes at the top, set the overall range, for example, 0-10,000,000. Whether you select *hours* or *units*, the value you enter in Maximum should realistically represent the planned amount of hours/units.

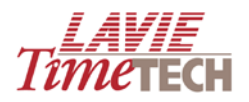

| <u>ð</u> 1 | Ranges Editor ' | Webpage D | ialog    |        |         |
|------------|-----------------|-----------|----------|--------|---------|
| Colu       | umn Editor      |           |          |        |         |
| Mir        | numum [         | Maximun   |          |        |         |
| Rar        | op Max Value    | Nar       | me Color |        |         |
|            |                 | 3000      |          |        |         |
|            | 2               | 60000     |          |        |         |
| <b></b>    |                 | 97770     |          |        |         |
|            |                 |           |          |        |         |
|            |                 |           |          |        |         |
|            |                 |           |          |        |         |
|            |                 |           |          |        |         |
|            |                 |           |          | 📄 Save | 🔀 Close |

**NOTE**: It is recommended to enter a maximum value slightly higher than the real standard determined by the corporate hierarchy.

- a. In the green row, in **Max Value**, place your cursor, and enter the value.
- b. Optionally, in Name, enter a brief description or name of this range.
- c. To change from green to a different color, click the green square, and select the desired color.
- d. Repeat for the yellow and red ranges.
- e. Click **Options** in any row to re-structure the color ranges if needed. The diamond icon displays the row currently selected for modification. The options are **Move Up**, **Move Down**, **Move First**, and **Move Last**.
- f. Click Save when done.

The following shows the total hours of selected active projects in the LTT corporate hierarchy. The **Actual vs. Planned Hours (Detailed)** area at the bottom of the screen displays the total duration of all selected projects in both numeric form (on the left) and in graphic form (on the right).

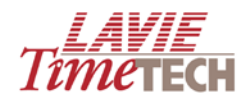

| 🖉 Ranges Editor Webpag | e Dialog         | 2              | < |
|------------------------|------------------|----------------|---|
| Column Editor          |                  |                |   |
| Minumum 1 Maxi         | mum 9777000      |                |   |
| Op         Max Value   | Name             | Color          |   |
| 300000                 | Short Projects   |                |   |
| 600000                 | Average Projects |                |   |
| 9777000                | Long Projects    |                |   |
|                        |                  |                |   |
|                        |                  |                |   |
|                        |                  |                |   |
|                        |                  | 🛃 Save 💂 Close | 9 |

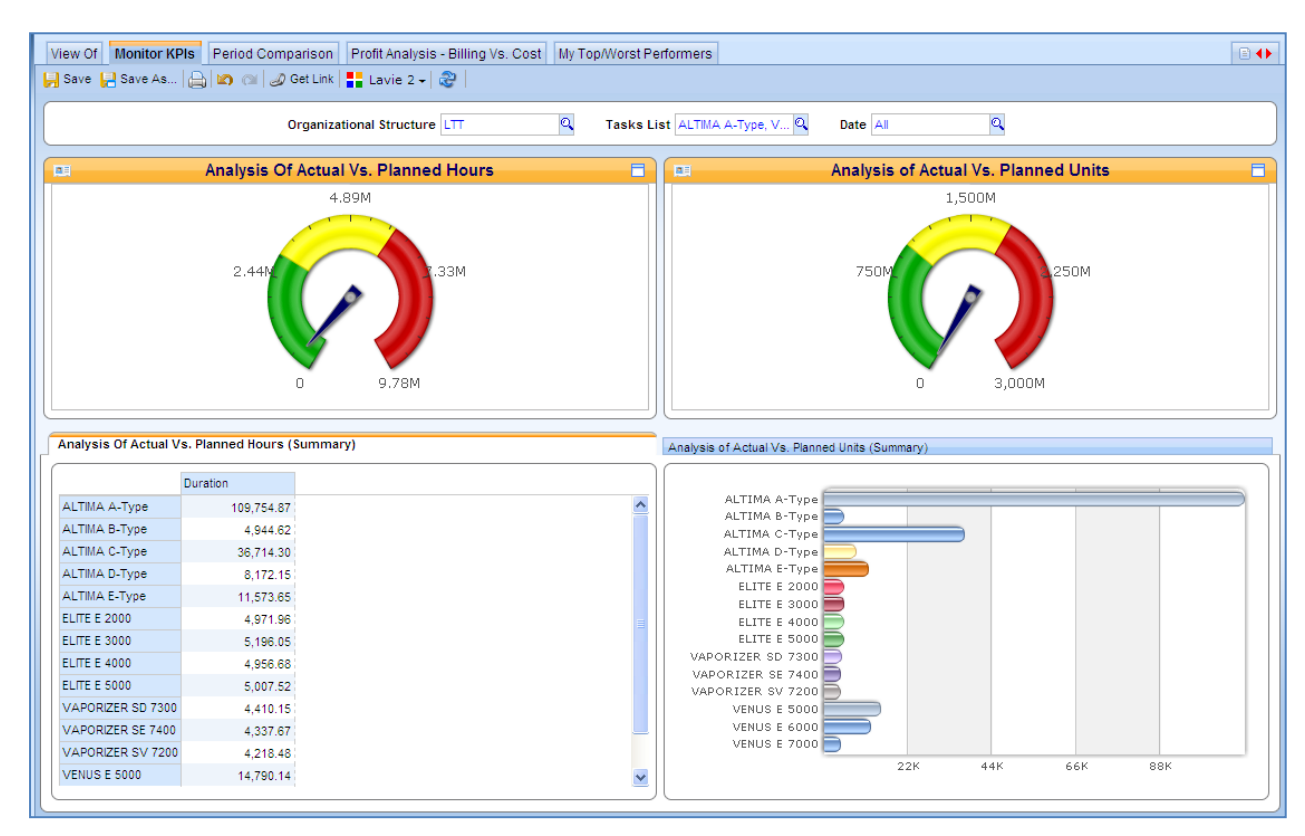

g. To drill down per task/project, click any that task from the far left. This also impacts the bottom graph on the right.

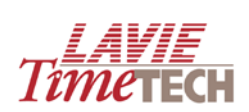

|                                                   | Analysis of Actual Vs. Planned Units (Summary) |
|---------------------------------------------------|------------------------------------------------|
| Duration                                          | ALTIMA A-Type                                  |
| 1414 B-Type 4,944 62                              | ALTIMA 8-Type                                  |
| T814 C-Type 36,714.30                             | ALTIMA D-Type                                  |
| TMA D-Type 6,172.15                               | ALTIMA E-Type                                  |
| TIMA E-Type 11,57,65                              | ELITE E 3000                                   |
| TE E2000 4,971,96                                 |                                                |
| TE E4000 4 646 68                                 | VAPORIZER SD 7300                              |
| TE E 5000 5.007.52                                | VAPORIZER SE 7400                              |
| POT ZER SD 7300 4,410.15                          | VENUS E 5000                                   |
| PORZER SE 7400 4,337,67                           | VENUS E 6000                                   |
| P04ZER SV 7200 4,218.48                           | 22K 44K 66K 88K                                |
| NUSE 5000 14,790.14                               |                                                |
| alysis Of Actual Vs. Planned Hours (Summary)      | Analysis of Actual Vs. Planned Units (Summary) |
| Duration                                          | Analysis of Actual Vs. Planned Units (Summary) |
| Duration TIMA A-Type 109,754.87                   | Analysis of Actual Vs. Planned Units (Summary) |
| Duration<br>Duration<br>TBLA A-Type 109,754.87    | Analysis of Actual Vs. Planned Units (Summary) |
| Duration<br>Duration<br>TRIA A-Type 109,754.87    | Analysis of Actual Vs. Planned Units (Summary) |
| Duration<br>Duration<br>TIMA A-Type 109.754.87    | Analysis of Actual Vs. Planned Units (Summary) |
| Duration<br>TIMA A-Type<br>109,754.87             | Analysis of Actual Vs. Planned Units (Summary) |
| Duration<br>TBIA A-Type<br>109,754.87             | Analysis of Actual Vs. Planned Units (Summary) |
| Duration<br>TIMA A-Type<br>109,754.87             | Analysis of Actual Vs. Planned Units (Summary) |
| Duration<br>LTMA A-Type 109,754.87                | Analysis of Actual Vs. Planned Units (Summary) |
| Duration<br>LTMA: A-Type 109,754.87               | Analysis of Actual Vs. Planned Units (Summary) |
| Duration<br>Duration<br>TIMA A-Type<br>109,754.87 | Analysis of Actual Vs. Planned Units (Summary) |

h. Alternatively, if you select all from Tasks List, it would appear as follows:

| <b>8</b> 1  | Dimensi   | on Selection Webpage Dialo                                    | og                    |       |            |
|-------------|-----------|---------------------------------------------------------------|-----------------------|-------|------------|
| Tasl        | k Structu | ıre                                                           |                       |       |            |
|             | Tree      | Find                                                          | Selection             |       | 🥒 Clear    |
| Sort        | By: Name  | e: 🖌 🛃                                                        | Hierarchize Selection |       | Order By 👻 |
| (<br>(<br>( |           | All (Children)<br>Active Tasks<br>Non Active Tasks<br>Unknown | AII                   |       | 0          |
|             |           |                                                               |                       | Apply | 🗶 Close    |

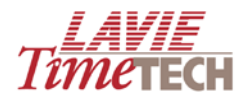

| Organizational Structure LTT 🔍 Tasks Li                                                             | st All Q Date All Q                                                                                                 |
|----------------------------------------------------------------------------------------------------|----------------------------------------------------------------------------------------------------|
| Analysis Of Actual Vs. Planned Hours                                                                | Analysis of Actual Vs. Planned Units                                                                                |
| 4.89M<br>2.44h<br>0 9.78M                                                                           | 1,500M<br>750M<br>0<br>3,000M                                                                                       |
| Analysis Of Actual Vs. Planned Hours (Summary)           Duration           QAII         248,554.08 | Analysis of Actual Vs. Planned Units (Summary)           All           60К         120К           180К         240К |

i. Click All to access an analysis of active tasks vs. non-active tasks.

| Analysis O | f Actual Vs. Pl | anned Hours (Summary) |
|------------|-----------------|-----------------------|
| Durat      | ion             |                       |
|            | 248,554.06      |                       |
|            |                 |                       |
|            |                 |                       |
|            |                 |                       |

| lysis Of Actual Vs. Planned Hours (Summary) Analysis of Actual Vs. P |
|----------------------------------------------------------------------|
| Duration                                                             |
| QActive Tasks 248,442.06                                             |
| "UNon Active Tasks 112.00                                            |
| Active Tasks                                                         |
|                                                                      |
|                                                                      |
|                                                                      |
| Non Active Tasks                                                     |
|                                                                      |
|                                                                      |
|                                                                      |

j. Select either for a further drill down analysis.

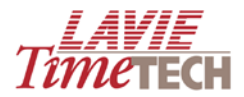

|                   | Duration   |  |
|-------------------|------------|--|
| QActive Tasks     | 248,442.06 |  |
| QNon Active Tasks | 112.00     |  |

| Analysis Of Actual Vs. Planne | d Hours (Summary) |   | Analysis of Actual Vs. Planned Units (Summary) |
|-------------------------------|-------------------|---|------------------------------------------------|
|                               | Duration          |   |                                                |
| ABSENCES (Billable Hours)     | 4,808.47          | ^ | ABSENCES (Billable Hours)                      |
| ABSENCES (Non-Billable Hours) | 8,052.60          |   | ALTIMA A-Type                                  |
| ALTIMA A-Type                 | 109 754 87        |   | ALTIMA B-Type 📄                                |
|                               | 4.044.62          |   | ALTIMA C-Type                                  |
| ALTIMA D-Type                 | 4,544.02          |   |                                                |
| ALTIMA C-Type                 | 36,714.30         |   | ELITE E 2000                                   |
| ALTIMA D-Type                 | 8,172.15          |   | ELITE E 3000 🚍                                 |
| ALTIMA E-Type                 | 11,573.65         |   | ELITE E 4000                                   |
| ELITE E 2000                  | 4,971.96          |   |                                                |
| ELITE E 3000                  | 5 196 05          |   | VAPORIZER SE 7400                              |
| EL ITE E 4000                 | 4 050 69          |   | VAPORIZER SV 7200                              |
|                               | 4,950.00          |   | VENUS E 5000                                   |
| ELITE E 5000                  | 5,007.52          |   |                                                |
| VAPORIZER SD 7300             | 4,410.15          |   |                                                |
| VAPORIZER SE 7400             | 4,337.67          | × | 22K 44K 66K 8                                  |

- 6. Optionally, repeat entire procedure for the other KPI dashboard.
- 7. Click any of the other tabs to continue your analysis.
- 8. To return to the main screen, from the main toolbar, click **Home**
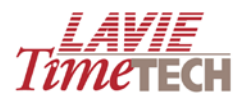

## **Period Comparison**

This screen enables you to compare daily tasks and labor allocation data from two separate periods according to costs, duration, quantities, rates, and pay categories.

For example, by using **Period Comparison**, you can view the following:

- Compare project duration over two separate years for the entire corporate hierarchy
- Compare task cost over two consecutive quarters for a specific department
- Compare quantities over two months for a specific employee

To use the Period Comparison screen, do as follows:

1. Click the **Period Comparison** tab. The **Period Comparison** screen appears.

| ▼ Daily Jobs                          |                                                     |                               |             |                        | <i>11те</i> тесн |  |  |
|---------------------------------------|-----------------------------------------------------|-------------------------------|-------------|------------------------|------------------|--|--|
| View Of Monitor KPIs Period Comparis  | on Profit Analysis - Billing<br>.ink   🚦 Aque -   🍣 | Vs. Cost My Top/Worst Perform | ners        |                        |                  |  |  |
|                                       |                                                     | Tasks List All                | Q           |                        |                  |  |  |
|                                       |                                                     | Pay-Periods Comparis          | son         |                        |                  |  |  |
| Select KPIs / Categories All          | ٩                                                   | Base Period 2008              | Q           | Comparison Period 2007 | ٩                |  |  |
| Base Period<br>Comparison Period<br>O | 6K                                                  | 12K                           | 18K         | 244                    | зок              |  |  |
|                                       | The variance between two periods 100.00%            |                               |             |                        |                  |  |  |
|                                       |                                                     | KPI Analysis By Organizationa | I Structure |                        |                  |  |  |
| QAII<br>QAII<br>QAII 24,231,099       |                                                     | 24M<br>18M<br>12M<br>6M       |             | All , All<br>• All     |                  |  |  |

- 2. In Tasks List, click the Find Dutton. The Dimension Selection screen appears.
  - a. Select the tasks you want to display. The selections are *active*, *non-active*, and *unknown*. Expand the hierarchy to drill down, if necessary.

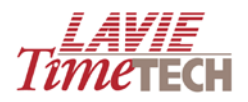

| 🦻 Dimension Selection Webpage Dialog                                                                             |                       |            |  |  |  |  |  |  |
|----------------------------------------------------------------------------------------------------|-----------------------|------------|--|--|--|--|--|--|
| Task Structure                                                                                                   |                       |            |  |  |  |  |  |  |
| Tree Find                                                                                                    | 🥒 Clear               |            |  |  |  |  |  |  |
| Sort By: Name: 💙 📑                                                                                               | Hierarchize Selection | Order By 👻 |  |  |  |  |  |  |
| <ul> <li>All</li> <li>All (Children)</li> <li>Active Tasks</li> <li>Non Active Tasks</li> <li>Unknown</li> </ul> | Active Tasks          | 0          |  |  |  |  |  |  |
|                                                                                                    | Apply                 | 🖌 Close    |  |  |  |  |  |  |

- b. Click **Apply** when done. To exit without saving, click **Close**.
- 3. In **Base Period** and **Comparison Period**, click the **Find** button. The **Dimension Selection** screen appears.
  - a. In Base Period, select the main period in other words, the period you want to drill down from later (see below) – and in Comparison Period, select a comparison period to display. Expand the hierarchy to drill down, if necessary.

| 🖉 Dimension Selection Webpage Dialog 🛛 🛛 🔀                                                                                                    |                       |            |  |  |  |  |  |
|----------------------------------------------------------------------------------------------------|-----------------------|------------|--|--|--|--|--|
| Dates Hierarchy                                                                                                    |                       |            |  |  |  |  |  |
| Tree Find                                                                                                    | Selection             | 🥒 Clear    |  |  |  |  |  |
| Sort By: Name: 🖌 📑                                                                                                    | Hierarchize Selection | Order By 👻 |  |  |  |  |  |
| <ul> <li>All</li> <li>All (Children)</li> <li>2000</li> <li>2001</li> <li>2002</li> <li>2003</li> <li>2004</li> <li>2005</li> <li>2006</li> <li>2006</li> <li>2007</li> <li>2008</li> <li>2009</li> <li>Current Year</li> <li>Current Quarter</li> <li>Current Month</li> </ul> | 2004                  |            |  |  |  |  |  |
|                                                                                                    | Apply                 | 🗶 Close    |  |  |  |  |  |

**NOTE**: The period selections in **Pay-Period Attendance** are *weekly*, *bi-weekly*, *monthly*, and *bi-monthly*.

b. Click **Apply** when done. To exit without saving, click **Close**.

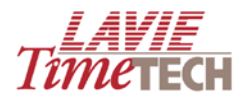

Defining the dates generates the comparison graph, accompanied by a value representing the difference between the two defined periods:

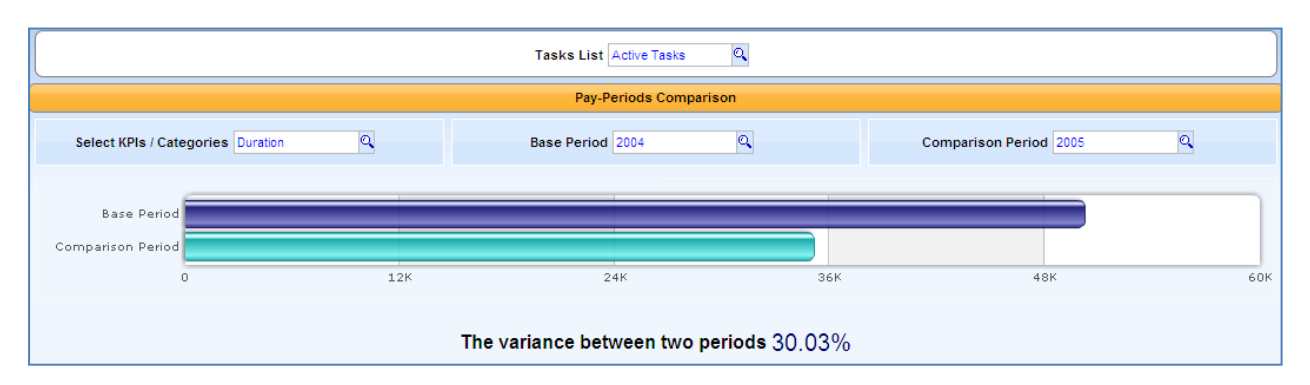

The **KPI Analysis by Organizational Structure** area at the bottom of the screen displays the following:

| KPI Analysis By Organizational Structure         |                                                               |  |  |  |  |  |
|--------------------------------------------------|---------------------------------------------------------------|--|--|--|--|--|
| Q 2004<br>Q Duration<br>Q Active Tasks 50,206.70 | 48K<br>36K<br>24K<br>12K<br>2004 , Duration<br>• Active Tasks |  |  |  |  |  |

- On the **left** side, the graph displays active tasks' duration for the selected year in numeric form
- On the **right** side, the graph displays active tasks' duration for the selected year in graphic form
- 4. To drill down, click any of the **Find** icons on the bottom left to select a KPI (alternatively, click the columns on the far right). For example, clicking **2004** on the far left displays an analysis by quarterly periods. Note that this process also impacts the bar graph:

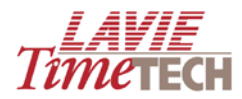

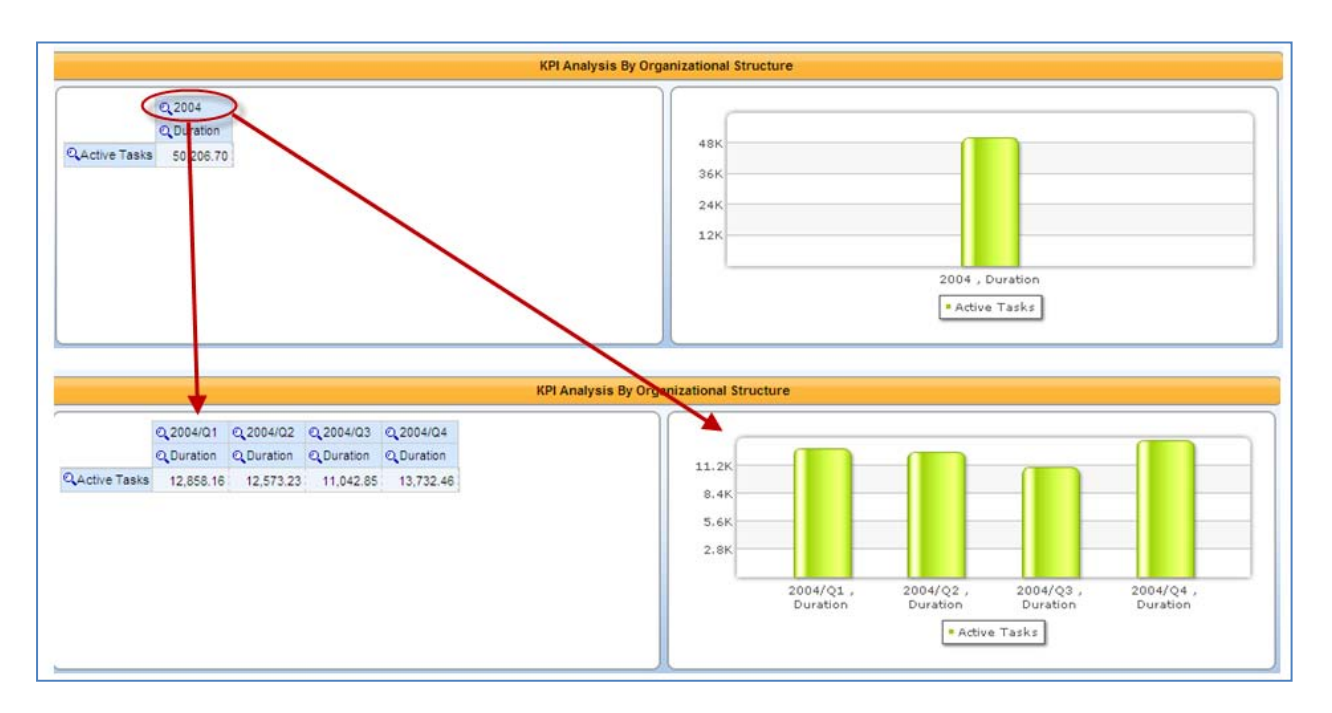

5. Click Active Tasks to view a quarterly analysis by active tasks.

| KPI Analysis By Organizational Structure |                         |                         |                         |                         |                                                                |  |  |
|------------------------------------------|-------------------------|-------------------------|-------------------------|-------------------------|----------------------------------------------------------------|--|--|
|                                          | © 2004/Q1<br>© Duration | © 2004/Q2<br>© Duration | © 2004/Q3<br>© Duration | © 2004/Q4<br>© Duration | 7.2K                                                           |  |  |
| ABSENCES (Billable Hours)                | 514.00                  | 479.25                  | 43.75                   |                         | 3.6K                                                           |  |  |
| ABSENCES (Non-Billable Hours)            | 506.25                  | 510.25                  | 261.00                  | 72.00                   | 2004/01 2004/02 2004/03 2004/04                                |  |  |
| ALTIMA A-Type                            | 3,719.46                | 3,536.59                | 6,353.98                | 8,854.73                | Duration Duration Duration Duration                            |  |  |
| ALTIMA B-Type                            | 434.25                  | 605.50                  | 52.50                   |                         | ABSENCES (Billable Hours)     ABSENCES (Non-Billable Hours)    |  |  |
| ALTIMA C-Type                            | 812.52                  | 890.64                  | 2,265.65                | 2,820.72                | ALTIMA A-Type     ALTIMA B-Type     ALTIMA C-Type     ALTIMA D |  |  |
| ALTIMA D-Type                            | 544.50                  | 569.75                  | 305.12                  | 307.62                  | Type • ALTIMA E-Type • ELITE E 2000 • ELITE E 3000 • ELITI     |  |  |
| ALTIMA E-Type                            | 614.00                  | 631.75                  | 516.00                  | 615.25                  | 2400 • VAPORIZER SV 7200 • VENUS E 5000 • VENUS E 6000         |  |  |
| ELITE E 2000                             | 569.25                  | 417.75                  | 22.00                   |                         |                                                                |  |  |

- 6. Continue to drill down if needed.
- 7. Click any of the other tabs in the **Time Costing** module to continue your analysis, if needed.
- 8. To return to the main screen, from the main toolbar, click **Home**.

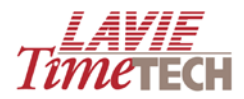

# Profit Analysis – Billing vs. Cost

This screen enables you to view a comparison of daily intended resources per project vs. actual resources utilized.

# TBD

| ▼ Daily Jobs                                                                                                    |                                | Тітетесн |
|----------------------------------------------------------------------------------------------------|--------------------------------|----------|
| View Of Monitor KPIs Period Comparison Profit Analysis - Billing Vs. Cost My<br>Save 📮 Save As   🚑   🎝 🎯 🥥 🥥 Get Link 📑 Mac 2 +   🍣 | Top/Worst Performers           | ∎ ↔      |
| Organizational Structure All Q T                                                                                                    | Tasks List All Q Date All Q    |          |
| Profit Analys                                                                                                    | sis (Billing Vs. Cost Per Job) |          |
| Fixed Profit (Billing -<br>Costing)     Profit (Billing -<br>Costing)       QAII                                                    |                                |          |

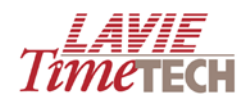

## **My Top/Worst Performers**

This screen enables you to display the highest or lowest placement s of resource expenditures for active tasks. This can be percentile or actual numeric (ordered) placement per selected KPIs - **cost**, **duration**, **quantities**, **rates**, and **pay categories**. Additionally, as part of analyzing the active tasks, you can drill down from those active tasks to more specific units such as (in order) **work order**, **batch**, **part**, **process**.

To use the My Top/Worst Performers screen, do as follows:

NOTE: The Top/Worst Performers screen is found only in the Daily Jobs module.

- 1. Click the **My Top/Worst Performers** tab. The **My Top/Worst Performers** screen appears.
- 2. In the entry box in the top middle, select the mode by which to analyze the corporate hierarchies:
  - **Top Count** displays the number of active tasks with the highest placement in a chosen criteria
  - **Bottom Count** displays the number of active tasks with the lowest placement in a chosen criteria
  - **Top Percent** displays the number of active tasks in the highest percentile in a chosen criteria
  - **Bottom Percent** displays the number of active tasks in the lowest percentile in a chosen criteria
- In the adjacent entry box, enter the number of the top or bottom count or the percentile group. For example, entering "10" together with "Top Percent" results in all the units in the top ten percent per selected criteria.
- 4. In **Select KPIs/Categories,** click the cite icon. The **Dimensions Selection** screen appears.
- 5. Select the criteria by which you want to analyze the active tasks. You can drill down further by expanding any of the options.

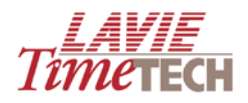

| 🖹 Dimension Selection Webpage Dialog 🛛 🛛 🔀                                                                                                    |                       |            |  |  |  |  |
|----------------------------------------------------------------------------------------------------|-----------------------|------------|--|--|--|--|
| Select KPIs / Categories                                                                                                    |                       |            |  |  |  |  |
| Tree Find                                                                                                    | Selection             | 🥒 Clear    |  |  |  |  |
| Sort By: Name: 🖌 📑                                                                                                    | Hierarchize Selection | Order By 👻 |  |  |  |  |
|                                                                                                    | 🙀 Costs               | 0          |  |  |  |  |
| <ul> <li>All (Children)</li> <li>Measures</li> <li>Measures (Children)</li> <li>Calculated Measures</li> <li>Costs</li> <li>Costs</li> <li>Profit (calculated)</li> <li>Quantities</li> <li>Quantities (Calculated)</li> <li>Rates</li> <li>Pay Categories</li> </ul> |                       |            |  |  |  |  |
|                                                                                                    | Apply                 | 🖌 Close    |  |  |  |  |

- 6. Click Apply.
- 7. In **Base Period**, click the **Find** icon. The **Dimensions Selection** screen appears.
- 8. Select the period.

| 🖻 Dimension Selection Webpage Dialog 🛛 🛛 🔀                                                                                                    |                       |            |  |  |  |  |  |
|----------------------------------------------------------------------------------------------------|-----------------------|------------|--|--|--|--|--|
| Dates Hierarchy                                                                                                    |                       |            |  |  |  |  |  |
| Tree Find                                                                                                    | Selection             | 🥒 Clear    |  |  |  |  |  |
| Sort By: Name: 🖌 📑                                                                                                    | Hierarchize Selection | Order By 🔸 |  |  |  |  |  |
| All     All     All     All     All     All     Children)     All     2000     2001     2002     2002     2002     2003     2004     2005     2005     2006     2006     2007     2008     2009     Current Year     Current Quarter     Current Month | All                   | 0          |  |  |  |  |  |
|                                                                                                    | Apply                 | 🗶 Close    |  |  |  |  |  |

**NOTE**: The period selections in **Pay-Period Attendance** are *weekly*, *bi-weekly*, *monthly*, and *bi-monthly*.

9. Click Apply to generate the report. To change any values in the entry boxes, modify

as needed, and click the **Go** button

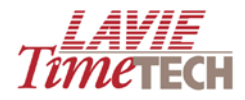

This example displays the top five active tasks with the highest costs. The generated report displays two analyses:

- The *primary* analysis, on the left, displays the top five active tasks with the highest cost
- The *secondary* analysis, on the right, relates to the single top analysis from the primary analysis display. It displays the top five employees with the most work hours in that task.

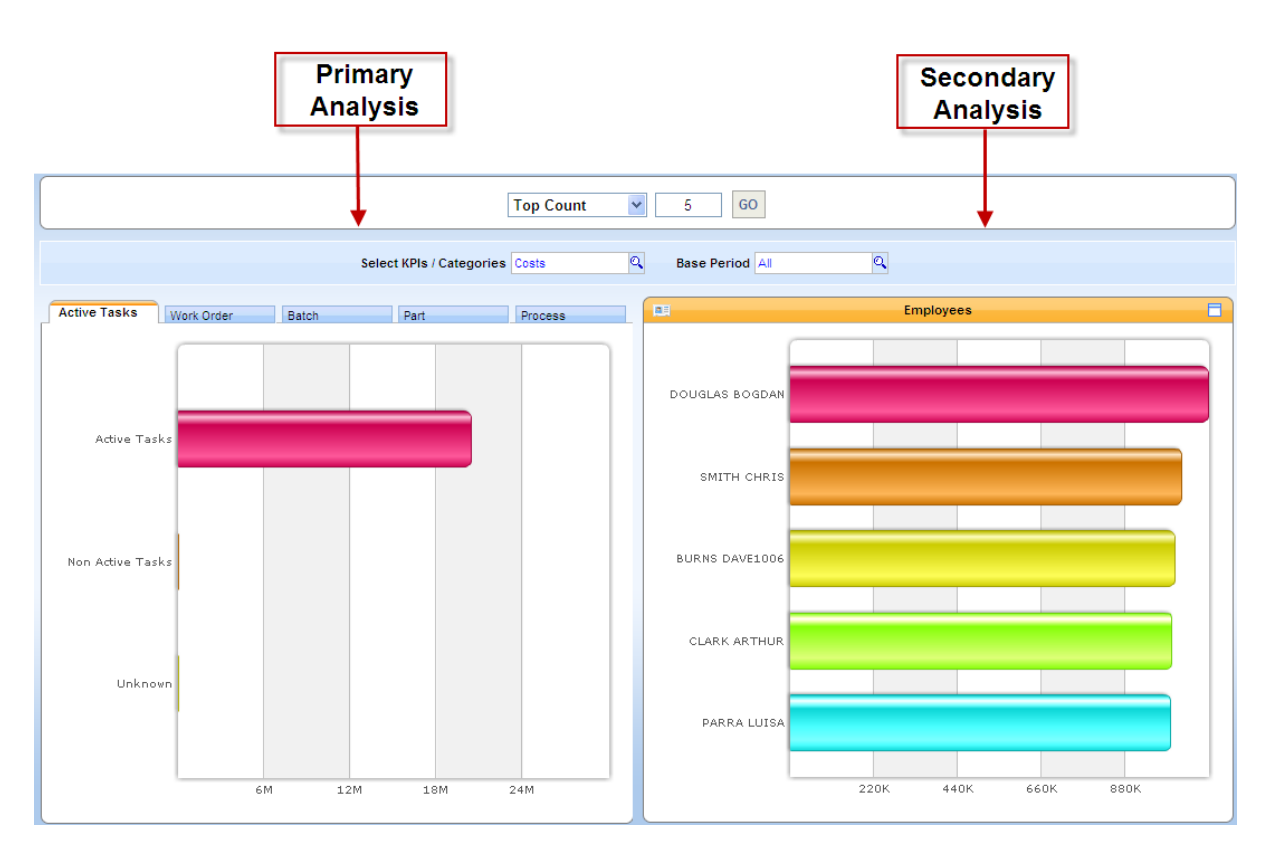

Optionally, do any of the following:

a. Click the tabs in the primary analysis graph to view the results by **work order**, **batch**, **part**, and **process**.

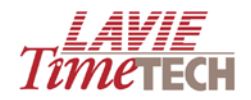

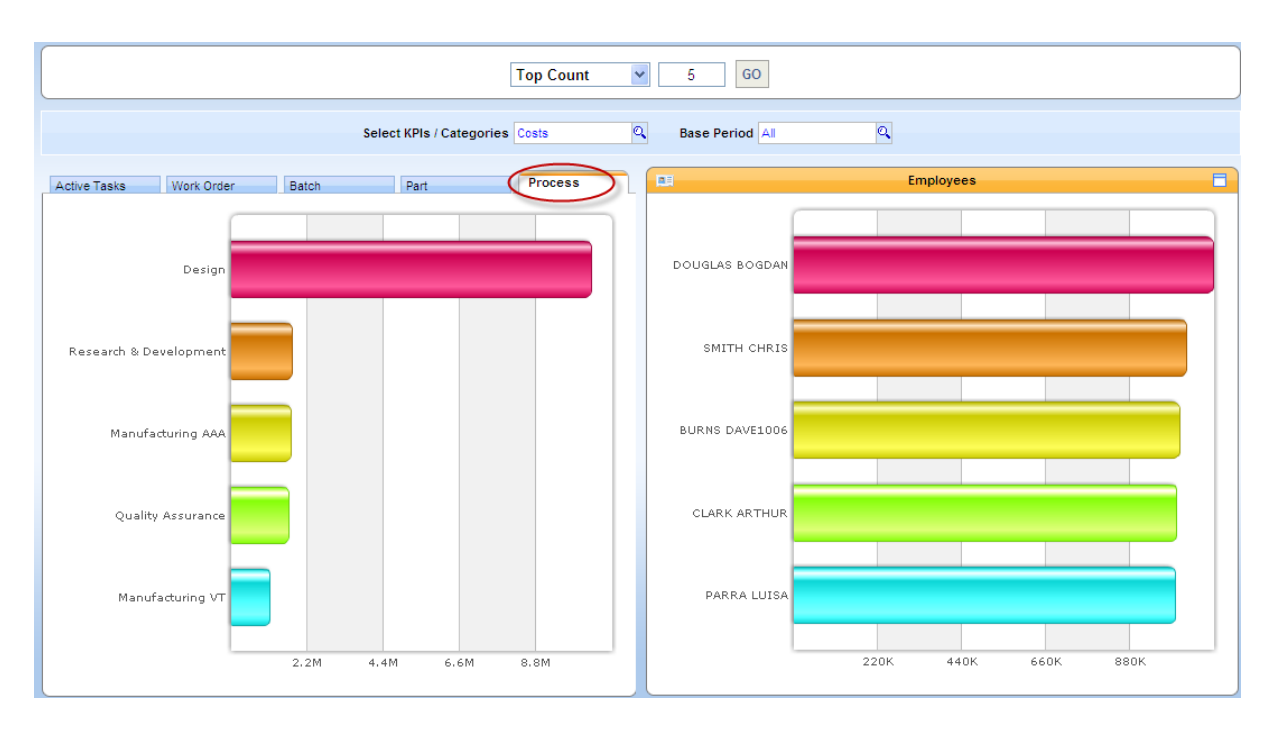

# **Note that after selecting the additional tabs, the** *Employees* graph does not change. This is because the **Employees** graph is updated only by drilling down from one of the columns in the primary analysis. For example, in the **Process** tab, to view a list of the top five employees with the most work hours in a certain process, click any of the processes (in this example, **Research & Development**). Note the update in the secondary analysis:

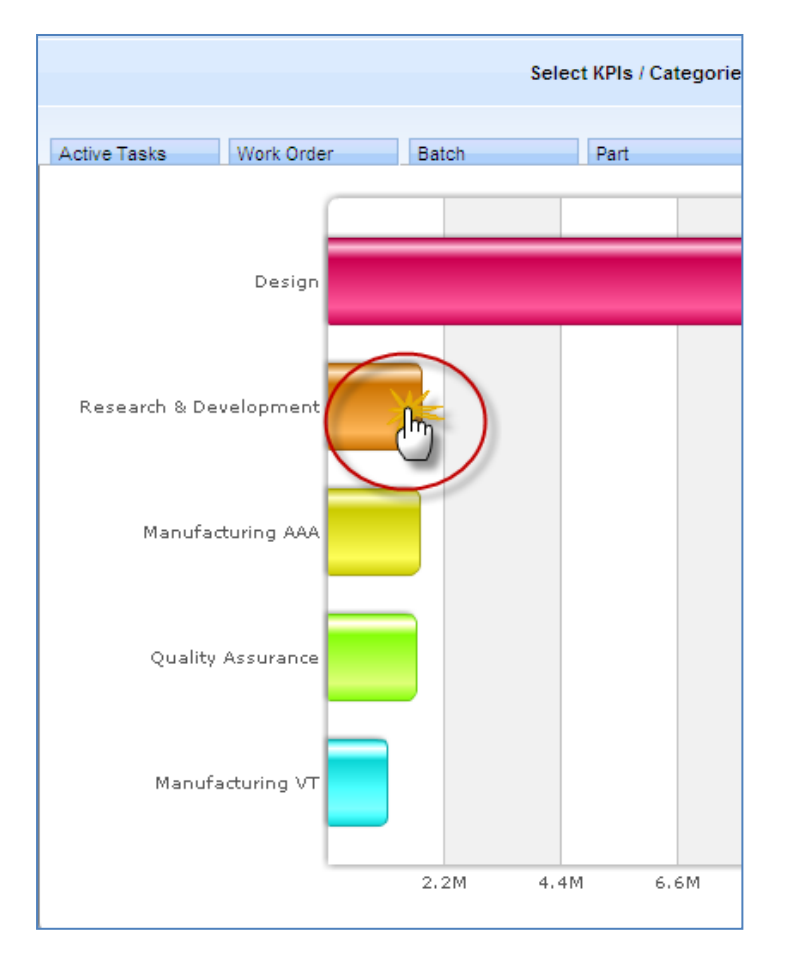

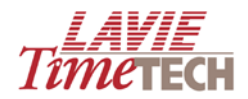

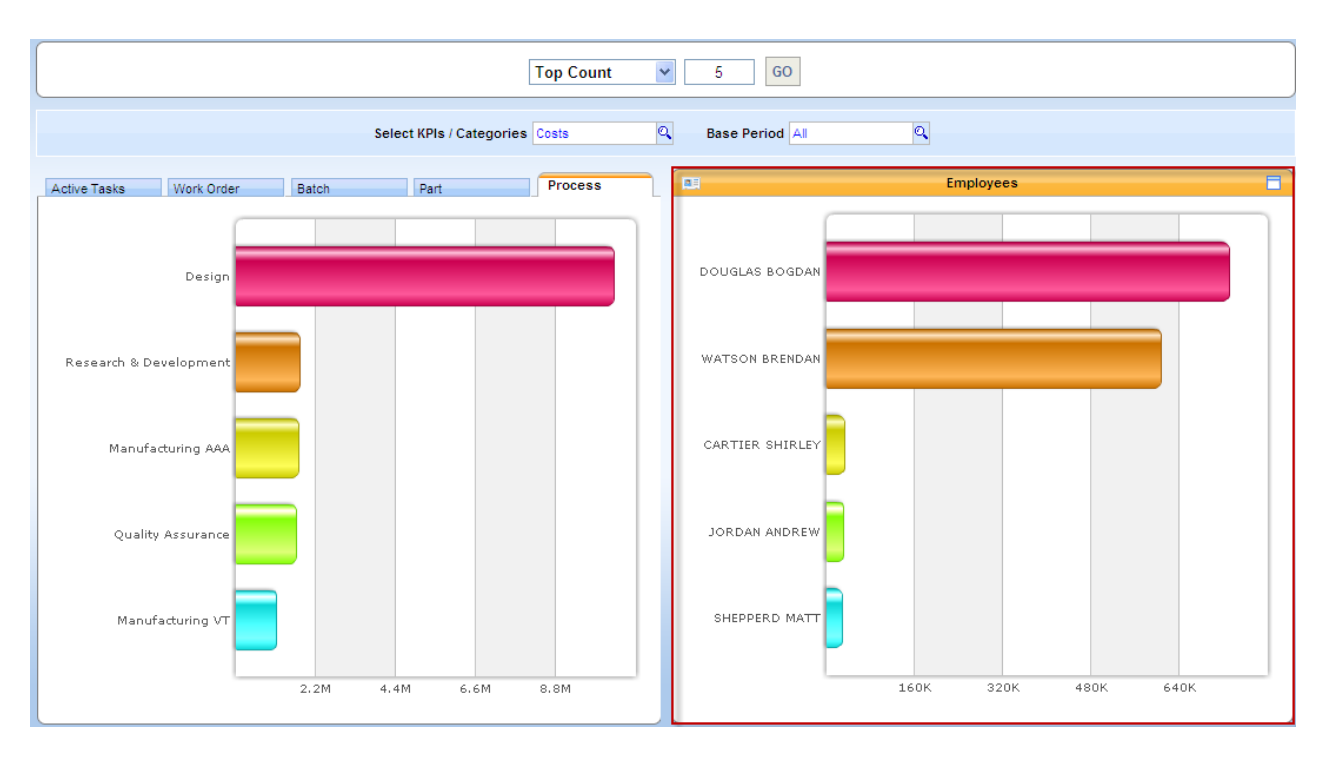

- b. Continue any further analysis if needed.
  - For additional options, click the 🛄 icon, and do any of the following:
    - To refresh the contents of the screen, click **Refresh**.
    - To change the chart's structure and appearance (but not the information) click **Chart Type**.
    - To select additional chart options, click Chart Options.
    - To shift the axes and aggregate the data, click **Pivot**.
    - To transfer to a pivot table format, click **Zoom to Report**.
    - To print or export to an .HTML page, click **Print**.
    - To expand the graph to full-screen size, click <a>[</a>
  - From the **View of** screen tabs, click any of the other tabs to continue your analysis.
  - To return to the main screen, from the main toolbar, click **Home**

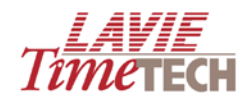

# **Creating User-Defined Analysis Screens**

## **Overview**

The User-Defined Analysis screens enable you to create custom reports for either daily or pay period report types for the attendance level (as derived from the TimeKeeper module) and job allocation/labor distribution level (as derived from the TimeCosting module). These screens function as data summarization and analysis tools where you select not only the fields for screen display, but also the fields' location by simply dragging and dropping KPIs into the screen, and alternatively, removing them. Re-arrange the fields and headings to either shift the focus or create a different report entirely.

Being able to pivot and aggregate data in so many combinations provides a clear and tremendous insight into your company; you can easily view totals across attendance, tasks, projects, etc. The results are custom reports displayed "on the fly." The entire procedure from concept to creation can take seconds. Each screen offers literally hundreds of possibilities. The functionality resembles that of MS Excel's pivot table. Additionally, the User-Defined Analysis screens add valuable functionality by enabling you to *shape* and *design* your screens the way you want; for example, you can switch the X and Y axes.

Using the User-Defined Analysis screens, you can do the following:

- Create "pivot table"-style reports utilizing easy drag-and-drop functionality
- View numeric-based charts or colorful graphs you choose the display
- Save any reports for further reference
- Mark all exceptional values in a range of colors by utilizing Boolean logic techniques
- Export all reports to an .HTML page or an Excel spreadsheet
- Drill down for a more detailed picture, or conversely, drill up for the "big picture"

### **Examples and Possibilities of the User-Defined Analysis Screens**

• Display overtime data for a specific year per weekday, department and even employee.

|             |                 | <b>⊞</b> 2009 |         |           |          |        |          |        |  |  |  |
|-------------|-----------------|---------------|---------|-----------|----------|--------|----------|--------|--|--|--|
|             |                 | OverTime      |         |           |          |        |          |        |  |  |  |
|             |                 |               |         |           |          |        |          |        |  |  |  |
|             |                 | Monday        | Tuesday | Wednesday | Thursday | Friday | Saturday | Sunday |  |  |  |
| 🗄 Electrica | al              | 16.17         | 18.17   | 16.17     | 18.17    | 16.17  |          |        |  |  |  |
| 🗄 Manage    | ment            | 32.34         | 36.34   | 32.34     | 36.34    | 40.37  |          |        |  |  |  |
| 🗄 Assemb    | ly              | 60.00         | 67.50   | 60.00     | 67.50    | 60.00  |          |        |  |  |  |
| Electrica   | al              | 60.00         | 67.50   | 60.00     | 67.50    | 60.00  |          |        |  |  |  |
| 🗄 Manage    | ment            | 16.17         | 18.17   | 16.17     | 18.17    | 16.17  |          |        |  |  |  |
| 🖃 Painting  | CARTIER SHIRLEY | 20.00         | 22.50   | 20.00     | 22.50    | 20.00  |          |        |  |  |  |
|             | CLARK ARTHUR    | 13.67         | 18.00   | 13.67     | 26.67    | 13.67  |          | 111.29 |  |  |  |
|             | SEINFELD TED    | 32.50         | 40.00   | 32.50     | 40.00    | 32.50  |          |        |  |  |  |
|             | WATSON BRENDAN  | 16.17         | 18.17   | 16.17     | 18.17    | 16.17  |          |        |  |  |  |
| 🗄 Quality / | Assurance       | 53.67         | 63.00   | 53.67     | 71.67    | 53.67  |          |        |  |  |  |
| 🗄 Assemb    | ly              | 33.50         | 43.00   | 32.50     | 40.00    | 32.50  | 41.00    | 110.00 |  |  |  |
| E Custom    | er Service      | 17.67         | 22.00   | 17.67     | 39.67    | 14.67  |          | 111.29 |  |  |  |

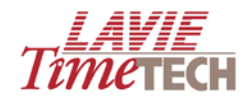

|  |         |          |                   | ⊒2004             | <b>□</b> 2004     |                   |                   |  |  |  |
|--|---------|----------|-------------------|-------------------|-------------------|-------------------|-------------------|--|--|--|
|  |         | €2004/Q1 | ±2004/Q2          | ±2004/Q3          | ±2004/Q4          |                   |                   |  |  |  |
|  |         |          |                   | ALTIMA A-<br>Type | ALTIMA A-<br>Type | ALTIMA A-<br>Type | ALTIMA A-<br>Type |  |  |  |
|  | Alberta |          | Assembly          | 4,108.14          | 4,046.11          | 1,534.90          |                   |  |  |  |
|  |         |          | Electrical        | 48,658.23         | 48,848.15         | 35,615.90         | 44,389.77         |  |  |  |
|  |         |          | Painting          | 52,318.88         | 49,327.35         | 40,095.87         | 46,582.99         |  |  |  |
|  | Ontario |          | Assembly          | 64,789.85         | 67,015.11         | 191,676.39        | 310,414.14        |  |  |  |
|  |         |          | Electrical        | 40,554.46         | 37,950.77         | 114,315.54        | 189,049.93        |  |  |  |
|  |         |          | Management        | 11,006.45         | 13,315.06         | 34,169.88         | 61,447.80         |  |  |  |
|  |         |          | Quality Assurance | 27,642.56         | 24,326.34         | 47,503.30         | 71,151.10         |  |  |  |
|  | Quebec  |          | Electrical        | 14,892.42         | 21,350.24         | 37,263.74         | 63,543.50         |  |  |  |
|  |         |          | Painting          | 4,459.71          | 5,315.10          | 1,013.60          |                   |  |  |  |
|  |         |          | Quality Assurance | 50,356.27         | 46,978.97         | 37,179.80         | 47,739.04         |  |  |  |

• Display project hours for a specific year, divided by quarters, per province/department.

• Display the *same* data, but add a colorful pie chart for an additional representation.

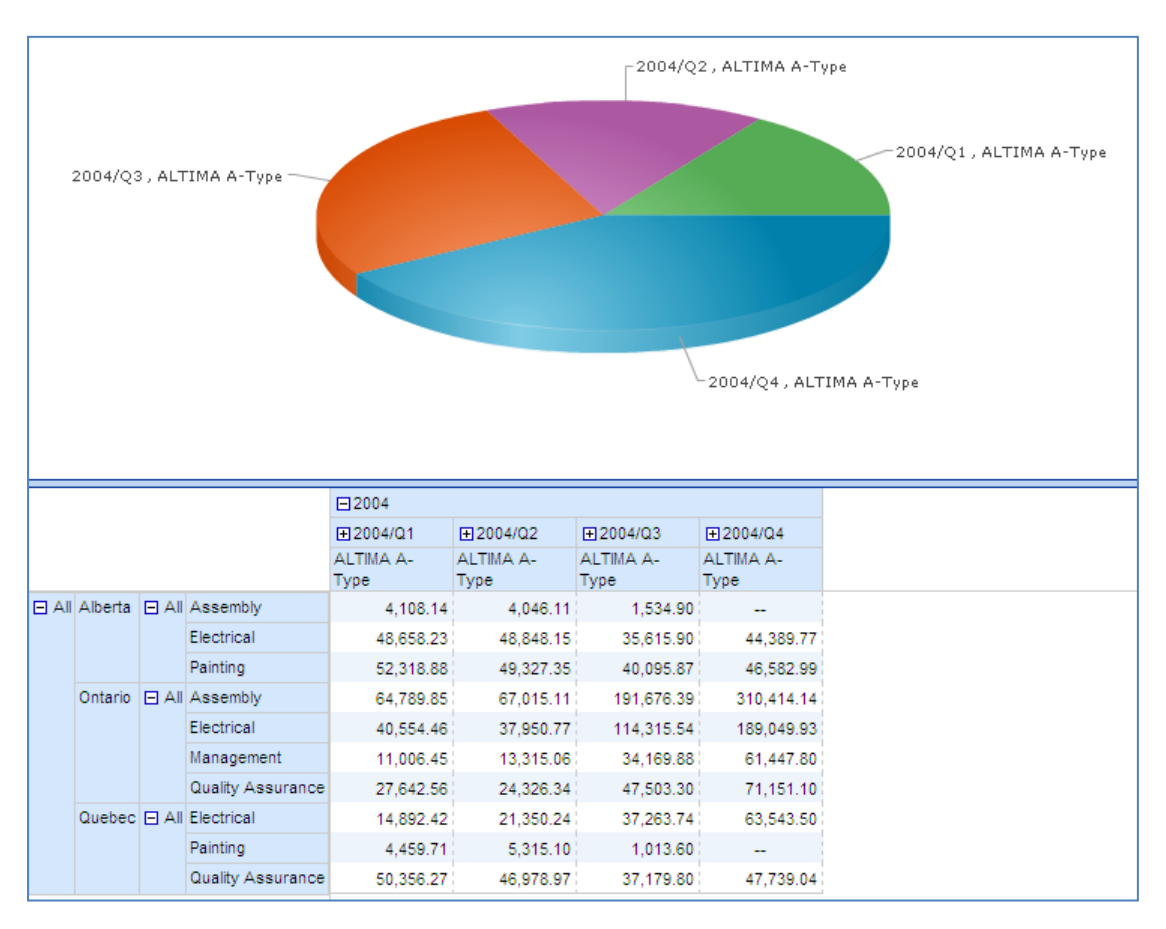

• Add a column displaying column total, and highlight the column name in the color/font of your choice.

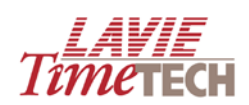

|       | □2004     |       |                   |           |           |            |            | Total      |
|-------|-----------|-------|-------------------|-----------|-----------|------------|------------|------------|
|       |           |       |                   | ±2004/Q1  | ±2004/Q2  | ±2004/Q3   | ±2004/Q4   | H TOLAT    |
|       |           |       |                   | ALTIMA A- | ALTIMA A- | ALTIMA A-  | ALTIMA A-  | ALTIMA A-  |
|       |           |       |                   | Туре      | Туре      | Туре       | Туре       | Туре       |
| 🗆 All | Alberta   | 🗆 All | Assembly          | 4,108.14  | 4,046.11  | 1,534.90   |            | 9,689.16   |
|       |           |       | Electrical        | 48,658.23 | 48,848.15 | 35,615.90  | 44,389.77  | 177,512.04 |
|       |           |       | Painting          | 52,318.88 | 49,327.35 | 40,095.87  | 46,582.99  | 188,325.09 |
|       | Ontario 🖃 | 🗆 All | Assembly          | 64,789.85 | 67,015.11 | 191,676.39 | 310,414.14 | 633,895.49 |
|       |           |       | Electrical        | 40,554.46 | 37,950.77 | 114,315.54 | 189,049.93 | 381,870.70 |
|       |           |       | Management        | 11,006.45 | 13,315.06 | 34,169.88  | 61,447.80  | 119,939.19 |
|       |           |       | Quality Assurance | 27,642.56 | 24,326.34 | 47,503.30  | 71,151.10  | 170,623.31 |
|       | Quebec    |       | Electrical        | 14,892.42 | 21,350.24 | 37,263.74  | 63,543.50  | 137,049.90 |
|       |           |       | Painting          | 4,459.71  | 5,315.10  | 1,013.60   |            | 10,788.41  |
|       |           |       | Quality Assurance | 50,356.27 | 46,978.97 | 37,179.80  | 47,739.04  | 182,254.08 |

• Display the same data with different dimensions. The following displays project hours for a specific year, divided by quarters, per province/department.

|  |         |                   | □2004             |                   |                   |                   |  |  |  |
|--|---------|-------------------|-------------------|-------------------|-------------------|-------------------|--|--|--|
|  |         |                   | ±2004/Q1          | ±2004/Q2          | ±2004/Q3          | ±2004/Q4          |  |  |  |
|  |         |                   | ALTIMA A-<br>Type | ALTIMA A-<br>Type | ALTIMA A-<br>Type | ALTIMA A-<br>Type |  |  |  |
|  | Alberta | Assembly          | 4,108.14          | 4,046.11          | 1,534.90          |                   |  |  |  |
|  |         | Electrical        | 48,658.23         | 48,848.15         | 35,615.90         | 44,389.77         |  |  |  |
|  |         | Painting          | 52,318.88         | 49,327.35         | 40,095.87         | 46,582.99         |  |  |  |
|  | Ontario | Assembly          | 64,789.85         | 67,015.11         | 191,676.39        | 310,414.14        |  |  |  |
|  |         | Electrical        | 40,554.46         | 37,950.77         | 114,315.54        | 189,049.93        |  |  |  |
|  |         | Management        | 11,006.45         | 13,315.06         | 34,169.88         | 61,447.80         |  |  |  |
|  |         | Quality Assurance | 27,642.56         | 24,326.34         | 47,503.30         | 71,151.10         |  |  |  |
|  | Quebec  | Electrical        | 14,892.42         | 21,350.24         | 37,263.74         | 63,543.50         |  |  |  |
|  |         | Painting          | 4,459.71          | 5,315.10          | 1,013.60          |                   |  |  |  |
|  |         | Quality Assurance | 50,356.27         | 46,978.97         | 37,179.80         | 47,739.04         |  |  |  |

• The following displays the same, but without any indication of province.

|  |                   | ⊒2004             |                   |                   |                   |                   |                   |
|--|-------------------|-------------------|-------------------|-------------------|-------------------|-------------------|-------------------|
|  |                   | ⊡2004/Q1          |                   |                   | E12004/02         | EI 2004/02        | E12004/04         |
|  |                   | <b>⊞</b> 01/2004  | <b>⊞</b> 02/2004  | <b>⊞</b> 03/2004  | ±2004/02          | ±12004/Q3         | ±12004/Q4         |
|  |                   | ALTIMA A-<br>Type | ALTIMA A-<br>Type | ALTIMA A-<br>Type | ALTIMA A-<br>Type | ALTIMA A-<br>Type | ALTIMA A-<br>Type |
|  | Assembly          | 26,203.91         | 19,491.08         | 23,203.00         | 71,061.22         | 193,211.29        | 310,414.14        |
|  | Electrical        | 36,236.17         | 32,432.59         | 35,436.35         | 108,149.16        | 187,195.18        | 296,983.20        |
|  | Management        | 4,745.10          | 2,957.74          | 3,303.61          | 13,315.06         | 34,169.88         | 61,447.80         |
|  | Painting          | 38,748.22         | 35,303.76         | 39,915.58         | 95,271.49         | 87,398.42         | 109,001.85        |
|  | Quality Assurance | 25,625.21         | 27,606.76         | 24,766.86         | 71,305.31         | 84,683.10         | 118,890.14        |

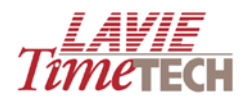

# **Drilldown Functionality**

The user-defined analysis screens enable you to turn any chart into a major source of knowledge and information. You can widen your view of any chart by drilling down for a more detailed picture, or conversely, by drilling up for the "big picture". Consider the following examples, displaying project hours per pay period:

|         | Bi-Weekly  |            | Semi-Montly | Weekly |
|---------|------------|------------|-------------|--------|
| 🗄 Amano | 101,015.33 |            |             |        |
| ⊞ LTT   | 557,342.51 | -15,259.70 | 2,737.17    |        |

Note what happens when drilling down per pay period (bi-weekly) – you receive a yearly breakdown:

|         | Bi-Week        | y)            |                |               |                |               |               |               |               |               |             | C Const Marsha | THU AND  |
|---------|----------------|---------------|----------------|---------------|----------------|---------------|---------------|---------------|---------------|---------------|-------------|----------------|----------|
|         | <b> €</b> 2000 | <b>⊞</b> 2001 | <b></b> £ 2002 | <b>⊕</b> 2003 | <b></b> £ 2004 | <b>⊞</b> 2005 | <b>⊕</b> 2006 | <b>⊞</b> 2007 | <b>⊕</b> 2008 | <b>⊕</b> 2009 | (±) Monthly | ± Sem-Montly   | H Weekly |
| 🗄 Amano | 17,569.34      | 20,372.67     | 9,579.98       | 18,400.55     | 13,986.14      | 12,496.25     | 6,796.32      | 1,405.33      | -751.00       | 1,159.73      |             |                |          |
| ⊞ LTT   | 49,083.62      | 29,914.13     | 36,009.66      | 44,393.15     | 250,713.86     | 51,403.12     | 116,242.84    | 26,917.09     | -43,822.75    | -3,512.23     | -15,259.70  | 2,737.17       |          |

#### Then, if you drill-down per year, you receive a monthly breakdown:

|       | Bi-Weekly     |               |               |               |               |               |               |               |               |      |
|-------|---------------|---------------|---------------|---------------|---------------|---------------|---------------|---------------|---------------|------|
|       | □2000         |               |               |               |               |               |               |               |               |      |
|       | 01/2000       | 02/2000       | 03/2000       | 04/2000       | 05/2000       | 06/2000       | 07/2000       | 08/2000       | 09/2000       | 10/2 |
|       | (27/12/1999 - | (10/01/2000 - | (24/01/2000 - | (07/02/2000 - | (21/02/2000 - | (06/03/2000 - | (20/03/2000 - | (03/04/2000 - | (17/04/2000 - | (01/ |
|       | 09/01/2000)   | 23/01/2000)   | 06/02/2000)   | 20/02/2000)   | 05/03/2000)   | 19/03/2000)   | 02/04/2000)   | 16/04/2000)   | 30/04/2000)   | 14/0 |
|       | 393.59        | 772.25        | 456.15        | 795.67        | 788.52        | 781.19        | -348.88       | -24.00        | 808.48        |      |
| ⊞ LTT | -1,283.35     | 2,876.49      | 1,393.26      | 3,766.74      | 2,276.18      | -309.81       | 2,357.23      | 3,344.60      | 2,914.54      | 1    |

#### Drill-down per plant for a breakdown per site:

|      |             | Bi-Weekly                               |                                         |                                         |                                         |                                         |                                         |                                         |                                         |                                      |
|------|-------------|-----------------------------------------|-----------------------------------------|-----------------------------------------|-----------------------------------------|-----------------------------------------|-----------------------------------------|-----------------------------------------|-----------------------------------------|--------------------------------------|
|      |             | ⊟2000                                   |                                         |                                         |                                         |                                         |                                         |                                         |                                         |                                      |
|      |             | 01/2000<br>(27/12/1999 -<br>09/01/2000) | 02/2000<br>(10/01/2000 -<br>23/01/2000) | 03/2000<br>(24/01/2000 -<br>06/02/2000) | 04/2000<br>(07/02/2000 -<br>20/02/2000) | 05/2000<br>(21/02/2000 -<br>05/03/2000) | 06/2000<br>(06/03/2000 -<br>19/03/2000) | 07/2000<br>(20/03/2000 -<br>02/04/2000) | 08/2000<br>(03/04/2000 -<br>16/04/2000) | 09/2000<br>(17/04/2000<br>30/04/2000 |
| ⊞ An | nano        | 393.59                                  | 772.25                                  | 456.15                                  | 795.67                                  | 788.52                                  | 781.19                                  | -348.88                                 | -24.00                                  |                                      |
| 🗆 LT | E CAPE TOWN | 112.00                                  | -255.83                                 | 193.83                                  | 486.00                                  | 283.39                                  | 193.50                                  | 481.37                                  | 148.86                                  |                                      |
|      | ⊞ HQ        | -1,290.35                               | 1,488.30                                | -22.12                                  | 1,639.19                                | 350.71                                  | -2,147.33                               | 233.78                                  | 1,551.72                                | 1                                    |
|      |             | -314.50                                 | 420.33                                  | 210.33                                  | 420.33                                  | 420.33                                  | 420.33                                  | 420.33                                  | 420.33                                  |                                      |
|      | 🛨 Toronto   | 209.50                                  | 1,223.68                                | 1,011.21                                | 1,221.21                                | 1,221.74                                | 1,223.68                                | 1,221.74                                | 1,223.68                                | 1                                    |

Drill-down per site for a breakdown per department:

|      |          |              | Bi-Weekly                               |                                         |                                         |                                         |                                         |                                         |                                         |                                         |  |  |  |  |  |  |
|------|----------|--------------|-----------------------------------------|-----------------------------------------|-----------------------------------------|-----------------------------------------|-----------------------------------------|-----------------------------------------|-----------------------------------------|-----------------------------------------|--|--|--|--|--|--|
|      |          |              | □2000                                   |                                         |                                         |                                         |                                         |                                         |                                         |                                         |  |  |  |  |  |  |
|      |          |              | 01/2000<br>(27/12/1999 -<br>09/01/2000) | 02/2000<br>(10/01/2000 -<br>23/01/2000) | 03/2000<br>(24/01/2000 -<br>06/02/2000) | 04/2000<br>(07/02/2000 -<br>20/02/2000) | 05/2000<br>(21/02/2000 -<br>05/03/2000) | 06/2000<br>(06/03/2000 -<br>19/03/2000) | 07/2000<br>(20/03/2000 -<br>02/04/2000) | 08/2000<br>(03/04/2000 -<br>16/04/2000) |  |  |  |  |  |  |
|      |          |              | 393.59                                  | 772.25                                  | 456.15                                  | 795.67                                  | 788.52                                  | 781.19                                  | -348.88                                 | -24.00                                  |  |  |  |  |  |  |
| ΒLTT | 🖃 CAPE   | Electrical   |                                         |                                         |                                         |                                         |                                         |                                         |                                         |                                         |  |  |  |  |  |  |
|      | TOWN     | 🛨 Management | 112.00                                  | -255.83                                 | 193.83                                  | 486.00                                  | 283.39                                  | 193.50                                  | 481.37                                  | 148.86                                  |  |  |  |  |  |  |
|      | 🕀 HQ     |              | -1,290.35                               | 1,488.30                                | -22.12                                  | 1,639.19                                | 350.71                                  | -2,147.33                               | 233.78                                  | 1,551.72                                |  |  |  |  |  |  |
|      | New York |              | -314.50                                 | 420.33                                  | 210.33                                  | 420.33                                  | 420.33                                  | 420.33                                  | 420.33                                  | 420.33                                  |  |  |  |  |  |  |
|      |          | 209.50       | 1,223.68                                | 1,011.21                                | 1,221.21                                | 1,221.74                                | 1,223.68                                | 1,221.74                                | 1,223.68                                |                                         |  |  |  |  |  |  |

And finally, per employee:

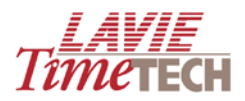

|       |                                                                                                    |             |                 | Bi-Weekly                               |                                         |                                         |                                         |                                         |                                         |                                         |  |  |  |  |
|-------|----------------------------------------------------------------------------------------------------|-------------|-----------------|-----------------------------------------|-----------------------------------------|-----------------------------------------|-----------------------------------------|-----------------------------------------|-----------------------------------------|-----------------------------------------|--|--|--|--|
|       |                                                                                                    |             |                 | □2000                                   |                                         |                                         |                                         |                                         |                                         |                                         |  |  |  |  |
|       |                                                                                                    |             |                 | 01/2000<br>(27/12/1999 -<br>09/01/2000) | 02/2000<br>(10/01/2000 -<br>23/01/2000) | 03/2000<br>(24/01/2000 -<br>06/02/2000) | 04/2000<br>(07/02/2000 -<br>20/02/2000) | 05/2000<br>(21/02/2000 -<br>05/03/2000) | 06/2000<br>(06/03/2000 -<br>19/03/2000) | 07/2000<br>(20/03/2000 -<br>02/04/2000) |  |  |  |  |
| 🕀 Ama | ano                                                                                                    |             |                 | 393.59                                  | 772.25                                  | 456.15                                  | 795.67                                  | 788.52                                  | 781.19                                  | -348.88                                 |  |  |  |  |
| ΒLTT  | E CAPE                                                                                                    | Electrical  | SMITH JOHN      |                                         |                                         |                                         |                                         |                                         |                                         |                                         |  |  |  |  |
|       | TOWN                                                                                                    | 🖃 Managemen | BURNS DAVE1006  | 112.00                                  | -255.83                                 | 193.83                                  | 486.00                                  | 283.39                                  | 193.50                                  | 481.37                                  |  |  |  |  |
|       |                                                                                                    |             | JONES RICK 7777 |                                         |                                         |                                         |                                         |                                         |                                         |                                         |  |  |  |  |
|       | ⊞ HQ                                                                                                    |             | -1,290.35       | 1,488.30                                | -22.12                                  | 1,639.19                                | 350.71                                  | -2,147.33                               | 233.78                                  |                                         |  |  |  |  |
|       | New York                                                                                                    |             | -314.50         | 420.33                                  | 210.33                                  | 420.33                                  | 420.33                                  | 420.33                                  | 420.33                                  |                                         |  |  |  |  |
|       | Toronto     Toronto     Toronto |             |                 | 209.50                                  | 1,223.68                                | 1,011.21                                | 1,221.21                                | 1,221.74                                | 1,223.68                                | 1,221.74                                |  |  |  |  |

## **User-Defined Screens Main Interface**

**REMINDER:** The default screens shown in this chapter are for illustrative purposes only and can differ per customer.

To work with the **Daily Data Analysis** or **Pay Period Data Analysis** screens, do as follows:

- 1. Access the **Home** pane.
- 2. From the **User-Defined Analysis** area, click **Daily Data Analysis** or **Pay-Period Data Analysis**. The appropriate screen appears, set by default to the **TimeKeeper** Module.

The main grid displays only years and the corporate hierarchies.

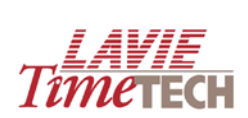

# Daily Data Analysis Screen

| 🕶 Daily Data Analysis              |       |               |           | _             |             |              |       |       |       |       |       |       | <b>Imetech</b> |
|------------------------------------|-------|---------------|-----------|---------------|-------------|--------------|-------|-------|-------|-------|-------|-------|----------------|
| TimeKeeper Module                  | ie S  | hifts Data A  | nalisis   | Organizatio   | on Structur | e (Detailed) | 1     |       |       |       |       |       |                |
| 🖌 Save 🖓 Save As. 🖓 😵 🖙 🗊          | Deak  | per 200       | tions   😵 | Highlights d  | 2           |              | 9     |       |       |       |       |       |                |
| Designer                           | ×     |               | €2000     | <b>⊞</b> 2001 | €2002       | €2003        | ⊞2004 | €2005 | €2006 | ⊞2007 | ⊞2008 | €2009 |                |
| Criteria Editor                    |       | Amano<br>GUTT | -         | -             | -           | -            | -     |       | -     | -     |       |       | -              |
| 🔋 On Columns 🔻                     |       | 1 NA 1        | -         | -             | 1           | -            | -     | -     | 4     | 1     | -     | -     |                |
| Dates Hirarchy                     |       |               |           |               |             |              |       |       |       |       |       |       |                |
| 🕮 On Rows 🔻                        |       |               |           |               |             |              |       |       |       |       |       |       |                |
| Corporate Hierarchy                |       |               |           |               |             |              |       |       |       |       |       |       |                |
| the many                           |       |               |           |               |             |              |       |       |       |       |       |       |                |
| Ege ancers                         | 21    |               |           |               |             |              |       |       |       |       |       |       |                |
| Measures                           |       |               |           |               |             |              |       |       |       |       |       |       |                |
| 22 Pay Categories Groups           |       |               |           |               |             |              |       |       |       |       |       |       |                |
| Dimensions                         |       |               |           |               |             |              |       |       |       |       |       |       |                |
| 12 absence Groups                  |       |               |           |               |             |              |       |       |       |       |       |       |                |
| CONTRACT (Attn. & Absence Rule     |       |               |           |               |             |              |       |       |       |       |       |       |                |
| 😥 Day Types                        |       |               |           |               |             |              |       |       |       |       |       |       |                |
| 🗽 Entry                            |       |               |           |               |             |              |       |       |       |       |       |       |                |
| 💆 Exit                             | 81    |               |           |               |             |              |       |       |       |       |       |       |                |
| PROFS (Profession Codes/Share)     |       |               |           |               |             |              |       |       |       |       |       |       |                |
| 12 Week Day                        |       |               |           |               |             |              |       |       |       |       |       |       |                |
| 12 Weeks                           |       |               |           |               |             |              |       |       |       |       |       |       |                |
| Sorts                              |       |               |           |               |             |              |       |       |       |       |       |       |                |
| 🖉 First Sort                       |       |               |           |               |             |              |       |       |       |       |       |       |                |
| Service Eligibility                |       |               |           |               |             |              |       |       |       |       |       |       |                |
| 10 FIFO                            |       |               |           |               |             |              |       |       |       |       |       |       |                |
| 💓 GII                              |       |               |           |               |             |              |       |       |       |       |       |       |                |
| 🔯 Sort Code #5                     |       |               |           |               |             |              |       |       |       |       |       |       |                |
| Conseination Structure             | -     |               |           |               |             |              |       |       |       |       |       |       |                |
| 10° SITES (Site Codes/Shared)      | 1     |               |           |               |             |              |       |       |       |       |       |       |                |
| 1 PLANTS (Plant Codes/Shared)      |       |               |           |               |             |              |       |       |       |       |       |       |                |
| 10 DPARTMNT (Dept. Definitions/Sha |       |               |           |               |             |              |       |       |       |       |       |       | 22             |
|                                    | ~     |               | 5         |               |             |              |       |       |       |       |       |       | 2              |
|                                    |       |               |           |               |             |              |       |       |       |       |       |       |                |
| Organization St                    | ruct  | ure           |           |               |             |              |       |       |       |       |       |       |                |
| SITES (Site Codes/Shar             | red)  |               |           |               |             |              |       |       |       |       |       |       |                |
|                                    | ,     |               | -         |               |             |              |       |       |       |       |       |       |                |
| PLANTS (Plant Codes/               | Shar  | ed)           |           |               |             |              |       |       |       |       |       |       |                |
| DPARTMNT (Dept. Defin              | nitio | ns/Shar       | red)      |               |             |              |       |       |       |       |       |       |                |
| Corporate Hierarchy (H             | listo | ry)           |           |               |             |              |       |       |       |       |       |       |                |
| EMPLOYEE (Employee                 | Deta  | ils/Sha       | red)      | ñ.            |             |              |       |       |       |       |       |       |                |
|                                    |       | 11-101        |           |               |             |              |       |       |       |       |       |       |                |
| EMPLOYEE (Employee                 | Deta  | ils/Sha       | red)      |               |             |              |       |       |       |       |       |       |                |

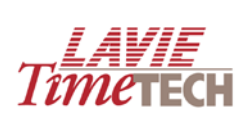

# Pay Period Data Analysis Screen

| Pay-Period Data Analysis         |          |                |               |                   |              |    | Тітетесн |
|----------------------------------|----------|----------------|---------------|-------------------|--------------|----|----------|
| TimeKeeper Module TimeCosting Mo | dule Shi | fts Data Analy | sis Orga      | inization Structu | ire (Detaile | d) |          |
| 📙 Save 📙 Save As 🔒 💸 🔟 🖄         | [ Design | er 🔀 Options   | s   💡 Highlig | ghts 🥒            |              |    |          |
| Designer X                       |          | Bi-Weekly      | Monthly       | Gemi-Montly       | Weekly       |    |          |
| Criteria Editor 👻                | E Amano  |                |               |                   |              |    | ~        |
| 🚦 On Columns 🔻                   | ⊞ NA1    |                |               |                   |              |    |          |
| 🙋 Periods 🤌 👂                    |          |                |               |                   |              |    |          |
| 0n Rows 🔻                        |          |                |               |                   |              |    |          |
| Corporate Hierarchy              |          |                |               |                   |              |    |          |
| k Slicers                        |          |                |               |                   |              |    |          |
| Measures                         |          |                |               |                   |              |    |          |
| Dimensions                       |          |                |               |                   |              |    |          |
| 😥 absence Groups                 |          |                |               |                   |              |    |          |
| 🙋 CONTRACT (Attn. & Absen        |          |                |               |                   |              |    |          |
| PROFS (Profession Codes)         |          |                |               |                   |              |    |          |
| Sorts                            |          |                |               |                   |              |    |          |
| De First Sort                    |          |                |               |                   |              |    |          |
| Service Eligibility              |          |                |               |                   |              |    |          |
| tet ca                           |          |                |               |                   |              |    |          |
| Sort Code #5                     |          |                |               |                   |              |    |          |
| Organizational Structure         |          |                |               |                   |              |    |          |
| PLANTS (Plant Codes/Shar         |          |                |               |                   |              |    |          |
| SITES (Site Codes/Shared)        |          |                |               |                   |              |    |          |
| DPARTMNT (Dept. Definitio        |          |                |               |                   |              |    |          |
| Corporate Hierarchy (Histo       |          |                |               |                   |              |    |          |
| EMPLOYEE (Employee Deta          |          |                |               |                   |              |    |          |
| EMPLOYEE (Employee Deta          |          |                |               |                   |              |    |          |
|                                  |          |                |               |                   |              |    |          |
|                                  |          | <              |               |                   |              |    | >        |

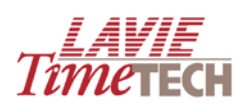

# Toolbar

| Button    | Name                  | Description                                                                                                    |
|-----------|-----------------------|----------------------------------------------------------------------------------------------------|
| <b>!</b>  | Save                  | If screen/settings have already been saved as a report, this saves any additional changes.                                    |
|           | Save As               | Enables you to save the current report and access it at a later time via a shortcut                                           |
|           | Export                | Exports the current screen data to an .HTML file or an Excel spreadsheet.                                                     |
| <b>N</b>  | Criteria<br>Selection | Opens another (movable) instance of the <b>Designer</b> pane                                                                  |
|           | Undo                  | Erases the last change done to the screen , thus reverting it to an older state                                               |
| <b>()</b> | Redo                  | Reverses the undo or advances the buffer to a more current state                                                              |
| <b>I</b>  | Designer              | Opens and closes the <b>Designer</b> pane. Alternatively, to close the <b>Designer</b> pane, click <b>X</b> at the top right. |
|           | Options               | Enables you to re-arrange the axes of the current settings                                                                    |
| <b>?</b>  | Highlights            | Enables you to highlight any exceptional values via selected colors                                                           |
|           | Clear Highlights      | Removes any highlights you have defined                                                                                       |
| ୍         | Find                  | Enables you quickly to find a word or number in the grid                                                                      |

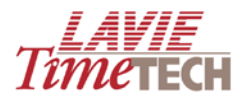

## **Designer Pane**

**NOTE**: The **Pay Period Data Analysis** screen contains fewer selections in the **Dimensions** area.

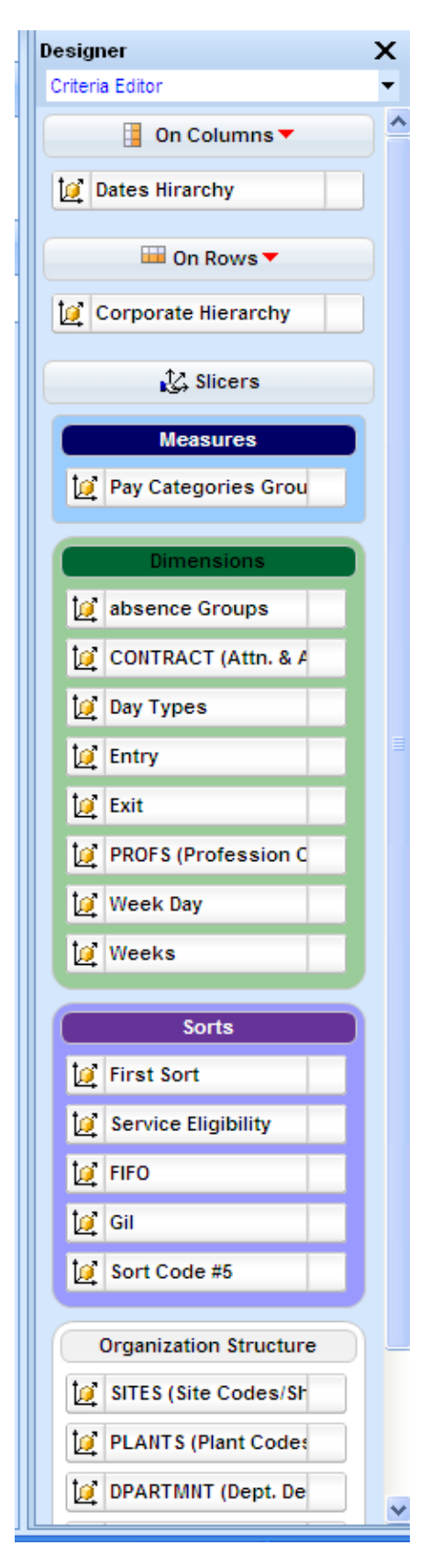

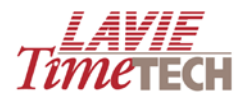

**TIP**: To collapse any section of the **Designer** pane, click that section's heading once (to revert to expanded form, simply click the heading again).

| Sorts                       | Sorts                             |
|-----------------------------|-----------------------------------|
| 🖉 First Sort                | Organization Structure            |
| Service Eligibility         | SITES (Site Codes/Shared)         |
| De FIFO                     | PLANTS (Plant Codes/Shared)       |
| 💆 Gil                       | DPARTMNT (Dept. Definitions/Share |
| 🙋 Sort Code #5              | Corporate Hierarchy (History)     |
| Organization Structure      | EMPLOYEE (Employee Details/Share  |
| SITES (Site Codes/Shared)   | EMPLOYEE (Employee Details/Share  |
| PLANTS (Plant Codes/Shared) |                                   |

You can click the **Shortcut b**utton on the top toolbar to close the **Shortcut** pane. This provides you with more space to comfortably view and work with custom reports.

| Name            | Description |                                                                       |
|-----------------|-------------|-----------------------------------------------------------------------|
| Criteria Editor |             | Enables you to view which filtering criteria from the <b>Designer</b> |
|                 |             | pane are currently used on the columns and rows in the grid           |
|                 | On Columns  | Enables you to view which filtering criteria from the <b>Designer</b> |
|                 |             | pane are currently used on the columns in the grid                    |
|                 | On Rows     | Enables you to view which filtering criteria from the <b>Designer</b> |
|                 |             | pane are currently used on rows in the grid                           |
| Dates           |             | Enables period selection for filtering purposes                       |
| Hierarchy       |             |                                                                       |
| Slicers         |             | Displays all dimensions selected for the current report               |
| Measures        | Select      | The categories available for your analysis, such as overtime          |
|                 | KPIs/Pay    | and attendance                                                        |
|                 | Categories  |                                                                       |
| Dimensions      |             | Criteria used for filtering purposes                                  |
|                 | Absence     | All the absence codes defined in your system, arranged by             |
|                 | Groups      | groups- sickness, reserve duty, vacation, etc.                        |
|                 | Contracts   | All the agreements defined in the system                              |
|                 | Day Types   | All defined days in the company's year – holidays, weekends,          |

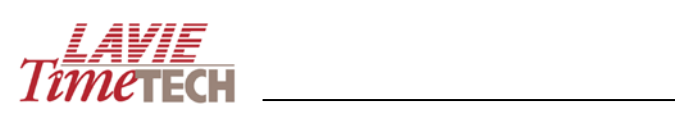

|                             |                                     | work days, etc.                                                                                                    |
|-----------------------------|-------------------------------------|----------------------------------------------------------------------------------------------------|
|                             | Entry                               | Entry times according to defined shifts                                                                                                    |
|                             | Exit                                | Exit times according to defined shifts                                                                                                    |
|                             | Profs                               | All defined professions in the system, according to tenure                                                                                                    |
|                             | Week Day                            | All days of the week                                                                                                    |
|                             | Weeks                               | All weeks of the year                                                                                                    |
| Organizational<br>Structure |                                     | How your corporate hierarchy is structured according to its levels                                                                                                    |
|                             | Corporate<br>Hierarchy              | All currently active corporate hierarchies                                                                                                    |
|                             | Corporate<br>Hierarchy<br>(History) | All past (and non-active) corporate hierarchies                                                                                                    |
|                             | Sites                               | All the sites defined in your system                                                                                                    |
|                             | Plants                              | All the plants defined in your system                                                                                                    |
|                             | Department                          | All the departments defined in your system                                                                                                    |
|                             | Employees                           | All employees currently active in your system                                                                                                    |
|                             | Employee<br>History                 | All past (and non-active) employees                                                                                                    |
| Sorts                       |                                     | <b>Sorts</b> is an extension to the Organizational Structure (see<br>above). <b>Sorts</b> are customer defined and differ per company;<br>these are additional fields that enable categorizing<br>employees. Common sorts are <i>team</i> , <i>province</i> , <i>area</i> and other<br>factors that enable you to aggregate data. |

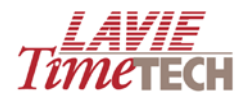

# **Daily and Pay Period Data Analysis**

The **Daily Data Analysis** screen enables you to create custom reports for daily periods for the attendance and job allocation/labor distribution levels.

**NOTE:** The **Daily Data Analysis** and **Pay Period Data Analysis** screens are similar in function, layout, and terminology. This section uses **Daily Data Analysis** as the primary example. If you follow the instructions and become familiar with the standard usage, you should not have a problem in the remaining modules. Any differences between the modules will be emphasized.

The basic functionality can be summed up as follows (note that this chart is only a summary and the following numbered procedure provides a detailed expansion):

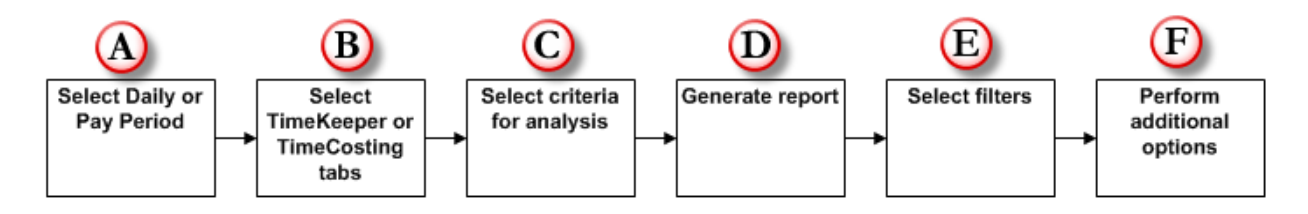

To work with the Daily Data Analysis screen do as follows:

 From the Home pane, from the User-Defined Analysis area, click Daily Data Analysis. The Daily Data Analysis screen appears, set by default to the TimeKeeper Module. The TimeKeeper Module screen in Daily Data Analysis enables you to create custom reports for daily periods for the attendance level.

The main grid displays years (columns) and the corporate hierarchies (rows). Note that the corporate hierarchy appears as rows and the dates appear as columns.

**NOTE:** The **Pay-Period Data Analysis** screens display period as *weekly*, *bi-weekly*, *monthly*, and *semi-monthly*.

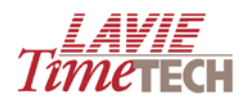

| ▼ Daily Data Analysis                |            |               |               |               |               |               |               |               |               |               |               | Патетесн |
|--------------------------------------|------------|---------------|---------------|---------------|---------------|---------------|---------------|---------------|---------------|---------------|---------------|----------|
| TimeKeeper Module TimeCosting Module | e Shifts E | ata Analys    | is Orga       | nization Str  | ucture (Det   | ailed)        |               |               |               |               |               |          |
| 📙 Save 📔 Save As 📄 💸 🔟 💷 🛐           | Designer   | 2 Options     | 💡 Highlig     | lights 🥒 🔍    |               |               |               |               |               |               |               |          |
| Designer X                           |            | <b>±</b> 2000 | <b>€</b> 2001 | <b></b> €2002 | <b>€</b> 2003 | <b>±</b> 2004 | <b>⊞</b> 2005 | <b>±</b> 2006 | <b></b> €2007 | <b>±</b> 2008 | <b>1</b> 2009 |          |
| Criteria Editor 👻                    | 🕀 Amano    |               |               |               |               |               |               |               |               |               |               | <u>~</u> |
| 📋 On Columns 🔻 🔺                     |            |               |               |               |               |               |               |               |               |               |               |          |
| Dates Hirarchy                       |            |               |               |               |               |               |               |               |               |               |               |          |
| 🛄 On Rows 🔻                          |            |               |               |               |               |               |               |               |               |               |               |          |
| Corporate Hierarchy                  |            |               |               |               |               |               |               |               |               |               |               |          |
| Slicers                              |            |               |               |               |               |               |               |               |               |               |               |          |
| Measures                             |            |               |               |               |               |               |               |               |               |               |               |          |
| 💆 Pay Categories Groups              |            |               |               |               |               |               |               |               |               |               |               |          |
| Dimensions                           |            |               |               |               |               |               |               |               |               |               |               |          |
| 💓 absence Groups                     |            |               |               |               |               |               |               |               |               |               |               |          |
| 💇 CONTRACT (Attn. & Absenc           |            |               |               |               |               |               |               |               |               |               |               |          |
| 🙋 Day Types                          |            |               |               |               |               |               |               |               |               |               |               |          |
| 🙋 Entry                              |            |               |               |               |               |               |               |               |               |               |               |          |
| 🙋 Exit                               |            |               |               |               |               |               |               |               |               |               |               |          |
| PROFS (Profession Codes/S            |            |               |               |               |               |               |               |               |               |               |               |          |
| 💓 Week Day                           |            |               |               |               |               |               |               |               |               |               |               |          |
| 💆 Weeks                              |            |               |               |               |               |               |               |               |               |               |               |          |
| Sorts                                |            |               |               |               |               |               |               |               |               |               |               |          |
| 🙋 First Sort                         |            |               |               |               |               |               |               |               |               |               |               |          |
| 🧕 Service Eligibility                |            |               |               |               |               |               |               |               |               |               |               |          |
| 10 FIFO                              |            |               |               |               |               |               |               |               |               |               |               |          |
| 🙋 Gil                                |            |               |               |               |               |               |               |               |               |               |               |          |
| Sort Code #5                         |            |               |               |               |               |               |               |               |               |               |               |          |
| Organization Structure               |            |               |               |               |               |               |               |               |               |               |               |          |
| SITES (Site Codes/Shared)            |            |               |               |               |               |               |               |               |               |               |               |          |
| PLANTS (Plant Codes/Share            |            |               |               |               |               |               |               |               |               |               |               |          |
| DPARTMNT (Dept. Definition           |            | <             |               |               |               |               |               |               |               |               |               |          |

- 2. From the **Measures** section in the **Designer** pane, click **Pay Categories Groups**. The **Dimension Selection** screen appears.
- 3. In the **Tree** pane, expand the **Measures** hierarchy, select how you want to analyze your corporate hierarchy:
  - *Measures* are standard in this application per for every corporate hierarchy, and are not customer-specific
  - *Pay Categories* are flexible and differ per corporate hierarchy. The content in Pay Categories is customer-specific.

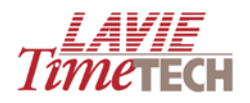

| Tree     | Find                         |              | Sel | ection                | 🥒 Cle    |
|----------|------------------------------|--------------|-----|-----------------------|----------|
| By: Name | : 🖌 📑                        |              |     | Hierarchize Selection | Order By |
|          |                              | ^            |     | Total Attn.           |          |
|          | All (Children)               |              |     |                       |          |
| 🗆 🧕 🗆    | Measures                     |              |     |                       |          |
| Ē        | Measures (Children)          |              |     |                       |          |
| 🖃 🥘      | Absence                      |              |     |                       |          |
| ± 🔵      | Absence - Period             |              |     |                       |          |
|          | Attendance                   |              |     |                       |          |
|          | 🗧 🗌 Attendance (Children)    |              |     |                       |          |
|          | Paid Attn.                   |              |     |                       |          |
|          | 🔵 🗹 Total Attn.              |              |     |                       |          |
|          | 🔵 🗌 Total Wage               |              |     |                       |          |
| 🛨 🥘      | Attendance - Daily           |              |     |                       |          |
| 🛨 🥘      | Calculated Measures          |              |     |                       |          |
| 🛨 🥘      | Calculated Measures - TC     |              |     |                       |          |
| 🛨 🥘      | Calculated Measures - TK     |              |     |                       |          |
| 🛨 🥘      | Costs                        |              |     |                       |          |
| 🛨 🥘      | Duration                     |              |     |                       |          |
| 🖃 🥘      | Expenses                     |              |     |                       |          |
| 🖃 🥘      | Late And Early Entries       |              |     |                       |          |
| 🕀 🔁      | On Call and SP Call          |              |     |                       |          |
| 🖃 🥘      | On Call and SP Call - Period |              |     |                       |          |
| 🕀 🕘      | Others                       |              |     |                       |          |
| ± 🥘      | Others - Period              |              |     |                       |          |
| 🛨 🥘      | 🗌 Over Time - Daily          | $\mathbf{v}$ |     |                       |          |

4. Click Apply.

This example displays total attendance per year. The following should appear in the grid:

|         | <b>⊞</b> 2000 | <b>⊞</b> 2001 | <b>⊞</b> 2002 | <b>⊞</b> 2003 | <b>⊞</b> 2004 | <b>⊞</b> 2005 | <b>⊞</b> 2006 | <b>⊞</b> 2007 | <b>⊞</b> 2008 | <b></b> €2009 |
|---------|---------------|---------------|---------------|---------------|---------------|---------------|---------------|---------------|---------------|---------------|
| ∃ Amano | 2,163.49      | 2,116.00      | 1,955.00      | 2,058.48      | 1,921.16      | 1,715.36      | 1,896.25      | 146.25        | 0.00          | 620.71        |
| ⊞ LTT   | 32,404.74     | 45,472.19     | 42,383.64     | 43,519.49     | 45,825.56     | 39,552.68     | 40,511.25     | 3,217.50      | 1,415.71      | 10,979.45     |
| ⊞ NA1   |               |               |               |               |               |               |               | 10.00         | 0.00          |               |

- 5. From the **Designer** pane, in the **Dimensions** section, use the filtering criteria to filter by these filters:
  - Contract (attendance and absence rules)
  - Week days
  - Day types
  - Absence groups
  - Weeks
  - Professions
  - Exit and entry times

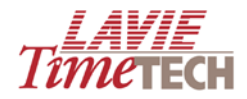

This example filters the previous example - total attendance per year – by showing attendance on Thursdays only.

| Designer             |               | X                 |           | <b>1</b> 2000 | <b>±</b> 2001 | <b>±</b> 2002 | <b>±</b> 2003  | <b>±</b> 2004 | <b>±</b> 2005 | <b>±</b> 2006 | <b>±</b> 2007 |
|----------------------|---------------|-------------------|-----------|---------------|---------------|---------------|----------------|---------------|---------------|---------------|---------------|
| Criteria Editor      |               | -                 | ⊞ All     | 34,568.23     | 47,588.19     | 44,338.64     | 45,577.97      | 47,746.72     | 41,268.04     | 42,407.50     | 3,373.75      |
| Corporate Hierarch   | hy            | ^                 |           |               |               |               |                |               |               |               |               |
| 🕹 Slicer             | s             |                   |           |               |               |               |                |               |               |               |               |
| Measure              | 🖉 Dimensi     | on Sel            | ection    | ı Webpa       | age Dialog    |               |                |               |               |               |               |
| for Pay Categories ( | Week Day      | _                 | _         | _             |               | _             | _              | _             | _             | _             |               |
|                      | Tree          | Tree Find         |           |               |               |               |                |               | Clear         |               |               |
| Dimensio             | Sort By: Name | :                 |           | 🖌 [           | •             | Hierarch      | nize Selection | ı             |               | Order         | By 👻          |
| absence Groups       |               | AL VON            | ilden n l |               | -             | 👔 Thursd      | ay             |               |               |               | 0             |
| CONTRACT (Attn       |               | /onday            | uren)     |               |               |               |                |               |               |               |               |
| 🙋 Day Types          |               | Fuesda;<br>Nednes | y<br>sday |               |               |               |                |               |               |               |               |
| 🙋 Entry              |               | Fhursda<br>Friday | ау        |               |               |               |                |               |               |               |               |
| 🞑 Exit               |               | Saturda           | у         |               |               |               |                |               |               |               |               |
| 🙋 PROFS (Professi    |               | Sunday            |           |               |               |               |                |               |               |               |               |
| Week Day             |               |                   |           |               |               |               |                |               |               |               |               |
| Weeks                |               |                   |           |               |               |               |                |               |               |               |               |
|                      |               |                   |           |               |               |               |                |               |               |               |               |
| Sorts                |               |                   |           |               |               |               |                |               |               |               |               |
| First Sort           |               |                   |           |               |               |               |                |               |               |               |               |
| Service Eligibility  |               |                   |           |               |               |               |                |               |               |               |               |
| 💓 FIFO               |               |                   |           |               |               |               |                |               |               |               |               |
| 🧕 Gil                |               |                   |           |               |               |               |                |               |               |               |               |
| 🧕 Sort Code #5       |               |                   |           |               |               |               |                |               | Apply         | Clo           | se            |
|                      |               |                   |           |               |               |               |                |               | . 444.7       | <b>~</b> 010  |               |

Note the change in the grid:

|           |                                                        |               |                |               |               |               |               |               |               | -             |  |  |
|-----------|--------------------------------------------------------|---------------|----------------|---------------|---------------|---------------|---------------|---------------|---------------|---------------|--|--|
| Shifts Da | Shifts Data Analysis Organization Structure (Detailed) |               |                |               |               |               |               |               |               |               |  |  |
| esigner 🔛 | signer 🔛 Options   💡 Highlights 🥒 📃 🔍                  |               |                |               |               |               |               |               |               |               |  |  |
|           | <b>±</b> 2000                                          | <b>±</b> 2001 | <b> ±</b> 2002 | <b>⊞</b> 2003 | <b>⊞</b> 2004 | <b>±</b> 2005 | <b>±</b> 2006 | <b>±</b> 2007 | <b>⊞</b> 2008 | <b>±</b> 2009 |  |  |
| 🗄 Amano   | 442.34                                                 | 432.00        | 416.00         | 433.71        | 453.95        | 369.64        | 389.50        | 26.25         | 0.00          | 103.10        |  |  |
| ⊞ LTT     | 6,896.24                                               | 8,911.00      | 8,926.66       | 9,142.53      | 10,429.59     | 8,446.55      | 8,263.00      | 577.50        | 232.50        | 2,093.40      |  |  |
| ⊞ NA1     |                                                        |               |                |               |               |               |               |               |               |               |  |  |
|           |                                                        |               |                |               |               |               |               |               |               |               |  |  |
|           |                                                        |               |                |               |               |               |               |               |               |               |  |  |
|           |                                                        |               |                |               |               |               |               |               |               |               |  |  |
|           |                                                        |               |                |               |               |               |               |               |               |               |  |  |
|           |                                                        |               |                |               |               |               |               |               |               |               |  |  |
|           |                                                        |               |                |               |               |               |               |               |               |               |  |  |
| 1         |                                                        |               |                |               |               |               |               |               |               |               |  |  |

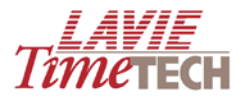

**NOTE**: After a dimension or any other criterion is selected from the **Designer** pane, a "thumbtack" icon **P** appears adjacent to that selection.

| Dimensions                 |   |
|----------------------------|---|
| 😥 absence Groups           |   |
| ONTRACT (Attn. & Absence   |   |
| Day Types                  |   |
| 🙋 Entry                    |   |
| 🙋 Exit                     |   |
| PROFS (Profession Codes/Sh |   |
| Week Day                   | 2 |
| 😥 Weeks                    |   |

6. Drill down by expanding any of the plus signs in the grid, such as those representing the corporate hierarchies, or the dates.

|    |             |                                   |                     |               |               |               |               |               |               |               |               | lîme          | ECH        |  |  |  |  |   |            |        |          |          |          |          |          |          |        |
|----|-------------|-----------------------------------|---------------------|---------------|---------------|---------------|---------------|---------------|---------------|---------------|---------------|---------------|------------|--|--|--|--|---|------------|--------|----------|----------|----------|----------|----------|----------|--------|
| h  | ifts Data A | Analysi                           | s Organization Str  | ucture (Det   | ailed)        |               |               |               |               |               |               | -             | ∎ ♦        |  |  |  |  |   |            |        |          |          |          |          |          |          |        |
| )r | ner 🔀 Op    | er 🔀 Options 💡 Highlights 🥒 📃 🔍   |                     |               |               |               |               |               |               |               |               |               |            |  |  |  |  |   |            |        |          |          |          |          |          |          |        |
| ]  |             |                                   |                     | <b>⊞</b> 2000 | <b>±</b> 2001 | <b></b> €2002 | <b>⊞</b> 2003 | <b>±</b> 2004 | <b>±</b> 2005 | <b>⊞</b> 2006 | <b>⊕</b> 2007 | <b>⊞</b> 2008 | <b>±</b> 2 |  |  |  |  |   |            |        |          |          |          |          |          |          |        |
|    | 🗆 Amano     | Ξн۵                               | Electrical          | 442.34        | 432.00        | 416.00        | 433.71        | 453.95        | 369.64        | 389.50        | 26.25         | 0.00          | 1          |  |  |  |  |   |            |        |          |          |          |          |          |          |        |
|    | ΞLTT        | ⊞ CA                              | PE TOWN             | 632.75        | 788.82        | 833.85        | 843.92        | 950.57        | 775.24        | 783.00        | 52.50         | 89.50         |            |  |  |  |  |   |            |        |          |          |          |          |          |          |        |
|    |             | ⊟но                               | ⊟но                 | Assembly      | 911.50        | 1,985.50      | 2,016.00      | 2,035.25      | 2,382.50      | 1,876.00      | 1,947.50      | 131.25        | 0.00       |  |  |  |  |   |            |        |          |          |          |          |          |          |        |
|    |             |                                   |                     |               |               |               |               |               |               | ſ             | [             | [             |            |  |  |  |  | E | Electrical | 946.00 | 1,594.09 | 1,598.66 | 1,618.00 | 1,886.61 | 1,515.44 | 1,558.00 | 105.00 |
|    |             |                                   |                     | 412.50        | 405.58        | 392.00        | 395.08        | 491.25        | 366.00        | 389.50        | 26.25         | 0.00          |            |  |  |  |  |   |            |        |          |          |          |          |          |          |        |
|    |             |                                   | Painting            | 1,650.45      | 1,577.07      | 1,669.25      | 1,637.97      | 1,908.74      | 1,577.54      | 1,405.00      | 105.00        | 54.00         |            |  |  |  |  |   |            |        |          |          |          |          |          |          |        |
|    |             |                                   | E Quality Assurance | 1,412.14      | 1,719.58      | 1,608.00      | 1,675.44      | 1,862.92      | 1,555.56      | 1,558.00      | 105.00        | 0.00          |            |  |  |  |  |   |            |        |          |          |          |          |          |          |        |
|    |             | E Quality Assurant     E New York | w York              | 462.75        | 387.91        | 407.50        | 479.75        | 498.83        | 393.98        | 385.50        | 26.25         | 48.00         |            |  |  |  |  |   |            |        |          |          |          |          |          |          |        |
|    |             | 🖽 Toronto                         |                     | 468.15        | 452.45        | 401.40        | 457.12        | 448.17        | 386.79        | 236.50        | 26.25         | 30.00         |            |  |  |  |  |   |            |        |          |          |          |          |          |          |        |
|    | ⊞ NA1       |                                   |                     |               |               |               |               |               |               |               |               |               |            |  |  |  |  |   |            |        |          |          |          |          |          |          |        |

**NOTE**: To revert the report to the form displayed previously, you can collapse the minus signs in the grid, or use the **Undo** button to go back a step.

- 7. At this point, there are two approaches to displaying and working with the data in the grid.
  - You can continue with the basic functionality by displaying a single **X** dimension opposite a single **Y** dimension in the grid, while using one filter as a main criteria.

or

• You can use sub-dimensions by remaining with a single **Y** dimension, and adding multiple X dimensions. For example of this, you can display attendance per individual employee. Drag **Employee** from the bottom of the **Designer** pane to the desired location in the grid.

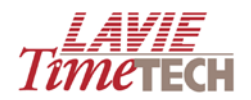

| ▼ Daily Data Analysis                       | _           |           | _             | _             | _             | _              |               |
|---------------------------------------------|-------------|-----------|---------------|---------------|---------------|----------------|---------------|
| TimeKeeper Module TimeCosting Module Shifts | Data Analys | sis Orga  | nization St   | ructure (De   | tailed)       |                |               |
| 📙 Save 📙 Save As 🕞 😵 🕼 🞯 🔲 Designer         | 🔀 Options   | 💡 Highlig | ghts 🥒 🛛      |               | 0             |                |               |
| Designer X                                  |             | ±2000     | <b>⊞</b> 2001 | <b>⊞</b> 2002 | <b>±</b> 2003 | <b> ±</b> 2004 | <b>⊞</b> 2005 |
| Criteria Editor 🗸                           | Amano       | 442.34    | 432.00        | 416.00        | 433.71        | 453.95         | 369.(         |
| 10° Corporate Hierarchy                     |             | mano EMP  | LOYEE (Emp    | ployee Deta   | ils/Shared    | 10,429.59      | 8,446.        |
|                                             |             |           |               |               |               | i              |               |
| 🔀 Slicers                                   |             |           |               |               |               |                |               |
| Measures                                    |             |           |               |               |               |                |               |
| 🙋 Pay Categories Groups 👂                   |             |           |               |               |               |                |               |
|                                             |             |           |               |               |               |                |               |
|                                             |             |           |               |               |               |                |               |
|                                             |             |           |               |               |               |                |               |
| CONTRACT (Attn. & Absence Rules/1           |             |           |               |               |               |                |               |
| Day Types                                   |             |           |               |               |               |                |               |
| Lettry                                      |             |           |               |               |               |                |               |
| 🙋 Exit                                      |             |           |               |               |               |                |               |
| PROFS (Profession Codes/Shared)             |             |           |               |               |               |                |               |
| 🙋 Week Day 🤌                                |             |           |               |               |               |                |               |
| 12 Weeks                                    |             |           |               |               |               |                |               |
| Sorts                                       |             |           |               |               |               |                |               |
| 💓 First Sort                                |             |           |               |               |               |                |               |
| Service Eligibility                         |             |           |               |               |               |                |               |
| tø FIFO                                     |             |           |               |               |               |                |               |
|                                             |             |           |               |               |               |                |               |
| tigi Sort Code #5                           |             |           |               |               |               |                |               |
|                                             |             |           |               |               |               |                |               |
| Organization Structure                      |             |           |               |               |               |                |               |
| SITES (Site Codes/Shared)                   |             |           |               |               |               |                |               |
| PLANTS (Plant Codes/Shared)                 |             |           |               |               |               |                |               |
| DPARTMNT (Dept. Definitions/Shared          |             |           |               |               |               |                |               |
| Corporate Hierarchy (History)               |             |           |               |               |               |                |               |
| EMPLOYEE (Employee Details/Shared           |             |           |               |               |               |                |               |
| EMPLOYEE (Employee Details/Sharec           |             | <         |               |               |               |                |               |

8. Release your finger and select an option from the pop-up menu.

|         | <b></b> €2000                                                    | <b>⊕</b> 2001                     | <b>±</b> 2002 | <b>⊞</b> 2003 |   | <b>±</b> 2004 | <b>⊞</b> 2005 | <b>±</b> 2006 | <b>±</b> 2007 | <b>±</b> 2008 | <b>±</b> 2009 |
|---------|------------------------------------------------------------------|-----------------------------------|---------------|---------------|---|---------------|---------------|---------------|---------------|---------------|---------------|
| 🗄 Amanr | Add Dim                                                          | Add Dimension Before              |               |               |   |               | 369.64        | 389.50        | 26.25         | 0.00          | 103.10        |
| ⊞ LTT   | Add Dimension Before<br>Add Dimension After<br>Replace Dimension |                                   |               |               |   | 10,429.59     | 8,446.55      | 8,263.00      | 577.50        | 232.50        | 2,093.40      |
| ⊞ NA    |                                                                  |                                   |               |               |   |               |               |               |               |               |               |
|         | Replace                                                          | Replace and move Amano to Slicers |               |               |   |               |               |               |               |               |               |
|         |                                                                  |                                   |               |               | 1 |               |               |               |               |               |               |
|         |                                                                  |                                   |               |               |   |               |               |               |               |               |               |

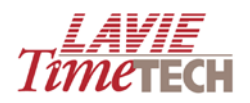

| Option          | Explanation                                                                 |
|-----------------|-----------------------------------------------------------------------------|
| Replace         | Replaces the most recent dimension with the new.                            |
| Dimension       |                                                                             |
| Add Dimension   | Places the new dimension before the currently-existing selection in the     |
| Before          | grid                                                                        |
| Add Dimension   | Places the new dimension after the currently-existing selection in the grid |
| After           |                                                                             |
| Replace and     | (Same as Replace Dimension)                                                 |
| Move to Slicers |                                                                             |

This example displays the results of selecting **Add Dimension Before**.

|      |           | <b>±</b> 2000 | <b>±</b> 2001 | <b>⊞</b> 2002 | <b>±</b> 2003 | <b>±</b> 2004 | <b>±</b> 2005 | <b>±</b> 2006 | <b>±</b> 2007 | <b>⊞</b> 2008 | Đ |
|------|-----------|---------------|---------------|---------------|---------------|---------------|---------------|---------------|---------------|---------------|---|
| 🕀 al | I 🛨 Amano | 442.34        | 432.00        | 416.00        | 433.71        | 453.95        | 369.64        | 389.50        | 26.25         | 0.00          |   |
|      | 🕀 LTT     | 6,896.24      | 8,911.00      | 8,926.66      | 9,142.53      | 10,429.59     | 8,446.55      | 8,263.00      | 577.50        | 232.50        |   |
|      | 🛨 NA1     |               |               |               |               |               |               |               |               |               |   |

## 9. Click **All** on the far left to see the employees names:

|       |                   |         | <b> €</b> 2000 | <b>⊞</b> 2001 | <b>±</b> 2002 | <b>±</b> 2003 | <b>⊕</b> 2004 | <b>⊞</b> 2005 | <b>⊞</b> 2006 | ±2007 | <b>±</b> 2008 |
|-------|-------------------|---------|----------------|---------------|---------------|---------------|---------------|---------------|---------------|-------|---------------|
| 🗆 all | BAIG SAIRA        | 🖽 LTT   | 170.75         | 403.50        | 408.00        | 404.00        | 489.00        | 380.00        | 389.50        | 26.25 | C             |
|       | BURNS DAVE1006    | 🕀 LTT   | 422.25         | 383.24        | 425.85        | 442.92        | 469.37        | 393.24        | 393.50        | 26.25 | 89            |
|       | BURNS DAVE7777    | 🗄 LTT   |                |               |               |               |               |               |               |       |               |
|       | CARTIER SHIRLEY   | ⊞ LTT   | 316.50         | 403.50        | 410.75        | 415.25        | 499.00        | 364.00        | 389.50        | 26.25 | C             |
|       | CLARK ARTHUR      | 🕀 LTT   | 457.45         | 396.22        | 408.00        | 449.22        | 444.67        | 391.80        | 389.50        | 26.25 | C             |
|       | CURRAN NANCY      | ⊞ LTT   | 129.50         | 403.50        | 392.00        | 412.00        | 490.00        | 372.00        | 389.50        | 26.25 | C             |
|       | DOUGLAS BOGDAN    | 🕀 LTT   | 462.75         | 387.91        | 407.50        | 479.75        | 498.83        | 393.98        | 385.50        | 26.25 | 48            |
|       | FAZIO MERCEDES    | ⊞ LTT   | 258.50         | 403.50        | 400.00        | 414.00        | 479.00        | 364.00        | 389.50        | 26.25 | C             |
|       | HILLMAN JAKE      | 🕀 LTT   | 129.50         | 394.00        | 416.00        | 412.00        | 490.00        | 372.00        | 389.50        | 26.25 | C             |
|       | HUSTON GRACE      | ⊞ LTT   | 74.00          | 390.50        | 408.00        | 404.25        | 461.75        | 380.00        | 389.50        | 26.25 | C             |
|       | JORDAN ANDREW     | 🕀 LTT   | 432.00         | 393.09        | 382.66        | 388.00        | 455.61        | 395.44        | 389.50        | 26.25 | 11            |
|       | MASTERS STEVE     | ⊞ LTT   | 400.00         | 490.50        | 400.00        | 423.00        | 450.00        | 374.00        | 389.50        | 26.25 |               |
|       | MONROE JANICE     | 🕀 LTT   | 468.15         | 452.45        | 401.40        | 457.12        | 448.17        | 386.79        | 236.50        | 26.25 | 30            |
|       | NA - 222          | ⊞ NA1   |                |               |               |               |               |               |               |       |               |
|       | PARRA LUISA       | 🗄 Amano | 442.34         | 432.00        | 416.00        | 433.71        | 453.95        | 369.64        | 389.50        | 26.25 | C             |
|       | PERRICELLI JOANNE | 🗄 LTT   | 399.75         | 384.50        | 400.00        | 403.00        | 480.75        | 372.00        | 389.50        | 26.25 | C             |
|       | PUGLIESE NICHOLAS | 🕀 LTT   | 137.50         | 403.50        | 408.00        | 412.00        | 461.00        | 372.00        | 389.50        | 26.25 |               |
|       | ROCCA LUISA       | 🗄 LTT   | 314.50         | 403.50        | 408.00        | 404.00        | 479.00        | 415.00        | 389.50        | 26.25 | C             |
|       | SAMPAT ORLANDO    | 🕀 LTT   | 88.00          | 403.50        | 400.00        | 413.00        | 461.00        | 376.00        | 389.50        | 26.25 | C             |
|       | SEINFELD TED      | 🖽 LTT   | 431.75         | 345.00        | 433.50        | 380.00        | 488.83        | 360.00        | 236.50        | 26.25 | C             |
|       | SHEPPERD MATT     | 🕀 LTT   | 412.50         | 405.58        | 392.00        | 395.08        | 491.25        | 366.00        | 389.50        | 26.25 | C             |
|       | SMITH CHRIS       | 🖽 LTT   | 439.14         | 422.08        | 400.00        | 434.44        | 454.92        | 402.56        | 389.50        | 26.25 | C             |
|       | SMITH JOHN        | ⊞ LTT   | 210.50         | 405.58        | 408.00        | 401.00        | 481.20        | 382.00        | 389.50        | 26.25 | C             |
|       | SMITH JOSEPH      | 🕀 LTT   | 296.50         | 403.50        | 400.00        | 405.00        | 480.00        | 372.00        | 389.50        | 26.25 | C             |
|       | WATSON BRENDAN    | 🕀 LTT   | 444.75         | 432.35        | 417.00        | 393.50        | 476.24        | 461.74        | 389.50        | 26.25 | 54            |

10. Right-click any dimension in the grid for more menu options.

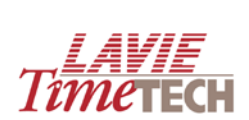

|       |                 |       | <b>⊞</b> 2000 |          | m 2004      | CO000       |   | 03         | <b>±</b> 2004 | <b>⊞</b> 20 |
|-------|-----------------|-------|---------------|----------|-------------|-------------|---|------------|---------------|-------------|
| 🗆 all | BAIG SAIRA      | 🕀 LTT | 170           |          | Dates Hira  | archy / 200 | 0 | 04.00      | 489.00        | :           |
|       | BURNS DAVE1006  | 🕀 LTT | 422           |          | Isolate     |             |   | 42.92      | 469.37        | :           |
|       | BURNS DAVE7777  | 🕀 LTT |               |          | Eliminate   |             |   |            |               |             |
|       | CARTIER SHIRLEY | ⊞ LTT | 316           |          | ZoomTo      |             | • | 15.25      | 499.00        |             |
|       | CLARK ARTHUR    | ⊞ LTT | 457           | Ø        | Dimension   | Selection   |   | 49.22      | 444.67        |             |
|       | CURRAN NANCY    | ⊞ LTT | 129           |          | Display tot | tals        |   | 12.00      | 490.00        |             |
|       | DOUGLAS BOGDAN  | 🕀 LTT | 462           |          |             |             |   | 79.75      | 498.83        |             |
|       | FAZIO MERCEDES  | 🕀 LTT | 258           | fX<br>A  | Functions.  |             |   | 14.00      | 479.00        |             |
|       | HILLMAN JAKE    | 🕀 LTT | 129           |          | Named Set   | ts          | • | 12.00      | 490.00        |             |
|       | HUSTON GRACE    | 🕀 LTT | 74            | 21       | Descending  | g           |   | 04.25      | 461.75        |             |
|       | JORDAN ANDREW   | 🕀 LTT | 432           | ź↓       | Ascending   |             |   | 88.00      | 455.61        |             |
|       | MASTERS STEVE   | 🕀 LTT | 400           |          | MemberDe    | sign        |   | 23.00      | 450.00        |             |
|       | MONROE JANICE   | 🕀 LTT | 468           | <b>@</b> | Properties  |             |   | 57.12      | 448.17        |             |
|       | NA - 222        | 🕀 NA1 |               |          | rioperues   |             | 4 | <u>1</u> 2 |               |             |

| Isolate             | Displays only this entity                                                |
|---------------------|--------------------------------------------------------------------------|
| Eliminate           | Removes the selected value from the grid                                 |
| Zoom to             | Enables you to adjust the display to reflect a different                 |
|                     | hierarchical component                                                   |
| Dimension Selection | Enables you to select another dimension to add to your analysis          |
| Remove Dimension    | Removes the selected dimension from the grid                             |
| Display Totals      | Displays the aggregated data of all entities                             |
| Functions           | Enables you to add aggregate columns, display averages, etc as a         |
|                     | result of a mathematical or statistical calculation. See <u>Adding a</u> |
|                     | Function to an Analysis.                                                 |
| Descending          | Restructures all the values in a column in descending order              |
| Ascending           | Restructures all the values in a column in ascending order               |
| Named Sets          | (currently not available)                                                |
| Member Design       | Set header, background, and text colors for each dimension               |
| Properties          | (for employees) View details for each employee                           |

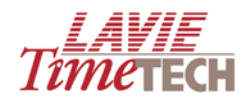

#### **Additional Options**

#### Adding a Function to an Analysis

1. From the grid, right-click any dimension, and select **Functions > New** from the dropdown menu. The **Functions Editor** screen appears.

| MASTERS STEVE    | ■ LTT 400.00 490.50         | 400.00 423.00 450.00    |
|------------------|-----------------------------|-------------------------|
| MONROE JANICE    | EMPLOYEE (Employee Details/ | Shared) / MASTERS STEVE |
| NA - 222         | Isolate                     |                         |
| PARRA LUISA      | Eliminate                   |                         |
| PERRICELLI JOANI | ZoomTo                      | •                       |
| PUGLIESE NICHOL  | Dimension Selection         |                         |
| ROCCA LUISA      | Remove Dimension            |                         |
| SAMPAT ORLAND    | Set MASTERS STEVE as Filter |                         |
| SEINFELD TED     | Display totals              |                         |
| SHEPPERD MATT    |                             |                         |
| SMITH CHRIS      | fx Functions.               | •                       |
| SMITH JOHN       | fx Named Sets               | •                       |
| SMITH JOSEPH     | MemberDesign                |                         |
| WATSON BRENDA    | Properties                  |                         |
|                  |                             |                         |

| 🖉 Function Editor Webpage D                                                                                                    | rialog 🛛 🔀                                         |
|----------------------------------------------------------------------------------------------------|----------------------------------------------------|
| Function Editor                                                                                                    |                                                    |
| Name: *                                                                                                    | Format: Solve Order: Dimension: EMPLOYEE (Employee |
| Simple Advanced                                                                                                    |                                                    |
| 🥒 Clear                                                                                                    |                                                    |
| Operands     + (Plus)     - (Minus)     / (Division)     * (Times)     Literals     String     Number      Members     Members |                                                    |
|                                                                                                    | Apply 😨 Close                                      |

- In **Name**, enter a name for this function.
- In Format, select #,#.
- In **Members**, expand the hierarchy to select the values or objects.
- In **Operands**, select the mathematical operand involved.

To display a column combining the totals for **2004** and **2005**, the **Function Editor** and its output would look like this:

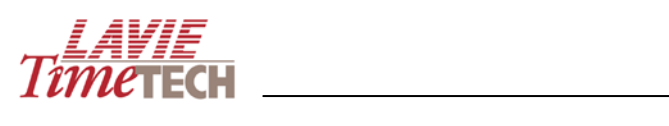

| E Function Editor Webpage D                                                                                                    | lialog                       | ×                         |
|----------------------------------------------------------------------------------------------------|------------------------------|---------------------------|
| Name: 04+05 *                                                                                                    | Format: #,# 💙 • Solve Order: | Dimension: Dates Hirarchy |
| Simple Advanced                                                                                                    |                              |                           |
| 🥒 Clear                                                                                                    |                              |                           |
| Properands         + (Plus)         - (Minus)         / (Division)         * (Times)         Literals         Number         Members         - 2000         - 2001         - 2002         - 2003         - 2004         - 2005         - 2006         - 2007         - 2008         - 2009         - 08+09         - Average per Year | 2004 + 2005                  |                           |
|                                                                                                    | L                            | Apply Close               |

|       |                   |         |   | <b>⊞</b> 2003 | <b>±</b> 2004 | <b>⊞</b> 2005 | <b>1</b> 2006 | <b>⊞</b> 2007 | <b>±</b> 2008 | <b>⊞</b> 2009 | €04+05 | €Total   |
|-------|-------------------|---------|---|---------------|---------------|---------------|---------------|---------------|---------------|---------------|--------|----------|
| 🗆 ali | BAIG SAIRA        | 🗄 LTT   | 0 | 404.00        | 489.00        | 380.00        | 389.50        | 26.25         | 0.00          | 102.50        | 869    | 3,919.85 |
|       | BURNS DAVE1006    | 🕀 LTT   | 5 | 442.92        | 469.37        | 393.24        | 393.50        | 26.25         | 89.50         | 107.10        | 863    | 4,331.15 |
|       | BURNS DAVE7777    | 🕀 LTT   |   |               |               |               |               |               |               | 103.10        |        | 113.41   |
|       | CARTIER SHIRLEY   | 🕀 LTT   | 5 | 415.25        | 499.00        | 364.00        | 389.50        | 26.25         | 0.00          | 102.50        | 863    | 4,082.98 |
|       | CLARK ARTHUR      | 🕀 LTT   | 0 | 449.22        | 444.67        | 391.80        | 389.50        | 26.25         | 0.00          | 103.10        | 836    | 4,209.30 |
|       | CURRAN NANCY      | 🕀 LTT   | 0 | 412.00        | 490.00        | 372.00        | 389.50        | 26.25         | 0.00          | 102.50        | 862    | 3,850.98 |
|       | DOUGLAS BOGDAN    | 🗄 LTT   | 0 | 479.75        | 498.83        | 393.98        | 385.50        | 26.25         | 48.00         | 109.50        | 893    | 4,412.78 |
|       | FAZIO MERCEDES    | 🗄 LTT   | 0 | 414.00        | 479.00        | 364.00        | 389.50        | 26.25         | 0.00          | 102.50        | 843    | 3,963.98 |
|       | HILLMAN JAKE      | 🗄 LTT   | 0 | 412.00        | 490.00        | 372.00        | 389.50        | 26.25         | 0.00          | 102.50        | 862    | 3,866.93 |
|       | HUSTON GRACE      | 🗄 LTT   | 0 | 404.25        | 461.75        | 380.00        | 389.50        | 26.25         | 0.00          |               | 842    | 3,629.43 |
|       | JORDAN ANDREW     | 🗄 LTT   | 6 | 388.00        | 455.61        | 395.44        | 389.50        | 26.25         | 11.00         | 103.10        | 851    | 4,125.37 |
|       | MASTERS STEVE     | 🗄 LTT   | 0 | 423.00        | 450.00        | 374.00        | 389.50        | 26.25         |               |               | 824    | 4,072.58 |
|       | MONROE JANICE     | 🗄 LTT   | 0 | 457.12        | 448.17        | 386.79        | 236.50        | 26.25         | 30.00         | 126.10        | 835    | 4,171.18 |
|       | NA - 222          | ⊞ NA1   |   |               |               |               |               |               |               |               |        |          |
|       | PARRA LUISA       | 🗄 Amano | 0 | 433.71        | 453.95        | 369.64        | 389.50        | 26.25         | 0.00          | 103.10        | 824    | 4,196.73 |
|       | PERRICELLI JOANNE | 🕀 LTT   | 0 | 403.00        | 480.75        | 372.00        | 389.50        | 26.25         | 0.00          | 102.50        | 853    | 4,106.83 |
|       | PUGLIESE NICHOLAS | 🗄 LTT   | 0 | 412.00        | 461.00        | 372.00        | 389.50        | 26.25         |               |               | 833    | 3,703.73 |
|       | ROCCA LUISA       | 🗉 LTT   | 0 | 404.00        | 479.00        | 415.00        | 389.50        | 26.25         | 0.00          | 102.50        | 894    | 4,130.48 |
|       | SAMPAT ORLANDO    | 🗉 LTT   | 0 | 413.00        | 461.00        | 376.00        | 389.50        | 26.25         | 0.00          | 102.50        | 837    | 3,762.73 |
|       | SEINFELD TED      | 🗄 LTT   | 0 | 380.00        | 488.83        | 360.00        | 236.50        | 26.25         | 0.00          | 102.50        | 849    | 3,933.59 |
|       | SHEPPERD MATT     | 🗉 LTT   | 0 | 395.08        | 491.25        | 366.00        | 389.50        | 26.25         | 0.00          | 103.10        | 857    | 4,136.64 |
|       | SMITH CHRIS       | 🕀 LTT   | 0 | 434.44        | 454.92        | 402.56        | 389.50        | 26.25         | 0.00          | 107.10        | 857    | 4,241.07 |
|       | SMITH JOHN        | 🗄 LTT   | 0 | 401.00        | 481.20        | 382.00        | 389.50        | 26.25         | 0.00          | 103.10        | 863    | 3,951.04 |
|       | SMITH JOSEPH      | 🗄 LTT   | 0 | 405.00        | 480.00        | 372.00        | 389.50        | 26.25         | 0.00          | 102.50        | 852    | 4,014.78 |
|       | WATSON BRENDAN    | 🖽 LTT   | 0 | 393.50        | 476.24        | 461.74        | 389.50        | 26.25         | 54.00         | 103.10        | 938    | 4,456.25 |

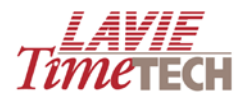

To edit or delete a function, right-click the dimensions, and select that function, and select **Edit** or **Delete** from the menu (see below).

|       | [ Designer 📈 Op   | Designer 📝 Options 💡 Highlights 🥒 🔍 |               |               |               |                |                |               |            |             |                  |               |                |   |
|-------|-------------------|-------------------------------------|---------------|---------------|---------------|----------------|----------------|---------------|------------|-------------|------------------|---------------|----------------|---|
|       |                   |                                     | <b>1</b> 2000 | <b>1</b> 2001 | <b></b> €2002 | <b> €</b> 2003 | <b> €</b> 2004 | IEI 2005      | III 2006   | <b>2007</b> | <b>⊞</b> 2008    | <b></b> €2009 | <b>⊕</b> 08+09 | 1 |
| 🗆 ali | BAIG SAIRA        | ⊞ LTT                               | 170.75        | 403.50        | 408.00        | 404.00         | 4              | Dates Hirar   | chy / 2004 | 26.25       | 0.00             | 102.50        | 103            | ^ |
|       | BURNS DAVE1006    | 🕀 LTT                               | 422.25        | 383.24        | 425.85        | 442.92         | 4              | Isolate       |            | 26.25       | 89.50            | 107.10        | 197            |   |
|       | BURNS DAVE7777    | 🕀 LTT                               |               |               |               |                |                | Eliminate     |            |             |                  | 103.10        | 103            |   |
|       | CARTIER SHIRLEY   | 🕀 LTT                               | 316.50        | 403.50        | 410.75        | 415.25         | 4              | 2001110       |            | 26.25       | 0.00             | 102.50        | 103            |   |
|       | CLARK ARTHUR      | 🕀 LTT                               | 457.45        | 396.22        | 408.00        | 449.22         | 1 1            | Dimension Se  | election   | 26.25       | 0.00             | 103.10        | 103            |   |
|       | CURRAN NANCY      | 🗄 LTT                               | 129.50        | 403.50        | 392.00        | 412.00         | 4 🗸            | Display total | s          | 26.25       | 0.00             | 102.50        | 103            |   |
|       | DOUGLAS BOGDAN    | 🗄 LTT                               | 462.75        | 387.91        | 407.50        | 479.75         | 4 🗸            | Display Tota  | at End     | 26.25       | 48.00            | 109.50        | 158            |   |
|       | FAZIO MERCEDES    | 🗄 LTT                               | 258.50        | 403.50        | 400.00        | 414.00         | fx             | Functions     |            | New         |                  | 2.50          | 103            |   |
|       | HILLMAN JAKE      | ⊞ LTT                               | 129.50        | 394.00        | 416.00        | 412.00         | fx             | Named Sets    |            |             |                  | 2.50          | 103            |   |
|       | HUSTON GRACE      | 🕀 LTT                               | 74.00         | 390.50        | 408.00        | 404.25         |                |               |            | 08+         | 09               | •             |                |   |
|       | JORDAN ANDREW     | 🕀 LTT                               | 432.00        | 393.09        | 382.66        | 388.00         | A Z            | Descending    |            | Ave         | Average per Year |               |                |   |
|       | MASTERS STEVE     | 🕀 LTT                               | 400.00        | 490.50        | 400.00        | 423.00         | 2 I            | Ascending     |            | 044         | 05               |               | cuit<br>Delete |   |
|       | MONROE JANICE     | 🕀 LTT                               | 468.15        | 452.45        | 401.40        | 457.12         | 4              | MemberDesi    | gn         | 26.25       | 30.00            | 120.10        | 100            |   |
|       | NA - 222          | 🕀 NA1                               |               |               |               |                | 1              | Properties    |            |             |                  |               |                |   |
|       | PARRA LUISA       | 🗄 Amano                             | 442.34        | 432.00        | 416.00        | 433.71         | 453.           | 95 369.64     | 389.50     | 26.25       | 0.00             | 103.10        | 103            |   |
|       | PERRICELLI JOANNE | 🕀 LTT                               | 399.75        | 384.50        | 400.00        | 403.00         | 480.           | 75 372.00     | 389.50     | 26.25       | 0.00             | 102.50        | 103            |   |
|       | PUGLIESE NICHOLAS | 🕀 LTT                               | 137.50        | 403.50        | 408.00        | 412.00         | 461.           | 00 372.00     | 389.50     | 26.25       |                  |               |                |   |
|       | ROCCA LUISA       | 🕀 LTT                               | 314.50        | 403.50        | 408.00        | 404.00         | 479.           | 00 415.00     | 389.50     | 26.25       | 0.00             | 102.50        | 103            |   |
|       | SAMPAT ORLANDO    | ⊞ LTT                               | 88.00         | 403.50        | 400.00        | 413.00         | 461.           | 00 376.00     | 389.50     | 26.25       | 0.00             | 102.50        | 103            |   |

To display average amount per year, see the following (the **10** refers to the number of years defined in the system):

| 🖉 Function Editor Webpage [                                                                                                    | lialog                       |                           |
|----------------------------------------------------------------------------------------------------|------------------------------|---------------------------|
| Function Editor                                                                                                    |                              |                           |
| Name: Average per Year *                                                                                                    | Format: #,# 💙 • Solve Order: | Dimension: Dates Hirarchy |
| Simple Advanced                                                                                                    |                              |                           |
| 🥒 Clear                                                                                                    |                              |                           |
| Image: String         Image: String         Image: String <td< td=""><td>All / 10</td><td></td></td<> | All / 10                     |                           |
|                                                                                                    |                              | Apply 😨 Close             |

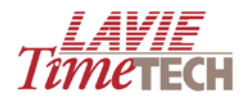

| <b>⊞</b> 2008 | <b>⊞</b> 2009 |     | <b>±</b> 04+05 |          |
|---------------|---------------|-----|----------------|----------|
| 0.00          | 102.50        | 277 | 869            | 4,022.35 |
| 89.50         | 107.10        | 315 | 863            | 4,527.75 |
|               | 103.10        | 10  |                | 216.51   |
| 0.00          | 102.50        | 293 | 863            | 4,185.48 |
| 0.00          | 103.10        | 307 | 836            | 4,312.40 |
| 0.00          | 102.50        | 272 | 862            | 3,953.48 |
| 48.00         | 109.50        | 320 | 893            | 4,570.28 |
| 0.00          | 102.50        | 284 | 843            | 4,066.48 |
| 0.00          | 102.50        | 273 | 862            | 3,969.43 |
| 0.00          |               | 253 | 842            | 3,629.43 |
| 11.00         | 103.10        | 298 | 851            | 4,239.47 |
|               |               | 295 | 824            | 4,072.58 |
| 30.00         | 126.10        | 303 | 835            | 4,327.28 |
|               |               |     |                |          |
| 0.00          | 103.10        | 307 | 824            | 4,299.83 |
| 0.00          | 102.50        | 296 | 853            | 4,209.33 |
|               |               | 261 | 833            | 3,703.73 |
| 0.00          | 102.50        | 294 | 894            | 4,232.98 |
| 0.00          | 102.50        | 266 | 837            | 3,865.23 |
| 0.00          | 102.50        | 280 | 849            | 4,036.09 |
| 0.00          | 103.10        | 298 | 857            | 4,239.74 |
| 0.00          | 107.10        | 308 | 857            | 4,348.17 |
| 0.00          | 103.10        | 281 | 863            | 4,054.14 |
| 0.00          | 102.50        | 288 | 852            | 4,117.28 |
| 54.00         | 103.10        | 320 | 938            | 4,613.35 |

#### Saving as a Report

You can save any screen as a report, and access it later at any time to view or modify. For an overview and detailed procedures of all report functionality, see <u>Custom Reports</u>.

**NOTE**: Shortcut icons used to represent custom screens are different from those used to represent regular system reports.

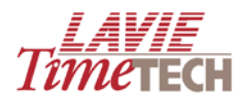

| Shortcuts X                                                                                                    |
|----------------------------------------------------------------------------------------------------|
| Modules                                                                                                    |
| Enterprise System Information                                                                                                    |
| Public Reports                                                                                                    |
| <ul> <li>              ■ TimeKeeper Module             ■              ■ TimeCosting Module             ■              ■ User Defined Analysis      </li> </ul> |
| <ul> <li>Custom Reports</li> </ul>                                                                                                    |
| <ul> <li>Absences, 2006</li> <li>Absences, Montreal office</li> <li>Absences, Cape Town</li> <li>Thursday Absences</li> </ul>                                  |
| 🛨 🚞 Overtime, 2006                                                                                                    |

#### **Defining Highlights**

To highlight any exceptional values in your analyses for visual chunking, do as follows:

1. From the toolbar, click **I**. The **Highlights** screen appears.

| ē   | Hig                                                                  | ghligh   | t \    | Webpage Dialog     |              |     |  |         |       |      |                 |          |       | ×     |
|-----|----------------------------------------------------------------------|----------|--------|--------------------|--------------|-----|--|---------|-------|------|-----------------|----------|-------|-------|
| Hig | ghlig                                                                | ght      |        |                    |              |     |  |         |       |      |                 |          |       |       |
| Γ.  |                                                                      |          | - F    |                    |              |     |  |         |       |      |                 |          |       |       |
| н   | ighlig                                                               | ght Whe  | en * [ |                    | <b>•</b>     |     |  |         |       |      |                 |          |       |       |
| l   | mage                                                                 | e        |        | Hide Value 🔲 🛛 Alt | ernate Value |     |  | Tooltip |       |      |                 |          |       |       |
| E   | Bold 🔲   Underline 🔲   Italic 🔲   Color 📃 Background 📃   Align 🗨   🔀 |          |        |                    |              |     |  |         |       |      |                 |          |       |       |
| Hi  | ighli                                                                | ights    |        |                    |              |     |  |         |       |      |                 |          |       |       |
|     | De                                                                   | efinitio | n      |                    |              |     |  |         | Enum  |      | AU 1 11 1       | <b>-</b> | Style |       |
|     | De                                                                   | e        |        | Measure            |              |     |  |         | image | Hide | Atternate Value | roottip  | Bold  | Under |
|     |                                                                      |          |        |                    |              |     |  |         |       |      |                 |          |       |       |
|     |                                                                      |          |        |                    |              |     |  |         |       |      |                 |          |       |       |
|     |                                                                      |          |        |                    |              |     |  |         |       |      |                 |          |       |       |
|     |                                                                      |          |        |                    |              |     |  |         |       |      |                 |          |       |       |
|     |                                                                      |          |        |                    |              |     |  |         |       |      |                 |          |       |       |
|     |                                                                      |          |        |                    |              |     |  |         |       |      |                 |          |       |       |
|     |                                                                      |          |        |                    |              |     |  |         |       |      |                 |          |       |       |
|     |                                                                      |          |        |                    |              |     |  |         |       |      |                 |          |       |       |
|     |                                                                      |          |        |                    |              |     |  |         |       |      |                 |          |       |       |
|     |                                                                      |          |        |                    |              |     |  |         |       |      |                 |          |       |       |
|     |                                                                      |          |        |                    |              |     |  |         |       |      |                 |          |       |       |
|     |                                                                      |          |        |                    |              |     |  |         |       |      |                 |          |       |       |
|     |                                                                      |          |        |                    |              |     |  |         |       |      |                 |          |       |       |
|     |                                                                      |          |        |                    |              |     |  |         |       |      |                 |          |       |       |
| 1   | 1                                                                    |          |        |                    |              |     |  |         |       |      |                 |          |       | ~     |
|     | ļ                                                                    |          |        |                    |              | nll |  |         |       |      |                 |          |       |       |
|     |                                                                      |          |        |                    |              |     |  |         |       |      |                 | 🚽 Save   | 🗖 a   | ose 🛃 |

2. In the **Highlight when** row, enter the criteria that meets the highlight conditions, as follows:

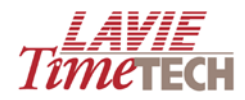

## Highlight when (quantity/value) \*(equal/bigger/lesser/between) \* {enter value}

For example:

| 1 | Highlight                                                                   |
|---|-----------------------------------------------------------------------------|
|   | Highlight When * Value   * Bigger  * 100.00                                 |
|   | Image 📄   Hide Value 🔲   Alternate Value 🗌   Tooltip                        |
|   | Bold 🔽   Underline 🔲   Italic 🔲   Color 📑 FF4500 Background 📃   Align 💽   🕞 |

- 3. In **Bold**, **Underline**, **Italic**, **Color**, **Background**, and **Align**, optionally format the displayed value.
- 4. When done, click the icon. The information is cleared from the entry boxes and is displayed in the lower pane of the **Highlights** screen.
- 5. Click **Save** when exiting the screen. The highlights appear immediately.

|    |                   |         | <b>±</b> 2000 | <b>⊞</b> 2001 | <b>±</b> 2002 | <b>⊞</b> 2003 | <b>±</b> 2004 | <b></b> £ 2005 | <b>±</b> 2006 | <b>⊞</b> 2007 | <b>±</b> 2008 | <b>⊞</b> 2009 |
|----|-------------------|---------|---------------|---------------|---------------|---------------|---------------|----------------|---------------|---------------|---------------|---------------|
| Ξa | I BAIG SAIRA      | 🕀 LTT   | 170.75        | 403.50        | 408.00        | 404.00        | 489.00        | 380.00         | 389.50        | 26.25         | 0.00          | 102.50        |
|    | BURNS DAVE1006    | 🕀 LTT   | 422.25        | 383.24        | 425.85        | 442.92        | 469.37        | 393.24         | 393.50        | 26.25         | 89.50         | 107.10        |
|    | BURNS DAVE7777    | 🕀 LTT   |               |               |               |               |               |                |               |               |               | 103.10        |
|    | CARTIER SHIRLEY   | 🕀 LTT   | 316.50        | 403.50        | 410.75        | 415.25        | 499.00        | 364.00         | 389.50        | 26.25         | 0.00          | 102.50        |
|    | CLARK ARTHUR      | ⊞ LTT   | 457.45        | 396.22        | 408.00        | 449.22        | 444.67        | 391.80         | 389.50        | 26.25         | 0.00          | 103.10        |
|    | CURRAN NANCY      | ⊞ LTT   | 129.50        | 403.50        | 392.00        | 412.00        | 490.00        | 372.00         | 389.50        | 26.25         | 0.00          | 102.50        |
|    | DOUGLAS BOGDAN    | ⊞ LTT   | 462.75        | 387.91        | 407.50        | 479.75        | 498.83        | 393.98         | 385.50        | 26.25         | 48.00         | 109.50        |
|    | FAZIO MERCEDES    | ⊞ LTT   | 258.50        | 403.50        | 400.00        | 414.00        | 479.00        | 364.00         | 389.50        | 26.25         | 0.00          | 102.50        |
|    | HILLMAN JAKE      | ⊞ LTT   | 129.50        | 394.00        | 416.00        | 412.00        | 490.00        | 372.00         | 389.50        | 26.25         | 0.00          | 102.50        |
|    | HUSTON GRACE      | ⊞ LTT   | 74.00         | 390.50        | 408.00        | 404.25        | 461.75        | 380.00         | 389.50        | 26.25         | 0.00          |               |
|    | JORDAN ANDREW     | ⊞ LTT   | 432.00        | 393.09        | 382.66        | 388.00        | 455.61        | 395.44         | 389.50        | 26.25         | 11.00         | 103.10        |
|    | MASTERS STEVE     | 🗄 LTT   | 400.00        | 490.50        | 400.00        | 423.00        | 450.00        | 374.00         | 389.50        | 26.25         |               |               |
|    | MONROE JANICE     | ⊞ LTT   | 468.15        | 452.45        | 401.40        | 457.12        | 448.17        | 386.79         | 236.50        | 26.25         | 30.00         | 126.10        |
|    | NA - 222          | ⊞ NA1   |               |               |               |               |               |                |               |               |               |               |
|    | PARRA LUISA       | 🗄 Amano | 442.34        | 432.00        | 416.00        | 433.71        | 453.95        | 369.64         | 389.50        | 26.25         | 0.00          | 103.10        |
|    | PERRICELLI JOANNE | ⊞ LTT   | 399.75        | 384.50        | 400.00        | 403.00        | 480.75        | 372.00         | 389.50        | 26.25         | 0.00          | 102.50        |
|    | PUGLIESE NICHOLAS | ⊞ LTT   | 137.50        | 403.50        | 408.00        | 412.00        | 461.00        | 372.00         | 389.50        | 26.25         |               |               |
|    | ROCCA LUISA       | ⊞ LTT   | 314.50        | 403.50        | 408.00        | 404.00        | 479.00        | 415.00         | 389.50        | 26.25         | 0.00          | 102.50        |
|    | SAMPAT ORLANDO    | ⊞ LTT   | 88.00         | 403.50        | 400.00        | 413.00        | 461.00        | 376.00         | 389.50        | 26.25         | 0.00          | 102.50        |
|    | SEINFELD TED      | ⊞ LTT   | 431.75        | 345.00        | 433.50        | 380.00        | 488.83        | 360.00         | 236.50        | 26.25         | 0.00          | 102.50        |
|    | SHEPPERD MATT     | ⊞ LTT   | 412.50        | 405.58        | 392.00        | 395.08        | 491.25        | 366.00         | 389.50        | 26.25         | 0.00          | 103.10        |
|    | SMITH CHRIS       | 🗄 LTT   | 439.14        | 422.08        | 400.00        | 434.44        | 454.92        | 402.56         | 389.50        | 26.25         | 0.00          | 107.10        |
|    | SMITH JOHN        | 🕀 LTT   | 210.50        | 405.58        | 408.00        | 401.00        | 481.20        | 382.00         | 389.50        | 26.25         | 0.00          | 103.10        |
|    | SMITH JOSEPH      | 🖽 LTT   | 296.50        | 403.50        | 400.00        | 405.00        | 480.00        | 372.00         | 389.50        | 26.25         | 0.00          | 102.50        |
|    | WATSON BRENDAN    | 🕀 LTT   | 444.75        | 432.35        | 417.00        | 393.50        | 476.24        | 461.74         | 389.50        | 26.25         | 54.00         | 103.10        |

6. To clear the highlights, from the toolbar, click the **Clear** icon.

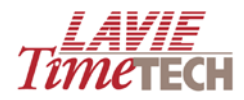

#### Exporting to an HTML File or an Excel Spreadsheet

To export the current report to an .HTML page or an Excel spreadsheet, do as follows:

- 1. From the toolbar, click the **Export** icon, and select either **HTML** or **Excel**:
  - If you select HTML, a page such as the following appears:

| 2 8 4                                                                                                    | ]   В                                                                                | ΙĽ                                                                                                    | Î ABC                                                                                                    | ×. )                                                                                                    | <²   🔳                                                                                                    | =                                                                                                    | <b>i</b>   ;;                                                                                                    | = }=                                                                                                    |                                                                                                    |                                                                                                    | -90                                                                                                    |
|----------------------------------------------------------------------------------------------------|--------------------------------------------------------------------------------------|----------------------------------------------------------------------------------------------------|----------------------------------------------------------------------------------------------------|----------------------------------------------------------------------------------------------------|----------------------------------------------------------------------------------------------------|----------------------------------------------------------------------------------------------------|----------------------------------------------------------------------------------------------------|----------------------------------------------------------------------------------------------------|----------------------------------------------------------------------------------------------------|----------------------------------------------------------------------------------------------------|----------------------------------------------------------------------------------------------------|
|                                                                                                    |                                                                                      |                                                                                                    |                                                                                                    |                                                                                                    |                                                                                                    |                                                                                                    | Da                                                                                                    | aily C                                                                                                    | ata                                                                                                    | Ana                                                                                                    | lysis                                                                                                    |
|                                                                                                    |                                                                                      |                                                                                                    |                                                                                                    |                                                                                                    |                                                                                                    |                                                                                                    |                                                                                                    |                                                                                                    |                                                                                                    |                                                                                                    |                                                                                                    |
| On Columns                                                                                                    |                                                                                      |                                                                                                    |                                                                                                    |                                                                                                    |                                                                                                    |                                                                                                    |                                                                                                    |                                                                                                    |                                                                                                    |                                                                                                    |                                                                                                    |
| Dates Hiraraby All                                                                                                    |                                                                                      |                                                                                                    |                                                                                                    |                                                                                                    |                                                                                                    |                                                                                                    |                                                                                                    |                                                                                                    |                                                                                                    |                                                                                                    |                                                                                                    |
| Dates Hirarchy All                                                                                                    |                                                                                      |                                                                                                    |                                                                                                    |                                                                                                    |                                                                                                    |                                                                                                    |                                                                                                    |                                                                                                    |                                                                                                    |                                                                                                    |                                                                                                    |
| On Rows                                                                                                    |                                                                                      |                                                                                                    |                                                                                                    |                                                                                                    |                                                                                                    |                                                                                                    |                                                                                                    |                                                                                                    |                                                                                                    |                                                                                                    |                                                                                                    |
|                                                                                                    |                                                                                      | - 101                                                                                                    |                                                                                                    |                                                                                                    |                                                                                                    |                                                                                                    |                                                                                                    |                                                                                                    |                                                                                                    |                                                                                                    |                                                                                                    |
| EMPLOYEE (Employ<br>Corporate Hierarch                                                                                                    | ree Detail                                                                           | s/Shared)                                                                                                    | ) all, all<br>∆ll                                                                                                    |                                                                                                    |                                                                                                    |                                                                                                    |                                                                                                    |                                                                                                    |                                                                                                    |                                                                                                    |                                                                                                    |
| corporate merare                                                                                                    | .,                                                                                   |                                                                                                    | ~                                                                                                    |                                                                                                    |                                                                                                    |                                                                                                    |                                                                                                    |                                                                                                    |                                                                                                    |                                                                                                    |                                                                                                    |
| Slicers                                                                                                    |                                                                                      |                                                                                                    |                                                                                                    |                                                                                                    |                                                                                                    |                                                                                                    |                                                                                                    |                                                                                                    |                                                                                                    |                                                                                                    |                                                                                                    |
|                                                                                                    |                                                                                      |                                                                                                    |                                                                                                    |                                                                                                    |                                                                                                    |                                                                                                    |                                                                                                    |                                                                                                    |                                                                                                    |                                                                                                    |                                                                                                    |
| Measures                                                                                                    | Qua                                                                                  | intity                                                                                                    |                                                                                                    |                                                                                                    |                                                                                                    |                                                                                                    |                                                                                                    |                                                                                                    |                                                                                                    |                                                                                                    |                                                                                                    |
| Modules                                                                                                    | Atte                                                                                 | ndance                                                                                                    |                                                                                                    |                                                                                                    |                                                                                                    |                                                                                                    |                                                                                                    |                                                                                                    |                                                                                                    |                                                                                                    |                                                                                                    |
| Date/Period                                                                                                    | Daily                                                                                | /                                                                                                    |                                                                                                    |                                                                                                    |                                                                                                    |                                                                                                    |                                                                                                    |                                                                                                    |                                                                                                    |                                                                                                    |                                                                                                    |
| Abs Dim                                                                                                    | All                                                                                  |                                                                                                    |                                                                                                    |                                                                                                    |                                                                                                    |                                                                                                    |                                                                                                    |                                                                                                    |                                                                                                    |                                                                                                    |                                                                                                    |
| Weeks                                                                                                    | All                                                                                  |                                                                                                    |                                                                                                    |                                                                                                    |                                                                                                    |                                                                                                    |                                                                                                    |                                                                                                    |                                                                                                    |                                                                                                    |                                                                                                    |
| Pay Categories Gro                                                                                                    | oups Tota                                                                            | il Attn.                                                                                                    |                                                                                                    |                                                                                                    |                                                                                                    |                                                                                                    |                                                                                                    |                                                                                                    |                                                                                                    |                                                                                                    |                                                                                                    |
| weeк Day                                                                                                    | inu                                                                                  | rsday                                                                                                    |                                                                                                    |                                                                                                    |                                                                                                    |                                                                                                    |                                                                                                    |                                                                                                    |                                                                                                    |                                                                                                    |                                                                                                    |
|                                                                                                    | -><-                                                                                 | >                                                                                                    | 2001                                                                                                    | - >< -                                                                                                    |                                                                                                    | <                                                                                                    | - >< -                                                                                                    |                                                                                                    | <                                                                                                    | }<                                                                                                    |                                                                                                    |
|                                                                                                    | Amano                                                                                | 442.34                                                                                                    | 432.00                                                                                                    | 416.00                                                                                                    | 433.71                                                                                                    | 453.95                                                                                                    | 369.64                                                                                                    | 389.50                                                                                                    | 26.25                                                                                                    | 0.00                                                                                                    | 103.10                                                                                                    |
| all                                                                                                    | LTT                                                                                  | 6,896.24                                                                                                    | 8,911.00                                                                                                    | 8,926.66                                                                                                    | 9,142.53                                                                                                    | 10,429.59                                                                                                    | 8,446.55                                                                                                    | 8,263.00                                                                                                    | 577.50                                                                                                    | 232.50                                                                                                    | 2,093.40                                                                                                    |
|                                                                                                    | NA1                                                                                  |                                                                                                    |                                                                                                    |                                                                                                    |                                                                                                    |                                                                                                    |                                                                                                    |                                                                                                    |                                                                                                    |                                                                                                    |                                                                                                    |
| BAIG SAIRA                                                                                                    | LTT                                                                                  | 170.75                                                                                                    | 100.00                                                                                                    |                                                                                                    |                                                                                                    |                                                                                                    |                                                                                                    |                                                                                                    |                                                                                                    |                                                                                                    |                                                                                                    |
| BURNS DAVE1006                                                                                                    | LTT                                                                                  |                                                                                                    | 403.50                                                                                                    | 408.00                                                                                                    | 404.00                                                                                                    | 489.00                                                                                                    | 380.00                                                                                                    | 389.50                                                                                                    | 26.25                                                                                                    | 0.00                                                                                                    | 102.50                                                                                                    |
|                                                                                                    |                                                                                      | 422.25                                                                                                    | 383.24                                                                                                    | 408.00<br>425.85                                                                                                    | 404.00<br>442.92                                                                                                    | 489.00<br>469.37                                                                                                    | 380.00<br>393.24                                                                                                    | 389.50<br>393.50                                                                                                    | 26.25<br>26.25                                                                                                    | 0.00<br>89.50                                                                                                    | 102.50<br>107.10                                                                                                    |
| BURNS DAVE7777                                                                                                    | LTT                                                                                  | 422.25                                                                                                    | 403.50                                                                                                    | 408.00<br>425.85                                                                                                    | 404.00                                                                                                    | 489.00<br>469.37<br>                                                                                                    | 380.00<br>393.24                                                                                                    | 389.50<br>393.50<br>                                                                                                    | <br>26.25<br>26.25<br>                                                                                                    | <br>0.00<br>89.50<br>                                                                                                    | <br>102.50<br>107.10<br>103.10                                                                                                    |
| BURNS DAVE7777<br>CARTIER SHIRLEY                                                                                                    | LTT                                                                                  | 422.25<br><br>316.50                                                                                                    | 403.50                                                                                                    | 408.00<br>425.85<br><br>410.75                                                                                                    | 404.00<br>442.92<br><br>415.25                                                                                                    | 489.00<br>469.37<br><br>499.00                                                                                                    | 380.00<br>393.24<br><br>364.00                                                                                                    | <br>389.50<br>393.50<br><br>389.50                                                                                                    | <br>26.25<br><br>26.25<br><br>26.25                                                                                                    | <br>0.00<br>89.50<br><br>0.00                                                                                                    | <br>102.50<br>107.10<br>103.10<br>102.50                                                                                                    |
| BURNS DAVE7777<br>CARTIER SHIRLEY<br>CLARK ARTHUR<br>CURRAN NANCY                                                                                                    |                                                                                      | 422.25<br><br>316.50<br>457.45<br>129.50                                                                                                    | 403.50<br>383.24<br><br>403.50<br>396.22<br>403.50                                                                                                    | 408.00<br>425.85<br><br>410.75<br>408.00<br>392.00                                                                                                    | 404.00<br>442.92<br><br>415.25<br>449.22<br>412.00                                                                                                    | 489.00<br>469.37<br><br>499.00<br>444.67<br>490.00                                                                                                    | 380.00<br>393.24<br><br>364.00<br>391.80<br>372.00                                                                                                    | 389.50<br>393.50<br><br>389.50<br>389.50<br>389.50                                                                                                    | <br>26.25<br>26.25<br><br>26.25<br>26.25<br>26.25<br>26.25                                                                                                    | <br>0.00<br>89.50<br><br>0.00<br>0.00                                                                                                    | <br>102.50<br>107.10<br>103.10<br>102.50<br>103.10<br>102.50                                                                                                    |
| BURNS DAVE7777<br>CARTIER SHIRLEY<br>CLARK ARTHUR<br>CURRAN NANCY<br>DOUGLAS BOGDAN                                                                                                    |                                                                                      | 422.25<br><br>316.50<br>457.45<br>129.50<br>462.75                                                                                                    | 403.50<br>383.24<br><br>403.50<br>396.22<br>403.50<br>387.91                                                                                                    | 408.00<br>425.85<br><br>410.75<br>408.00<br>392.00<br>407.50                                                                                                    | 404.00<br>442.92<br><br>415.25<br>449.22<br>412.00<br>479.75                                                                                                    | 489.00<br>469.37<br>                                                                                                    | 380.00<br>393.24<br><br>364.00<br>391.80<br>372.00<br>393.98                                                                                                    | <br>389.50<br>393.50<br><br>389.50<br>389.50<br>389.50<br>389.50<br>385.50                                                                                                    | <br>26.25<br>26.25<br><br>26.25<br>26.25<br>26.25<br>26.25                                                                                                    | <br>0.00<br>89.50<br><br>0.00<br>0.00<br>0.00<br>48.00                                                                                                | <br>102.50<br>107.10<br>103.10<br>102.50<br>103.10<br>102.50<br>109.50                                                                                                    |
| BURNS DAVE7777<br>CARTIER SHIRLEY<br>CLARK ARTHUR<br>CURRAN NANCY<br>DOUGLAS BOGDAN<br>FAZIO MERCEDES                                                                                                    |                                                                                      | 422.25<br><br>316.50<br>457.45<br>129.50<br>462.75<br>258.50                                                                                                    | 403.50<br>383.24<br><br>403.50<br>396.22<br>403.50<br>387.91<br>403.50                                                                                                    | 408.00<br>425.85<br><br>410.75<br>408.00<br>392.00<br>407.50<br>400.00                                                                                                    | 404.00<br>442.92<br><br>415.25<br>449.22<br>412.00<br>479.75<br>414.00                                                                                                    | 489.00<br>469.37<br><br>499.00<br>444.67<br>490.00<br>498.83<br>479.00                                                                                                    | 380.00<br>393.24<br><br>364.00<br>391.80<br>372.00<br>393.98<br>364.00                                                                                                    | <br>389.50<br>393.50<br><br>389.50<br>389.50<br>389.50<br>385.50<br>389.50                                                                                                    | <br>26.25<br>26.25<br><br>26.25<br>26.25<br>26.25<br>26.25<br>26.25                                                                                                    | <br>0.00<br>89.50<br><br>0.00<br>0.00<br>0.00<br>48.00<br>0.00                                                                                        | <br>102.50<br>107.10<br>103.10<br>102.50<br>103.10<br>102.50<br>109.50<br>102.50                                                                                                    |
| BURNS DAVE7777<br>CARTIER SHIRLEY<br>CLARK ARTHUR<br>CURRAN NANCY<br>DOUGLAS BOGDAN<br>FAZIO MERCEDES<br>HILLMAN JAKE                                                                                                    | LTT<br>LTT<br>LTT<br>LTT<br>LTT<br>LTT<br>LTT                                        | 422.25<br><br>316.50<br>457.45<br>129.50<br>462.75<br>258.50<br>129.50                                                                                                    | 403.50<br>383.24<br><br>403.50<br>396.22<br>403.50<br>387.91<br>403.50<br>394.00                                                                                                    | 408.00<br>425.85<br><br>410.75<br>408.00<br>392.00<br>407.50<br>400.00<br>416.00                                                                                                    | 404.00<br>442.92<br><br>415.25<br>449.22<br>412.00<br>479.75<br>414.00<br>412.00                                                                                                 | 489.00<br>469.37<br><br>499.00<br>444.67<br>490.00<br>498.83<br>479.00<br>490.00                                                                                                    | 380.00<br>393.24<br><br>364.00<br>391.80<br>372.00<br>393.98<br>364.00<br>372.00                                                                                                    | <br>389.50<br>393.50<br><br>389.50<br>389.50<br>389.50<br>389.50<br>389.50<br>389.50                                                                                                    | <br>26.25<br><br>26.25<br>26.25<br>26.25<br>26.25<br>26.25<br>26.25<br>26.25                                                                                                    | <br>0.00<br>89.50<br><br>0.00<br>0.00<br>0.00<br>48.00<br>0.00<br>0.00                                                                                | <br>102.50<br>107.10<br>103.10<br>102.50<br>103.10<br>102.50<br>109.50<br>102.50<br>102.50                                                                                                    |
| BURNS DAVE7777<br>CARTIER SHIRLEY<br>CLARK ARTHUR<br>CURRAN NANCY<br>DOUGLAS BOGDAN<br>FAZIO MERCEDES<br>HILLMAN JAKE<br>HUSTON GRACE                                                                                                    |                                                                                      | 422.25<br><br>316.50<br>457.45<br>129.50<br>462.75<br>258.50<br>129.50<br>74.00                                                                                                    | 403.50<br>383.24<br><br>403.50<br>396.22<br>403.50<br>387.91<br>403.50<br>394.00<br>390.50                                                                                                    | 408.00<br>425.85<br><br>410.75<br>408.00<br>392.00<br>407.50<br>400.00<br>416.00<br>408.00                                                                                                    | 404.00<br>442.92<br><br>415.25<br>449.22<br>412.00<br>479.75<br>414.00<br>412.00<br>404.25                                                                                       | 489.00<br>469.37<br><br>499.00<br>444.67<br>490.00<br>498.83<br>479.00<br>490.00<br>461.75                                                                                                    | 380.00<br>393.24<br><br>364.00<br>391.80<br>372.00<br>393.98<br>364.00<br>372.00<br>372.00<br>380.00                                                                                                    | <br>389.50<br>393.50<br><br>389.50<br>389.50<br>389.50<br>389.50<br>389.50<br>389.50<br>389.50                                                                                                    | <br>26.25<br><br>26.25<br>26.25<br>26.25<br>26.25<br>26.25<br>26.25<br>26.25<br>26.25                                                                                                    | <br>0.00<br>89.50<br><br>0.00<br>0.00<br>48.00<br>0.00<br>0.00<br>0.00<br>0.00                                                                        | <br>102.50<br>107.10<br>103.10<br>102.50<br>103.10<br>102.50<br>102.50<br>102.50<br>                                                                                                    |
| BURNS DAVE7777<br>CARTIER SHIRLEY<br>CLARK ARTHUR<br>CURRAN NANCY<br>DOUGLAS BOGDAN<br>FAZIO MERCEDES<br>HILLMAN JAKE<br>HUSTON GRACE<br>JORDAN ANDREW                                                                                                    |                                                                                      | 422.25<br><br>316.50<br>457.45<br>129.50<br>462.75<br>258.50<br>129.50<br>74.00<br>432.00                                                                                                    | 403.50<br>383.24<br><br>403.50<br>396.22<br>403.50<br>387.91<br>403.50<br>394.00<br>399.50<br>393.09                                                                                                    | 408.00<br>425.85<br><br>410.75<br>408.00<br>392.00<br>407.50<br>400.00<br>416.00<br>408.00<br>382.66                                                                                               | 404.00<br>442.92<br><br>415.25<br>449.22<br>412.00<br>479.75<br>414.00<br>412.00<br>404.25<br>388.00                                                                             | 489.00<br>469.37<br><br>499.00<br>444.67<br>490.00<br>498.83<br>479.00<br>490.00<br>461.75<br>455.61                                                                                                    | 380.00<br>393.24<br><br>364.00<br>391.80<br>372.00<br>393.98<br>364.00<br>372.00<br>380.00<br>395.44                                                                                                    | <br>389.50<br>393.50<br><br>389.50<br>389.50<br>389.50<br>389.50<br>389.50<br>389.50<br>389.50<br>389.50<br>389.50<br>389.50                                                                                                    |                                                                                                    | <br>0.00<br>89.50<br><br>0.00<br>0.00<br>48.00<br>0.00<br>0.00<br>0.00<br>0.00<br>11.00                                                               | <br>102.50<br>107.10<br>103.10<br>102.50<br>102.50<br>109.50<br>102.50<br><br>103.10                                                                                                    |
| BURIIS DAVE7777<br>CARTIER SHIRLEY<br>CLARK ARTHUR<br>CURRAIN NANCY<br>DOUGLAS BOGDAN<br>FAZIO MERCEDES<br>HILLMANI JAKE<br>HUSTON GRACE<br>JORDAN ANDREW<br>MASTERS STEVE                                                                                                    |                                                                                      | 422.25<br><br>316.50<br>457.45<br>129.50<br>462.75<br>258.50<br>129.50<br>74.00<br>432.00<br>400.00                                                                                                    | 403.50<br>383.24<br><br>403.50<br>396.22<br>403.50<br>387.91<br>403.50<br>394.00<br>390.50<br>393.09<br>490.50                                                                                                    | 408.00<br>425.85<br><br>410.75<br>408.00<br>392.00<br>407.50<br>400.00<br>416.00<br>382.66<br>400.00                                                                                               | 404.00<br>442.92<br><br>415.25<br>449.22<br>412.00<br>479.75<br>414.00<br>412.00<br>404.25<br>388.00<br>423.00                                                                   | 489.00<br>469.37<br><br>499.00<br>444.67<br>490.00<br>498.83<br>479.00<br>490.00<br>461.75<br>455.61<br>450.00                                                                                                    | 380.00<br>393.24<br><br>364.00<br>391.80<br>372.00<br>393.98<br>364.00<br>372.00<br>380.00<br>395.44<br>374.00                                                                                                    |                                                                                                    |                                                                                                    | <br>0.00<br>89.50<br><br>0.00<br>0.00<br>0.00<br>48.00<br>0.00<br>0.00<br>0.00<br>11.00<br>                                                           | 102.50 107.10 103.10 102.50 103.10 102.50 102.50 102.50 103.10                                                                                                    |
| BURINS DAVE7777<br>CARTIER SHIRLEY<br>CLARK ARTHUR<br>CURRAN NANCY<br>DOUGLAS BOGDAN<br>FAZIO MERCEDES<br>HILLMAN JAKE<br>HUSTON GRACE<br>JORDAN ANDREW<br>MASTERS STEVE<br>MONROE JANICE                                                                                                    |                                                                                      | 422.25<br><br>316.50<br>457.45<br>129.50<br>462.75<br>258.50<br>129.50<br>74.00<br>432.00<br>400.00<br>468.15                                                                                                    | 403.50<br>383.24<br><br>403.50<br>396.22<br>403.50<br>387.91<br>403.50<br>394.00<br>390.50<br>393.09<br>490.50<br>452.45                                                                                                    | 408.00<br>425.85<br><br>410.75<br>408.00<br>392.00<br>407.50<br>400.00<br>416.00<br>408.00<br>382.66<br>400.00<br>401.40                                                                           | 404.00<br>442.92<br><br>415.25<br>449.22<br>412.00<br>479.75<br>414.00<br>404.25<br>388.00<br>423.00<br>457.12                                                                   | 489.00<br>469.37<br><br>499.00<br>444.67<br>490.00<br>498.83<br>479.00<br>490.00<br>461.75<br>455.61<br>455.61<br>450.00<br>448.17                                                                                                    | 380.00<br>393.24<br><br>364.00<br>391.80<br>372.00<br>393.98<br>364.00<br>372.00<br>380.00<br>395.44<br>374.00<br>386.79                                                                                                    | <br>389.50<br>393.50<br><br>389.50<br>389.50   |                                                                                                    | <br>0.00<br>89.50<br><br>0.00<br>0.00<br>48.00<br>0.00<br>0.00<br>0.00<br>0.00<br>11.00<br><br>30.00                                                  | <br>102.50<br>107.10<br>103.10<br>102.50<br>102.50<br>102.50<br>102.50<br><br>103.10<br><br>126.10                                                                                                    |
| BURINS DAVE7777<br>CARTIER SHIRLEY<br>CLARK ARTHUR<br>CURRAN NANCY<br>DOUGLAS BOGDAN<br>FAZIO MERCEDES<br>HILLMAN JAKE<br>HUSTON GRACE<br>JORDAN ANDREW<br>MASTERS STEVE<br>MONROE JANICE<br>INA - 222<br>DARDA LINEA                                                                                                    | LTT<br>LTT<br>LTT<br>LTT<br>LTT<br>LTT<br>LTT<br>LTT<br>LTT<br>LTT                   | 422.25<br>                                                                                                    | 403.50<br>383.24<br><br>403.50<br>396.22<br>403.50<br>387.91<br>403.50<br>394.00<br>390.50<br>393.09<br>490.50<br>452.45<br><br>                                                                                                    | 408.00<br>425.85<br><br>410.75<br>408.00<br>392.00<br>407.50<br>400.00<br>416.00<br>408.00<br>382.66<br>400.00<br>401.40<br>                                                                       | 404.00<br>442.92<br><br>415.25<br>449.22<br>412.00<br>479.75<br>414.00<br>404.25<br>388.00<br>423.00<br>457.12<br>                                                               | 489.00<br>469.37<br><br>499.00<br>444.67<br>490.00<br>498.83<br>479.00<br>490.00<br>461.75<br>455.61<br>450.00<br>448.17<br>                                                                                                    | 380.00<br>393.24<br><br>364.00<br>391.80<br>372.00<br>393.98<br>364.00<br>372.00<br>380.00<br>395.44<br>374.00<br>386.79<br>                                                                                                    |                                                                                                    |                                                                                                    | 0.00 89.50 0.00 0.00 0.00 48.00 0.00 48.00 0.00 11.00 30.00 0.00 0.00 0.00 0.00 0.00 0.00 0.00 0.00 0.00 0.00 0.00 0.00 0.00 0.00 0.00 0.00 0.00 0.00 | 102.50 107.10 103.10 102.50 103.10 102.50 109.50 102.50 102.50 102.50 103.10 126.10 126.10 102.10 102.10                                                                                                    |
| BURINS DAVE7777<br>CARTIER SHIRLEY<br>CLARK ARTHUR<br>CURRAN NANCY<br>DOUGLAS BOGDAN<br>FAZIO MERCEDES<br>HILLMAN JAKE<br>HUSTON GRACE<br>JORDAN ANDREW<br>MASTERS STEVE<br>MONROE JANNCE<br>NA-222<br>PARRA LUISA<br>PERPICFL I LOANIN                                                                                                    | LTT<br>LTT<br>LTT<br>LTT<br>LTT<br>LTT<br>LTT<br>LTT<br>LTT<br>NA1<br>Amano          | 422.25<br><br>316.50<br>457.45<br>129.50<br>462.75<br>258.50<br>129.50<br>74.00<br>432.00<br>400.00<br>468.15<br><br><br>442.34<br>399.75                                                                                    | 403.50<br>383.24<br><br>403.50<br>396.22<br>403.50<br>387.91<br>403.50<br>394.00<br>390.50<br>393.09<br>490.50<br>452.45<br><br>432.00<br>384.50                                                                                                    | 408.00<br>425.85<br><br>410.75<br>408.00<br>392.00<br>407.50<br>400.00<br>416.00<br>408.00<br>382.66<br>400.00<br>401.40<br><br>416.00                                                             | 404.00<br>442.92<br>-<br>415.25<br>449.22<br>412.00<br>479.75<br>414.00<br>404.25<br>388.00<br>423.00<br>457.12<br>-<br>-<br>-<br>-<br>-<br>-<br>-<br>-<br>-<br>-<br>-<br>-<br>- | 489.00<br>469.37<br><br>499.00<br>444.67<br>490.00<br>490.00<br>490.00<br>490.00<br>461.75<br>455.61<br>450.00<br>448.17<br><br>-<br>-<br>-<br>-                                                                                                    | 380.00<br>393.24<br><br>364.00<br>391.80<br>372.00<br>393.98<br>364.00<br>372.00<br>380.00<br>395.44<br>374.00<br>386.79<br><br><br>                                                                                                    | <br>389.50<br>393.50<br>-<br>389.50<br>389.50<br>389.50<br>389.50<br>389.50<br>389.50<br>389.50<br>389.50<br>-<br>-<br>-<br>-<br>-<br>-<br>-<br>-<br>-<br>-<br>-<br>-<br>-                                                                                                    | <br>26.25<br>26.25<br>26.2 | 0.00 89.50 0.00 0.00 0.00 48.00 0.00 0.00 0.00 11.00 30.00 0.00 0.00                                                                                  | <br>102.50<br>107.10<br>103.10<br>102.50<br>102.50<br>102.50<br>102.50<br><br>103.10<br><br>126.10<br><br>103.10<br>102.50<br>103.10<br><br>103.10<br>103.10<br>103.10<br>103.10<br>103.10<br>103.10<br>103.10<br>103.10<br>103.10<br>103.10<br>103.10<br>103.10<br>103.10<br>103.10<br>103.10<br>103.10<br>103.10<br>103.10<br>103.10<br>103.10<br>103.10<br>103.10<br>103.50<br>103.10<br>103.50<br>103.10<br>102.50<br>103.10<br>102.50<br>103.10<br>102.50<br>103.10<br>102.50<br>103.10<br>102.50<br>103.10<br>102.50<br>102.50<br>102.50<br>102.50<br>102.50<br>102.50<br>102.50<br>102.50<br>103.10<br>102.50<br>102.50<br>103.10<br>102.50<br>102.50<br>103.10<br>103.10<br>103.10<br>102.50<br>103.10<br>103.10<br>10 |
| BURIIS DAVE7777<br>CARTIER SHRLEY<br>CLARK ARTHUR<br>CURRAN NANCY<br>DOUGLAS BOGDAN<br>FAZIO MERCEDES<br>HILLMAN JAKE<br>HUSTON GRACE<br>JORDAN ANDREW<br>MASTERS STEVE<br>MONROE JANICE<br>NA - 222<br>PARRA LUISA<br>PERRICELLI JOANNI                                                                                                    | LTT<br>LTT<br>LTT<br>LTT<br>LTT<br>LTT<br>LTT<br>LTT<br>LTT<br>NA1<br>Amano<br>E LTT | 422.25<br><br>316.50<br>457.45<br>129.50<br>462.75<br>258.50<br>74.00<br>432.00<br>400.00<br>468.15<br><br>442.34<br>399.75                                                                                                  | 403.50<br>383.24<br>-<br>403.50<br>396.22<br>403.50<br>397.91<br>403.50<br>394.00<br>390.50<br>393.09<br>490.50<br>452.45<br>-<br>432.45<br>432.45<br>0<br>403.50<br>384.50<br>403.50<br>384.50<br>403.50<br>384.50<br>403.50<br>385.24<br>403.50<br>396.22<br>403.50<br>396.22<br>403.50<br>396.20<br>400.50<br>397.00<br>400.50<br>393.09<br>400.50<br>393.09<br>400.50<br>402.50<br>403.50<br>403.5 | 408.00<br>425.85<br><br>410.75<br>408.00<br>392.00<br>407.50<br>400.00<br>407.50<br>400.00<br>401.60<br>401.40<br><br>416.00<br>401.40<br><br>416.00<br>400.00<br>408.00                           | 404.00<br>442.92<br>-<br>415.25<br>449.22<br>412.00<br>479.75<br>414.00<br>404.25<br>388.00<br>423.00<br>457.12<br>-<br>433.71<br>403.70<br>412.00                               | 489.00<br>469.37<br><br>499.00<br>498.83<br>479.00<br>490.00<br>498.83<br>479.00<br>490.00<br>498.83<br>479.00<br>498.83<br>479.00<br>400.00<br>400.00 | 380.00<br>393.24<br><br>364.00<br>391.80<br>372.00<br>393.98<br>364.00<br>372.00<br>380.00<br>380.00<br>380.00<br>380.00<br>380.00<br>380.00<br>380.00<br>380.00<br>380.00<br>380.00<br>380.00<br>380.00<br>380.00<br>380.00<br>380.00<br>380.00<br>372.00<br>372.00<br>372.00 | <br>389.50<br>393.50<br>389.50<br>389.50<br>38 | <br>26.25<br>26.25<br>26.2 | 0.00 89.50 0.00 0.00 48.00 0.00 48.00 0.00 0.00 11.00 30.00 0.00 0.00 0.00 0.00                                                                       | <br>102.50<br>107.10<br>103.10<br>102.50<br>102.50<br>102.50<br>102.50<br>102.50<br><br>103.10<br><br>103.10<br><br>103.10<br><br>103.10<br><br>103.10<br><br>103.10<br><br><br><br><br><br><br><br><br><br>-                                                                                                    |
| BURIS DAVE7777<br>CARTER SHIRLEY<br>CURRAN HANCY<br>CURRAN HANCY<br>CURRAN HANCY<br>FAZIO MERCEDES<br>HILLMAN JAKE<br>HUSTON GRACE<br>JORDAN ANDREW<br>MASTERS STEVE<br>MONROE JANICE<br>INA - 222<br>PARRA LUISA<br>PERICELLI JOANNI<br>PUGLIESE NICHOLA<br>BOCCA LUISA                                                                          | LTT<br>LTT<br>LTT<br>LTT<br>LTT<br>LTT<br>LTT<br>LTT<br>LTT<br>LTT                   | 422.25<br><br>316.50<br>457.45<br>129.50<br>462.75<br>258.50<br>129.50<br>74.00<br>432.00<br>400.00<br>468.15<br><br>442.34<br>399.75<br>137.50<br>314.50                                                                    | 403.50<br>383.24<br><br>403.50<br>396.22<br>403.50<br>387.91<br>403.50<br>399.05<br>399.05<br>399.05<br>399.09<br>490.50<br>452.45<br><br>432.00<br>384.50<br>384.50                                                                                                    | 408.00<br>425.85<br><br>410.75<br>408.00<br>392.00<br>407.50<br>407.50<br>400.00<br>407.50<br>400.00<br>408.00<br>382.66<br>400.00<br>401.40<br><br>416.00<br>406.00<br>408.00<br>408.00<br>408.00 | 404.00<br>442.92<br>                                                                                                    | 489.00<br>469.37<br><br>499.00<br>444.67<br>490.00<br>498.83<br>479.00<br>490.00<br>490.00<br>461.75<br>455.61<br>455.61<br>455.61<br>455.61<br>455.75<br>480.75<br>480.75<br>480.75                                                                                                    | 380.00<br>393.24<br><br>364.00<br>391.80<br>372.00<br>393.98<br>364.00<br>372.00<br>380.00<br>380.00<br>380.00<br>380.00<br>380.00<br>380.00<br>380.00<br>380.00<br>380.00<br>380.00<br>380.00<br>395.44<br>372.00<br>372.00<br>372.00<br>372.00<br>415.00                     | <br>389.50<br>393.50<br>389.50<br>389.50<br>38 | <br>26.25<br>26.25<br>26.2 | 0.00 89.50 0.00 0.00 0.00 0.00 0.00 0.00 0.                                                                                                    | <br>102.50<br>107.10<br>103.10<br>102.50<br>102.50<br>102.50<br>102.50<br><br>103.10<br><br>103.10<br><br>103.10<br><br>102.50<br><br>102.50<br><br><br><br><br><br><br><br><br><br>-                                                                                                    |
| BURIS DAVE7777<br>CLARTER SHIRLEY<br>CLARK ARTHUR<br>CLURAN INAINCY<br>DUUGLAS BOODAIN<br>FAZIO MERCEDES<br>JORDAN ANDREW<br>HULLMAN JAKE<br>HULLMAN JAKE<br>HULLMAN JAKE<br>HULLMAN JAKE<br>JORDAN ANDREW<br>MASTERS STEVE<br>MORROG JANICE<br>INA - 222<br>PARRA LUISA<br>PERRICELLI JOANIM<br>PUGLESE NICHOLA<br>ROCCA LUISA<br>SAMPAT ORLANDO | LTT<br>LTT<br>LTT<br>LTT<br>LTT<br>LTT<br>LTT<br>LTT<br>LTT<br>LTT                   | 422.25<br><br>316.50<br>457.45<br>129.50<br>462.75<br>258.50<br>129.50<br>74.00<br>462.75<br>129.50<br>74.00<br>462.75<br>129.50<br>74.00<br>432.00<br>400.00<br>468.15<br><br>442.34<br>399.75<br>137.50<br>314.50<br>88.00 | 403.50<br>383.24<br><br>403.50<br>396.22<br>403.50<br>387.91<br>403.50<br>399.05<br>399.05<br>399.05<br>399.05<br>452.45<br><br>432.00<br>384.50<br>403.50<br>403.50                                                                                                    | 408.00<br>425.85<br>                                                                                                    | 404.00<br>442.92<br>                                                                                                    | 489.00<br>469.37<br><br>499.00<br>444.67<br>490.00<br>488.83<br>479.00<br>461.75<br>455.61<br>455.61<br>455.61<br>455.00<br>448.17<br><br>453.95<br>460.75<br>460.75<br>461.00<br>479.00<br>461.00                                                                                                    | 380.00<br>393.24<br><br>364.00<br>391.80<br>372.00<br>393.98<br>364.00<br>372.00<br>386.00<br>395.44<br>374.00<br>386.79<br><br>369.64<br>372.00<br>372.00<br>372.00<br>372.00<br>372.00<br>372.00                                                                             |                                                                                                    | <br>26.25<br>26.25<br>26.2 | 0.00 89.50 0.00 0.00 0.00 48.00 0.00 48.00 0.00 11.00 30.00 0.00 0.00 0.00 0.00                                                                       | <br>102.50<br>107.10<br>103.10<br>102.50<br>102.50<br>102.50<br>102.50<br>102.50<br><br>103.10<br><br>103.10<br>102.50<br>102.50<br>102.50<br>102.50<br>102.50                                                                                                    |

#### Perform the following actions if needed:

- Change the font
- o Add numbers or bullets
- o Change the text color
- o Change the background color
- o Change the font size
- o Print the page
- Insert a page break into the text Page Break

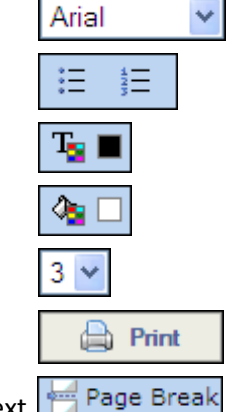

• If you select **Excel**, the report opens in spreadsheet form:
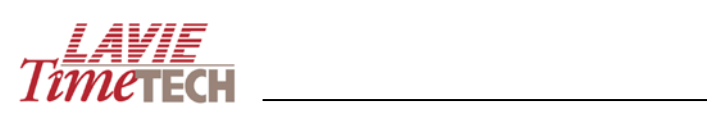

|    | A                     | В                | С         | D    | E    | F    | G    | Н    |      | J    | K    | L      | M    |
|----|-----------------------|------------------|-----------|------|------|------|------|------|------|------|------|--------|------|
|    | User-Defined Analy    | sis Daily Δ      | ttendance |      |      |      |      |      |      |      |      |        |      |
| 1  | Oser-Denned Analy     | SIS Dally A      | lienuance |      | 0004 | 0000 | 0000 | 0004 | 0005 | 0000 | 0007 |        | 0000 |
| 2  | - 11                  |                  | 1.77      | 2000 | 2001 | 2002 | 2003 | 2004 | 2005 | 2006 | 2007 | 2008 [ | 2009 |
| 3  | all                   | BAIG SAIKA       | L11       | 1/1  | 404  | 408  | 404  | 489  | 380  | 390  | 26   | 0      | 103  |
| 4  |                       | BURNS DAVE1006   |           | 422  | 383  | 426  | 443  | 469  | 393  | 394  | 26   | 90     | 107  |
| 5  |                       | BURNS DAVE7777   | LTT       |      |      |      |      |      |      |      |      |        | 103  |
| 6  |                       | CARTIER SHIRLEY  | LTT       | 317  | 404  | 411  | 415  | 499  | 364  | 390  | 26   | 0      | 103  |
| 7  |                       | CLARK ARTHUR     | LTT       | 457  | 396  | 408  | 449  | 445  | 392  | 390  | 26   | 0      | 103  |
| 8  |                       | CURRAN NANCY     | LTT       | 130  | 404  | 392  | 412  | 490  | 372  | 390  | 26   | 0      | 103  |
| 9  |                       | DOUGLAS BOGDAN   | LTT       | 463  | 388  | 408  | 480  | 499  | 394  | 386  | 26   | 48     | 110  |
| 10 |                       | FAZIO MERCEDES   | LTT       | 259  | 404  | 400  | 414  | 479  | 364  | 390  | 26   | 0      | 103  |
| 11 |                       | HILLMAN JAKE     | LTT       | 130  | 394  | 416  | 412  | 490  | 372  | 390  | 26   | 0      | 103  |
| 12 |                       | HUSTON GRACE     | LTT       | 74   | 391  | 408  | 404  | 462  | 380  | 390  | 26   | o      |      |
| 13 |                       | JORDAN ANDREW    | LTT       | 432  | 393  | 383  | 388  | 456  | 395  | 390  | 26   | 11     | 103  |
| 14 |                       | MASTERS STEVE    | I TT      | 400  | 491  | 400  | 423  | 450  | 374  | 390  | 26   |        |      |
| 14 |                       | MONROF JANICE    | LTT       | 469  | 452  | 401  | 457  | 449  | 297  | 227  | 26   | 20     | 126  |
| 15 |                       | NA 222           | ΝΛ 1      | 400  | 402  | 401  | 407  | 440  | 307  | 201  | 20   |        | 120  |
| 17 |                       | PARRA LUISA      | Amano     | 442  | 432  | 416  | 434  | 454  | 370  | 390  | 26   | 0      | 103  |
| 10 |                       | PERRICELLLIOANNE | I TT      | 400  | 285  | 400  | 403  | /81  | 372  | 300  | 26   | 0      | 103  |
| 10 |                       |                  | LTT       | 100  | 404  | 400  | 410  | 461  | 972  | 200  | 20   |        | 100  |
| 19 |                       |                  |           | 045  | 404  | 400  | 412  | 401  | 312  | 390  | 20   |        | 100  |
| 20 |                       |                  |           | 315  | 404  | 408  | 404  | 479  | 415  | 390  | 20   | 0      | 103  |
| 21 |                       | SAMPAT ORLANDO   |           | 88   | 404  | 400  | 413  | 461  | 376  | 390  | 26   | 0      | 103  |
| 22 |                       | SEINFELD IED     | L11       | 432  | 345  | 434  | 380  | 489  | 360  | 237  | 26   | 0      | 103  |
| 23 |                       | SHEPPERD MATT    |           | 413  | 406  | 392  | 395  | 491  | 366  | 390  | 26   | 0      | 103  |
| 24 |                       | SMITH CHRIS      | LTT       | 439  | 422  | 400  | 434  | 455  | 403  | 390  | 26   | 0      | 107  |
| 25 |                       | SMITH JOHN       | LTT       | 211  | 406  | 408  | 401  | 481  | 382  | 390  | 26   | 0      | 103  |
| 26 |                       | SMITH JOSEPH     | LTT       | 297  | 404  | 400  | 405  | 480  | 372  | 390  | 26   | 0      | 103  |
| 27 |                       | WATSON BRENDAN   | LTT       | 445  | 432  | 417  | 394  | 476  | 462  | 390  | 26   | 54     | 103  |
| 28 |                       |                  |           |      |      |      |      |      |      |      |      |        |      |
| 29 | On Columns            |                  |           |      |      |      |      |      |      |      |      |        |      |
| 30 | Dates Hirarchy        | All              |           |      |      |      |      |      |      |      |      |        |      |
| 31 | On Rows               | - U U            |           |      |      |      |      |      |      |      |      |        |      |
| 32 | Corporate Hierareby   |                  |           |      |      |      |      |      |      |      |      |        |      |
| 3/ | Slicors               |                  |           |      |      |      |      |      |      |      |      |        |      |
| 35 | Measures              | Quantity         |           |      |      |      |      |      |      |      |      |        |      |
| 36 | Modules               | נוכחות           |           |      |      |      |      |      |      |      |      |        |      |
| 37 | Date/Period           | יומי             |           |      |      |      |      |      |      |      |      |        |      |
| 38 | Abs Dim               | All              |           |      |      |      |      |      |      |      |      |        |      |
| 39 | Weeks                 | All              |           |      |      |      |      |      |      |      |      |        |      |
| 40 | Pay Categories Groups | Total Attn.      |           |      |      |      |      |      |      |      |      |        |      |
| 41 | Week Day              | Thursday         |           |      |      |      |      |      |      |      |      |        |      |

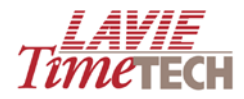

#### Opening a Moveable Instance of the Designer Pane

To open a moveable **Designer** pane that you can place in your desired location, do as follows:

1. From the toolbar, click the xicon. An additional **Designer** pane opens in the center of the screen.

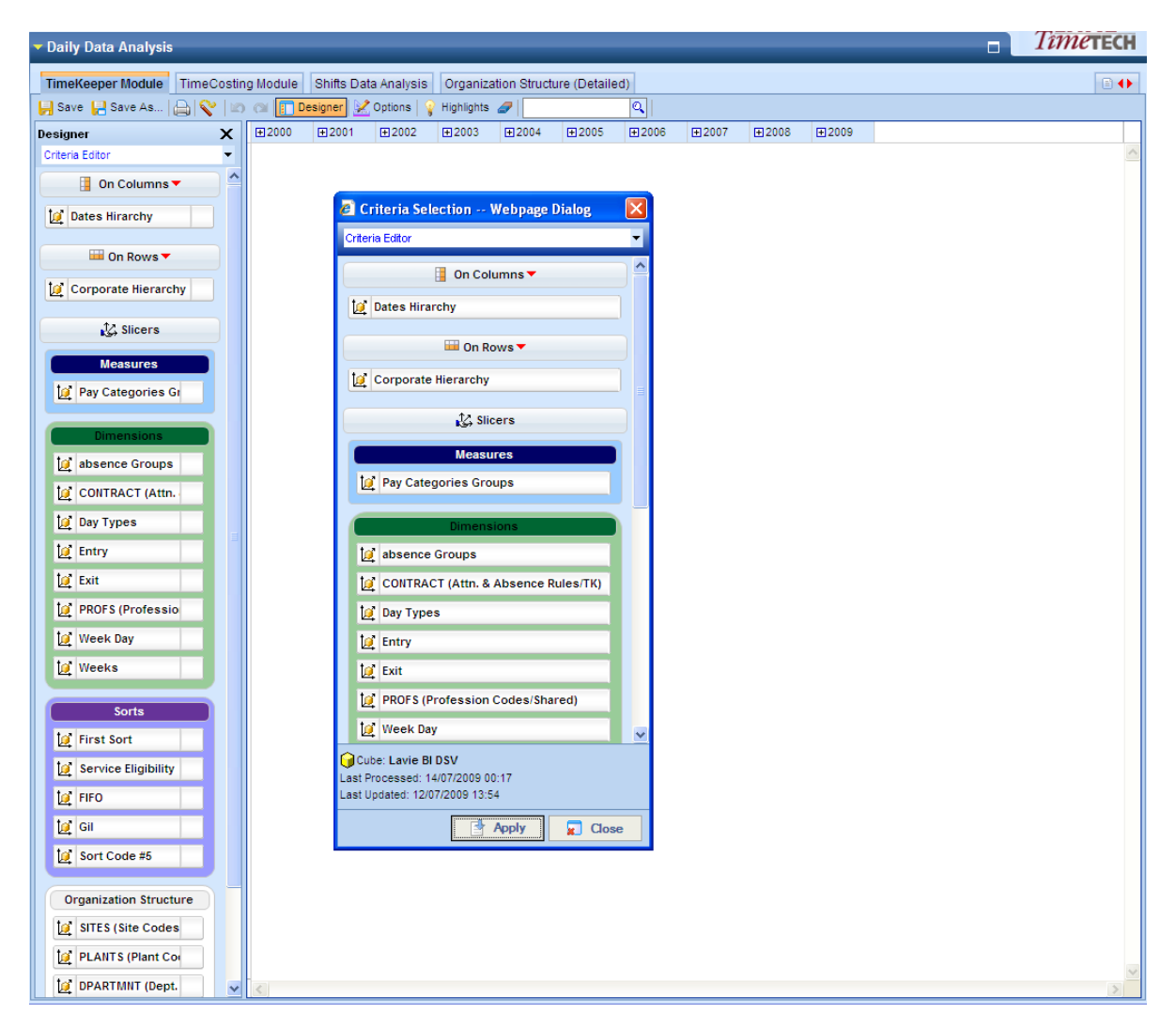

2. Drag anywhere you wish for an easier work mode. You can close the default Designer pane on the left to provide more work space, if needed.

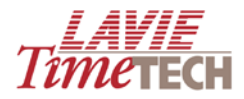

### Re-arranging the Screen View

Use this option to move the dimensions' axes.

- 1. Click the **Options** button.
- 2. Select **Switch Axes**. The dimensions on the **X** axis move to the **Y** axis:

#### **Before:**

|       |         | <b>±</b> 2000 | <b>⊞</b> 2001 | <b>±</b> 2002 | <b>±</b> 2003 | <b>±</b> 2004 | <b>±</b> 2005 | <b>±</b> 2006 | <b>±</b> 2007 | <b>±</b> 2008 | <b>±</b> 2009 |
|-------|---------|---------------|---------------|---------------|---------------|---------------|---------------|---------------|---------------|---------------|---------------|
| 🛨 all | 🗄 Amano | 442.34        | 432.00        | 416.00        | 433.71        | 453.95        | 369.64        | 389.50        | 26.25         | 0.00          | 103.10        |
|       | 🖽 LTT   | 6,896.24      | 8,911.00      | 8,926.66      | 9,142.53      | 10,429.59     | 8,446.55      | 8,263.00      | 577.50        | 232.50        | 2,093.40      |
|       | 🗄 NA1   |               |               |               |               |               |               |               |               |               |               |

#### After:

|               | 🛨 all   |           |  |
|---------------|---------|-----------|--|
|               | ⊕ Amano | ⊕ LTT     |  |
| <b>⊞</b> 2000 | 442.34  | 6,896.24  |  |
| <b>⊞</b> 2001 | 432.00  | 8,911.00  |  |
| <b>⊞</b> 2002 | 416.00  | 8,926.66  |  |
| <b>⊞</b> 2003 | 433.71  | 9,142.53  |  |
| <b>⊞</b> 2004 | 453.95  | 10,429.59 |  |
| <b>⊞</b> 2005 | 369.64  | 8,446.55  |  |
| <b>⊞</b> 2006 | 389.50  | 8,263.00  |  |
| <b>⊞</b> 2007 | 26.25   | 577.50    |  |
| <b>⊞</b> 2008 | 0.00    | 232.50    |  |
| <b>⊞</b> 2009 | 103.10  | 2,093.40  |  |

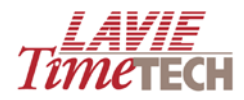

### **Displaying Graphs**

Use this option to display graphic representations of the generated data.

- 1. Click the **Options** button.
- 2. Select **Display Chart on Top**. A graph appears on the top of the grid.

| <ul> <li>Daily Data Analysis</li> </ul>                                                                                                    |                                                                                                    |                                |             |                                |              |           |                                 |     |                             |                          |      |     | Tîme | TECH |
|----------------------------------------------------------------------------------------------------|----------------------------------------------------------------------------------------------------|--------------------------------|-------------|--------------------------------|--------------|-----------|---------------------------------|-----|-----------------------------|--------------------------|------|-----|------|------|
| TimeKeeper Module TimeCosting                                                                                                    | g Module Shifts                                                                                      | s Data Ana                     | lysis Org   | anization S                    | Structure (D | etailed)  | 1                               |     |                             |                          |      |     |      |      |
| Save Save As Save As Save As Save Save As Save As S | 2000 2001<br>2001 2002<br>2003 2004<br>2004 2005<br>2004 2005<br>2006 2007<br>2006 2007<br>2008 2009 | )                              | 15   💡 High | ights 🥒                        |              | Q<br>4.4K |                                 | 6.0 | 5K                          |                          | 8.8K | ))) |      | ×N   |
| Measures          Image: Pay Categories Gr         Dimensions         Image: Pay Categories Gr         Image: Pay Categories Gr         Image: Pay Cat                                                                                                    | H all H Amano<br>H LTT<br>H NA1                                                                      | ± 2000     442.34     6,896.24 |             | 2002<br>416.00<br>8,926.66<br> |              |           | ⊞2005<br>369.64<br>8,446.55<br> |     | 2007<br>26.25<br>577.50<br> | 2008     0.00     232.50 |      |     |      |      |

- 3. Alternatively, click Display Chart on Bottom, if you want.
- 4. To remove the chart, click **Hide Chart**.
- 5. To change the chart types and options, click the button on the right side of the graph.

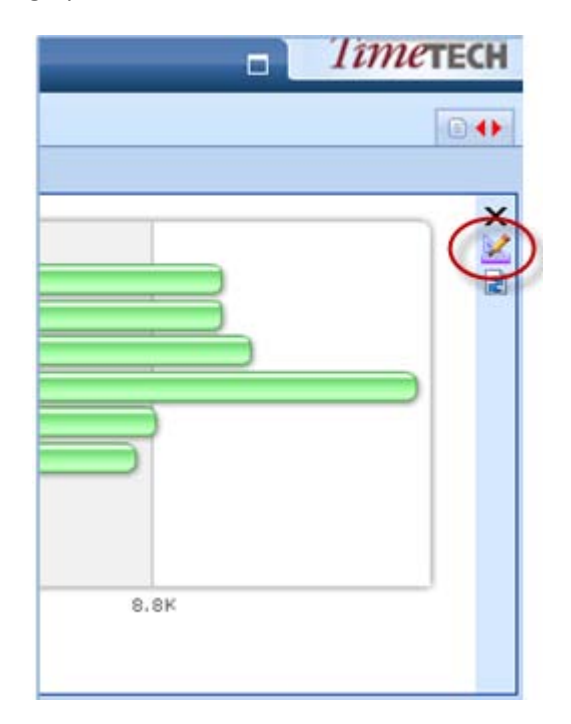

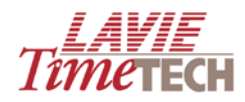

#### Isolating a Dimension

To isolate a dimension in the grid and therefore temporarily remove all other dimensions from the grid display, do as follows:

- 1. From the grid, right-click the dimension you want to isolate (this example uses **2001**).
- 2. From the menu, select **Isolate**. All other dimensions are temporarily removed.

|       |                 |         | <b>⊕</b> 2001 | ⊕Total |   |
|-------|-----------------|---------|---------------|--------|---|
| 🗆 ali | BAIG SAIRA      | 🕀 LTT   | 403.50        | 403.50 |   |
|       | BURNS DAVE1006  | ⊞ LTT   | 383.24        | 383.24 |   |
|       | BURNS DAVE7777  | ⊞ LTT   |               |        |   |
|       | CARTIER SHIRLEY | ⊞ LTT   | 403.50        | 403.50 |   |
|       | CLARK ARTHUR    | ⊞ LTT   | 396.22        | 396.22 |   |
|       | CURRAN NANCY    | ⊞ LTT   | 403.50        | 403.50 |   |
|       | DOUGLAS BOGDAN  | ⊞ LTT   | 387.91        | 387.91 |   |
|       | FAZIO MERCEDES  | ⊞ LTT   | 403.50        | 403.50 | 1 |
|       | HILLMAN JAKE    | ⊞ LTT   | 394.00        | 394.00 |   |
|       | HUSTON GRACE    | 🕀 LTT   | 390.50        | 390.50 | 1 |
|       | JORDAN ANDREW   | ⊞ LTT   | 393.09        | 393.09 |   |
|       | MASTERS STEVE   | ⊞ LTT   | 490.50        | 490.50 | 1 |
|       | MONROE JANICE   | ⊞ LTT   | 452.45        | 452.45 |   |
|       | NA - 222        | ⊞ NA1   |               |        |   |
|       | PARRA LUISA     | 🗄 Amano | 432.00        | 432.00 |   |
|       |                 |         |               |        |   |

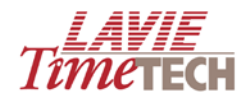

#### Zoom to

**Zoom to** adjusts the grid display and enables you to view a different hierarchical component – a sub-entry - of that dimension or criteria.

To use **Zoom to**, do as follows:

- 1. Right-click any dimension or criteria on the grid that represents a hierarchy.
- 2. Select **Zoom to** from the menu, and select the sub entry. See the example for the year **2000**:

|       |                 |         | <b>⊞</b> 200 | 0        | FT2001        | <b>⊞</b> 2002 | ι <del>π</del> ι: | 2003   | <b>1</b> 2004 | Đ |
|-------|-----------------|---------|--------------|----------|---------------|---------------|-------------------|--------|---------------|---|
| 🗆 all | BAIG SAIRA      | 🕀 LTT   | 1            |          | Dates Hirar   | chy / 2000    |                   | 404.00 | 489.00        |   |
|       | BURNS DAVE1006  | 🗄 LTT   | 4:           |          | Isolate       |               |                   | 442.92 | 469.37        |   |
|       | BURNS DAVE7777  | ⊞ LTT   | -            |          | Eliminate     |               |                   | A (10) |               |   |
|       | CARTIER SHIRLEY | 🕀 LTT   | 3            |          | ZoomTo        |               |                   |        | where the     |   |
|       | CLARK ARTHUR    | 🕀 LTT   | 4            | Ø        | Dimension Se  | election      | Y                 |        |               | 8 |
|       | CURRAN NANCY    | 🕀 LTT   | 1:           | ~        | Display total | s             |                   | → Dat  | e 10          |   |
|       | DOUGLAS BOGDAN  | 🕀 LTT   | 4            | ~        | Display Tota  | l at End      | L                 | 479.75 | 498.83        |   |
|       | FAZIO MERCEDES  | 🕀 LTT   | 2            | fx       | Euroctions    |               |                   | 414.00 | 479.00        |   |
|       | HILLMAN JAKE    | 🕀 LTT   | 1:           | fx       | Named Sets    |               | Ţ,                | 412.00 | 490.00        |   |
|       | HUSTON GRACE    | 🕀 LTT   |              |          |               |               | -                 | 404.25 | 461.75        |   |
|       | JORDAN ANDREW   | 🗄 LTT   | 4            | ŻΤ       | Descending    |               |                   | 388.00 | 455.61        |   |
|       | MASTERS STEVE   | 🗄 LTT   | 4            | Z 🕈      | Ascending     |               |                   | 423.00 | 450.00        |   |
|       | MONROE JANICE   | 🕀 LTT   | 4            |          | MemberDesi    | gn            |                   | 457.12 | 448.17        |   |
|       | NA - 222        | 🕀 NA1   | -            | <b>P</b> | Properties    |               |                   |        |               |   |
|       | PARRA LUISA     | 🗄 Amano | 44           | 2.34     | 432.00        | 410.00        | 1                 | 433.71 | 453.95        |   |

|       |                   | $\langle$ | ±2000/Q1 | ±2000/Q2 | ±2000/Q3 | ±2000/Q4 | ⊞ Total |
|-------|-------------------|-----------|----------|----------|----------|----------|---------|
| 🗆 all | BAIG SAIRA        | ⊞ LTT     |          |          | 84.00    | 106.75   | 170.75  |
|       | BURNS DAVE1006    | 🕀 LTT     | 109.50   | 115.00   | 98.50    | 99.25    | 422.25  |
|       | BURNS DAVE7777    | 🕀 LTT     |          |          |          |          |         |
|       | CARTIER SHIRLEY   | 🕀 LTT     | 16.00    | 96.00    | 97.00    | 107.50   | 316.50  |
|       | CLARK ARTHUR      | 🕀 LTT     | 115.30   | 117.00   | 108.00   | 117.15   | 457.45  |
|       | CURRAN NANCY      | 🕀 LTT     |          |          | 24.00    | 105.50   | 129.50  |
|       | DOUGLAS BOGDAN    | 🕀 LTT     | 112.00   | 117.00   | 117.00   | 116.75   | 462.75  |
|       | FAZIO MERCEDES    | 🕀 LTT     |          | 64.00    | 105.00   | 89.50    | 258.50  |
|       | HILLMAN JAKE      | 🕀 LTT     |          |          | 24.00    | 105.50   | 129.50  |
|       | HUSTON GRACE      | 🕀 LTT     |          |          |          | 74.00    | 74.00   |
|       | JORDAN ANDREW     | 🕀 LTT     | 106.00   | 110.50   | 102.50   | 113.00   | 432.00  |
|       | MASTERS STEVE     | 🕀 LTT     | 92.00    | 96.00    | 105.00   | 107.00   | 400.00  |
|       | MONROE JANICE     | 🕀 LTT     | 117.00   | 117.00   | 117.00   | 117.15   | 468.15  |
|       | NA - 222          | ⊞ NA1     |          |          |          |          |         |
|       | PARRA LUISA       | 🛨 Amano   | 87.80    | 128.33   | 110.50   | 115.71   | 442.34  |
|       | PERRICELLI JOANNE | 🕀 LTT     | 92.00    | 104.00   | 97.00    | 106.75   | 399.75  |
|       | PUGLIESE NICHOLAS | 🕀 LTT     |          |          | 32.00    | 105.50   | 137.50  |
|       | ROCCA LUISA       | 🕀 LTT     |          | 104.00   | 105.00   | 105.50   | 314.50  |
|       | SAMPAT ORLANDO    | 🕀 LTT     |          |          |          | 88.00    | 88.00   |
|       | SEINFELD TED      | 🕀 LTT     | 90.00    | 117.00   | 117.00   | 107.75   | 431.75  |
|       | SHEPPERD MATT     | 🕀 LTT     | 96.00    | 104.00   | 105.00   | 107.50   | 412.50  |
|       | SMITH CHRIS       | 🕀 LTT     | 109.96   | 116.83   | 113.80   | 98.55    | 439.14  |
|       | SMITH JOHN        | 🕀 LTT     |          |          | 105.00   | 105.50   | 210.50  |
|       | SMITH JOSEPH      | 🕀 LTT     |          | 96.00    | 97.00    | 103.50   | 296.50  |
|       | WATSON BRENDAN    | 🕀 LTT     | 112.00   | 108.00   | 108.00   | 116.75   | 444.75  |

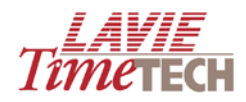

#### Using Member Design

The **Member Design** screen enables you to change the screen display for a dimension by defining headers, background, font colors and font size.

To use the **Member Design** screen, do as follows:

- 1. Right-click the dimension whose screen display you want to change. The Member Designer screen appears.
  - In General Details, in Column Width, enter your desired column size, and in Caption, enter a new caption to replace the current one.
  - In Header Design, enter any changes to the header cell in Background, Text Align, Font Color, and Font Size. Select Bold and Italic if you want.
  - In Data Design, enter any changes to the text in Background, Text Align, Font Color, and Font Size. Select Bold and Italic if you want.
- 2. Click **Clear** if you want to clear the settings. See the example for the **2000** column:

| 🖉 Member Designer       | Webpage Dialog |            |                  |
|-------------------------|----------------|------------|------------------|
| Field Designer          |                |            |                  |
| 🦳 \land General Details |                |            | ]                |
| Name                    | 2000           | Caption    | 2000- Milestone! |
| Column Width            | 75             |            |                  |
| Header Design           |                |            |                  |
| Background              | BBBBBB         | Font Color | 0001AA           |
| Text Align              | -              | Font Size  | 10 👻             |
| Bold                    |                | Italic     |                  |
| 🔿 Data Design           |                |            |                  |
| Background              | CCCCCC         | Font Color | 330099           |
| Text Align              | <b>~</b>       | Font Size  | 10 👻             |
| Bold                    |                | Italic     |                  |
| L                       |                |            |                  |
|                         |                | and Clear  | 📙 Save 🗶 Close 🛃 |

3. Click **Save** and then **Close**. The changes to the grid appear immediately:

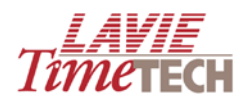

|       |                   |         | ⊞2000-<br>Milestone! | <b>⊞</b> 2001 | <b>⊞</b> 2002 | <b>⊞</b> 2003 | <b>⊞</b> 200 |
|-------|-------------------|---------|----------------------|---------------|---------------|---------------|--------------|
| 3 all | BAIG SAIRA        | 🖽 LTT   | 170.75               | 403.50        | 408.00        | 404.00        | 48           |
|       | BURNS DAVE1006    | 🕀 LTT   | 422.25               | 383.24        | 425.85        | 442.92        | 46           |
|       | BURNS DAVE7777    | 🕀 LTT   |                      |               |               |               |              |
|       | CARTIER SHIRLEY   | 🕀 LTT   | 316.50               | 403.50        | 410.75        | 415.25        | 49           |
|       | CLARK ARTHUR      | 🕀 LTT   | 457.45               | 396.22        | 408.00        | 449.22        | 44           |
|       | CURRAN NANCY      | 🗄 LTT   | 129.50               | 403.50        | 392.00        | 412.00        | 49           |
|       | DOUGLAS BOGDAN    | ⊞ LTT   | 462.75               | 387.91        | 407.50        | 479.75        | 49           |
|       | FAZIO MERCEDES    | 🕀 LTT   | 258.50               | 403.50        | 400.00        | 414.00        | 47           |
|       | HILLMAN JAKE      | 🕀 LTT   | 129.50               | 394.00        | 416.00        | 412.00        | 49           |
|       | HUSTON GRACE      | 🗄 LTT   | 74.00                | 390.50        | 408.00        | 404.25        | 46           |
|       | JORDAN ANDREW     | 🕀 LTT   | 432.00               | 393.09        | 382.66        | 388.00        | 45           |
|       | MASTERS STEVE     | 🕀 LTT   | 400.00               | 490.50        | 400.00        | 423.00        | 45           |
|       | MONROE JANICE     | 🗄 LTT   | 468.15               | 452.45        | 401.40        | 457.12        | 44           |
|       | NA - 222          | 🗄 NA1   |                      |               |               |               |              |
|       | PARRA LUISA       | 🗄 Amano | 442.34               | 432.00        | 416.00        | 433.71        | 45           |
|       | PERRICELLI JOANNE | 🗄 LTT   | 399.75               | 384.50        | 400.00        | 403.00        | 48           |
|       | PUGLIESE NICHOLAS | ⊞ LTT   | 137.50               | 403.50        | 408.00        | 412.00        | 46           |
|       | ROCCA LUISA       | ⊞ LTT   | 314.50               | 403.50        | 408.00        | 404.00        | 47           |
|       | SAMPAT ORLANDO    | ⊞ LTT   | 88.00                | 403.50        | 400.00        | 413.00        | 46           |
|       | SEINFELD TED      | ⊞ LTT   | 431.75               | 345.00        | 433.50        | 380.00        | 48           |
|       | SHEPPERD MATT     | 🗄 LTT   | 412.50               | 405.58        | 392.00        | 395.08        | 49           |
|       | SMITH CHRIS       | 🕀 LTT   | 439.14               | 422.08        | 400.00        | 434.44        | 45           |
|       | SMITH JOHN        | 🗄 LTT   | 210.50               | 405.58        | 408.00        | 401.00        | 48           |
|       | SMITH JOSEPH      | 🕀 LTT   | 296.50               | 403.50        | 400.00        | 405.00        | 48           |
|       | WATSON BRENDAN    | 🕀 LTT   | 444.75               | 432.35        | 417.00        | 393.50        | 47           |

4. Repeat for other dimensions if needed.

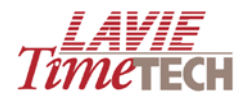

# Shifts Data Analysis

The **Shifts Data Analysis** screen enables you to view and analyze data relating to shifts defined in your corporate hierarchy.

### TBD

| Daily Data Analysis          |           |               |               |               |               |               |               |               |               |               | <i>Тîте</i> тесн |
|------------------------------|-----------|---------------|---------------|---------------|---------------|---------------|---------------|---------------|---------------|---------------|------------------|
| TimeKeeper Module TimeCostir | ng Module | Shifts Da     | ta Analysis   | Organiz       | ation Struct  | ure (Detaile  | ed)           |               |               |               |                  |
| 📙 Save 📔 Save As   👝   💸   🖄 | ັດ 🔃      | _<br>Designer | Coptions   Y  | Highlights    | <i>a</i>      |               | Q             |               |               |               |                  |
| Designer X                   | €2000     | <b></b> €2001 | <b>±</b> 2002 | <b>€</b> 2003 | <b>±</b> 2004 | <b>⊞</b> 2005 | <b>1</b> 2006 | <b>±</b> 2007 | <b>1</b> 2008 | <b>±</b> 2009 |                  |
| Criteria Editor              |           |               |               |               |               |               |               |               |               |               | <u>~</u>         |
| 🚦 On Columns 🔻               |           |               |               |               |               |               |               |               |               |               |                  |
| Dates Hirarchy 👂             |           |               |               |               |               |               |               |               |               |               |                  |
| 🔛 On Rows 🔻                  |           |               |               |               |               |               |               |               |               |               |                  |
| Corporate Hierarchy          |           |               |               |               |               |               |               |               |               |               |                  |
| 😂 Slicers                    |           |               |               |               |               |               |               |               |               |               |                  |
| Measures                     |           |               |               |               |               |               |               |               |               |               |                  |
| Pay Categories G             |           |               |               |               |               |               |               |               |               |               |                  |
| Dimensions                   |           |               |               |               |               |               |               |               |               |               |                  |
| 🙋 absence Groups             |           |               |               |               |               |               |               |               |               |               |                  |
| CONTRACT (Attn.              |           |               |               |               |               |               |               |               |               |               |                  |
| 💆 Day Types                  |           |               |               |               |               |               |               |               |               |               |                  |
| 💆 Entry                      |           |               |               |               |               |               |               |               |               |               |                  |
| 💆 Exit                       |           |               |               |               |               |               |               |               |               |               |                  |
| 🙋 Week Day                   |           |               |               |               |               |               |               |               |               |               |                  |
| Weeks                        |           |               |               |               |               |               |               |               |               |               |                  |
| Sorts                        |           |               |               |               |               |               |               |               |               |               |                  |
| 💆 First Sort                 |           |               |               |               |               |               |               |               |               |               |                  |
| 💆 Service Eligibility        |           |               |               |               |               |               |               |               |               |               |                  |
| 10 FIFO                      |           |               |               |               |               |               |               |               |               |               |                  |
| 💆 Gil                        |           |               |               |               |               |               |               |               |               |               |                  |
| 🧕 Sort Code #5               |           |               |               |               |               |               |               |               |               |               |                  |
| Organizational Structure     |           |               |               |               |               |               |               |               |               |               |                  |
| PLANTS (Plant Co             |           |               |               |               |               |               |               |               |               |               |                  |
| SITES (Site Codes            |           |               |               |               |               |               |               |               |               |               |                  |
| DPARTMNT (Dept.              |           |               |               |               |               |               |               |               |               |               |                  |
| Corporate Hierarc            | <         |               |               |               |               |               |               |               |               |               | >                |

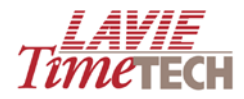

## **Organization Structure (Detailed)**

The Organizational Structure (Detailed) displays details about employees.

1. From the **Organizational Structure (Detailed)** screen, click **Organizational** Hierarchy, and drill down for a specific employee.

| 🖉 Dimension Selection Webpage Dialo                                                                                                    | <u>g</u>              |            |
|----------------------------------------------------------------------------------------------------|-----------------------|------------|
| Corporate Hierarchy                                                                                                    |                       |            |
| Tree Find                                                                                                    | Selection             | 🥒 Clear    |
| Sort By: Name: 🖌 📑                                                                                                    | Hierarchize Selection | Order By 👻 |
| <ul> <li>All</li> <li>All (Children)</li> <li>Amano</li> <li>Amano (Children)</li> <li>HQ</li> <li>HQ (Children)</li> <li>Electrical</li> <li>Electrical (Children)</li> <li>PARRA LUISA</li> <li>CLTT</li> <li>NA1</li> </ul> | PARRA LUISA           | 0          |
|                                                                                                    | Apply                 | 🗶 Close    |

2. Click **Apply**. A properties chart appears:

|                    | organizational hierarchy PARRA LUISA |          |
|--------------------|--------------------------------------|----------|
| EI .               | PARRA LUISA                          | <b>-</b> |
|                    | Name                                 | Value    |
| MID_INIT           |                                      |          |
| HIRE FROM          | 1/1/1987                             |          |
| POSITION           |                                      |          |
| STREET             | Unknown                              |          |
| СПУ                | Unknown                              |          |
| STATE              | Unknown                              |          |
| ZIP                | NA                                   |          |
| PHONE1             | Unknown                              |          |
| PHONE2             | Unknown                              |          |
| EMAIL              | Unknown                              |          |
| Site               | HQ                                   |          |
| Department         | Electrical                           |          |
| Plant              | Amano                                |          |
| HIRE TILL          | 12/31/2099                           |          |
| Sort3              | 1141                                 |          |
| Sort4              | 0                                    |          |
| SCD GROUP          | 0                                    |          |
| SCD_GROUP_Security | 0                                    |          |

- 3. To export the chart to an Excel file, do as follows:
  - a. Click the 🗾 icon.

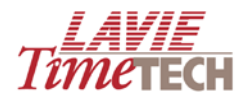

b. From the menu, select **Export > Excel**.